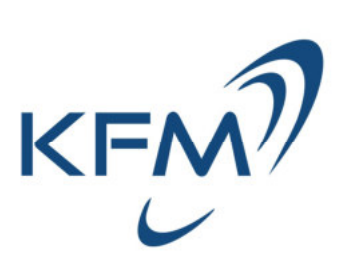

# Handbuch KFM-Web Web-Auskunft

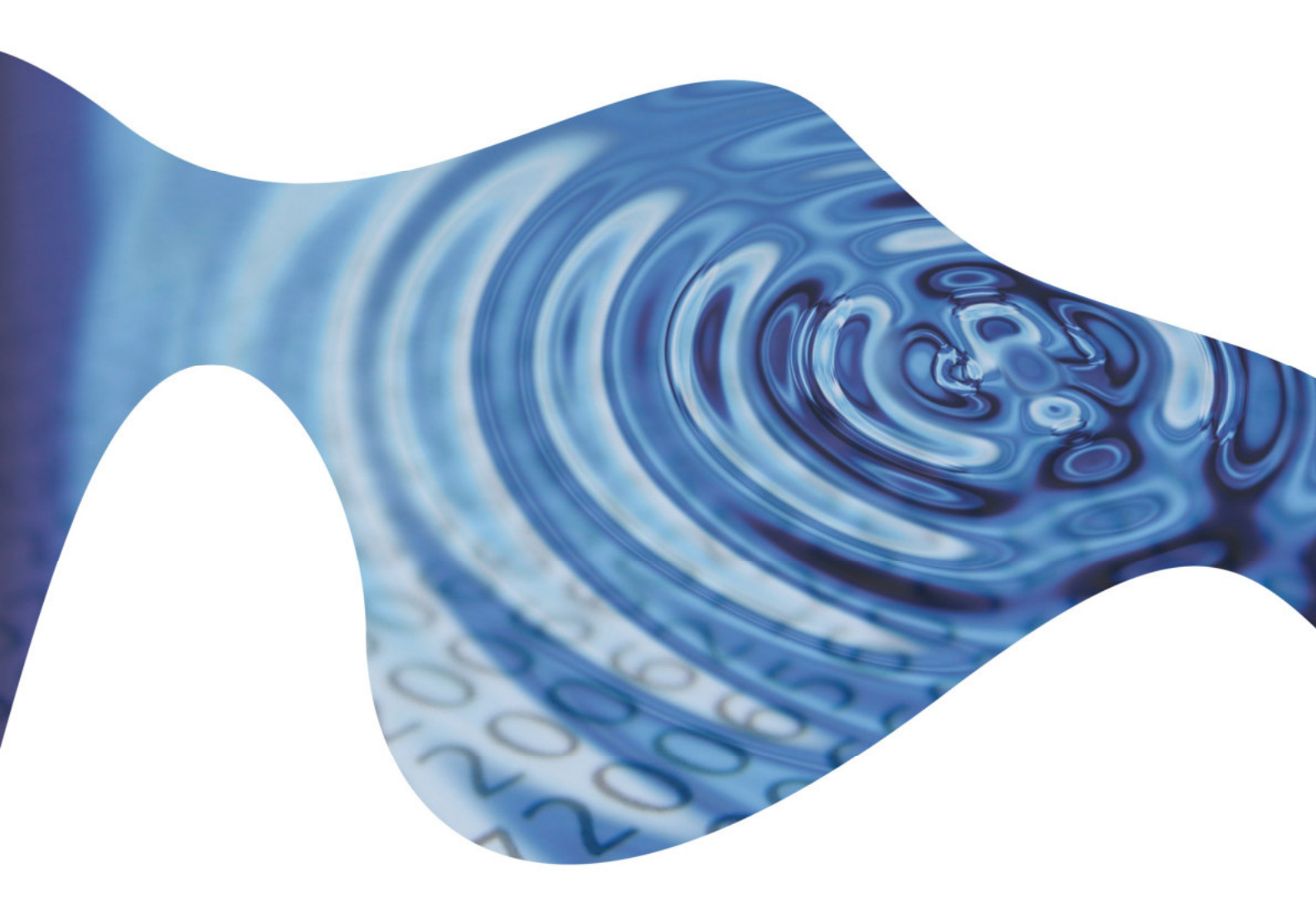

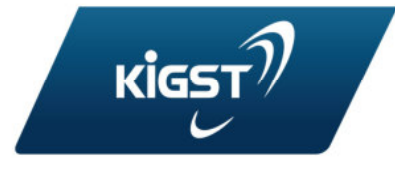

Handbuch

KFM Web-Auskunft

Stand: März 2014

| 1. | Allger | neines                       | 6 |
|----|--------|------------------------------|---|
|    | 1.1.   | Vorbemerkung                 | 6 |
|    | 1.2.   | Links                        | 6 |
|    | 1.3.   | Navigationspfeile            | 7 |
|    | 1.4.   | Buttons                      | 7 |
|    | 1.5.   | Erläuterungstexte            | 8 |
|    | 1.6.   | Schnell-Information          | 8 |
| 2. | Anme   | ldung                        | 9 |
|    | 2.1.   | Anmeldebildschirm            | 9 |
|    | 2.2.   | Pop-Up-Blocker1              | 0 |
| 3. | Haup   | tmenü1                       | 3 |
|    | 3.1.   | Auswahl1                     | 3 |
|    | 3.2.   | Buttons1                     | 7 |
|    | 3.3.   | Weitere Filter1              | 8 |
|    | 3.4.   | Erstellen1                   | 9 |
|    | 3.5.   | Sachbuch2                    | 1 |
|    | 3.6.   | Export2                      | 2 |
|    | 3.7.   | Filter löschen               | 3 |
|    | 3.8.   | Belegsuche                   | 4 |
|    | 3.9.   | Funktionen2                  | 5 |
|    | 3.10.  | Abmelden2                    | 6 |
| 4. | Haup   | tmenü2                       | 7 |
|    | 4.1.   | Hauptmenü2                   | 7 |
|    | 4.2.   | Haushaltsstellen2            | 8 |
|    | 4.3.   | Auswahl für SOLL-Buchführer2 | 9 |
|    | 4.4.   | Auswahl für IST-Buchführer   | 0 |
| 5. | ннѕт   | für SOLL-Buchführer          | 1 |
|    | 5.1.   | Anzeige Sachbuch             | 1 |
|    | 5.2.   | Haushaltsjahr                | 1 |
|    | 5.3.   | Summen                       | 2 |
|    | 5.4.   | Einzeldarstellung HHST       | 4 |
|    | 5.5.   | Buchungen HHST               | 5 |
|    | 5.6.   | Unterkonten HHST             | 7 |
| 6. | ннѕт   | für IST-Buchführer4          | 1 |
|    | 6.1.   | Anzeige Sachbuch             | 1 |
|    | 6.2.   | Haushaltsjahr4               | 1 |
|    | 6.3.   | Summen4                      | 2 |
|    | 6.4.   | Einzeldarstellung HHST4      | 3 |
|    |        |                              |   |

|     | 6.5.   | Buchungen HHST                                | 44  |
|-----|--------|-----------------------------------------------|-----|
|     | 6.6.   | Unterkonten HHST                              | 46  |
| 7.  | Summ   | nen                                           | 49  |
|     | 7.1.   | Vorbemerkung                                  | 49  |
|     | 7.2.   | Summen für SOLL-Buchführer                    | 51  |
|     | 7.3.   | Summen für IST-Buchführer                     | 52  |
| 8.  | Filter |                                               | 53  |
|     | 8.1.   | Filter im Hauptmenü                           | 53  |
|     | 8.2.   | Weitere Filter setzen                         | 56  |
|     | 8.3.   | Weitere Filter                                | 57  |
|     | 8.4.   | Begriffserklärung                             | 60  |
|     | 8.5.   | Der "ohne" – Filter                           | 61  |
|     | 8.6.   | Alle Konten "ohne" – Filter auswerten         | 63  |
|     | 8.7.   | Filter für Suche                              | 64  |
|     | 8.8.   | Filter für Ausschluss                         | 66  |
|     | 8.9.   | Filter Funktionen                             | 67  |
|     | 8.10.  | Filter speichern                              | 68  |
|     | 8.11.  | Filter laden                                  | 69  |
| 9.  | Beleg  | suche                                         | 70  |
|     | 9.1.   | Vorbemerkung                                  | 70  |
|     | 9.2.   | Belegsuche nach Name                          | 70  |
|     | 9.3.   | Belegsuche nach Buchungstext                  | 72  |
|     | 9.4.   | Belegsuche nach Verwendungszweck              | 73  |
|     | 9.5.   | Belegsuche nach Betrag                        | 73  |
|     | 9.6.   | Belegsuche Ausschluss                         | 75  |
|     | 9.7.   | Belegsuche Checkbox "in allen Feldern suchen" | 76  |
|     | 9.8.   | Belegsuche Sortierung                         | 77  |
|     | 9.9.   | Belegsuche Funktionen                         | 78  |
| 10. | Liste  | en                                            | 79  |
|     | 10.1.  | Haushaltsplan-Listen                          | 79  |
|     | 10.2.  | Haushaltsplan-Statistik                       | 82  |
|     | 10.3.  | Sachbuchlisten Soll-Buchführung               | 85  |
|     | 10.4.  | Sachbuch-Summenblatt SOLL                     | 85  |
|     | 10.5.  | Sachbuch-Saldenliste SOLL                     | 88  |
|     | 10.6.  | Sachbuch mit Buchungen SOLL                   | 91  |
|     | 10.7.  | Sachbuch-Übersicht SOLL                       | 96  |
|     | 10.8.  | Sachbuch-Investitionskonten SOLL              | 99  |
|     | 10.9.  | Statistik Rechnungssoll                       | 103 |
|     | 10.10  | ). Inventarliste                              | 105 |
|     |        |                                               |     |

|     | 10.11. | Sachbuchlisten Ist-Buchführung                     | .107 |
|-----|--------|----------------------------------------------------|------|
|     | 10.12. | Sachbuch-Summenblatt IST                           | .107 |
|     | 10.13. | Sachbuch-Saldenliste IST                           | .110 |
|     | 10.14. | Sachbuch mit Buchungen IST                         | .113 |
|     | 10.15. | Sachbuch-Übersicht IST                             | .117 |
|     | 10.16. | Sachbuch-Investitionskonten IST                    | .119 |
| 11. | Syster | ndienste                                           | .122 |
|     | 11.1.  | Funktionen                                         | .122 |
|     | 11.2.  | Eigener -Ordner                                    | .123 |
|     | 11.3.  | Zeilenanzahl                                       | .125 |
|     | 11.4.  | Haushaltsstellen                                   | .126 |
|     | 11.5.  | Export-Format                                      | .127 |
|     | 11.6.  | Belege aller RT in der Belegsuche anzeigen         | .127 |
|     | 11.7.  | Zusätzlich Sachbuch-Konten mit Leserecht auswerten | .128 |
|     | 11.8.  | Versionen                                          | .129 |
|     | 11.9.  | Darstellung                                        | .131 |
|     | 11.10. | Anregungen                                         | .133 |
|     |        |                                                    |      |

## 1.Allgemeines

#### 1.1. Vorbemerkung

KFM-Web ist die Web-Auskunft für das Kirchliche Finanz Management (KFM <sup>®</sup>). Damit Sie mit KFM-Web arbeiten können, benötigen Sie einen Internetzugang sowie den Internet Explorer von Microsoft.

KFM-Web wurde für eine Standard-Bildschirm-Auflösung von 1024 x 768 Bildpunkten entwickelt.

Verwenden Sie ausschließlich die Schaltelemente, die Ihnen in der Applikation KFM-Web zur Verfügung gestellt werden. Verwenden Sie auf keinen Fall die Vor- und Zurück- Buttons des Internet Explorers. Benutzen Sie die Navigationspfeile und Buttons, die Ihnen die Applikation KFM-Web anbietet.

#### 1.2. Links

Links sind Informationen, die durch Anklicken weitere Informationen anzeigen oder neue Bildschirmseiten öffnen. In KFM-Web sind die Links in blauer Farbe dargestellt. Sobald Sie die Maus über einen Link bewegen, ändert sich die Darstellung. Der Link wird mit einer Kurz-Information beschrieben, in blauer Farbe dargestellt und unterstrichen.

#### Auswahl Haushaltsstellen (SB: 00)

| mit Unterkonten        |                                        |                 |                       |                     |                            |
|------------------------|----------------------------------------|-----------------|-----------------------|---------------------|----------------------------|
| HHST ♥△                | Text ▼△                                | Ber. Ansatz 🗸 🛆 | Summe<br>Rech.Soll ⊽∆ | Summe<br>Ist-E/A ♥△ | Re.Soll<br>mehr/weniger ∛∆ |
| 0110.00.1100           | NEU                                    | 0               | 00 700,0              | 0 700,00            | 700,00                     |
| 0110.00.1700           | Vermischte Einnahmen                   | 9.400           | 0,0                   | 0 0,00              | -9.400,00                  |
| 0110.00.1997           | Sonstige Ersätze für pausch.Sachkosten | 3.900           | 00                    | 0 0,00              | -3.900,00                  |
| 0110.00.3110           | Entnahmen aus Rücklagen                | 0               | 00 111,1              | 1 111,11            | 111,11                     |
| 0110.00.5300.000002    | Kath. Kirchenpflege Muster1            | 2.100           | 00 <mark>0,0</mark>   | 0 0,00              | 0,00                       |
| 0110.00.5300.000003    | Kath. Kirchenpflege Muster2            | 1.800           | 00 <mark>,0</mark>    | 0 0,00              | 0,00                       |
| 0110.00.5300 (gesamt)  | Mieten und Pachten                     | 3.900           | 00 0,0                | 0 0,00              | -3.900,00                  |
| 0110.00.6600           | Verbrauchsmittel                       | 2.800           | 00 1.055,0            | 0 <u>455,00</u>     | -1.745,00                  |
| 0110.00.6700 (ohne UK) | Vermischte sächliche Ausgaben          | 2.200           | 0,0 0,0               | م م                 | -2,200,00                  |
| 0110 00 6700 000001    | Judendkasse                            | 3 900           | nn nn                 | n Zu de             | n Buchungen 0.00           |

#### 1.3. Navigationspfeile

Die Navigationspfeile geben Ihnen die Möglichkeit, zwischen mehreren Bildschirmseiten zu blättern. Innerhalb der Pfeile wird Ihnen angezeigt, wie viele Treffer eine Suchanfrage ergab, auf wie vielen Seiten diese Informationen dargestellt werden und auf welcher Seite Sie sich momentan befinden. Im unten dargestelltem Beispiel ergab Ihre Suchanfrage 39 Treffer, die auf 3 Seiten dargestellt werden und Sie befinden sich auf Seite 2.

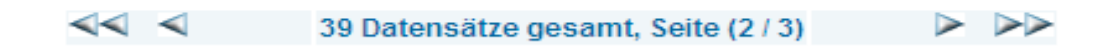

Die Navigationspfeile besitzen folgende Funktionen:

- Sprung zur ersten Seite
- Eine Seite rückwärts blättern
- Eine Seite vorwärts blättern
- Sprung zur letzten Seite

#### 1.4. Buttons

Buttons sind Schaltflächen, die bestimmte Aktionen auslösen. Beispiele:

Erstellen

Startet die Ausgabe einer Suchanfrage.

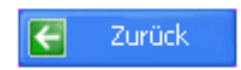

Wechselt auf die vorherige Bildschirmseite zurück.

#### 1.5. Erläuterungstexte

Erläuterungstexte sind Kurz-Informationen, die Sie angezeigt bekommen, wenn Sie die Maus über ein Datenfeld bewegen. **Beispiel:** Bewegen Sie die Maus auf die blau dargestellt Zahl 030 in der Spalte BS (Buchungsschlüssel).

#### Buchungen der Haushaltsstelle (0110.00.6600)

| Datum 🗸 🖉 ZB | VA Betrag | y V∆ BS | 274 2      | ZWVA              | Name 🗸 🛆                           | IBAN/Konto-Nr. V |          | Buchungstext 🗸 🛆           |
|--------------|-----------|---------|------------|-------------------|------------------------------------|------------------|----------|----------------------------|
| 27.06.2012   | 145       | 455,00  | 030        | 01                |                                    |                  |          |                            |
| 03.05.2012   | 124       | 600,00  | 031<br>AOS | 00<br>5 und Ist-A | Bankhaus Kralle & Söhne<br>usgaben | 0001120000       | 5206XXXX | Blumenschmuck Gottesdienst |

In der Darstellung für Buchungen der Haushaltsstelle wird Ihnen der Text eines Buchungsschlüssels angezeigt.

#### 1.6. Schnell-Information

Klicken Sie in einer Bildschirmseite auf das Symbol <sup>20</sup>, erscheint ein Erläuterungstext und eine weitere Bildschirmseite mit einer Schnell-Information wird eingeblendet.

Beispiel: Information zu dem Datenfeld Buchungsschlüssel.

#### Buchungen der Haushaltsstelle (0110.00.6600)

| Datum 🗸 ZE | B V∆ Betra | g V∆ BS | 2▼∆ zw ▼∆           | Name 🗸                 | IBAN/Konto-Nr. VA |          | Buchungstext 🗸             |
|------------|------------|---------|---------------------|------------------------|-------------------|----------|----------------------------|
| 27.06.2012 | 145        | 455,00  | p30 01              |                        |                   |          |                            |
| 03.05.2012 | 124        | 600,00  | Info, noch Fragen?! | ankhaus Kralle & Söhne | e 000112XXXX      | 5206XXXX | Blumenschmuck Gottesdienst |

#### Information

Tipp: Fahren Sie mit der Maus auf den Buchungsschlüssel, um dessen Text zu sehen!

Beenden Sie diese Information mit der Option Schließen.

## 2.Anmeldung

#### 2.1. Anmeldebildschirm

Starten Sie den Internet Explorer und geben Sie in der Adressleiste die Adresse von KFM-Web, z. B. www.kfm-web.kigst.net ein.

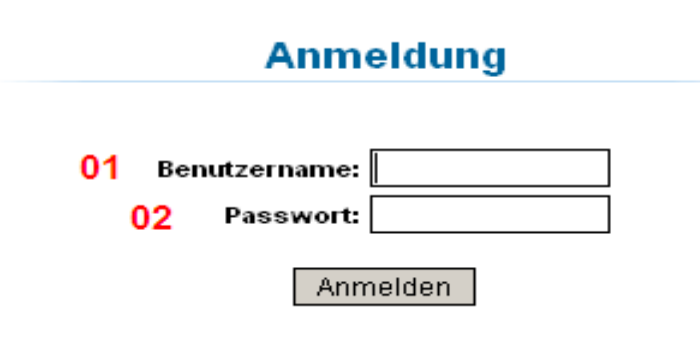

Tragen Sie in der Startseite folgende Informationen ein:

|    | Eingabefeld  | Eingabe         |
|----|--------------|-----------------|
| 01 | Benutzername | Ihr Anmeldename |
| 02 | Passwort     | Ihr Passwort    |

Mit Anmelden erscheint zunächst das KFM-Hauptmenü.

|                      | Hauptmenü |                              |          |                    |             |
|----------------------|-----------|------------------------------|----------|--------------------|-------------|
| Kassengemeinschaft:  | 0002      | (KIGST411) Musterkasse 0002- | -SOLL    | 12                 | Listen      |
| Rechtsträger:        | 0011      | Rechtsträger 0011SOLL        |          | Haushaltsüberwachu | ungsliste 🗾 |
| Sachbuch:            | 00        | Sachbuchteil 00              |          |                    | Erstellen   |
| Haushaltsjahr:       | 2012      | Haushaltsjahr 2012           |          | ×                  | Exporte     |
| Gliederung von/bis:  | [         |                              |          | Excel-Export       | <u> </u>    |
| Objekt von/bis:      | [         |                              |          |                    | Export      |
| Gruppierung von/bis: | [         |                              |          | weitere Filter     | Sachbuch    |
| Unterkonto von/bis:  | [         |                              |          | Filter löschen     | Belegsuche  |
| Haushaltsplanung     | Bel       | legerfassung                 | Barkasse |                    | Projekte    |

**Anmerkung:** Die Button "Haushaltsplanung"; "Belegerfassung"; "Barkasse"; "Projekte" sehen Sie nur, wenn Sie auch die Rechte besitzen.

Ist der Eintrag des Benutzernamens oder des Kennwortes falsch, werden Sie aufgefordert, Ihre Eingabe zu wiederholen.

|          | Anmeldung                                                                                                    |
|----------|----------------------------------------------------------------------------------------------------|
| Bit<br>A | Der Anmeldeversuch ist fehlgeschlagen!<br>te überprüfen Sie Benutzername und Kennwort.<br>Ichten Sie bitte auf Groß- und Kleinschreibung! |
|          | Benutzername:<br>Passwort:                                                                                                    |
|          | Anmelden                                                                                                    |

#### 2.2. Pop-Up-Blocker

Pop-Up-Blocker sind Programme, die das ungewollte Einblenden weiterer Bildschirmseiten unterdrücken. Sie dienen u.a. dazu, Werbe-Einblendungen zu verhindern. Die Anwendung KFM-Web stellt bestimmte Seiten, z. B. die Detailansicht eines Zeitbucheintrages, in einer zweiten Bildschirmseite dar. Deshalb müssen Sie während der Arbeit mit KFM-Web die Pop-Up-Blocker ausschalten.

Internet Explorer: Extras/Popupblocker/Popupblockereinstellungen

| Ausnahmen<br>Popups werden momentan blockie<br>Websites zulassen, indem Sie die S<br>Adresse der Website, die zugelassen werde   | t. Sie können Popups von bestimmte<br>site zu der Liste unten hinzufügen.<br>en soll: |
|----------------------------------------------------------------------------------------------------|---------------------------------------------------------------------------------------|
|                                                                                                    | Hinzufügen                                                                            |
| Zugelassene Sites:                                                                                                    |                                                                                       |
| 192.168.217.22                                                                                                    | Entfemen                                                                              |
| polariontest kigst.org                                                                                                    |                                                                                       |
| test-intern.kigst.org                                                                                                    | Alle entrement                                                                        |
| test-mewis2 kipst org                                                                                                    |                                                                                       |
| www.arcor.de                                                                                                    |                                                                                       |
| lenachrichtigungen und Blockierungsstufe:<br>☑ Audiosignal wiedergeben, wenn ein Pop<br>☑ Benachrichtigungsleiste anzeigen, wenn | up blockiert wird<br>ein Popup blockiert wird                                         |
| Blockierungsstufe:                                                                                                    |                                                                                       |
| Mittel: Die meisten automatischen Popups I                                                                                       | olocken                                                                               |

#### Mozilla Firefox: Extras / Einstellungen

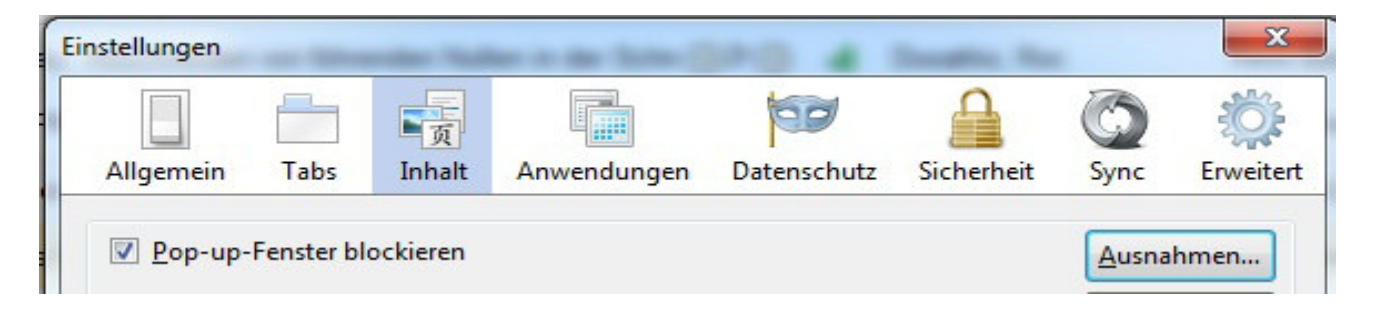

Bitte in beiden Fällen die KFM Seite als Ausnahme eintragen.

### 3.Hauptmenü

#### 3.1. Auswahl

Nach erfolgreicher Anmeldung an KFM-Web wird die Bildschirmseite Hauptmenü geöffnet.

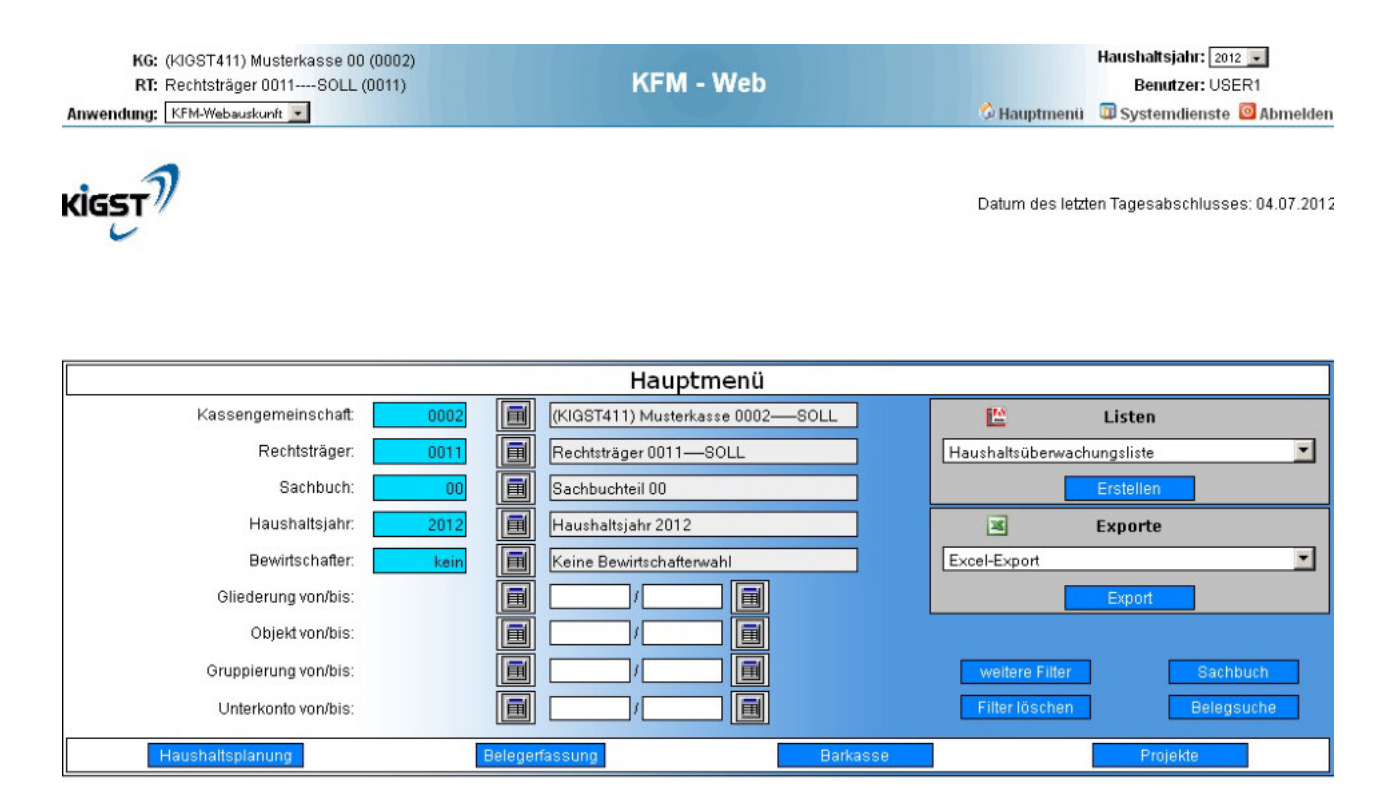

Im **Hauptmenü** tragen Sie das Haushaltsjahr und die Haushaltsstellen ein, über die Sie nähere Informationen einsehen möchten. Diese Informationen werden Ihnen wahlweise auf dem Bildschirm angezeigt oder in Listen zum Herunterladen abgespeichert.

Die Möglichkeiten der Auswahl sind abhängig von den Rechten des Anwenders.

Folgende Eingabefelder sind Pflichtfelder:

- Kassengemeinschaft
- Rechtsträger
- Sachbuch
- Haushaltsjahr

| 01 | Kassengemeinschaft:  | 0002 | Ī | (KIGST411) Musterkasse 0002——SOLL |
|----|----------------------|------|---|-----------------------------------|
| 02 | Rechtsträger:        | 0011 |   | Rechtsträger 0011—SOLL            |
| 03 | Sachbuch:            | 00   |   | Sachbuchteil 00                   |
| 04 | Haushaltsjahr:       | 2012 | Ī | Haushaltsjahr 2012                |
| 05 | Bewirtschafter:      | kein |   | Keine Bewirtschafterwahl          |
| 06 | Gliederung von/bis:  |      |   |                                   |
| 07 | Objekt von/bis:      |      |   |                                   |
| 08 | Gruppierung von/bis: |      |   |                                   |
| 09 | Unterkonto von/bis:  |      |   |                                   |

|    | Bezeichnung        | Beschreibung                                                                                                    |
|----|--------------------|----------------------------------------------------------------------------------------------------|
| 01 | Kassengemeinschaft | Auswahl Kassengemeinschaft:<br>- Werteeingabe im Eingabefeld<br>- Auswahl aus Liste der verfügbaren<br>Kassengemeinschaft        |
| 02 | Rechtsträger       | Auswahl Rechtsträger:<br>- Werteeingabe im Eingabefeld<br>- Auswahl aus Liste der verfügbaren<br>Rechtsträger                    |
| 03 | Sachbuch           | Auswahl Sachbuch: <ul> <li>Werteeingabe im Eingabefeld</li> <li>Auswahl aus Liste der verfügbaren</li> <li>Sachbücher</li> </ul> |
| 04 | Haushaltsjahr      | Auswahl Haushaltsjahr:<br>- Werteeingabe im Eingabefeld<br>- Auswahl aus Liste der verfügbaren Jahre                             |

|    | Bezeichnung                                    | Beschreibung                                                                                                    |
|----|------------------------------------------------|----------------------------------------------------------------------------------------------------|
| 05 | Bewirtschafter<br>(nur teilweise eingeblendet) | <ul> <li>Wenn in Ihrem Bereich die Berechtigungen für<br/>Haushaltstellen über</li> <li>Bewirtschafterzuordnungen definiert werden,<br/>kann KFM-Web so konfiguriert werden, dass<br/>eine Auswahl über Bewirtschafter getroffen<br/>werden kann.</li> <li>Auswahl Bewirtschafter: <ul> <li>Werteeingabe im Eingabefeld</li> <li>Auswahl aus Liste der verfügbaren</li> </ul> </li> </ul>                                       |
| 06 | Gliederung                                     | Die gewünschte Auswahl der Informationen<br>kann durch die Eingabe eines<br>Gliederungsbereiches weiter eingeschränkt<br>werden. Werden in den Eingabefeldern<br><b>Gliederung von</b> und <b>Gliederung bis</b> keine<br>Werte eingetragen, erfolgt die Auswahl auf<br>Sachbuchebene.<br>Auswahl Gliederungsbereiches:<br>- Werteeingabe in den Eingabefeldern<br>- Auswahl aus Liste der verfügbaren<br>Gliederungen          |
| 07 | Objekt                                         | Die gewünschte Auswahl der Informationen<br>kann durch die Eingabe eines Objektbereiches<br>weiter eingeschränkt werden. Werden in den<br>Eingabefeldern <b>Objekt von</b> und <b>Objekt bis</b><br>keine Werte eingetragen, erfolgt die Auswahl<br>der Informationen für den Objektbereich 00 bis<br>99.<br>Auswahl Objektbereiches:<br>- Werteeingabe in den Eingabefeldern<br>- Auswahl aus Liste der verfügbaren<br>Objekte |

|    | Bezeichnung | Beschreibung                                                                                                    |
|----|-------------|----------------------------------------------------------------------------------------------------|
| 08 | Gruppierung | <ul> <li>Die gewünschte Auswahl der Informationen<br/>kann durch die Eingabe eines</li> <li>Gruppierungsbereiches weiter eingeschränkt<br/>werden. Werden in den Eingabefeldern</li> <li>Gruppierung von und Gruppierung bis keine</li> <li>Werte eingetragen, erfolgt die Auswahl der</li> <li>Informationen für den Gruppierungsbereich</li> <li>0000 bis 9999.</li> <li>Auswahl Gruppierungsbereiches: <ul> <li>Werteeingabe in den Eingabefeldern</li> <li>Auswahl aus Liste der verfügbaren</li> <li>Gruppierungen</li> </ul> </li> </ul> |
| 09 | Unterkonto  | <ul> <li>Die gewünschte Auswahl der Informationen<br/>kann durch die Eingabe eines</li> <li>Unterkontobereiches weiter eingeschränkt<br/>werden. Werden in den Eingabefeldern</li> <li>Unterkonto von und Unterkonto bis keine</li> <li>Werte eingetragen, erfolgt die Auswahl der</li> <li>Informationen für den Unterkontobereich 0000<br/>bis 9999.</li> <li>Auswahl Unterkontobereiches: <ul> <li>Werteeingabe in den Eingabefeldern</li> <li>Auswahl aus Liste der verfügbaren<br/>Unterkonten</li> </ul> </li> </ul>                     |

Für die Auswahl aus einer Liste führen Sie folgende Schritte durch:

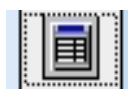

Klicken Sie auf den **Button** mit dem Symbol einer Liste. Es öffnet sich in einem weiteren Fenster die Liste z. B. der verfügbaren Kassengemeinschaften.

| Két_Moreneer                                     | Haliti järet meriadaman att |  |
|--------------------------------------------------|-----------------------------|--|
| CERC: (00007104101) [0002258003442 0000025700.]. |                             |  |
| 48981 (#36251671)[http://salaenaes/#889(131      |                             |  |
|                                                  |                             |  |
|                                                  | Statel anarati              |  |

**Klicken** Sie auf die gewünschte Kassengemeinschaft. Der Wert wird übernommen und das Auswahlfenster geschlossen.

Mit der Option **Schliessen** beenden Sie die Auswahl des Haushaltsjahres, ohne die aktuell ausgewählte Kassengemeinschaft zu ändern.

#### 3.2. Buttons

Auf der Bildschirmseite **Hauptmenü** von KFM-Web sind **Buttons**, die weiterführende Funktionen auslösen.

|                      |        | Hauptmenü                    |          |                       |               |
|----------------------|--------|------------------------------|----------|-----------------------|---------------|
| Kassengemeinschaft:  | 0002   | (KIGST) Musterkasse 0002SOLL |          | 12                    | Listen        |
| Rechtsträger:        | 0011   | Rechtsträger 0011SOLL        |          | laushaltsüberwachungs |               |
| Sachbuch:            | 00     | Sachbuchteil 00              |          | 01                    | Erstellen     |
| Haushaltsjahr:       | 2012   | Haushaltsjahr 2012           |          | ×                     | Exporte       |
| Gliederung von/bis:  |        |                              | 6        | ixcel-Export          |               |
| Objekt von/bis:      |        |                              |          | 02                    | Export        |
| Gruppierung von/bis: |        |                              | 03       | weitere Filter        | 05 Sachbuch   |
| Unterkonto von/bis:  |        |                              | 04       | Filter löschen        | 06 Belegsuche |
| Haushaltsplanung     | Belege | erfassung                    | Barkasse |                       | Projekte      |

Folgende Buttons stehen Ihnen zur Verfügung:

|    | Button         | Funktion                                               |
|----|----------------|--------------------------------------------------------|
| 01 | Erstellen      | Erstellen von Haushaltsplan- und Sachbuch-<br>Listen   |
| 02 | Export         | Daten-Export der Haushaltsstellen-Daten                |
| 03 | Weitere Filter | Verwalten von Filtern zur Steuerung der<br>Suchanfrage |
| 04 | Filter löschen | Deaktivieren des aktuellen Filters                     |
| 05 | Sachbuch       | Auswahl der Haushaltsstellen                           |
| 06 | Belegsuche     | Erweiterte Belegsuche                                  |

#### 3.3. Weitere Filter

Mit Hilfe des Buttons weitere Filter können Sie die Bereiche der Suchanfrage erweitern.

|                      |        | Hauptmenü                       |          |                    |            |
|----------------------|--------|---------------------------------|----------|--------------------|------------|
| Kassengemeinschaft:  | 0002   | (KIGST411) Musterkasse 0002SOLL |          | 12                 | Listen     |
| Rechtsträger:        | 0011   | Rechtsträger 0011-SOLL          |          | Haushaltsüberwachu | ngsliste 🗾 |
| Sachbuch:            | 00     | Sachbuchteil 00                 |          | [                  | Erstellen  |
| Haushaltsjahr:       | 2012   | Haushaltsjahr 2012              |          | ×                  | Exporte    |
| Gliederung von/bis:  | Ē      |                                 |          | Excel-Export       |            |
| Objekt von/bis:      |        |                                 |          |                    | Export     |
| Gruppierung von/bis: |        |                                 |          | weitere Filter     | Sachbuch   |
| Unterkonto von/bis:  |        |                                 |          | Filter löschen     | Belegsuche |
| Haushaltsplanung     | Belege | erfassung                       | Barkasse |                    | Projekte   |

Im Menü **weitere Filter**, definieren Sie zusätzliche Filter, die bei der Auswahl der Informationen berücksichtigt werden.

| KG: (KIGST) Musterkasse 0002- (0002)<br>RT: Rechtsträger 0011SOLL (0011)<br>endung: KFM-Webauskunft |         | KFM - Web                  |                            | Haushaltsjahr: 2012 💽<br>Benutzer: USER1<br>🐼 Hauptmenü 🗊 Systemdienste 🙆 Abr |
|----------------------------------------------------------------------------------------------------|---------|----------------------------|----------------------------|-------------------------------------------------------------------------------|
| tmenu > weitere Filter > SB00 (Sachbuchteil 00) weitere Filter: Abfrage laden: 2                    | Löschen | ?<br>? global • / • privat | Haushaltsjahr:<br>Ausgabe: | 2012<br>Elidschim Anzege<br>Stet                                              |
| Gliederung                                                                                          | Objekt  | Gruppierung                | Unterkonto                 |                                                                               |
| von: 0110                                                                                           |         | 2100                       |                            | C ohne                                                                        |

Eine ausführliche Beschreibung zu den weiteren Filtern finden Sie im Kapitel Filter.

#### 3.4. Erstellen

Informationen, die Sie sich mit KFM-Web am Bildschirm ansehen können, können auch in Listen ausgegeben werden, die Sie auf Ihren Rechner herunterladen können.

Zum Erstellen einer Liste führen Sie folgende Schritte durch:

- Wählen Sie die gewünschte Liste
- Starten Sie die Liste mit der Funktion Erstellen.

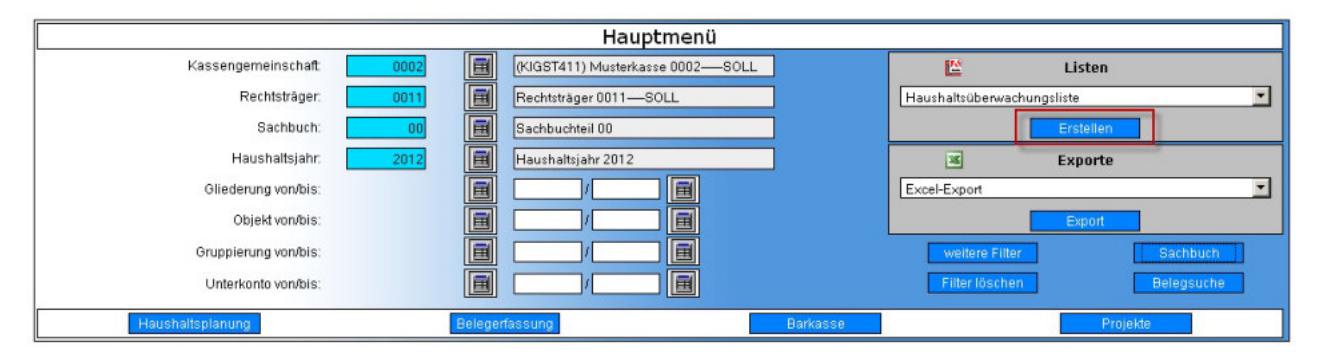

Die erstellten Listen werden im PDF-Format generiert und können mit einem PDF-Leser, z. B. Acrobat Reader, angesehen werden.

**Hinweis:** In den Listen (Ausnahme: Haushaltsüberwachungslisten) werden nur Buchungen und Summen von Belegen angezeigt, die im Tagesabschluss verarbeitet wurden. Deshalb können die Ergebnisse der Listen von den Ergebnissen der Anzeige am Bildschirm abweichen.

```
27.06.2012-05:34:19 Seile 1 aan 1
```

Kaavengemeinsetait: 969962 Musterkoose 9962----501L Raamsväger: 9911 Rechtsväger 9911----904L Aaamerkung mech Gragodowng Houshaltejahr: 3912 Stesiatik Uter Planamatz

Einnahmen

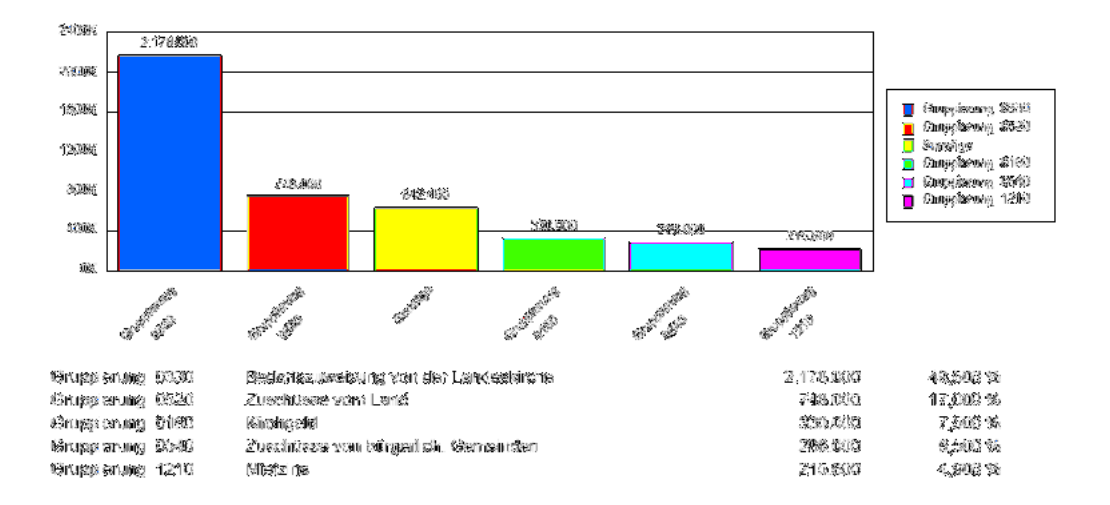

Eine ausführliche Beschreibung zum Erstellen der Listen finden Sie im Kapitel Listen.

#### 3.5. Sachbuch

In den einzelnen Menüpunkten der Gruppe **Auswahl** tragen Sie die Suchkriterien ein, die Ihnen aus dem Datenbestand die gewünschte Datenmenge ermittelt, die Sie näher ansehen möchten. Starten Sie die Funktion **Sachbuch** und Ihnen wird auf der folgenden Bildschirmseite die Auswahl der **Haushaltsstellen** angezeigt.

|                      |      | Hauptmenü                        |          |                       |            |
|----------------------|------|----------------------------------|----------|-----------------------|------------|
| Kassengemeinschaft:  | 0002 | (KIGST411) Musterkasse 0002—SOLL |          | Ľ                     | Listen     |
| Rechtsträger:        | 0011 | Rechtsträger 0011-SOLL           |          | Haushaltsüberwachungs | sliste 💌   |
| Sachbuch:            | 00   | Sachbuchteil 00                  |          |                       | Erstellen  |
| Haushaltsjahr:       | 2012 | Haushaltsjahr 2012               |          | ×                     | Exporte    |
| Gliederung von/bis:  |      |                                  |          | Excel-Export          | ×          |
| Objekt von/bis:      |      |                                  |          |                       | Export     |
| Gruppierung von/bis: |      |                                  |          | weitere Filter        | Sachbuch   |
| Unterkonto von/bis:  |      |                                  |          | Filter löschen        | Belegsuche |
| Haushaltsplanung     | Bele | gerfassung                       | Barkasse |                       | Projekte   |

Im Menü **Auswahl Haushaltsstellen** wird eine Übersicht der aktuell getroffenen Auswahl dargestellt.

| KG: (KIGST) Mus<br>RT: Rechtsträge<br>Anwendung: KFM-Webau | sterkasse 0002- (0002) SB: S<br>er 0011SOLL (0011)<br>skunft 💌 | achbuchteil 00 (00)    |           | KFM                         | - Web           |                         |                     | 🗇 Hauptmenü               | Haushaltsjahr: 2012 -<br>Benutzer: USER1<br>Bystemdienste Abmelder |
|------------------------------------------------------------|----------------------------------------------------------------|------------------------|-----------|-----------------------------|-----------------|-------------------------|---------------------|---------------------------|--------------------------------------------------------------------|
| Hauptmenü > Auswahl Ha                                     | ushaltsstellen (SB: 00)                                        |                        |           |                             |                 |                         |                     |                           | 1                                                                  |
|                                                            | E: Be                                                          | r. Ansatz              | 3.000,00  | Soll:                       | 19.792,54       | Differe                 | nz: 16.             | 792,54                    |                                                                    |
|                                                            | Zahlungsun                                                     | davon<br>wirksam:      | 0.00      | davon<br>Zahlungsunwirksam: | 0,00            | dav<br>Zahlungsunwirksa | im:                 | 0.00                      |                                                                    |
|                                                            | A: Be                                                          | r. Ansatz              | 3.000,00  | Soll:                       | 782.777,04      | Differe                 | nz: 779.            | 777,04 🗐                  |                                                                    |
|                                                            | Zahlungsun                                                     | davon<br>wirksam:      | 2.000,00  | davon<br>Zahlungsunwirksam: | 500,00          | dav<br>Zahlungsunwirksa | im: -1.             | 500,00                    |                                                                    |
|                                                            | S: Be                                                          | r. Ansatz              | 0.00      | Soll:                       | -762.984,50     | Differe                 | nz: -762.           | 984,50                    |                                                                    |
|                                                            | Zahlungsun                                                     | davon<br>wirksam:      | -2.000,00 | davon<br>Zahlungsunwirksam: | -500,00         | dav<br>Zahlungsunwirksa | im: 1.              | 500,00                    |                                                                    |
|                                                            | mit Unterkonten                                                |                        | A         | Auswahl Hausha              | ltsstellen (SB: | 00)                     |                     |                           |                                                                    |
|                                                            | HHST ♥△                                                        |                        | Text ₹    | 2                           | Ber. Ansatz 🗸 🛆 | Summe<br>Rech. Soll VA  | Summe<br>Ist-E/A VA | Re.Soll<br>mehr/weniger V |                                                                    |
|                                                            | 0110.00.1490                                                   | Sonstige Benutzungs    | geb.      |                             | 2.000,00        | 275,00                  | 140,00              | -1.725,0                  | 0                                                                  |
|                                                            | 0110.00.1700                                                   | Vermischte Einnahme    | en        |                             | 1.000,00        | 581,80                  | 581,80              | -418,2                    | 0                                                                  |
|                                                            | 0110.00.1997                                                   | Sonstige Ersätze für p | ausch.Sac | hkosten                     | 0.00            | 50,57                   | 50,57               | 50,5                      | 7                                                                  |
|                                                            | 0110.00.2100                                                   | Opfer                  |           |                             | 0,00            | 2.400,00                | -400,00             | 2.400,0                   | 0                                                                  |
|                                                            | 0110.00.3110                                                   | Entnahmen aus Rück     | lagen     |                             | 0,00            | 16,36                   | 16,36               | 16,3                      | 6                                                                  |
|                                                            | 0110.00.5300 (ohne UK)                                         | Mieten und Pachten     |           |                             | 1.000,00        | 0,00                    | 0,00                | -1.000,0                  | 0                                                                  |

Eine ausführliche Beschreibung hierzu finden Sie im Kapitel Haushaltsstellen.

#### 3.6. Export

Die von Ihnen getroffene Auswahl der Haushaltsstellen in Form einer Saldenliste wird Ihnen mit der Funktion Export am Bildschirm angezeigt. Möchten Sie diese Daten auf Ihren Rechner exportieren, starten Sie die Funktion **Export**.

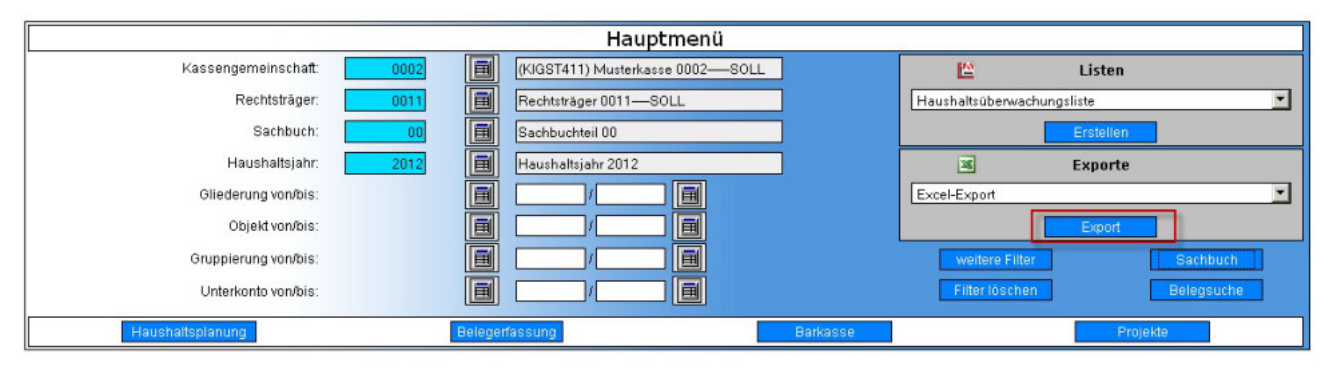

Es öffnet sich eine weitere Bildschirmseite, gestartet wird das Herunterladen der exportierten Daten, indem Sie auf den Link **Download der erzeugten XLS-Datei:** klicken.

Download der erzeugten XLS-Datei: KFM-Web Download 20120706140846.xls

Wählen Sie die Funktion **Date**i **Speichern**, damit die Daten auf Ihrem Rechner abgelegt werden können.

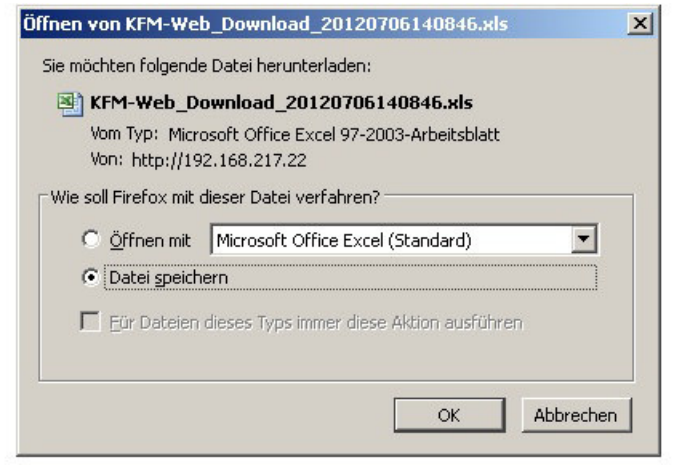

Die Darstellung der Liste sieht wie folgt aus:

| 3 Sätze<br>Rechtsträger: | Rechtsträ | ger 0011§  | OLL    |             |            |                               |                 |                | Salde       | nliste              |                 |      |
|--------------------------|-----------|------------|--------|-------------|------------|-------------------------------|-----------------|----------------|-------------|---------------------|-----------------|------|
| Benutzer: USE            | R1        |            |        |             |            |                               |                 |                |             |                     |                 |      |
| Sachbuch                 | Status    | Gliederung | Objekt | Gruppierung | Unterkonto | Bezeichnung                   | Haushaltsansatz | Ansatzänderung | Verstärkung | Berichtigter Ansatz | Haushaltsmittel | Soll |
|                          |           |            |        |             | -          |                               |                 |                |             |                     |                 |      |
| 980002001100             | ohne UK   | 0110       | 00     | 6700        |            | Vermischte sächliche Ausgaben | 2.200,00        | 0,00           | 0,00        | 2.200,00            | 2.200,00        | 0,00 |
| 980002001100             |           | 0110       | 00     | 6700        | 000001     | Jugendkasse                   | 3.900,00        | 0,00           | 0,00        | 3.900,00            | 3.900,00        | 0,00 |
| 980002001100             | Gesamt    | 0110       | 00     | 6700        |            | Vermischte sächliche Ausgaben | 6.100,00        | 0,00           | 0,00        | 6.100,00            | 6.100,00        | 0,00 |
| Summen Einn              | ahmen:    |            |        |             |            |                               | 0,00            | 0,00           | 0,00        | 0,00                | 0,00            | 0,00 |
| Summen Aus               | gaben:    |            |        |             |            |                               | 6.100,00        | 0,00           | 0,00        | 6.100,00            | 6.100,00        | 0,00 |
| Summen Gesa              | amt:      |            |        |             |            |                               | -6.100,00       | 0,00           | 0,00        | -6.100,00           | -6.100,00       | 0,00 |

#### 3.7. Filter löschen

In den einzelnen Menüpunkten der Gruppe Auswahl tragen Sie die Suchkriterien ein, die Ihnen aus dem Datenbestand die gewünschte Datenmenge ermittelt, die Sie näher ansehen möchten.

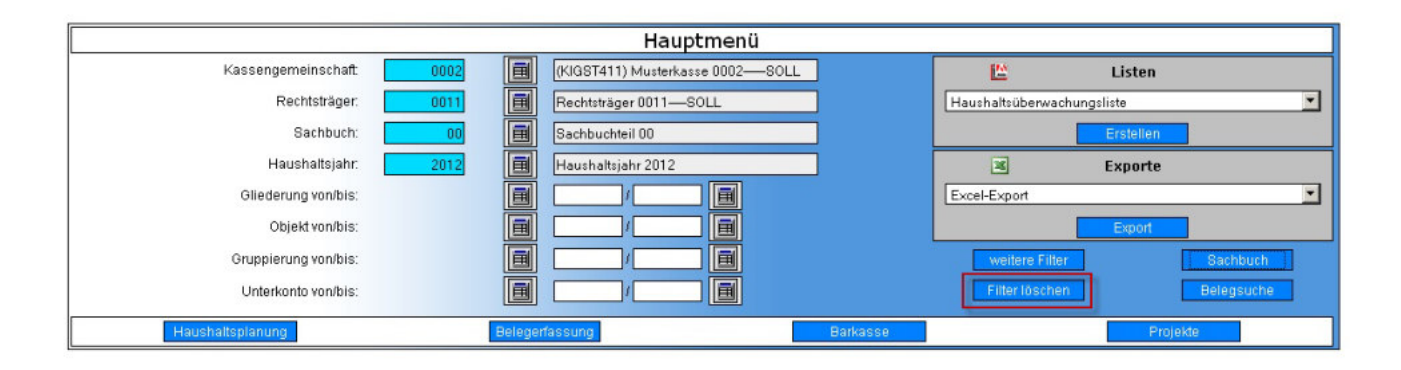

Mit der Funktion **Filter löschen** Sie die Einträge in folgenden Eingabefeldern:

- Gliederung von / bis
- Objekt von / bis
- Gruppierung von / bis
- Unterkonto von / bis

Die Einträge folgender Eingabefelder werden auf die Standardwerte der Anmeldung zurückgesetzt:

- Kassengemeinschaft
- Rechtsträger
- Sachbuch
- Haushaltsjahr
- Bewirtschafter

Wird die Funktion **weitere Filter** gestartet, erweitern Sie die Bereiche der Suchanfrage. Ist ein erweiterter Filter aktiv, wird dies durch den eigeblendeten Text erweiterter Filter gesetzt! angezeigt. Mit der Funktion Filter löschen entfernen Sie den aktiven erweiterten Filter. Die Bereiche der Suchanfrage werden dann wieder durch die Eingaben in der Gruppe Auswahl im Hauptmenü definiert. Gespeicherte, erweiterte Filter sind inaktiv.

Eine ausführliche Beschreibung hierzu finden Sie im Kapitel Filter.

#### 3.8. Belegsuche

Mit der Funktion Belegsuche können Sie Belege suchen.

|                      |       | Hauptmenü                       |          |                       |            |
|----------------------|-------|---------------------------------|----------|-----------------------|------------|
| Kassengemeinschaft:  | 0002  | (KIGST411) Musterkasse 0002—SOL | L        | Ľ                     | Listen     |
| Rechtsträger:        | 0011  | Rechtsträger 0011-SOLL          |          | Haushaltsüberwachungs | iliste 🗾   |
| Sachbuch:            | 00    | Sachbuchteil 00                 |          |                       | Erstellen  |
| Haushaltsjahr:       | 2012  | Haushaltsjahr 2012              |          | ×                     | Exporte    |
| Gliederung von/bis:  |       |                                 |          | Excel-Export          | <b>_</b>   |
| Objekt von/bis:      | Ē     |                                 |          |                       | Export     |
| Gruppierung von/bis: |       |                                 |          | weitere Filter        | Sachbuch   |
| Unterkonto von/bis:  |       |                                 |          | Filter löschen        | Belegsuche |
| Haushaltsplanung     | Beleg | gerfassung                      | Barkasse |                       | Projekte   |

Im Menü **erweiterte Auswahl** für die Belegsuche, können Sie nach verschiedenen Auswahl-Kriterien Belege suchen.

| Belegsuche laden: | Bitte wählen            | • neue Belegsuche: | 2                 | Haushaltsjahr:<br>Ausgabe:                          | 2 B          | 201<br>Idechin |
|-------------------|-------------------------|--------------------|-------------------|-----------------------------------------------------|--------------|----------------|
|                   |                         |                    |                   | Verknüpfung:<br>Sortieren nach:                     | 2<br>Buchung | Uni            |
|                   | Lösch                   | en Leeren          | Speichern         | <ul> <li>absteigend</li> <li>aufsteigend</li> </ul> |              | start          |
| Name:             | in allen Feldern suchen | Buchungstext:      | Verwendungszweck: |                                                     | Betrag:      | ohn            |
|                   |                         |                    |                   |                                                     |              |                |
|                   |                         |                    |                   |                                                     |              |                |
|                   |                         |                    |                   |                                                     |              |                |
|                   |                         |                    |                   |                                                     |              |                |

Eine ausführliche Beschreibung hierzu finden Sie im Kapitel Belegsuche.

#### 3.9. Funktionen

Auf der Bildschirmseite **Hauptmenü** von KFM-Web sind Links, die weiterführende Funktionen auslösen. Diese Links sind übergeordnet und daher auch auf weiteren Bildschirmseiten verfügbar.

| KG: (KIGST411) Musterkasse 00 (0002)<br>RT: Rechtsträger 0011SOLL (0011) | KFM - Web | Haushaltsjahr: 2012 💌<br>Benutzer: USER1       |
|--------------------------------------------------------------------------|-----------|------------------------------------------------|
| Anwendung: KFM-Webauskunft 💌                                             |           | 👶 Hauptmenü 🛛 🛱 Systemdienste 🧧 Abmelden       |
| ĸigst                                                                    |           | Datum des letzten Tagesabschlusses: 04.07.2012 |

|                      |      | Hauptmenü                   |          |                            |            |
|----------------------|------|-----------------------------|----------|----------------------------|------------|
| Kassengemeinschaft:  | 0002 | (KIGST411) Musterkasse 0002 | 3OLL     | 🔛 Listen                   |            |
| Rechtsträger:        | 0011 | Rechtsträger 0011—SOLL      |          | Haushaltsüberwachungsliste | -          |
| Sachbuch:            | 00   | Sachbuchteil 00             |          | Erstellen                  |            |
| Haushaltsjahr:       | 2012 | Haushaltsjahr 2012          |          | Exporte                    |            |
| Bewirtschafter:      | kein | Keine Bewirtschafterwahl    |          | Excel-Export               | •          |
| Gliederung von/bis:  |      |                             |          | Export                     |            |
| Objekt von/bis:      | [    |                             |          |                            |            |
| Gruppierung von/bis: |      |                             |          | weitere Filter             | Sachbuch   |
| Unterkonto von/bis:  | [    |                             |          | Filter löschen             | Belegsuche |
| Haushaltsplanung     | Be   | elegerfassung               | Barkasse | Pro                        | jekte      |

Folgende Links stehen Ihnen zur Verfügung:

| Link          | Funktion                    |
|---------------|-----------------------------|
| Abmelden      | Beenden der KFM-Web-Sitzung |
| Hauptmenü     | Zurück zum Hauptmenü        |
| Belegsuche    | Suchen nach Buchungen       |
| Systemdienste | Allgemeine Einstellungen    |

#### 3.10. Abmelden

Wenn Sie die Arbeit mit KFM-Web beenden wollen, wählen Sie die Funktion Abmelden.

|             | Haushaltsjahr: 2012 💌      |
|-------------|----------------------------|
|             | Benutzer: USER1            |
| 🕉 Hauptmenü | 🗊 Systemdienste 🧕 Abmelden |

Sie gelangen in den Anmeldebildschirm und können nun den Internet Explorer schließen.

| Anmeldung                  |  |
|----------------------------|--|
| Benutzername:<br>Passwort: |  |
| Anmelden                   |  |

War das **Abmelden** ungewollt, können Sie sich erneut an KFM-Web anmelden. Aktualisieren Sie die Bildschirmseite der Anmeldung, indem Sie die Funktion **Aktualisieren** im Internet Explorer ausführen oder die **F5-Taste** drücken.

|                                             |       | 💌 🗟 🛃 🗶 Live Se    |
|---------------------------------------------|-------|--------------------|
| Datei Bearbeiten Ansicht Favoriten Extras ? | × 🔁 • | Aktualisieren (F5) |

Erst nach einer Aktualisierung der Bildschirmseite ist eine erneute Anmeldung an KFM-Web möglich.

| Anmeldung     |  |
|---------------|--|
|               |  |
| Benutzername: |  |
| Passwort:     |  |
| Anmelden      |  |

## 4. Hauptmenü

#### 4.1. Hauptmenü

Mit der Funktion **Hauptmenü** können Sie aus einer anderen Bildschirmseite von KFM-Web zurück schalten.

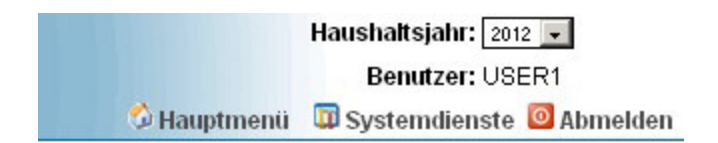

Sie haben nun die Möglichkeit, eine neue Auswahl für eine Suchanfrage zusammen zu stellen oder eine beliebige Funktion zu starten.

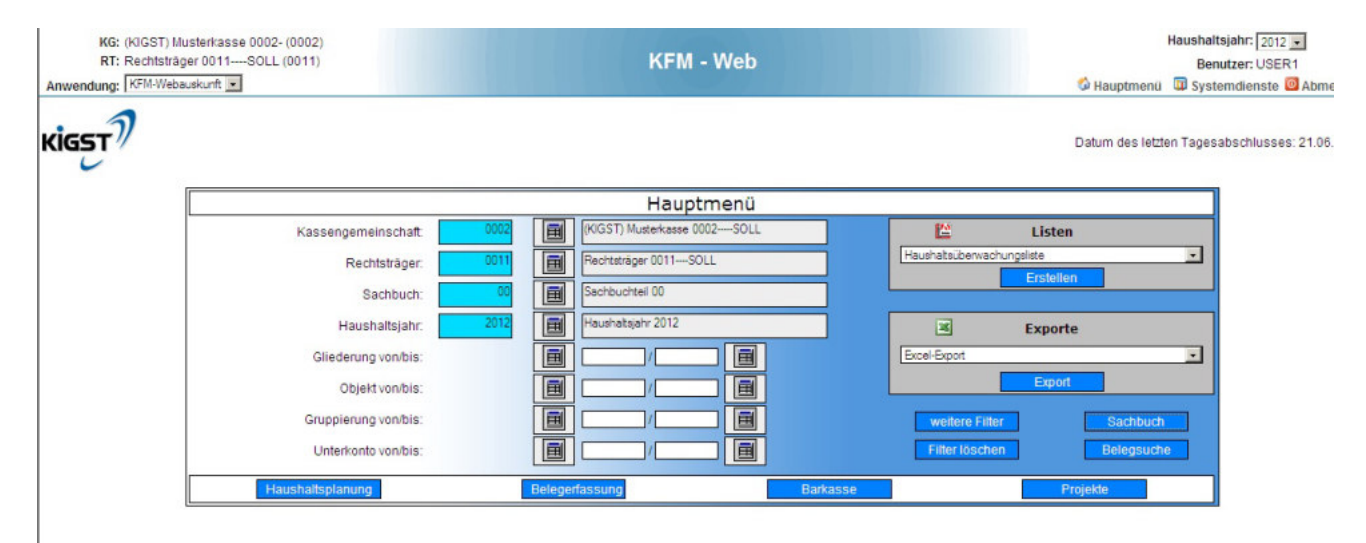

#### 4.2. Haushaltsstellen

Im Hauptmenü tragen Sie das Haushaltsjahr und die Haushaltsstellen ein, über die Sie nähere Informationen einsehen möchten. Diese Informationen werden Ihnen auf dem Bildschirm angezeigt.

| Hauptmenü            |        |                                 |          |                           |            |
|----------------------|--------|---------------------------------|----------|---------------------------|------------|
| Kassengemeinschaft:  | 0002   | (KIGST411) Musterkasse 0002SOLL |          | 🖺 Lis                     | ten        |
| Rechtsträger:        | 0011   | Rechtsträger 0011SOLL           |          | aushaltsüberwachungsliste |            |
| Sachbuch:            | 00     | Sachbuchteil 00                 |          | EISI                      | enen       |
| Haushaltsjahr:       | 2012   | Haushaltsjahr 2012              |          | 🗷 Exp                     | orte       |
| Bewirtschafter:      | kein 🗐 | Keine Bewirtschafterwahl        |          | ccel-Export               |            |
| Gliederung von/bis:  |        | 2310 / 2310                     |          | Ex                        | port       |
| Objekt von/bis:      |        |                                 |          |                           |            |
| Gruppierung von/bis: |        | 4000 / 4999 🗐                   | [        | weitere Filter            | Sachbuch   |
| Unterkonto von/bis:  |        |                                 | [        | Filter löschen            | Belegsuche |
| Haushaltsplanung     | Belege | fassung                         | Barkasse |                           | Projekte   |

Mit folgenden Einträgen grenzen Sie Ihre Suchanfrage ein:

- Kassengemeinschaft
- Rechtsträger
- Sachbuch
- Haushaltsjahr
- Bewirtschafter
- Gliederung von / bis
- Objekt von / bis
- Gruppierung von / bis
- Unterkonto von / bis

Starten Sie mit der Funktion **Sachbuch** die Anzeige der Haushaltsstellen.

#### 4.3. Auswahl für SOLL-Buchführer

Verwenden Sie in Ihrem Bereich die **SOLL-Buchführung**, wird Ihnen folgende Bildschirmseite zur Auswahl der Haushaltsstellen angezeigt.

| KG: (KIGST411) Mu<br>RT: Rechtsträger 0<br>Anwendung: KFM-Webausku | sterkasse 00 (0002) SB:<br>011SOLL (0011) | Sachbuchteil 00 (00)                                                                  | KFM - Web                                                                                                    |                                     |                 | Ha 😚 Hauptmenü                    | ushaitsjahr: 2012 💌<br>Benutzer: USER1<br>9 Systemdienste 🞯 Abmelder |
|--------------------------------------------------------------------|-------------------------------------------|---------------------------------------------------------------------------------------|----------------------------------------------------------------------------------------------------|-------------------------------------|-----------------|-----------------------------------|----------------------------------------------------------------------|
| Hauptmenü > Auswehl Hausl                                          | haltsstellen (58: 00)                     | E: Ber. Ansatz 0.00<br>A: Ber. Ansatz 322.800.00<br>S: Ber. Ansatz -322.800.00<br>Aug | Solt 0.00 Solt 0.00 Solt 0 | Differenz<br>Differenz<br>Differenz | -322.6<br>322.8 | 0.00<br>800.00 <b>%</b><br>800.00 |                                                                      |
|                                                                    | mit Unterkonten                           | Text                                                                                  | Der Areste V.)                                                                                                    | Summe                               | Summe           | Re. Soll                          |                                                                      |
|                                                                    | nnsi v 🕰                                  | Text Via                                                                              | Del. Alisatz V a                                                                                                    | Rech. Soll VA                       | Ist-E/A ♥△      | mehr/weniger $\nabla \Delta$      |                                                                      |
|                                                                    | 0500.00.4230                              | Reihilfen/Loterstützung                                                               | 313.500,00                                                                                                    | 0,00                                | 0,00            | -313.500,00                       |                                                                      |
|                                                                    | 0500.00.4900                              | Personalbez. Sachausgaben                                                             | 2.700,00                                                                                                    | 0,00                                | 0,00            | -2.700.00                         |                                                                      |
|                                                                    |                                           |                                                                                       |                                                                                                    |                                     |                 |                                   |                                                                      |
|                                                                    |                                           |                                                                                       | 3 Datensätze gesamt, Seite (1 / 1)                                                                                                    |                                     |                 |                                   |                                                                      |
|                                                                    |                                           |                                                                                       | Curück                                                                                                    |                                     |                 |                                   |                                                                      |

Im Einzelnen werden folgende Informationen angezeigt:

| Anzeige                   | Bedeutung                                                                         | Link für              |
|---------------------------|-----------------------------------------------------------------------------------|-----------------------|
| Texte oben links          | Anzeige von KG, RT und SB                                                         |                       |
| Summen                    | SOLL- und IST-Anzeige für Einnahmen,<br>Ausgaben und Saldo                        | Umschalter SOLL / IST |
| Haushaltsjahr oben rechts | Auswahl und Wechsel des gewählten<br>Haushaltsjahres                              |                       |
| нныт                      | Schlüssel der Haushaltsstelle                                                     | Einzeldarstellung     |
| Text                      | Text der Haushaltsstelle                                                          |                       |
| Ber. Ansatz               | Berichtigter Ansatz der Haushaltsstelle<br>(Haushaltsansatz + Nachträge)          |                       |
| Summe Rech. Soll          | Summe der Beträge, die ins SOLL gestellt<br>sind inkl. der dispositiven Buchungen | Buchungen             |
| Summe Ist-E/A             | Bereits getätigte Einnahmen und Ausgaben<br>inkl. der dispositiven Buchungen      | Buchungen             |
| Re. Soll mehr/weniger     | Differenzbetrag zwischen Ansatz und SOLL                                          |                       |

Eine ausführliche Beschreibung hierzu finden Sie im Kapitel HHST für Sollbuchführer.

#### 4.4. Auswahl für IST-Buchführer

Verwenden Sie in Ihrem Bereich die **IST-Buchführung**, wird Ihnen folgende Bildschirmseite zur Auswahl der Haushaltsstellen angezeigt.

| KG: (KIGST411) Musterkasse 00 (0001) SB: (00)<br>RT: Rechtsträger 0001IST (0001)<br>Anwendung: KFM-Webaukurtt 호 | KFM - Web                                          |                |                     | 🗇 Hauptmenú     | Haushaltsjahr: 2012 💌<br>Benutzer: USER1<br>i 🗊 Systemdienste 🙆 Abmelde |
|----------------------------------------------------------------------------------------------------|----------------------------------------------------|----------------|---------------------|-----------------|-------------------------------------------------------------------------|
| Hauptmenü > Auswehl Haushaltsstellen (SB: 00)                                                                   |                                                    |                |                     |                 |                                                                         |
| E: Ber. Ansa                                                                                                    | tz 626.532.400,00 Ist                              | 0,00           | Differenz:          | 626.532.400,00  |                                                                         |
| A: Ber. Ansa                                                                                                    | tz 626.532.400,00 Ist.                             | 4.590,00       | Differenz:          | 626.527.810,00  |                                                                         |
| S: Ber. Ansa                                                                                                    | tz: 0,00 lst:                                      | -4.590,00      | Differenz -1        | .253.060.210,00 |                                                                         |
|                                                                                                    |                                                    |                |                     |                 |                                                                         |
| 🕅 mit Unterkonten                                                                                               | Auswahl Haushaltsstell                             | en (SB: 00)    |                     |                 |                                                                         |
| HHST ♥△                                                                                                    | Text 🗸                                             | Ber. Ansatz VA | Summe<br>let E/A VA | Ist             |                                                                         |
| 0120 00 6100 (obne UK)                                                                                          | Reisekosten                                        | 0.00           | 90.00               | -90.00          |                                                                         |
| 0120 00 6100 000001                                                                                             | Test 1                                             | 11 495 00      | 0.00                | 11,495,00       |                                                                         |
| 0120.00.6100.000002                                                                                             | Test 2                                             | 8.470.00       | 0.00                | 8.470.00        |                                                                         |
| 0120.00.6100 (gesamt)                                                                                           | Reisekosten                                        | 19.965.00      | 90.00               | 19.875.00       |                                                                         |
| 0120.00.6400                                                                                                    | Ausgaben für Aus-, Fort- und Weiterbildung         | 23.595.00      | 0.00                | 23.595.00       |                                                                         |
| 0120.00.6700                                                                                                    | Weit.u.nicht aufteilbare Verwu.Betriebsausgaben    | 19.360.00      | 0.00                | 19,360,00       |                                                                         |
| 0150.00.6400                                                                                                    | Ausgaben für Aus-, Fort- und Weiterbildung         | 14.520,00      | 4.500.00            | 10.020.00       |                                                                         |
| 0210.00.6100                                                                                                    | Reisekosten                                        | 24,200,00      | 0.00                | 24.200.00       |                                                                         |
| 0210.00.6400                                                                                                    | Ausgaben für Aus-, Fort- und Weiterbildung         | 56.870.00      | 0.00                | 56.870,00       |                                                                         |
| 0210.00.6700                                                                                                    | Weit.u.nicht aufteilbare Verwu.Betriebsausgaben    | 16.940,00      | 0.00                | 16.940,00       |                                                                         |
| 0230.00.1910                                                                                                    | Ersatz v.Kirchengemeinden u.Kirchengemeindeverband | 10.285,00      | 0.00                | -10.285.00      |                                                                         |
| 0230.00.6100                                                                                                    | Reisekosten                                        | 16.940.00      | 0.00                | 16.940.00       |                                                                         |
| 0230.00.6300                                                                                                    | Weiterer Geschäftsaufwand                          | 10.285,00      | 0.00                | 10.285,00       |                                                                         |
| 0230.00.6700                                                                                                    | Weit.u.nicht aufteilbare Verwu.Betriebsausgaben    | 16.940,00      | 0.00                | 16.940,00       |                                                                         |
|                                                                                                    | 206 Datensätze gesamt, Seite                       | e (1 / 15) 🕨   | *                   |                 |                                                                         |

Im Einzelnen werden folgende Informationen angezeigt:

| Anzeige                      | Bedeutung                                                                    | Link für          |
|------------------------------|------------------------------------------------------------------------------|-------------------|
| Texte oben links             | Anzeige von KG, RT und SB                                                    |                   |
| Summen                       | Anzeige für Einnahmen, Ausgaben und Saldo                                    |                   |
| Haushaltsjahr oben<br>rechts | Auswahl und Wechsel des gewählten<br>Haushaltsjahres                         |                   |
| ннѕт                         | Schlüssel der Haushaltsstelle                                                | Einzeldarstellung |
| Text                         | Text der Haushaltsstelle                                                     |                   |
| Ber. Ansatz                  | Berichtigter Ansatz der Haushaltsstelle<br>(Haushaltsansatz + Nachträge)     |                   |
| Summe Ist-E/A                | Bereits getätigte Einnahmen und Ausgaben<br>inkl. der dispositiven Buchungen | Buchungen         |
| Ist mehr/weniger             | Differenzbetrag zwischen Ansatz und Ist-E/A                                  |                   |

Eine ausführliche Beschreibung hierzu finden Sie im Kapitel HHST für Istbuchführer.

# 5. HHST für SOLL-Buchführer

#### 5.1. Anzeige Sachbuch

Im linken, oberen Bereich der Bildschirmseite wird das Sachbuch angezeigt.

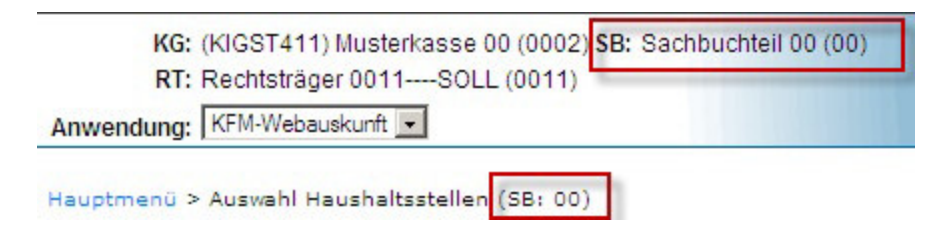

#### 5.2. Haushaltsjahr

Im rechten, oberen Bereich der Bildschirmseite wird das ausgewählte Haushaltsjahr angezeigt.

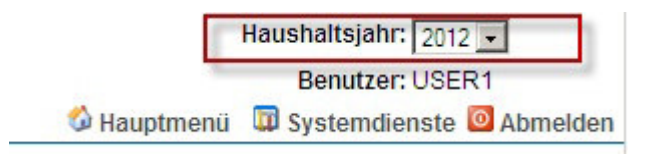

Zum Umschalten des gewählten Haushaltsjahres klicken Sie auf das Haushaltsjahr, es öffnet sich ein weiterer Dialog für die Auswahl **der Haushaltsjahre**.

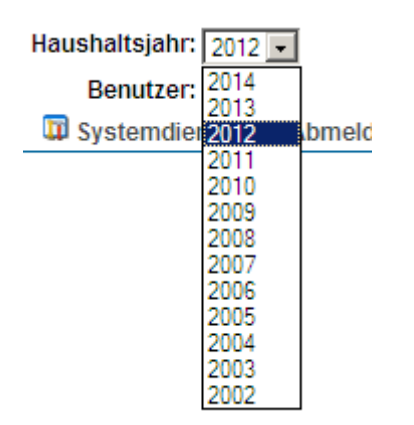

Klicken Sie auf das **gewünschte Haushaltsjahr**. Der Dialog schließt sich und die Bildschirmseite Auswahl der Haushaltsstellen wird neu aufgebaut.

#### 5.3. Summen

Im oberen Teil der Bildschirmseite werden die Summen der **aktuell getroffenen Auswahl** dargestellt.

| E: Ber. Ansatz: | 4.400.000,00 | Soll: | 39.229,20 | Differenz: | -3.769.882,60 |   |
|-----------------|--------------|-------|-----------|------------|---------------|---|
| A: Ber. Ansatz: | 4.400.000,00 | Soll: | 1.662,00  | Differenz: | -3.612.138,00 | Ş |
| S: Ber. Ansatz: | 0,00         | Soll: | 37.567,20 | Differenz: | -157.744,60   |   |

Die einzelnen Werte haben folgende Bedeutung:

| Anzeigefeld         | Bedeutung                                                                               |
|---------------------|-----------------------------------------------------------------------------------------|
| E: Ber.Ansatz:      | Berichtigter Ansatz der Einnahmen                                                       |
| A: Ber.Ansatz:      | Berichtigter Ansatz der Ausgaben                                                        |
| S: Ber.Ansatz:      | Differenzbetrag des Ansatzes zwischen Einnahmen und Ausgaben                            |
| Einnahmen Soll      | Rechnungs-SOLL der Einnahmen                                                            |
| Ausgaben Soll       | Rechnungs-SOLL der Ausgaben                                                             |
| Saldo Soll          | Differenzbetrag des Rechnungs-SOLLs zwischen Einnahmen und<br>Ausgaben                  |
| Einnahmen Differenz | Differenzbetrag zwischen Einnahmen Rechnungs-SOLLs und<br>Einnahmen berichtigter Ansatz |
| Ausgaben Differenz  | Differenzbetrag zwischen Ausgaben Rechnungs-SOLL und Ausgaben berichtigter Ansatz       |
| Saldo Differenz     | Differenzbetrag zwischen Saldo Rechnungs-SOLL und Saldo berichtigter Ansatz             |

Die Anzeige der Summen kann wahlweise für das Rechnungs-SOLL oder die IST-Werte der Einnahmen und Ausgaben dargestellt werden.

| E: Ber. Ansatz: | 4.400.000,00 | Soll: | 39.229,20 | Differenz: | -3.769.882,60   |
|-----------------|--------------|-------|-----------|------------|-----------------|
| A: Ber. Ansatz: | 4.400.000,00 | Soll: | 1.662,00  | Differenz: | -3.612.138,00 🕸 |
| S: Ber. Ansatz: | 0,00         | Soll: | 37.567,20 | Differenz: | -157.744,60     |

Zum Umschalten zu der Darstellung der IST-Werte klicken Sie auf das **Symbol** mit den beiden Pfeilen.

Im oberen Bereich der Bildschirmseite werden nun die IST-Werte dargestellt.

| E: Ber. Ansatz: | 4.400.000,00 | lst: | 1.114.012,30 | Differenz: | -3.285.987,70 |     |
|-----------------|--------------|------|--------------|------------|---------------|-----|
| A: Ber. Ansatz: | 4.400.000,00 | lst: | 21.857,40    | Differenz: | -4.378.142,60 | ଷ୍ଟ |
| S: Ber. Ansatz: | 0,00         | lst: | 1.092.154,90 | Differenz: | 1.092.154,90  |     |

Die einzelnen Werte haben folgende Bedeutung:

| Anzeigefeld         | Bedeutung                                                                      |  |  |  |
|---------------------|--------------------------------------------------------------------------------|--|--|--|
| E: Ber.Ansatz:      | Berichtigter Ansatz der Einnahmen                                              |  |  |  |
| A: Ber.Ansatz:      | Berichtigter Ansatz der Ausgaben                                               |  |  |  |
| S: Ber.Ansatz:      | Differenzbetrag des Ansatzes zwischen Einnahmen und Ausgaben                   |  |  |  |
| Einnahmen Ist       | IST-Werte der Einnahmen                                                        |  |  |  |
| Ausgaben Ist        | IST-Werte der Ausgaben                                                         |  |  |  |
| Saldo Ist           | Differenzbetrag der IST-Werte zwischen Einnahmen und Ausgaben                  |  |  |  |
| Einnahmen Differenz | Differenzbetrag zwischen Einnahmen IST-Werte und Einnahmen berichtigter Ansatz |  |  |  |
| Ausgaben Differenz  | Differenzbetrag zwischen Ausgaben IST-Werte und Ausgaben berichtigter Ansatz   |  |  |  |
| Saldo Differenz     | Differenzbetrag zwischen Saldo IST-Werte und Saldo berichtigter<br>Ansatz      |  |  |  |

0,00

0,00

8.300,00

4.100,00

13.600.00

**Q** 

000

-3.**300,0**0

-4.100,00

1200000

#### 5.4. Einzeldarstellung HHST

011101.5210

011101.5240

Holong

Reiniqung

Masser, ins. Storn

Hauptma

Für die einzelnen Haushaltsstellen können detaillierte Informationen angezeigt werden.

| nú > Auswahl Haushaltsstellen (SB: | 00)                  |                               |              |                 |                         |                     |                                     |
|------------------------------------|----------------------|-------------------------------|--------------|-----------------|-------------------------|---------------------|-------------------------------------|
|                                    | E. Ber. Ansatz.      | 4.400.000,00                  | Sul          | 40.046,93       | Differenz.              | -4 359.9            | 53,03                               |
|                                    | A: Der. An sabz:     | 4.400.000,00                  | Soll.        | 2.117,00        | ) Differenz:            | -4.397.0            | 63,00 🦚                             |
|                                    | S: Ber. Ansatz:      | 0,00                          | Soll         | 37.929,97       | Differenz:              | 37.9                | 29,97                               |
|                                    |                      |                               |              |                 |                         |                     |                                     |
|                                    |                      | Aust                          | rahi Haushei | lisekellen (52: | 3E)                     |                     |                                     |
|                                    |                      |                               |              |                 |                         |                     |                                     |
| 🛄 mit Unter                        | konten               |                               |              | ,               |                         | 65                  | 1944 Al-19                          |
| 1988)                              | V.L.                 | Veant 🐨 💩                     |              | Ber, Snæriz VA. | stanting<br>Bach Sel VA | adrinas<br>lat-1進型畫 | nasian<br>nasiarénariyar V <u>A</u> |
| a i i i an i i nn                  | NEU                  |                               |              | 0,00            | 700,00                  | 700.00              | 7011,00                             |
| DioLOLAPOI                         | ) <b>(Sandeshita</b> | lingelation                   |              | 8/300,00        | 6466                    | 7,77                | -1.200,3%                           |
| 0110 00 1997                       | Sonstige Et          | sälze für pausch Sachkosta    | en           | 3 900,00        | 0,00                    | 0,00                | -3 900,00                           |
| 0111.01.2010                       | <b>Existence</b>     | ens Mukiegen                  |              | 9110            | 999,99                  | หนูห                | 110,111                             |
| 0110.00 5300                       | Mieten und           | Pachten                       |              | 3 900,00        | 0,00                    | 0,00                | -3 900,00                           |
| 0101.00.0300                       | ) <b>Subsection</b>  | MÜÜLİ                         |              | 2.000,N         | 1.055,00                | 456.J.C             | -1.745,00                           |
| 0110.00 6700                       | Vermischte           | Vermischte sächliche Ausgaben |              |                 | 0,00                    | 0.00                | -6.100,00                           |
| 0617.00.0933                       | i Biosis an M        | Secta an Caffelicates Kintes  |              |                 | 0,00                    | 9,00                | 10,003.So                           |
| 0110.01.1400                       | Benutzungs           | geb/Entgelte                  |              | 5 500,00        | 0,00                    | 0.00                | -5.500,00                           |
| D60D.06.4835                       | Succeipe Si          | siin fi pusch fachlada        | 50           | 37.400,00       | 0,00                    | 9,03                | - <i>20.8</i> 00,00                 |
| 0110.01.5100                       | Unterhaltur          | g v Grundst./ Gebäuden und    | 1 Anlagen    | 10.100,00       | 0,00                    | 0.00                | -10.100,00                          |

Zum Anzeigen der Einzeldarstellung klicken Sie auf den Schlüssel der HHST, z. B. 0110.00.6600.

Auf der Bildschirmseite Details zum Konto werden alle Informationen bezüglich Haushaltsstelle, Planansatz und Summen angezeigt.

|                      |        | Details               | s zum Konto 0110.00.66 | 00       |                           |   |
|----------------------|--------|-----------------------|------------------------|----------|---------------------------|---|
|                      |        |                       |                        |          |                           |   |
| Haushaltsjahr:       | 2012   |                       | HHPLANansatz:          | 2.800,00 | Summe Rechn.soll:         |   |
| Rechtsträger:        | 0011   | Rechtsträger 0011SOLL | Ansatzänderung:        | 0,00     | Summe Ist-Einnahme:       |   |
| Sachbuch:            | 00     | Sachbuchteil 00       | Ber. Ansatz:           | 2.800,00 | Re.Soll mehr/weniger:     | - |
| Gliederung:          | 0110   | Gottesdienst          | Verstärk./Verdeckung:  | 0,00     | Verfügbar/Überschreitung: | 2 |
| Objekt:              | 00     |                       | HH-Mittel:             | 2.800,00 | Abgang Ka.Rest:           |   |
| Gruppierung:         | 6600   | Verbrauchsmittel      | HHRest a. Vorjahr:     | 0,00     | HHRest neu:               |   |
| Bewirtschafter:      |        |                       | Kassenrest a. Vorjahr: | 0,00     | Kassenrest neu:           |   |
| Budget-Nr.:          | 000001 | Test-Budget           |                        |          |                           |   |
| Budget-Bereichs-Nr.: |        |                       |                        |          |                           |   |

Beenden Sie diese Anzeige mit der Funktion **Zurück**, um wieder in die Auswahl der Haushaltsstellen zu gelangen.

#### 5.5. Buchungen HHST

In den Spalten **Summe Rech. Soll** und **Summe Ist-E/A** werden die **Gesamtsummen** aus den Hauptkonten einschließlich der Unterkonten dargestellt. Für die einzelnen Haushaltsstellen können detaillierte Informationen angezeigt werden.

#### Auswahl Haushaltsstellen (SB: 00)

| mit Unterkonten        |                                         |               |                       |                     |                           |
|------------------------|-----------------------------------------|---------------|-----------------------|---------------------|---------------------------|
| HHST ☑                 | Text 🗸                                  | Ber. Ansatz 🗸 | Summe<br>Rech.Soll ♥△ | Summe<br>Ist-E/A ♥△ | Re.Soll<br>mehr/weniger 🗸 |
| 0110.00.1700           | Vermischte Einnahmen                    | 9.400,00      | 0,00                  | 0,00                | -9.400,00                 |
| 0110.00.1997           | Sonstige Ersätze für pausch.Sachkosten  | 3.900,00      | 0,00                  | 0,00                | -3.900,00                 |
| 0110.00.5300.000002    | Kath. Kirchenpflege Muster1             | 2.100,00      | 0,00                  | 0,00                | 0,00                      |
| 0110.00.5300.000003    | Kath. Kirchenpflege Muster2             | 1.800,00      | 0,00                  | 0,00                | 0,00                      |
| 0110.00.5300 (gesamt)  | Mieten und Pachten                      | 3.900,00      | 0,00                  | 0,00                | -3.900,00                 |
| 0110.00.6600           | Verbrauchsmittel                        | 2.800,00      | 1.055,00              | 455,00              | -1.745,00                 |
| 0110.00.6700 (ohne UK) | Vermischte sächliche Ausgaben           | 2.200,00      | 0,00                  | 0,00                | -2.200,00                 |
| 0110.00.6700.000001    | Jugendkasse                             | 3.900,00      | 0,00                  | 0,00                | 0,00                      |
| 0110.00.6700 (gesamt)  | Vermischte sächliche Ausgaben           | 6.100,00      | 0,00                  | 0,00                | -6.100,00                 |
| 0110.00.6956           | Ersatz an Katholische Kirche            | 2.800,00      | 0,00                  | 0,00                | -2.800,00                 |
| 0110.01.1400           | Benutzungsgeb/Entgelte                  | 5.500,00      | 0,00                  | 0,00                | -5.500,00                 |
| 0110.01.1997 (ohne UK) | Sonstige Ersätze für pausch.Sachkosten  | 13.200,00     | 0,00                  | 0,00                | -13.200,00                |
| 0110.01.1997.000001    | Ersätze Blumenschmuck                   | 14.300,00     | 0,00                  | 0,00                | 0,00                      |
| 0110.01.1997 (gesamt)  | Sonstige Ersätze für pausch. Sachkosten | 27.500,00     | 0,00                  | 0,00                | -27.500,00                |

Zum Anzeigen der Buchungen klicken Sie wahlweise in der Spalte Summe Rech. Soll oder Summe Ist-E/A auf den Betrag der Buchung.

Auf der Bildschirmseite **Buchungen der Haushaltsstelle** werden alle Informationen der Buchungen angezeigt.

# Buchungen der Haushaltsstelle (0110.00.6600) Datum VA ZB VA Betrag VA BS VA ZW VA Name VA IBAN/Konto-Nr. VA BIC/BLZ VA Buchungstext VA 27.06.2012 455,00 030 01 03.05.2012 124 600,00 031 00 Bankhaus Kralle & Söhne 000112XXXX 5206XXXX Blumenschmuck Gottesdienst Z Datensätze gesamt, Seite (1 / 1) Er Zurock

Zum Anzeigen der **Einzeldarstellung einer Zeitbuchnummer** klicken Sie auf die Nummer des Zeitbuches, z. B. **124**.

**Hinweis**: Zeitbuchnummer **0** bedeutet, dass die Buchung noch dispositiv ist, da sie noch nicht im Tagesabschluss endgültig verarbeitet wurde.

In der **Einzeldarstellung Details zur Buchung** werden alle Informationen zu einer Buchung angezeigt.

|                      |                 | Details zu            | ur Buchung          |                         |
|----------------------|-----------------|-----------------------|---------------------|-------------------------|
| Haushaltsjahr:       | 2012            |                       | Buchungsdatum:      | 03.05.2012              |
| Rechtsträger:        | 0011            | Rechtsträger 0011SOLL | Betrag:             | 600,00                  |
| Sachbuch:            | 00              | Sachbuchteil 00       | Zahlweg:            | 00                      |
| Gliederung:          | 0110            | Gottesdienst          | Kontoinhaber:       | Bankhaus Kralle & Söhne |
| Objekt:              | 00              |                       | Konto-Nr.:          | 000112XXXX              |
| Gruppierung:         | 6600            | Verbrauchsmittel      | Bankleitzahl:       | 5206XXXX                |
| Unterkonto:          |                 |                       | IBAN:               | DE9252060410000112XXXX  |
| Dauervorgang/Dv-Art: | 000001          | Zahlung               | BIC:                |                         |
| Buchungsschlüssel:   | 031             | AOS Ausgaben          | Aktenzeichen        |                         |
| Verwendungszweck 1:  |                 |                       | Verwendungszweck 2: |                         |
| Buchungstext 1:      | Blumenschmuck G | ottesdienst           | Buchungstext 2:     |                         |

Die Buchungsschlüssel werden mit der Schlüsselnummer angezeigt.

| BS 🧐     | ZW         | Name                        |
|----------|------------|-----------------------------|
| 030      | 06         | Versorgungsbetriebe AG      |
| 132 Ausg | abe Soll u | Ind Ist Sorgungsbetriebe AG |
| 132      | 02         | Versorgungsbetriebe AG      |

Zur Anzeige des Textes eines Buchungsschlüssels fahren Sie mit der **Maus auf die Nummer des** Buchungsschlüssels.
## 5.6. Unterkonten HHST

Besitzen Haushaltsstellen Unterkonten, können für diese **Unterkonten** die Einzeldarstellungen der HHST und die dazugehörigen Buchungen angezeigt werden.

Die Darstellung mit Unterkonten wird über die Markierung der Checkbox mit Unterkonto ausgelöst.

Auswahl Haushaltsstellen (SB: 00)

| mit Unterkonten        |                                         |                 |                       |                     |                            |
|------------------------|-----------------------------------------|-----------------|-----------------------|---------------------|----------------------------|
| HHST ♥△                | Text 🗸                                  | Ber. Ansatz 🗸 🛆 | Summe<br>Rech. Soll 🗸 | Summe<br>Ist-E/A ♥△ | Re.Soll<br>mehr/weniger ♥△ |
| 0110.00.1700           | Vermischte Einnahmen                    | 9.400,00        | 0,00                  | 0,00                | -9.400,00                  |
| 0110.00.1997           | Sonstige Ersätze für pausch.Sachkosten  | 3.900,00        | 0,00                  | 0.00                | -3.900,00                  |
| 0110.00.5300.000002    | Kath. Kirchenpflege Muster1             | 2.100,00        | 0,00                  | 0,00                | 0,00                       |
| 0110.00.5300.000003    | Kath. Kirchenpflege Muster2             | 1.800,00        | 0,00                  | 0,00                | 0,00                       |
| 0110.00.5300 (gesamt)  | Mieten und Pachten                      | 3.900,00        | 0,00                  | 0,00                | -3.900,00                  |
| 0110.00.6600           | Verbrauchsmittel                        | 2.800,00        | 1.055,00              | 455.00              | -1.745,00                  |
| 0110.00.6700 (ohne UK) | Vermischte sächliche Ausgaben           | 2.200,00        | 0,00                  | 0,00                | -2.200,00                  |
| 0110.00.6700.000001    | Jugendkasse                             | 3.900,00        | 0,00                  | 0,00                | 0,00                       |
| 0110.00.6700 (gesamt)  | Vermischte sächliche Ausgaben           | 6.100,00        | 0,00                  | 0,00                | -6.100,00                  |
| 0110.00.6956           | Ersatz an Katholische Kirche            | 2.800,00        | 0,00                  | 0,00                | -2.800,00                  |
| 0110.01.1400           | Benutzungsgeb/Entgelte                  | 5.500,00        | 0,00                  | 0,00                | -5.500,00                  |
| 0110.01.1997 (ohne UK) | Sonstige Ersätze für pausch.Sachkosten  | 13.200,00       | 0,00                  | 0,00                | -13.200,00                 |
| 0110.01.1997.000001    | Ersätze Blumenschmuck                   | 14.300,00       | 0,00                  | 0,00                | 0,00                       |
| 0110.01.1997 (gesamt)  | Sonstige Ersätze für pausch. Sachkosten | 27.500,00       | 0,00                  | 0,00                | -27.500,00                 |

540 Datensätze gesamt, Seite (1 / 39) >>>

Markieren Sie die Checkbox

☑ mit Unterkonten , um die Details zum Unterkonto zu öffnen.

Hauptmenü > > Auswahl Haushaltsstellen > Details zum Unterkonto

#### Details zum Unterkonto

| Haushaltsjahr:  | 2012   |                             | HHPLANansatz:          | 2.100,00 | Summe Rechn.soll:         | 0.00      |
|-----------------|--------|-----------------------------|------------------------|----------|---------------------------|-----------|
| Rechtsträger:   | 0011   | Rechtsträger 0011SOLL       | Ansatzänderung:        | 0,00     | Summe Ist-Einnahme:       | 0,00      |
| Sachbuch:       | 00     | Sachbuchteil 00             | Ber. Ansatz:           | 2.100,00 | Re.Soll mehr/weniger:     | -2.100,00 |
| Gliederung:     | 0110   | Gottesdienst                | Verstärk./Verdeckung:  | 0,00     | Verfügbar/Überschreitung: | 2.100,00  |
| Objekt:         | 00     |                             | HH-Mittel:             | 2.100,00 | Abgang Ka.Rest:           | 0,00      |
| Gruppierung:    | 5300   | Mieten und Pachten          | HHRest a. Vorjahr:     | 0,00     | HHRest neu:               | 0.00      |
| Unterkonto:     | 000002 | Kath. Kirchenpflege Muster1 | Kassenrest a. Vorjahr: | 0,00     | Kassenrest neu:           | 0.00      |
| Bewirtschafter: |        |                             |                        |          |                           |           |
| Budget-Nr.:     | 000001 | Test-Budget                 |                        |          |                           |           |
|                 |        |                             |                        |          |                           |           |

Die Bildschirmseite **Auswahl Haushaltstellen mit Unterkonto** ist genauso gegliedert wie die Bildschirmseite Auswahl der Haushaltsstellen:

- Anzeige der Gliederung
- Anzeige der Summen für diese Haushaltsstelle
- Link für Einzeldarstellung eines Unterkontos
- Link für Darstellung der Buchungen der Unterkonten

Auf dieser Bildschirmseite beziehen sich die **Summen** nur auf die eine Haushaltsstelle einschließlich der Unterkonten.

Die einzelnen Werte haben folgende Bedeutung:

| Anzeigefeld  | Bedeutung                                                                   |
|--------------|-----------------------------------------------------------------------------|
| Summe Ansatz | Berichtigter Ansatz der Einnahmen oder Ausgaben                             |
| Sum SOLL     | Rechnungs-SOLL der Einnahmen oder Ausgaben                                  |
| Sum IST      | IST-Werte der Einnahmen oder Ausgaben                                       |
| SOLL m / w   | Differenzbetrag zwischen Summe Rechnungs-SOLL und Summe berichtigter Ansatz |

Für die einzelnen Unterkonten können **detaillierte Informationen** angezeigt werden.

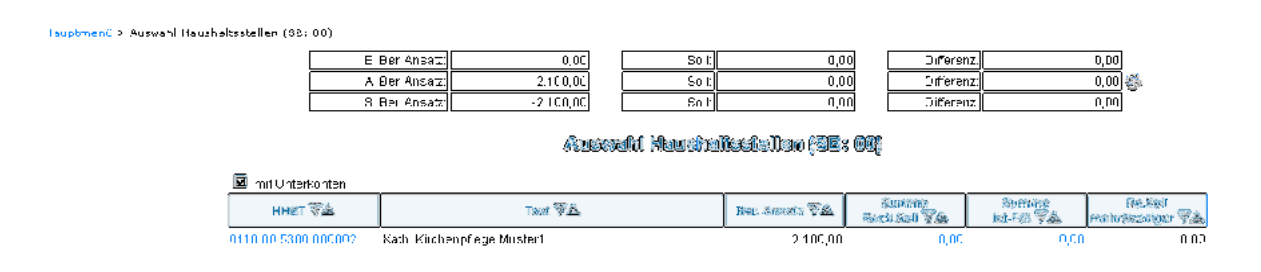

Zum Anzeigen der Einzeldarstellung klicken Sie auf den Schlüssel des Unterkontos, z. B. **000002**.

Auf der Bildschirmseite Details zum Unterkonto werden alle Informationen bezüglich Haushaltsstelle, Planansatz und Summen angezeigt.

| Hauptmenü | >> | Auswahl | Haushaltsstellen | > Details z | um Unterkonte |
|-----------|----|---------|------------------|-------------|---------------|
|           |    |         |                  |             |               |

| Haushaltsjahr:       | 2012   |                             | HHPLANansatz:          | 2.100,00 | Summe Rechn.soll:         | 0.00      |
|----------------------|--------|-----------------------------|------------------------|----------|---------------------------|-----------|
| Rechtsträger:        | 0011   | Rechtsträger 0011SOLL       | Ansatzänderung:        | 0,00     | Summe Ist-Einnahme:       | 0,00      |
| Sachbuch:            | 00     | Sachbuchteil 00             | Ber. Ansatz:           | 2.100,00 | Re.Soll mehr/weniger:     | -2.100,00 |
| Gliederung:          | 0110   | Gottesdienst                | Verstärk./Verdeckung:  | 0,00     | Verfügbar/Überschreitung: | 2.100,00  |
| Objekt:              | 00     |                             | HH-Mittel:             | 2.100,00 | Abgang Ka.Rest:           | 0,00      |
| Gruppierung:         | 5300   | Mieten und Pachten          | HHRest a. Vorjahr:     | 0,00     | HHRest neu:               | 0.00      |
| Unterkonto:          | 000002 | Kath. Kirchenpflege Muster1 | Kassenrest a. Vorjahr: | 0,00     | Kassenrest neu:           | 0,00      |
| Bewirtschafter:      |        |                             |                        |          |                           |           |
| Budget-Nr.:          | 000001 | Test-Budget                 |                        |          |                           |           |
| Budget-Bereichs-Nr.: |        |                             |                        |          |                           |           |

Für die einzelnen Unterkonten können die Buchungen angezeigt werden.

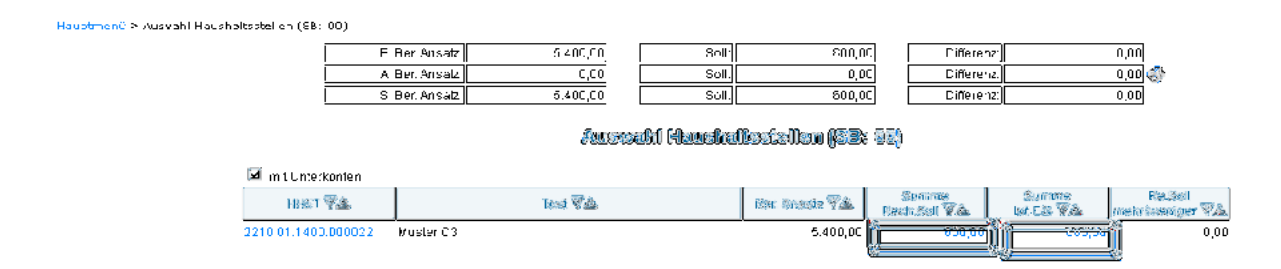

Zum Anzeigen der Buchung klicken Sie wahlweise in der Spalte Rech. Soll oder Ist-E/A auf den Betrag der Buchung.

Auf der Bildschirmseite Buchungen der Haushaltsstelle werden alle Informationen der Buchungen angezeigt.

| 4.800,00 | Differenz:                 | 600,00     |               | Soll:                |         | 0,00  | -5.40      |       | Ber. Ansatz |
|----------|----------------------------|------------|---------------|----------------------|---------|-------|------------|-------|-------------|
| 0,00 🔇   | Differenz:                 | 0,00       |               | Soll:                |         | 0,00  |            |       | Ber. Ansatz |
| 4.800,00 | Differenz:                 | 600,00     |               | Soll:                |         | 0,00  | -5.40      |       | Ber. Ansatz |
|          |                            |            | 10.01.1400)   | shaltsstelle (22     | er Haus | en de | Buchung    | E     |             |
|          | Buchungstext 🗸             |            | BAN Konto-Nr. | Name 🗸               | zw 🗸    | 274   | trag VA BS |       | Datum V     |
|          | KITA-Beitrag: Muster, Jens | 500630000  | 00011200000   | Kirchenkasse KG 0011 | 07      | 112   | 50,00      | 2 202 | 19.04.201   |
|          | KITA-Beitrag: Muster, Jens | 5006XXXX   | 000112XXXX    | Kirchenkasse KG 0011 | 07      | 112   | 50,00      | 2 203 | 19.04.201   |
|          | KITA-Beitrag: Muster, Jens | 5006X00X   | 000112XXXXX   | Kirchenkasse KG 0011 | 07      | 112   | 50,00      | 2 204 | 19.04.201   |
|          | KITA-Beitrag: Muster, Jens | 5006X0000  | 000112X0000   | Kirchenkasse KG 0011 | 07      | 112   | 50,00      | 2 205 | 19.04.201   |
|          | KITA-Beitrag: Muster, Jens | 5006XXXX   | 000112XXXX    | Kirchenkasse KG 0011 | 07      | 112   | 50,00      | 2 206 | 19.04.201   |
|          | KITA-Beitrag: Muster, Jens | 5006X000X  | 000112X0000   | Kirchenkasse KG 0011 | 07      | 112   | 50,00      | 2 207 | 19.04.201   |
|          | KITA-Beitrag: Muster, Jens | 5006XXXX   | 000112XXXXX   | Kirchenkasse KG 0011 | 07      | 112   | 50,00      | 0 116 | 21.06.201   |
|          | KITA-Beitrag: Muster, Jens | 5006X00X   | 000112XXXXX   | Kirchenkasse KG 0011 | 07      | 112   | 50,00      | 0 117 | 21.06.201   |
|          | KITA-Beitrag: Muster, Jens | 5006XXXX   | 000112XXXX    | Kirchenkasse KG 0011 | 07      | 112   | 50,00      | 0 118 | 21.06.201   |
|          | KITA-Beitrag: Muster, Jens | 5006X00X   | 000112XXXX    | Kirchenkasse KG 0011 | 07      | 112   | 50,00      | 0 142 | 21.06.201   |
|          | KITA-Beitrag: Muster, Jens | 5006X000K  | 000112X0000   | Kirchenkasse KG 0011 | 07      | 112   | 50,00      | 0 143 | 21.06.201   |
|          | KITA-Beitrag: Muster, Jens | 5006XXXX   | 000112XXXXX   | Kirchenkasse KG 0011 | 07      | 112   | 50,00      | 0 144 | 21.06.201   |
|          | KITA-Beitrag: Muster, Jens | 5006/00000 | 00011200000   | Kirchenkasse KG 0011 | 00      | 011   | 600,00     | 0 4   | 12.05.201   |

shaltestalla (2210 01 1 laup

Zum Anzeigen der **Einzeldarstellung einer Zeitbuchnummer** klicken Sie auf die Nummer des Zeitbuches, z. B. **202**.

In den **Details zur Buchung** werden alle Informationen zu einer Buchung angezeigt.

|                                                                                                    |                     | Details                     | zur Bughung                                                                                                    |                        |
|----------------------------------------------------------------------------------------------------|---------------------|-----------------------------|----------------------------------------------------------------------------------------------------|------------------------|
| Heugherfeigen:                                                                                                    | 2010                |                             | ().<br>Correction                                                                                               | 19.04.2012             |
| Pischer (1973)                                                                                                    | 0011                | Rechtsträger 001180LL       | 6993:                                                                                                    | 60,00                  |
| STATESAR:                                                                                                    | 00                  | Eachbuchteil 00             | 20000333                                                                                                    | 07                     |
| (Giedenarig):                                                                                                    | 2210                | Kindertagesstätten          | Enkintener:                                                                                                    | Krohenkasse KS 0011    |
| ÖDAR:                                                                                                    | 01                  |                             | (Crin-01:                                                                                                    | 00011230300            |
| \$\$781EB\$\$\$781F\$\$;                                                                                                    | 1400                | Een utzungsgeb/Entgelts     | 10/67/95(\$23/67)                                                                                               | 500600000              |
| Unitational                                                                                                    | 000022              | Mustar C3                   | 1692901:                                                                                                    | DE1250060500000112%054 |
| Sources proglessed                                                                                                    | 000022              | Einzug                      | 88                                                                                                    |                        |
| ELFERICIPELIN                                                                                                    | 11.2                | Ratensoli • Ist-Flouationen | Cicler-Software                                                                                                 |                        |
| Service and the second service of the second second s | KIDA-Beitrag: Muste | r, Jens                     | Standard and a standard and a standard and a standard and a standard and a standard and a standard and a standa |                        |
| SACHRAGENCERS 9:                                                                                                    | KITA-Beltrac: Muste | r, Jans                     | ELORA FECTOR X EX                                                                                               |                        |

# 6. HHST für IST-Buchführer

# 6.1. Anzeige Sachbuch

Im linken, oberen Bereich der Bildschirmseite wird das Sachbuch angezeigt.

| KG: (K)GST411) Musterkasse 00 (0001) SB: (00)<br>RT: Rechtsträger 0001IST (0001)<br>Anwendung: KFM-Webauskunft 💌 |                | KFM - We | b         |            | 🏷 Hauptmenü       | Haushaltsjahr: 2012 J<br>Benutzer: USER1 |
|----------------------------------------------------------------------------------------------------|----------------|----------|-----------|------------|-------------------|------------------------------------------|
| Hauptmenü > Auswahl Haushaltssteller (58: 00)                                                                    |                |          |           |            |                   |                                          |
| E: Ber. Ansatz                                                                                                   | 626.532.400,00 | Ist      | 0,00      | Differenz: | -626.532.400,00   |                                          |
| A: Ber, Ansatz                                                                                                   | 626.532.400,00 | Ist      | 4.590,00  | Differenz: | 626.527.810,00    |                                          |
| S: Ber, Ansatz                                                                                                   | 0,00           | Ist      | -4.590,00 | Differenz: | -1.253.060.210,00 |                                          |
|                                                                                                    |                |          | 3.        |            |                   |                                          |

## 6.2. Haushaltsjahr

Im rechten, oberen Bereich der Bildschirmseite wird das ausgewählte Haushaltsjahr angezeigt.

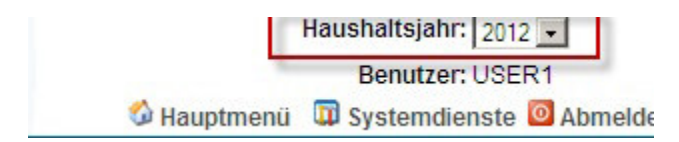

Zum Umschalten des gewählten Haushaltsjahres klicken Sie auf **das Haushaltsjahr**, es öffnet sich eine weitere Seite für **die Auswahl der Haushaltsjahre**.

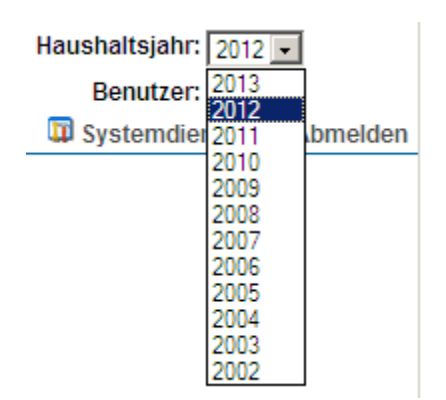

Klicken Sie auf das gewünschte Haushaltsjahr. Der Dialog schließt sich und die Bildschirmseite Auswahl der Haushaltsstellen wird neu aufgebaut.

# 6.3. Summen

Im oberen Teil der Bildschirmseite werden die **Summen** der **aktuell getroffenen Auswahl** dargestellt.

| KG: (KIGST411) Musterkasse 00 (0001) SB: (00)<br>RT: Rechtsträger 0001IST (0001)<br>Anwendung: KFM-Webauskunft 💌 |           |                | KFM -      | Web               |           | 🗇 Hauptn          | Haushaltsjahr: 2012 -<br>Benutzer: USER1<br>nenti Systemdienste Abmelden |
|----------------------------------------------------------------------------------------------------|-----------|----------------|------------|-------------------|-----------|-------------------|--------------------------------------------------------------------------|
| Hauptmenü > Auswahl Haushaltsstellen (SB: 00)                                                                    |           |                |            |                   |           |                   |                                                                          |
| E: Ber                                                                                                    | . Ansatz  | 626.532.400,00 | Ist        | 0,00              | Differenz | -626.532.400,00   |                                                                          |
| A: Ber                                                                                                    | . Ansatz: | 626.532.400,00 | Ist        | 4.590,00          | Differenz | 626.527.810,00    |                                                                          |
| S: Ber                                                                                                    | . Ansatz: | 0,00           | Ist        | -4.590,00         | Differenz | -1.253.060.210.00 |                                                                          |
|                                                                                                    |           |                |            |                   |           |                   |                                                                          |
|                                                                                                    |           | Ausw           | ahl Hausha | tsstellen (SB: 00 | 0)        |                   |                                                                          |

Die einzelnen Werte haben folgende Bedeutung:

| Anzeigefeld         | Bedeutung                                                                      |
|---------------------|--------------------------------------------------------------------------------|
| E: Ber.Ansatz:      | Berichtigter Ansatz der Einnahmen                                              |
| A: Ber.Ansatz:      | Berichtigter Ansatz der Ausgaben                                               |
| S: Ber.Ansatz:      | Differenzbetrag des Ansatzes zwischen Einnahmen und Ausgaben                   |
| Einnahmen Ist       | IST-Werte der Einnahmen                                                        |
| Ausgaben Ist        | IST-Werte der Ausgaben                                                         |
| Saldo Ist           | Differenzbetrag der IST-Werte zwischen Einnahmen und Ausgaben                  |
| Einnahmen Differenz | Differenzbetrag zwischen Einnahmen IST-Werte und Einnahmen berichtigter Ansatz |
| Ausgaben Differenz  | Differenzbetrag zwischen Ausgaben IST-Werte und Ausgaben berichtigter Ansatz   |
| Saldo Differenz     | Differenzbetrag zwischen Saldo IST-Werte und Saldo berichtigter<br>Ansatz      |

# 6.4. Einzeldarstellung HHST

Für die einzelnen Haushaltsstellen können detaillierte Informationen angezeigt werden.

| endung: KFM-Webauskunft •                                                                                     | KFM - Web                                                                                                    |                                                                                         |                                                          | 🗇 Hauptme                                                                                | Benutzer: USER1<br>enü 🗊 Systemdienste 🙆 Ab |
|----------------------------------------------------------------------------------------------------|----------------------------------------------------------------------------------------------------|-----------------------------------------------------------------------------------------|----------------------------------------------------------|------------------------------------------------------------------------------------------|---------------------------------------------|
| tmenü > Auswahl Haushaltsstellen (SB: 00)                                                                     |                                                                                                    |                                                                                         |                                                          |                                                                                          |                                             |
| F Ber Ansa                                                                                                    | tz 626 532 400 00 list                                                                                                    | 0.00                                                                                    | Differenz:                                               | -525 532 400 00                                                                          |                                             |
| à Ber àns:                                                                                                    | tr 626 532 400.00 let                                                                                                    | 4 590 00                                                                                | Differenz                                                | 626 527 B10 00                                                                           |                                             |
| S: Bar ans                                                                                                    | tr 0.00 list                                                                                                    | -4 590.00                                                                               | Differenz 1                                              | 253.060.210.00                                                                           |                                             |
| a. Bei, Alisa                                                                                                 | 0,00                                                                                                    | 4.000,00                                                                                | Differenz                                                | 203.000.210,00                                                                           |                                             |
|                                                                                                    | Auswahl Haushaltsstell                                                                                                    | en (SB: 00)                                                                             |                                                          |                                                                                          |                                             |
|                                                                                                    |                                                                                                    |                                                                                         |                                                          |                                                                                          |                                             |
| R mit Unterkonten                                                                                             |                                                                                                    |                                                                                         |                                                          |                                                                                          |                                             |
| HHST $\overline{\Psi}\Delta$                                                                                  | Text 🗸                                                                                                    | Ber. Ansatz $\overline{\nabla} \Delta$                                                  | Summe<br>Ist-E/A VA                                      | $\underset{\text{mehr/weniger}}{\overset{\text{Ist}}{\forall \Delta}}$                   |                                             |
| 0120.00.6100 (ohne UK                                                                                         | Reisekosten                                                                                                    | 0.00                                                                                    | 90,00                                                    | -90,00                                                                                   |                                             |
| 0120.00.6100.000001                                                                                           | Test 1                                                                                                    | 11.495.00                                                                               | 0,00                                                     | 11.495,00                                                                                |                                             |
| 0120.00.6100.000002                                                                                           | Test 2                                                                                                    | 8.470,00                                                                                | 0,00                                                     | 8.470,00                                                                                 |                                             |
| 0120.00.6100 (gesamt)                                                                                         | Reisekosten                                                                                                    | 19.965,00                                                                               | 90,00                                                    | 19.875,00                                                                                |                                             |
| 0120.00.6400                                                                                                  | Ausgaben für Aus-, Fort- und Weiterbildung                                                                                                    | 23.595,00                                                                               | 0,00                                                     | 23.595,00                                                                                |                                             |
|                                                                                                    | Weit u.nicht aufteilbare Verwu.Betriebsausgaben                                                                                                    | 19.360,00                                                                               | 0.00                                                     | 19.360,00                                                                                |                                             |
| 0120.00.6700                                                                                                  |                                                                                                    |                                                                                         |                                                          |                                                                                          |                                             |
| 0120.00.6700                                                                                                  | Ausgaben für Aus-, Fort- und Weiterbildung                                                                                                    | 14.520.00                                                                               | 4,500,00                                                 | 10.020,00                                                                                |                                             |
| 0120 00.6700<br>0150.00.6400<br>0210.00.6100                                                                  | Ausgaben für Aus-, Fort- und Weiterbildung<br>Reisekosten                                                                                                    | 14.520,00<br>24.200,00                                                                  | 4.500,00<br>0,00                                         | 10.020,00<br>24.200,00                                                                   |                                             |
| 0120.00.8700<br>0150.00.8400<br>0210.00.8100<br>0210.00.8400                                                  | Ausgaben für Aus-, Fort- und Weiterbildung<br>Reisekosten<br>Ausgaben für Aus-, Fort- und Weiterbildung                                                                                                    | 14.520.00<br>24.200.00<br>56.870.00                                                     | 4,500,00<br>0,00<br>0,00                                 | 10.020.00<br>24.200,00<br>56.870,00                                                      |                                             |
| 0120.00.8700<br>0150.00.8400<br>0210.00.8400<br>0210.00.8400<br>0210.00.6700                                  | Ausgaben für Aus-, Fort- und Weiterbildung<br>Reisekrosten<br>Ausgaben für Aus-, Fort- und Weiterbildung<br>Weit u nicht aufteilbare Verwu Betriebsausgaben                                                                                                  | 14.520,00<br>24.200,00<br>56.870,00<br>16.940,00                                        | 4,500,00<br>0,00<br>0,00<br>0,00                         | 10.020,00<br>24.200,00<br>56.870,00<br>16.940,00                                         |                                             |
| 0120008700<br>0150005400<br>0210005100<br>0210005400<br>0210005706<br>0230001910                              | Ausgaben für Aus-, Fort- und Weiterblidung<br>Reisekosten<br>Ausgaben für Aus-, Fort- und Weiterblidung<br>Weitu nicht aufeitbare Verw u. Betriebsausgaben<br>Ersatz v. Kirchengemeinden u. Kirchengemeindeverband                                           | 14.520.00<br>24.200.00<br>56.870.00<br>16.940.00<br>10.285.00                           | 4.500,00<br>0,00<br>0,00<br>0,00<br>0,00                 | 10.020,00<br>24.200,00<br>56.870,00<br>16.940,00<br>-10.285,00                           |                                             |
| 0120008700<br>0150008400<br>0210008400<br>0210008400<br>0210008400<br>0210008700<br>0220001910<br>0220008100  | Ausgaben für Aus-, Fort- und Weiterbildung<br>Reisekosten<br>Ausgaben für Aus-, Fort- und Weiterbildung<br>Weit unicht aufleitbare Verwu Betriebsausgaben<br>Ersatz v Kirchengemeinden u Kirchengemeindeverband<br>Reisekosten                               | 14.520.00<br>24.200.00<br>56.870.00<br>16.940.00<br>10.285.00<br>16.940.00              | 4,500,00<br>0,00<br>0,00<br>0,00<br>0,00<br>0,00         | 10.020,00<br>24.200,00<br>56.870,00<br>16.940,00<br>-10.285,00<br>16.940,00              |                                             |
| 01200084700<br>0150005400<br>0210005400<br>0210005400<br>0210005700<br>0230005700<br>0230005400<br>0230005400 | Ausgaben für Aus-, Fort- und Weiterbildung<br>Reisekosten<br>Ausgaben für Aus-, Fort- und Weiterbildung<br>Weit un icht aufteilbare Verwu Betriebsausgaben<br>Ersatz v Kirchengemeinden u Kirchengemeindeverband<br>Reisekosten<br>Weiterer Geschäftsaufwand | 14.520.00<br>24.200.00<br>56.870.00<br>16.940.00<br>10.285.00<br>16.940.00<br>10.285.00 | 4,500,00<br>0,00<br>0,00<br>0,00<br>0,00<br>0,00<br>0,00 | 10.020,00<br>24.200,00<br>56.870,00<br>16.940,00<br>-10.285,00<br>16.940,00<br>10.285,00 |                                             |

Zum Anzeigen der **Einzeldarstellung** klicken Sie auf den Schlüssel der HHST, z. B. **0150.00.6400**.

Auf der Bildschirmseite **Details zum Konto** werden alle Informationen bezüglich Haushaltsstelle, Planansatz und Summen angezeigt.

Hauptmenü > Auswahl Haushaltsstellen > Details zum Konto 0150.00.6400

|                 |      | Details zum Konto 0150.0                   | 00.6400                         |               |
|-----------------|------|--------------------------------------------|---------------------------------|---------------|
|                 |      |                                            | Haushaltsplanansatz:            | 14.520,00     |
|                 |      |                                            | Ansatzänderung:                 | 0,00          |
|                 |      |                                            | Berichtigter Ansatz:            | 14.520,00     |
| Haushaltsjahr:  | 2012 |                                            | Verstärkungen:                  | 0,00          |
| Rechtsträger:   | 0001 | Rechtsträger 0001IST                       | Haushaltsmittel:                | 14.520,00     |
| Sachbuch:       | 00   |                                            |                                 |               |
| Gliederung:     | 0150 | Hilfsdienste                               | AO Einzel:                      | 4.500,00      |
| Objekt:         | 00   |                                            | AO aus DV:                      | 0,00          |
| Gruppierung:    | 6400 | Ausgaben für Aus-, Fort- und Weiterbildung | Vormerkungen:                   | 0,00          |
| Bewirtschafter: |      |                                            | Summe Verbrauch:                | 4.500,00      |
| Budget-Nr.:     |      |                                            |                                 |               |
|                 |      |                                            | Saldo:                          | 10.020,00     |
|                 |      |                                            | March des sussesses and same De |               |
|                 |      |                                            | Initiel der zugebrühleten De    | schungskreise |
|                 |      | Zurück                                     |                                 |               |

Beenden Sie diese Anzeige mit der Funktion **Zurück**, um wieder in die Auswahl der Haushaltsstellen zu gelangen.

## 6.5. Buchungen HHST

In den Spalten **Summe Ist-E/A** wird die **Gesamtsumme** aus den Hauptkonten einschließlich der Unterkonten dargestellt. Für die einzelnen Haushaltsstellen können detaillierte Informationen angezeigt werden.

|                           | Text V                                            | Ber. Ansatz VA | Ist_F/A  | mehr/weniger |
|---------------------------|---------------------------------------------------|----------------|----------|--------------|
| 0120.00.6100 (ohne UK) Re | eisekosten                                        | 0.00           | 90.00    | -90.0        |
| 0120.00.6100.000001 Te    | est 1                                             | 11,495,00      | 0.00     | 11,495,00    |
| 0120.00.6100.000002 Te    | est 2                                             | 8.470.00       | 0.00     | 8.470.00     |
| 0120.00.6100 (gesamt) Re  | eisekosten                                        | 19.965.00      | 90.00    | 19.875.00    |
| 0120.00.6400 Au           | usgaben für Aus Fort- und Weiterbildung           | 23.595.00      | 0.00     | 23.595.00    |
| 0120.00.6700 We           | eit.u.nicht aufteilbare Verwu.Betriebsausgaben    | 19.360,00      | 0.00     | 19.360.00    |
| 0150.00.6400 Au           | usgaben für Aus-, Fort- und Weiterbildung         | 14.520,00      | 4,500.00 | 10.020,00    |
| 0210.00.6100 Re           | eisekosten                                        | 24.200,00      | 0,00     | 24.200,00    |
| 0210.00.6400 Au           | usgaben für Aus-, Fort- und Weiterbildung         | 56.870,00      | 0.00     | 56.870,00    |
| 0210.00.6700 We           | eit.u.nicht aufteilbare Verwu.Betriebsausgaben    | 16.940,00      | 0.00     | 16.940,00    |
| 0230.00.1910 Ers          | rsatz v.Kirchengemeinden u.Kirchengemeindeverband | 10.285,00      | 0.00     | -10.285,00   |
| 0230.00.6100 Re           | eisekosten                                        | 16.940,00      | 0,00     | 16.940,00    |
| 0230.00.6300 We           | eiterer Geschäftsaufwand                          | 10.285,00      | 0.00     | 10.285,00    |
| 0230.00.6700 We           | eit.u.nicht aufteilbare Verwu.Betriebsausgaben    | 16.940,00      | 0,00     | 16.940,00    |

Zum Anzeigen der Buchungen klicken Sie in der Spalte **Summe Ist-E/A** auf den **Betrag** der Buchung.

Auf der Bildschirmseite **Buchungen der Haushaltsstelle** werden alle Informationen der Buchungen angezeigt.

| E: Ber. Ansatz: |                | 0,00       |        | Ist      |                       |                                         | 0,00    | Differenz:                   | 0,0       |
|-----------------|----------------|------------|--------|----------|-----------------------|-----------------------------------------|---------|------------------------------|-----------|
| A: Ber. Ansatz  |                | 14.520,00  |        | Ist      |                       | 4.50                                    | 00,00   | Differenz                    | -10.020,0 |
| S: Ber. Ansatz  |                | -14.520,00 |        | Ist      |                       | -4.50                                   | 00,00   | Differenz                    | 10.020,0  |
|                 | Bu             | chungen    | der Ha | aushalt  | sstelle (0150.        | 00.6400)                                |         |                              |           |
|                 | Datum 🗸 🛆 ZB 🗸 | Betrag 🗸 🛦 | BS 274 | zw VA    | Name 🗸 🛆              | Konto-Nr. VA                            | BLZ VA  | Buchungstext $\nabla \Delta$ |           |
|                 | 17.04.2012 17  | 4.500,00   | 035    | 02       | Angestellte, Adelheid | 000000000000000000000000000000000000000 | 5000000 | Bilanzbuchhalter EKD         | P         |
|                 |                |            |        |          |                       |                                         |         |                              |           |
|                 |                |            |        |          |                       |                                         |         |                              |           |
|                 |                |            |        |          |                       |                                         |         |                              |           |
|                 |                |            |        |          |                       |                                         |         |                              |           |
|                 |                |            |        |          |                       |                                         |         |                              |           |
|                 |                |            |        |          |                       |                                         |         |                              |           |
|                 |                |            |        |          |                       |                                         |         |                              |           |
|                 |                |            |        |          |                       |                                         |         |                              |           |
|                 |                |            |        |          |                       |                                         |         |                              |           |
|                 |                |            |        |          |                       |                                         |         |                              |           |
|                 |                |            |        |          |                       |                                         |         |                              |           |
|                 |                |            |        | 1 Datens | satz gesamt, Seite (1 | / 1)                                    |         |                              |           |
|                 |                |            |        |          | 7 Turtick             |                                         |         |                              |           |

Im oberen Teil der Bildschirmanzeige werden die Summen dargestellt.

#### Für die einzelnen Haushaltsstellen können die Buchungen angezeigt werden.

Hauptmenü > Auswahl Haushaltsstellen > Buchungen der Haushaltsstelle (0120.00.6100) E: Ber. Ansatz: 0,0 Ist 0.00 Differenz Differenz A: Ber, Ansatz Ist 90,00 0.0 S: Ber. Ansatz: 0,00 Ist: Differenz: -90,00 -90,00 Buchungen der Haushaltsstelle (0120.00.6100) 17.04.2012 16 
 16
 90,00
 035
 02
 Meier, Hans
 0000000000
 5000000X
 Reisekosten Meier

 0
 120,00
 035
 Becker, Hilde
 000000000X
 5000000X
 Reisekosten Becker
 Angestellter, Hans 0001X0000X 55X0000X ReisekostenHans 75.00 035 3 Datensätze gesamt, Seite (1 / 1) C Zurück

Zum Anzeigen der **Einzeldarstellung einer Zeitbuchnummer** klicken Sie auf die Nummer des Zeitbuches, z. B. **16**.

**Hinweis:** Zeitbuchnummer **0** bedeutet, dass die Buchung noch dispositiv ist, da sie noch nicht im Tagesabschluss endgültig verarbeitet wurde.

In der Anzeige **Details zur Buchung** werden alle Informationen zu einer Buchung angezeigt.

|                      |                   | Details z            | ur Buchung          |                                            |
|----------------------|-------------------|----------------------|---------------------|--------------------------------------------|
| Haushaltsjahr:       | 2012              |                      | Buchungsdatum:      | 17.04.2012                                 |
| Rechtsträger:        | 0001              | Rechtsträger 0001IST | Betrag:             | 90,00                                      |
| Sachbuch:            | 00                |                      | Zahlweg:            | 02                                         |
| Gliederung:          | 0120              | Kindergottesdienst   | Kontoinhaber:       | Meier, Hans                                |
| Objekt:              | 00                |                      | Konto-Nr.:          | 0000000000                                 |
| Gruppierung:         | 6100              | Reisekosten          | Bankleitzahl:       | 50000000                                   |
| Unterkonto:          |                   |                      | IBAN:               | DE8750060500000000000000000000000000000000 |
| Dauervorgang/Dv-Art: |                   |                      | BIC:                |                                            |
| Buchungsschlüssel:   | 035               | Ist-Ausgaben         | Aktenzeichen        |                                            |
| Verwendungszweck 1:  | Reise April 2012  |                      | Verwendungszweck 2: | 02.02.2012 5555                            |
| Buchungstext 1:      | Reisekosten Meier |                      | Buchungstext 2:     | 02.02.2012 5555                            |

mit Unterkonten

### 6.6. Unterkonten HHST

Besitzen Haushaltsstellen Unterkonten, können für diese Unterkonten die Einzeldarstellungen der HHST und die dazugehörigen Buchungen angezeigt werden.

| Unterkonten können angeze                     | igt werden durc       | h Auswahl de        | er Checkbo            | OX               | mit 🗹              | Unterkont                  |
|-----------------------------------------------|-----------------------|---------------------|-----------------------|------------------|--------------------|----------------------------|
| Hauptmenü > Auswahl Haushaltsstellen (SB: 00) |                       |                     |                       |                  |                    |                            |
| E: Ber. A                                     | nsatz 0,00            | Soll:               | 0,00                  | Differenz        |                    | 0,00                       |
| A: Ber. A                                     | nsatz 3.900,00        | Soll:               | 0,00                  | Differenz:       |                    | 0,00 🚳                     |
| S: Ber. A                                     | nsatz -3.900,00       | Soll:               | 0.00                  | Differenz:       |                    | 0.00                       |
| mit Unterkonten                               | Ausw                  | vahl Haushaltsstell | en (SB: 00)           |                  |                    |                            |
| ннѕт ⊽д                                       | Text 🗸 🛆              | Ber. An             | satz V∆ Sun<br>Rech.S | nme<br>oli V∆ Is | Summe<br>st-E/A ♥△ | Re.Soll<br>mehr/weniger V. |
| 0110.00.5300.000002 Kath.                     | Kirchenpflege Muster1 |                     | 2.100,00              | 0,00             | 0,00               | 0,0                        |
| 0110.00.5300.000003 Kath.                     | Kirchenpflege Muster2 |                     | 1.800,00              | 0,00             | 0,00               | 0,0                        |

Bildschirmseite Auswahl Haushaltsstellen mit Checkbox mit Unterkonto ist genauso gegliedert wie die Bildschirmseite Auswahl der Haushaltsstellen:

- Anzeige der Gliederung
- Anzeige der Summen für diese Haushaltsstelle
- Link für Einzeldarstellung eines Unterkontos
- Link für Darstellung der Buchungen der Unterkonten

Auf dieser Bildschirmseite beziehen sich die Summen nur auf die eine Haushaltsstelle einschließlich der Unterkonten.

Die einzelnen Werte haben folgende Bedeutung:

| Anzeigefeld            | Bedeutung                                                                                                |
|------------------------|----------------------------------------------------------------------------------------------------|
| Ber. Ansatz            | Berichtigter Ansatz der Einnahmen oder Ausgaben                                                          |
| Summe IST-E/A          | IST-Werte der Einnahmen oder Ausgaben                                                                    |
| Re. Soll mehr/ weniger | Differenzbetrag zwischen Summe Rechnungs-SOLL und<br>Summe berichtigter Ansatz<br>Ist<br>mehr/weniger VA |

Für die einzelnen Unterkonten können detaillierte Informationen angezeigt werden.

#### Auswahl Haushaltsstellen (SB: 00)

| 🗹 mit Unterkonten   |         |                 |                     |                        |
|---------------------|---------|-----------------|---------------------|------------------------|
| HHST 🗸              | Text ℤ∆ | Ber. Ansatz 🗸 🛆 | Summe<br>Ist-E/A ♥△ | lst<br>mehr/weniger V∆ |
| 0120.00.6100.000001 | Test 1  | 11.495,00       | 66,80               | 11.428,20              |
| 0120.00.6100.000002 | Test 2  | 8.470,00        | 63,20               | 8.406,80               |

Zum Anzeigen der **Details zum Unterkonto** klicken Sie auf den Schlüssel des Unterkontos, z. B. **000002**.

Auf der Bildschirmseite **Details zum Unterkonto** werden alle Informationen bezüglich Haushaltsstelle, Planansatz und Summen angezeigt.

| Hauptmenü > > Ausvahl Haushaltsstellen > Details  | zum Unte        | rkonto               |                    |                                                              |                              |
|---------------------------------------------------|-----------------|----------------------|--------------------|--------------------------------------------------------------|------------------------------|
|                                                   |                 |                      | Details zum Unterk | ență                                                         |                              |
|                                                   |                 |                      |                    | Hendraðadararaðir:<br>Öraðisiniseung:<br>Kenniðigir: Örasia: | 0.470,00<br>0,00<br>0.470,00 |
| HERBERGER<br>Raddinger                            | 2011            | Rechtsträger 0001IST |                    | Verierungen:<br>Heuruteriter                                 | 0,00<br>8.470,00             |
| interent<br>Gieseng:<br>Steri                     | 00 0120 030     | Kindorgottepátenst   |                    | C% Einsel:<br>C% The G?                                      | \$3,20<br>0,00               |
| iseningentralise<br>Statisticalise<br>Albieralise | 6100<br>0000.32 | Reisekoaten          |                    | Enner Inger:                                                 | 83,20                        |
| Budges fro                                        |                 |                      |                    | 2996<br>240 HH32,667,42479,6297;                             | 3,498,80                     |
|                                                   |                 |                      |                    | i Mital der angeordneien D                                   | rakung diveloe               |
|                                                   |                 |                      | Reg Moneral [5]    |                                                              |                              |

Für die einzelnen Unterkonten können die Buchungen angezeigt werden.

#### Auswahl Haushaltsstellen (SB: 00)

| 🗹 mit Unterkonten   |         |                 |                     |                        |
|---------------------|---------|-----------------|---------------------|------------------------|
| HHST 🗸              | Text ⊽∆ | Ber. Ansatz 🗸 🛆 | Summe<br>Ist-E/A ♥△ | lst<br>mehr/weniger ⊽∆ |
| 0120.00.6100.000001 | Test 1  | 11.495,00       | 66,80               | 11.428,20              |
| 0120.00.6100.000002 | Test 2  | 8.470,00        | 63,20               | 8.406,80               |

Zum Anzeigen der Buchung klicken Sie in der Spalte **Summe Ist-E/A** auf den **Betrag** der Buchung.

Auf der Bildschirmseite **Buchungen der Haushaltsstelle** werden alle Informationen der Buchungen angezeigt.

Hauptmenü > Auswahl Haushaltsstellen > Buchungen der Haushaltsstelle (0120.00.6100)

| E: Ber. Ansatz: | 0,00                                   | lst:          |                     | (              | 00 Differenz:          | 0,00          |
|-----------------|----------------------------------------|---------------|---------------------|----------------|------------------------|---------------|
| A: Ber. Ansatz: | -8.470,00                              | lst:          |                     | -63            | ,20 Differenz:         | 8.406,80      |
| S: Ber. Ansatz: | 8.470,00                               | lst:          |                     | 63             | ,20 Differenz:         | -8.406,80     |
|                 | Buchungen                              | der Haushalt  | sstelle (0120       | .00.6100)      | 6 64                   |               |
| E               | Datum VA ZB VA Betrag VA BS 2V         | ∆ zw ∀∆       | Name 🗸 🛆            | Konto-Nr. VA B | Z VA Buchungs          | text VA       |
| 1               | 12.08.2011 <b>359</b> 63,20 <b>035</b> | 02 Reisebü    | ro Nix-wie-raus KG  | 00013000000 50 | 0000000 ZG 0001.00.012 | 0.00.6100UK02 |
|                 |                                        |               |                     |                |                        |               |
|                 |                                        |               |                     |                |                        |               |
|                 |                                        |               |                     |                |                        |               |
|                 |                                        |               |                     |                | Zu de                  | n Buchungen   |
|                 |                                        |               |                     |                |                        |               |
|                 |                                        |               |                     |                |                        |               |
|                 |                                        |               |                     |                |                        |               |
|                 |                                        | 1 Datens      | atz desamt. Seite ( | 1/1)           |                        |               |
|                 |                                        | T D III O III | arz goodini, cono ( |                |                        |               |
|                 |                                        |               | E Zurück            |                |                        |               |

Zum Anzeigen der **Details zur Buchung** klicken Sie auf die Nummer des Zeitbuches, z. B. **359**. In der Einzeldarstellung Details zur Buchung werden alle Informationen zu einer Buchung angezeigt.

Bauptmeniù 2 Auswahl Baushaltsstellen 2 Burbungen der Baushaltsstelle (C120.00.5500) 2 Derails zur Burbung

| Hadroff Martin:                                                                                                 | 2011              |                       | ലംബങ്ങളാണ്            | 12.08 2011                |
|----------------------------------------------------------------------------------------------------|-------------------|-----------------------|-----------------------|---------------------------|
| ing a state of the second second second second second second second second second second second second second s | 0001              | Recitisträger 0001IST | ficture);             | 63,20                     |
| and the second second                                                                                           |                   |                       | <b>苏斯福金</b>           | 02                        |
| રોહ પ્રજીપન તેટું:                                                                                              | 0120              | Kindergottesdienst    | interest              | Reisebüro Nix-wie-raus K3 |
| 90)813:                                                                                                    | 00                |                       | 《韵理》的作:               | E001300000X               |
| gardennes:                                                                                                    | 8100              | Reisekasten           | EGATER: CONT          | 50:00000                  |
| h der taar de c                                                                                                 | 003032            | Test 2                | IB22303:              | DE3650230400000120000X    |
| ineran milia da                                                                                                 |                   |                       | 88                    |                           |
|                                                                                                    | 035               | lst-Ausgeben          | Sciences and          |                           |
| 376396886897863685159:                                                                                          | 20 0001.00.0120.0 | 0.6110UK02            | CONTRACTOR MERCENSION |                           |
| EYBRYGROUND '':                                                                                                 | 26 0001.00.0120.0 | 0.8100UK02            | Hugfungen in          | Reisebûro Nix-wle-raus KG |

# 7. Summen

## 7.1. Vorbemerkung

Im Hauptmenü tragen Sie das Haushaltsjahr und die Haushaltsstellen ein, über die Sie nähere Informationen einsehen möchten. Diese Informationen werden Ihnen auf dem Bildschirm angezeigt.

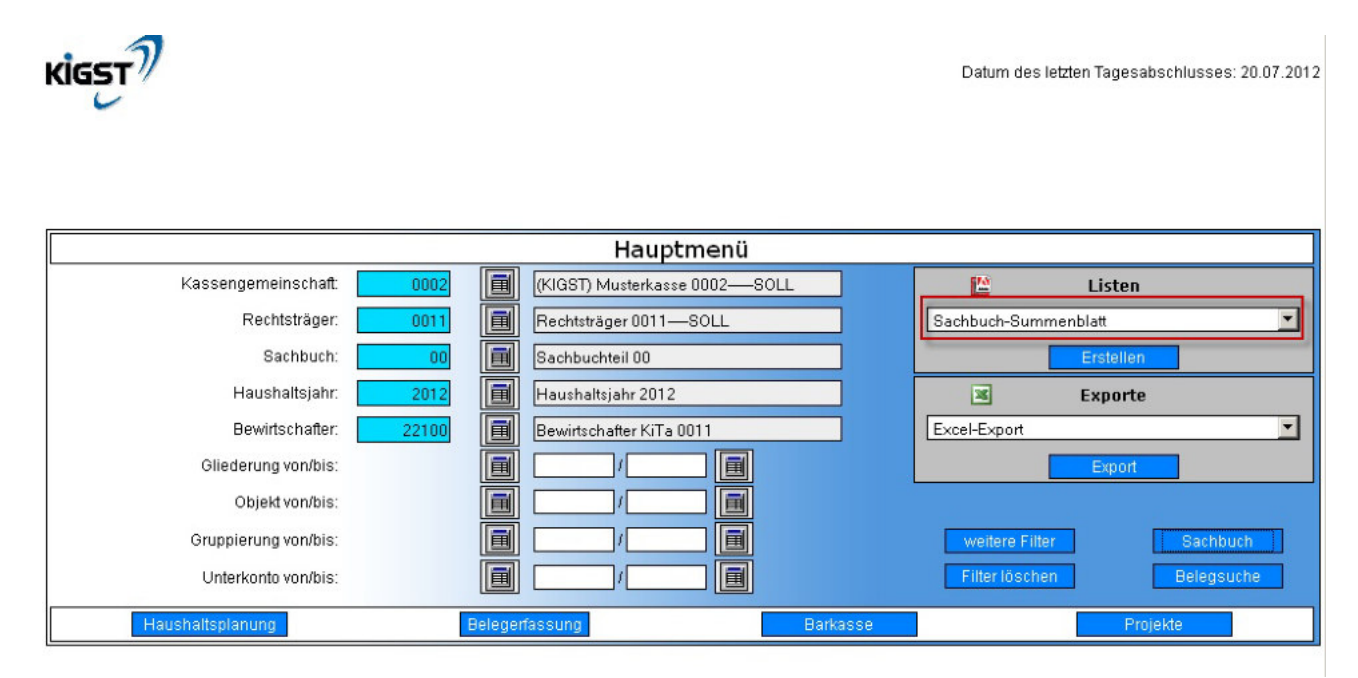

Mit folgenden Einträgen grenzen Sie Ihre Suchanfrage ein:

- Kassengemeinschaft
- Rechtsträger
- Sachbuch
- Haushaltsjahr
- Bewirtschafter
- Gliederung von / bis
- Objekt von / bis
- Gruppierung von / bis
- Unterkonto von / bis

Die im Startmenü und die durch Filter getroffene Auswahl wird bei der Ermittlung der Sachbuchsummen berücksichtigt.

#### Starten Sie Listen Auswahl Sachbuch-Summenblatt.

#### In dieser Liste werden alle Sachbücher gedruckt und das ausgewählte Jahr +1 wird angezeigt.

| RT 98000    | 2 0011 Rechtsträger 0011    | SOLI            | M               | isterkasse 0002SOLL |               |                         | Seite 1           |
|-------------|-----------------------------|-----------------|-----------------|---------------------|---------------|-------------------------|-------------------|
| 31.08.12    | SACHBUCH-SU                 | MMENBLATT 2012/ | 2013 mit UK     | 5602 002            |               | nach ZB-Abschluß 0012 v | om 30.08.12 13:21 |
|             |                             |                 |                 |                     |               |                         |                   |
| HJ SB       | HHST OB                     | RECH-SOLL-EINN. | RECH-SOLL-AUSG. | RECH-SOLL-SALDO     | Ist-Einnahmen | Ist-Ausgaben            | Ist-Saldo         |
| 12 00       | OHNE SAS                    | 40.046,97       | 4.617,00        | 35.429,97           | 1.114.831,18  | 24.812,40               | 1.090.018,78      |
| 12 00       | 30-30MME                    | 40.040,87       | 4.017,00        | 33.428,87           | 1.114.031,10  | 24.012,40               | 1.080.010,70      |
| 12 02       | 0300.01                     | 27.860,00       | 0.00            | 27.860,00           | 55.720,00     | 27.860,00               | 27.860,00         |
| 12 02       | 0300.04<br>RUCHUNGEN 2012 : | 6.106,00        | 0,00            | 6.106,00            | 12.212,00     | 6.106,00                | 6.106,00          |
| 12 02       | SB-SUMME                    | 3 33.966,00     | 0,00            | 33.966,00           | 67.932,00     | 33.966,00               | 33.966,00         |
| 12 51       | VORSCHUSS                   |                 |                 |                     | 0.00          | 0.00                    | 0.00              |
| 12 51       | VERWAHR                     |                 |                 |                     | 0.00          | 243.00                  | 243.00 -          |
| 12 51       | SB-SUMME                    |                 |                 |                     | 0,00          | 243,00                  | 243,00 -          |
| 12 91       | AKTIVA                      |                 |                 |                     | 0,00          | 1,00                    | 1,00 -            |
| 12 91       | PASSIVA                     |                 |                 |                     | 1,00          | 0,00                    | 1,00              |
| 12 91       | SB-SUMME                    |                 |                 |                     | 1,00          | 1.00                    | 0,00              |
| 13 00       | OHNE SAS                    | 17.371,80       | 57.217.00       | 39.845,20 -         | 0.00          | 55.555.00               | 55.555.00 -       |
| 13 00       | SB-SUMME                    | 17.371,80       | 57.217,00       | 39.845,20 -         | 0,00          | 55.555,00               | 55.555,00 -       |
| 13 51       | VORSCHUSS                   |                 |                 |                     | 0,00          | 0,00                    | 0,00              |
| 13 51       | VERWAHR                     |                 |                 |                     | 0,00          | 0,00                    | 0,00              |
| 13 51       | SB-SUMME                    |                 |                 |                     | 0,00          | 0,00                    | 0,00              |
| 81 Buch. 20 | 012                         | 74.012,97       | 4.617,00        | 69.395,97           | 1.182.764,18  | 59.022,40               | 1.123.741,78      |
| 15 Buch. 20 | 013                         | 17.371,80       | 57.217,00       | 39.845,20 -         | 0,00          | 55.555,00               | 55.555,00 -       |
| STAMMS.     |                             | 91.384,77       | 61.834,00       | 29.550,77           | 1.182.764,18  | 114.577,40              | 1.068.186,78      |

# 7.2. Summen für SOLL-Buchführer

Verwenden Sie in Ihrem Bereich die **SOLL-Buchführung**, wird Ihnen folgende Bildschirmseite mit den **Summen der Sachbücher** angezeigt.

| RT 980003<br>11.07.12   | RT 980002.0011 Rechtsträger 0011SOLL<br>11.07.12 SACHBUCH-SUMMENBLATT 2012/2013 mit UK |                        |                        | 11 Rechtsträger 0011SOLL Musterkasse 0002SOLL<br>4 C H B U C H - S U M M E N B L A T T 2012/2013 mit UK |                              |                          |                              |  |
|-------------------------|----------------------------------------------------------------------------------------|------------------------|------------------------|----------------------------------------------------------------------------------------------------|------------------------------|--------------------------|------------------------------|--|
| HJ SB                   | HHST OB                                                                                | RECH-SOLL-EINN.        | RECH-SOLL-AUSG.        | RECH-SOLL-SALDO                                                                                         | Ist-Einnahmen                | Ist-Ausgaben             | lst-Saldo                    |  |
| 12 00<br>12 00          | OHNE SAS<br>SB-SUMME                                                                   | 40.046,97<br>40.046,97 | 2.117,00<br>2.117,00   | 37.929,97<br>37.929,97                                                                                  | 1.114.831,18<br>1.114.831,18 | 22.312,40<br>22.312,40   | 1.092.518,78<br>1.092.518,78 |  |
| 12 02                   | 0300.01                                                                                | 27.860,00              | 0,00                   | 27.860,00                                                                                               | 55.720,00                    | 27.860,00                | 27.860,00                    |  |
| 12 02                   | 0300.04                                                                                | 3<br>6.106,00          | 0,00                   | 6.106,00                                                                                                | 12.212,00                    | 6.106,00                 | 6.106,00                     |  |
| 12 02                   | SB-SUMME                                                                               | 33.966,00              | 0,00                   | 33.966,00                                                                                               | 67.932,00                    | 33.966,00                | 33.966,00                    |  |
| 12 51<br>12 51<br>12 51 | VORSCHUSS<br>VERWAHR<br>SB-SUMME                                                       |                        |                        |                                                                                                    | 0,00<br>0,00<br>0,00         | 0,00<br>243,00<br>243,00 | 0,00<br>243,00 -<br>243,00 - |  |
| 12 91<br>12 91<br>12 91 | AKTIVA<br>PASSIVA<br>SB-SUMME                                                          |                        |                        |                                                                                                    | 0,00<br>1,00<br>1,00         | 1,00<br>0,00<br>1,00     | 1,00 -<br>1,00<br>0,00       |  |
| 13 00<br>13 00          | OHNE SAS<br>SB-SUMME                                                                   | 17.371,80<br>17.371,80 | 57.217,00<br>57.217,00 | 39.845,20 -<br>39.845,20 -                                                                              | 0,00<br>0,00                 | 55.555,00<br>55.555,00   | 55.555,00 -<br>55.555,00 -   |  |
| 13 51<br>13 51<br>13 51 | VORSCHUSS<br>VERWAHR<br>SB-SUMME                                                       |                        |                        |                                                                                                    | 0,00<br>0,00<br>0,00         | 0,00<br>0,00<br>0,00     | 0,00<br>0,00<br>0,00         |  |
| 80 Buch. 20             | 12                                                                                     | 74.012,97              | 2.117,00               | 71.895,97                                                                                               | 1.182.764,18                 | 58.522,40                | 1.126.241,78                 |  |
| 15 Buch. 20             | 13                                                                                     | 17.371,80              | 57.217,00              | 39.845,20 -                                                                                             | 0,00                         | 55.555,00                | 55.555,00 -                  |  |
| STAMMS.                 |                                                                                        | 91.384,77              | 59.334,00              | 32.050,77                                                                                               | 1.182.764,18                 | 112.077,40               | 1.070.686,78                 |  |

Für die Sachbücher werden folgende Informationen angezeigt:

| Anzeige         | Bedeutung                                                 |  |  |  |  |
|-----------------|-----------------------------------------------------------|--|--|--|--|
| НЈ              | Anzeige des gewählten Haushaltsjahres                     |  |  |  |  |
| SB              | Nummer des Sachbuches                                     |  |  |  |  |
| HHST            | Darstellung der Haushaltsstelle                           |  |  |  |  |
| ОВ              | Objekt                                                    |  |  |  |  |
| RECH-SOLL-EINN. | Einnahmen aus Rechnungs-SOLL                              |  |  |  |  |
| RECH-SOLL-AUSG. | Ausgaben aus Rechnungs-SOLL                               |  |  |  |  |
| RECH-SOLL-Saldo | Differenzbetrag zwischen Rech-Soll-Ein und Rech-Soll-Ausg |  |  |  |  |
| lst -Einnahmen  | Summe getätigter Einnahmen                                |  |  |  |  |
| Ist -Ausgaben   | Summe getätigter Ausgaben                                 |  |  |  |  |
| Ist -Saldo      | Differenzbetrag zwischen Ist-Einnahmen und Ist-Ausgaben   |  |  |  |  |

# 7.3. Summen für IST-Buchführer

Verwenden Sie in Ihrem Bereich **die IST-Buchführung**, wird Ihnen folgende Bildschirmseite mit den **Summen der Sachbücher** angezeigt.

|                         |                                                                      |                              |                              | Seite 1                        |
|-------------------------|----------------------------------------------------------------------|------------------------------|------------------------------|--------------------------------|
| RT 99000<br>10.08.12    | 1.0001 Rechtsträger 0001IST<br>SACHBUCH-SUMMENBLATT 2011/2012 mit UK | Musterkasse 0001IST          | nach ZB-Abschluß 0006        | vom 09.08.12 11:10             |
| нј ѕв                   | HHST OB                                                              | Ist-Einnahmen                | Ist-Ausgaben                 | Ist-Saldo                      |
| 11 00<br>11 00          | OHNE SAS<br>SB-SUMME                                                 | 4.214.492,30<br>4.214.492,30 | 4.456.095,90<br>4.456.095,90 | 241.603,60 -<br>241.603,60 -   |
| 11 11                   | 2310.00<br>BUCHUNGEN 2011 : 21                                       | 713.400,50                   | 713.750,50                   | 350,00 -                       |
| 11 11<br>11 11          | OHNE SAS<br>SB-SUMME                                                 | 0.00<br>713.400,50           | 0,00<br>713.750,50           | 0,00<br>350,00 -               |
| 11 12                   | 2310.00<br>BUCHUNGEN 2011 21                                         | 735.636,40                   | 735.636,40                   | 0,00                           |
| 11 12<br>11 12          | OHNE SAS<br>SB-SUMME                                                 | 0.00<br>735.636,40           | 0.00<br>735.636,40           | 0,00<br>0,00                   |
| 11 52<br>11 52<br>11 52 | VORSCHUSS<br>VERWAHR<br>SB-SUMME                                     | 0,00<br>0,00<br>0,00         | 0.00<br>0.00<br>0.00         | 0,00<br>0,00<br>0,00           |
| 11 92<br>11 92<br>11 92 | AKTIVA<br>PASSIVA<br>SB-SUMME                                        | 0.00<br>2.000.00<br>2.000.00 | 2.000,00<br>0,00<br>2.000,00 | 2.000,00 -<br>2.000,00<br>0,00 |
| 12 00<br>12 00          | OHNE SAS<br>SB-SUMME                                                 | 0,00<br>0,00                 | 4.590,00<br>4.590,00         | 4.590,00 -<br>4.590,00 -       |
| 12 92<br>12 92<br>12 92 | AKTIVA<br>PASSIVA<br>SB-SUMME                                        | 0,00<br>2.500,00<br>2.500,00 | 2.500,00<br>0,00<br>2.500,00 | 2.500,00 -<br>2.500,00<br>0,00 |
| 248 Buch. 2             | 2011                                                                 | 5.665.529,20                 | 5.907.482,80                 | 241.953,60 -                   |
| 6 Buch. 201             | 2                                                                    | 2.500,00                     | 7.090,00                     | 4.590,00 -                     |
| STAMMS.                 |                                                                      | 5.668.029,20                 | 5.914.572,80                 | 246.543,60 -                   |
|                         |                                                                      |                              |                              |                                |

Für die Sachbücher werden folgende Informationen angezeigt:

| Anzeige                                  | Bedeutung                                               |  |  |
|------------------------------------------|---------------------------------------------------------|--|--|
| HJ Anzeige des gewählten Haushaltsjahres |                                                         |  |  |
| SB Nummer des Sachbuches                 |                                                         |  |  |
| HHST                                     | Darstellung der Haushaltsstelle                         |  |  |
| ОВ                                       | Darstellung Objekt                                      |  |  |
| Ist Einnahmen                            | Summe getätigter Einnahmen                              |  |  |
| Ist Ausgaben                             | Summe getätigter Ausgaben                               |  |  |
| Ist Saldo                                | Differenzbetrag zwischen Ist-Einnahmen und Ist-Ausgaben |  |  |

# 8. Filter

# 8.1. Filter im Hauptmenü

#### Angegeben ist der Filter:

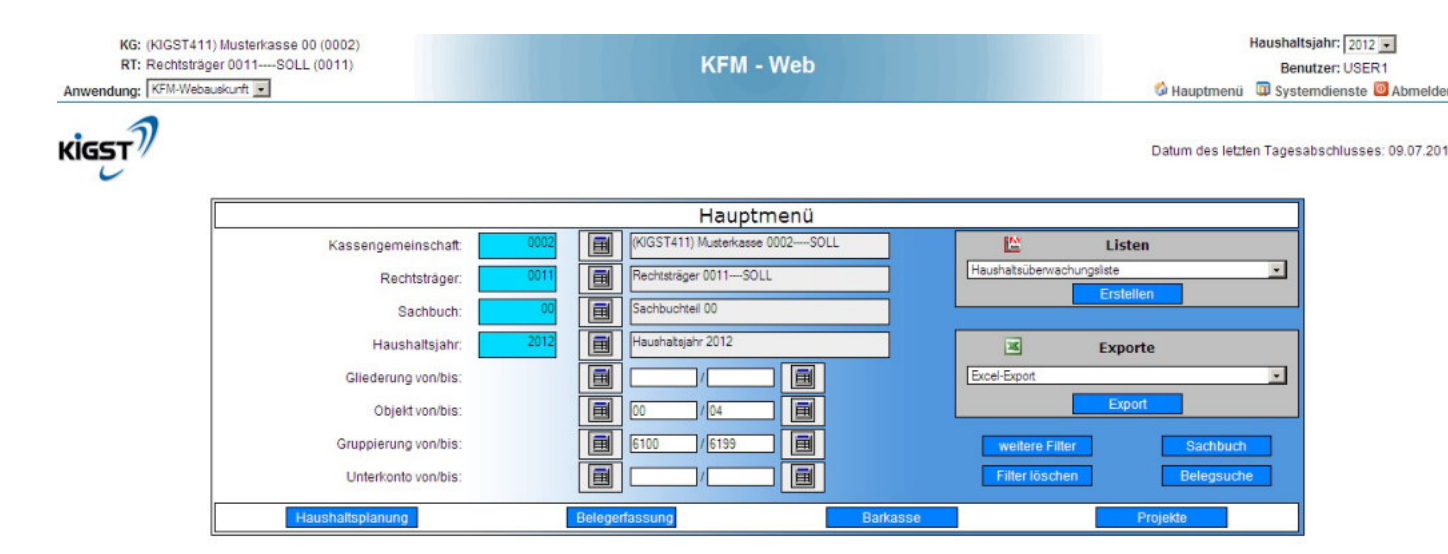

Dieser Filter führt nach Klicken auf die Schaltfläche **Sachbuch** zur Treffermenge, die auf der nächsten Seite abgebildet ist.

|              | E: Ber. Ansatz: | 0,00                           | Soll:   | 1                          | 0,00              | Differe | nz                  | 0,00             |                 |
|--------------|-----------------|--------------------------------|---------|----------------------------|-------------------|---------|---------------------|------------------|-----------------|
|              | A: Ber. Ansatz: | 26.700,00                      | Soll:   |                            | 0,00              | Differe | nz                  | -26.700,00       | Ś               |
|              | S: Ber. Ansatz: | -26.700,00                     | Soll:   |                            | 0,00              | Differe | nz                  | 26.700,00        |                 |
| HHST V       | onten<br>V      | Text $\overline{\nabla}\Delta$ | Ber. Ar | satz $\overline{V} \Delta$ | Summ<br>Rech.Soll | VA.     | Summe<br>Ist-E/A ♥△ | Re.S<br>mehr/wen | ioll<br>iger VA |
| 0500.01.6100 | Reisekosten     |                                |         | 3.300,0                    | 0                 | 0,00    | 0,0                 | . 00             | 3.300,00        |
| 0500.02.6100 | Reisekosten     |                                |         | 1.300,0                    | 0                 | 0,00    | 0,0                 | . 00             | 1.300,00        |
| 0500.03.6100 | Reisekosten     |                                |         | 2.900,0                    | 0                 | 0,00    | 0,0                 | 00 .             | 2.900,00        |
| 0600.00.6100 | Reisekosten     |                                |         | 2.900,0                    | 0                 | 0,00    | 0,0                 | 00               | 2.900,00        |
| 0700.01.6100 | Reisekosten     |                                |         | 1.400,0                    | 0                 | 0,00    | 0,0                 | 00               | 1.400,00        |
| 1200.00.6100 | Reisekosten     |                                |         | 2.900,0                    | 0                 | 0,00    | 0,0                 | 00 ·             | 2.900,00        |
| 2210.01.6100 | Reisekosten     |                                |         | 1.300,0                    | 0                 | 0,00    | 0,0                 | 10 -             | 1.300,00        |
| 2210.02.6100 | Reisekosten     |                                |         | 1.400,0                    | 0                 | 0,00    | 0,0                 | )0 ·             | 1.400,00        |
| 2210.03.6100 | Reisekosten     |                                |         | 1.300,0                    | 0                 | 0,00    | 0,0                 | J0               | 1.300,00        |
|              | Reisekosten     |                                |         | 1.400,0                    | 0                 | 0,00    | 0,0                 | )O ·             | 1.400,00        |
| 2210.04.6100 |                 |                                |         |                            |                   |         |                     |                  |                 |

Die Treffermenge resultiert aus der Anweisung:

Nehme alle Haushaltsstellen zur Kassengemeinschaft Musterkasse 0002 --- Soll (0002) und Rechtsträger 0011 --- Soll (0011) aus dem Sachbuch 00 für das Haushaltsjahr 2008,

mit den Objektziffern *00* bis *04* UND den Gruppierungsziffern *6100* bis *6199*.

Es werden nur die Sätze angezeigt, die beiden Kriterien entsprechen (logische "Und"-Verknüpfung), d. h. sowohl Bedingung 1 als auch Bedingung 2 müssen erfüllt sein.

Wird auf der Startmaske eine Angabe um die Gliederungsziffer erweitert,

| KG: (KIOST411) Musterkasse 00<br>RT: Rechtsträger 0011SOLL<br>Anwendung: KFM-Webauskunft 💌 | (0002)<br>(0011) | KFM - Web              | 🔅 Hauptme      | Haushaltsjahr: 2012 💌<br>Benutzer: USER1<br>nü 🖾 Systemdienste 🙆 Abmelder |
|--------------------------------------------------------------------------------------------|------------------|------------------------|----------------|---------------------------------------------------------------------------|
| ĸigst                                                                                      |                  |                        | Datum des l    | etzten Tagesabschlusses: 09.07.201                                        |
| Kassengemeinschaft                                                                         | 0002             | Hauptmenü              |                | Listen                                                                    |
| Rechtsträger.                                                                              | 0011             | Rechtsträger 0011-SOLL | Haushaltsüberw | achungsliste 💌                                                            |
| Sachbuch:                                                                                  | 00               | Sachbuchteil 00        |                | Erstellen                                                                 |
| Haushaltsjahr:                                                                             | 2012             | Haushaltsjahr 2012     |                | Exporte                                                                   |
| Gliederung von/bis:                                                                        | E                | 0300 / 0700            | Excel-Export   |                                                                           |
| Objekt vorvbis:                                                                            | Ē                | 00 /04 🖪               |                | Export                                                                    |
| Gruppierung vor/bis:                                                                       |                  | 6100 / 6100            | weitere Filte  | Sachbuch                                                                  |
| Unterkonto von/bis:                                                                        |                  |                        | Filter lösche  | n Belegsuche                                                              |
| Haushaltsplanung                                                                           | Beleg            | gerfassung B           | arkasse        | Projekte                                                                  |

ergibt sich die Treffermenge, wie auf der nächsten Seite dargestellt.

| KG: (KIGST411) Mu<br>RT: Rechtsträger D<br>lung: KFM-Webausku | usterkasse 00 (0002)<br>1011SOLL (0011)<br>nit 💽 | SB: Sachbuchteil 00 (00) | KFM - Web               |        |           | 🗇 Hauptmenü         | Haushaltsjahr: 2012 💽<br>Benutzer: USER1<br>Disystemdienste 🙆 Abme |
|---------------------------------------------------------------|--------------------------------------------------|--------------------------|-------------------------|--------|-----------|---------------------|--------------------------------------------------------------------|
| nenü > Ausvahl Haus                                           | haltsstellen (SB: 00)                            |                          |                         |        |           |                     |                                                                    |
| E                                                             | Ber. Ansatz:                                     | 0,00                     | Soll:                   | 0,     | 00 Differ | enz:                | 0,00                                                               |
| A                                                             | Ber. Ansatz:                                     | 11.800,00                | Soll:                   | 0,     | 00 Differ | enz:                | -11.800,00 🚯                                                       |
| S                                                             | Ber. Ansatz:                                     | -11.800,00               | Soll:                   | 0,     | 00 Differ | enz:                | 11.800,00                                                          |
| 💌 mit Unterkonten                                             |                                                  | Auswani H                | lausnaltssteller        | n (58  | : 00)     | _                   |                                                                    |
| HHST VA                                                       |                                                  | Text ♥△                  | Ber. Ansatz 🕅           | 74     | Rech.Soll | Summe<br>Ist-E/A ♥△ | mehr/weniger VA                                                    |
| 0500.01.6100                                                  | Reisekosten                                      |                          | 3.                      | 300,00 | 0,00      | 0,                  | -3.300,00                                                          |
| 0500.02.6100                                                  | Reisekosten                                      |                          | 1.                      | 300,00 | 0,00      | 0,                  | -1.300,00                                                          |
| 0500.03.6100                                                  | Reisekosten                                      |                          | 2.                      | 900,00 | 0,00      | 0,                  | -2.900,00                                                          |
| 0600.00.6100                                                  | Reisekosten                                      |                          | 2.                      | 900,00 | 0,00      | 0,                  | -2.900,00                                                          |
| 0700.01.6100                                                  | Reisekosten                                      |                          | 1.                      | 400,00 | 0,00      | 0.                  | -1.400,00                                                          |
|                                                               |                                                  |                          |                         |        |           |                     |                                                                    |
|                                                               |                                                  | 5 Dater                  | isätze gesamt, Seite (1 | / 1)   |           |                     |                                                                    |

Die Treffermenge resultiert aus der Anweisung:

Nehme alle Haushaltsstellen zur Kassengemeinschaft Musterkasse 0002 --- Soll (0002) und Rechtsträger 0011 --- Soll (0011) aus Sachbuch 00 für das Haushaltsjahr 2008,

mit den Gliederungsziffer *0300* bis *0700* UND den Objektziffern *00* bis *04* UND den Gruppierungsziffern *6100* bis *6199*.

Es werden nur diejenigen Sätze angezeigt, die den drei genannten Kriterien entsprechen. Diese Kriterien sind mit einer logische "Und"-Verknüpfung verkettet, d. h. sowohl Bedingung 1, Bedingung 2 als auch Bedingung 3 müssen erfüllt sein.

Das bedeutet, dass ein Filter nicht dazu verwendet werden kann, um alle Konten anzuzeigen, die zwischen "von" und "bis" vorhanden sind, wenn im Falle von Haushaltsstellen Gliederung, Objekt und Gruppierung ausgefüllt wurden, bzw. im Falle von Buchungsstellen Gliederung und Objekt angegeben wurden.

### 8.2. Weitere Filter setzen

Im Hauptmenü tragen Sie das Haushaltsjahr und die Haushaltsstellen ein, über die Sie nähere Informationen einsehen möchten. Diese Informationen werden Ihnen auf dem Bildschirm angezeigt.

|                      |        | Hauptmenü                     |          |                          |            |
|----------------------|--------|-------------------------------|----------|--------------------------|------------|
| Kassengemeinschaft:  | 0002   | (KIGST411) Musterkasse 0002SO | LL       | <b>12</b> (              | Listen     |
| Rechtsträger:        | 0011   | Rechtsträger 0011SOLL         |          | Haushaltsüberwachungslis | te 🔽       |
| Sachbuch:            | 00     | Sachbuchteil 00               |          |                          | rstellen   |
| Haushaltsjahr:       | 2012   | Haushaltsjahr 2012            |          | × E                      | xporte     |
| Bewirtschafter:      | kein   | Keine Bewirtschafterwahl      |          | Excel-Export             |            |
| Gliederung von/bis:  |        |                               |          |                          | Export     |
| Objekt von/bis:      |        |                               |          |                          |            |
| Gruppierung von/bis: |        |                               |          | weitere Filter           | Sachbuch   |
| Unterkonto von/bis:  |        |                               |          | Filter löschen           | Belegsuche |
| Haushaitsplanung     | Belege | erfassung                     | Barkasse |                          | Projekte   |

Mit folgenden Einträgen grenzen Sie Ihre Suchanfrage ein:

- Kassengemeinschaft
- Rechtsträger
- Sachbuch
- Haushaltsjahr
- Bewirtschafter
- Gliederung
- Objekt
- Gruppierung
- Unterkonto

Mit der Funktion **weitere Filter**, können Sie **zusätzliche Filter** setzen, die Sie speichern und bearbeiten können.

# 8.3. Weitere Filter

Der Filter des Hauptmenüs wird beim Klicken auf die Schaltfläche **weitere Filter** als erster Filter in den weiteren Filter übernommen.

| KG: (KIGST411) Musterkasse 00<br>RT: Rechtsträger 0011SOLL (<br>Anwendung: KFM-Webauskunft 💌 | (0002)<br>(0011) | KFM - Web                    |          | 🗇 Hauptmenü       | Haushaltsjahr: 2012 💌<br>Benutzer: USER1<br>🗊 Systemdienste 💿 Abmelden |
|----------------------------------------------------------------------------------------------|------------------|------------------------------|----------|-------------------|------------------------------------------------------------------------|
| ĸigst                                                                                        |                  |                              |          | Datum des letzt   | en Tagesabschlusses; 09.07.2012                                        |
|                                                                                              |                  | Hauptmenü                    |          |                   | ]                                                                      |
| Kassengemeinschaft:                                                                          | 0002             | (KIGST411) Musterkasse 0002- | SOLL     | 12                | Listen                                                                 |
| Rechtsträger:                                                                                | 0011             | Rechtsträger 0011-SOLL       |          | Haushaltsüberwach | ungsliste 🗾                                                            |
| Sachbuch:                                                                                    | 00               | Sachbuchteil 00              |          |                   | Erstellen                                                              |
| Haushaltsjahr:                                                                               | 2012             | Haushaltsjahr 2012           |          | ×                 | Exporte                                                                |
| Gliederung von/bis:                                                                          |                  | 0300 / 0799 🗐                |          | Excel-Export      |                                                                        |
| Objekt von/bis:                                                                              |                  | 00 /04 🗐                     |          |                   | Export                                                                 |
| Gruppierung von/bis:                                                                         |                  | 6100 / 6199 🗐                |          | weitere Filter    | Sachbuch                                                               |
| Unterkonto von/bis:                                                                          |                  |                              |          | Filter löschen    | Belegsuche                                                             |
| Haushaltsplanung                                                                             | Beleg            | erfassung                    | Barkasse |                   | Projekte                                                               |

Die Filterangaben des Hauptmenüs werden nach dem Klick auf **weitere Filter** zu dem auf der nächsten Bildschirmseite gezeigten Filter.

| KG: (KIGST411) Musterkasse 00<br>RT: Rechtsträger 0011SOLL<br>Anwendung: [KFM-Webauskunft] ▼ | ) (0002)<br>(0011) | KFM - Web                                         | 🖉 Hau                              | Haushaltsjahr: 2012 💽<br>Benutzer: USER1<br>ptmenti 💷 Systemdienste 🥝 Abme |
|----------------------------------------------------------------------------------------------|--------------------|---------------------------------------------------|------------------------------------|----------------------------------------------------------------------------|
| Hauptmenü > weitere Filter > SB00 (Sach                                                      | ibuchteil 00)      |                                                   |                                    |                                                                            |
| Weitere Filter:<br>Abfrage laden: ②                                                          | Löschen L          | lbfrage: ②<br>③ global ● / ○ privat<br>eeren Spei | Haushaltsjahr:<br>Ausgabe:<br>chem | 2012 X<br>Bildschirm-Anzeige X<br>Start                                    |
| Gliederung                                                                                   | Objekt             | Gruppierung                                       | Unterkonto                         |                                                                            |
| von: 0300 🗐                                                                                  | 00 🗐               | 6100 III                                          |                                    | C ohne                                                                     |

Alle weiteren Filter-Doppelzeilen, bestehend aus Start-Kriterium (von) und Ende-Kriterium (bis), werden mit ODER-verknüpft.

| Ki<br>R<br>nwendun | G: (KIGST411) Musterkasse<br>IT: Rechtsträger 0011SOL<br>Ig: KFM-Webauskunft 💌 | 00 (0002)<br>L (0011) | KFM - Web                                         | 🛇 Haupt                    | Haushaltsjahr: 2012 💽<br>Benutzer: USER1<br>menü 🗊 Systemdienste 🙆 Abmel |
|--------------------|--------------------------------------------------------------------------------|-----------------------|---------------------------------------------------|----------------------------|--------------------------------------------------------------------------|
| uptmenü            | ) > weitere Filter > SBOD (Sa                                                  | chbuchteil 00)        |                                                   |                            |                                                                          |
| Abfra              | age laden: 👔 📃                                                                 | Löschen               | bfrage: ②<br>② global © / © privat<br>seeren Spei | Haushaltsjahr:<br>Ausgabe: | 2012 💌<br>Bildschirm-Anzeige 💌                                           |
|                    | Gliederung                                                                     | Objekt                | Gruppierung                                       | Unterkonto                 |                                                                          |
| von:<br>bis:       | 0300 🗐<br>0799 🗐                                                               | 00 III<br>04 III      | 6100 🗐                                            |                            | 🗖 ohne 🛛 🗙                                                               |
| von:<br>bis:       | 1700 🗐<br>2210 🗐                                                               |                       | 6100 🗐                                            |                            | 🗆 ohne 🛛 🗙                                                               |
|                    |                                                                                |                       |                                                   |                            |                                                                          |
|                    |                                                                                |                       |                                                   |                            |                                                                          |

Die auf Fehler! Verweisquelle konnte nicht gefunden werden. gezeigte zusätzliche Zeile verändert die ursprüngliche Abfrage zu:

#### Fall 1:

Nehme alle Haushaltsstellen zur Kassengemeinschaft Musterkasse 0002 --- Soll (0002) und Rechtsträger 0011 --- Soll (0011) aus Sachbuch 00 für das Haushaltsjahr 2008,

mit den Gliederungsziffer *0300* bis *0700* UND den Objektziffern *00* bis *04* UND den Gruppierungsziffern *6100* bis *6199*.

#### ODER

#### Fall 2:

Nehme alle Haushaltsstellen zur Kassengemeinschaft *Musterkasse 0002 --- Soll (0002)* und *Rechtsträger 0011 --- Soll (0011)* aus *Sachbuch 00* für das *Haushaltsjahr 2008*,

mit den 1700 bis 2210 UND den Gruppierungsziffer 6100 bis 6199.

Das bedeutet, dass die vormalige Treffermenge um folgende Haushaltstellen erweitert wird:

Alle Haushaltsstellen, die in der Kassengemeinschaft *Musterkasse 0002 --- Soll (0002)* und *Rechtsträger 0011 --- Soll (0011)* aus *Sachbuch 00* für das *Haushaltsjahr 2008* stammen, in der Gliederung eine Ziffer von 1700 bis 2210 (jeweils einschließlich) und zudem eine Gruppierungsangabe von 6100 bis 6199 (jeweils einschließlich) besitzen, werden angezeigt.

# 8.4. Begriffserklärung

### Filter-Doppelzeile:

|              |                      | 2<br>Löschen Leeren | 9 global 🥌 / 🗢 privat<br>Speichern | Ausgabe: 2 | Bildschirm-Anzeige |
|--------------|----------------------|---------------------|------------------------------------|------------|--------------------|
|              | Gliederung           | Objekt              | Gruppierung                        | Unterkonto |                    |
| von:<br>bis: | 0300 III<br>0799 III | 00 🗐<br>04 🗐        | 6100 III<br>6199 II                |            | 🗖 ohne             |
|              |                      |                     |                                    |            | ·                  |
|              |                      |                     |                                    |            |                    |
|              |                      |                     |                                    |            |                    |

## 8.5. Der "ohne" – Filter

Ist unter **weitere Filter** bei einer Filter-Doppelzeile die "Ohne"-Checkbox aktiv, so bezieht sich dieses verneinte Kriterium immer auf die davor stehende Filter-Doppelzeile.

| K(<br>R<br>vendung<br>ptmenü | G: (KIGST411) Musterkasse<br>II: Rechtsträger 0011SOL<br>g: <u>KFM-Webauskunkt</u> | 00 (0002)<br>上 (0011)<br>schbuchteil 00) | KFM - Web                                       | 🧔 Hauptr                   | Haushaltsjahr: 2012 💌<br>Benutzer: USER1<br>menti 🗊 Systemdienste 🞯 Abn |
|------------------------------|------------------------------------------------------------------------------------|------------------------------------------|-------------------------------------------------|----------------------------|-------------------------------------------------------------------------|
| weite                        | re Filter:                                                                         | of Server's Construction                 |                                                 |                            |                                                                         |
| Abfra                        | age laden: 🧿 📃                                                                     | Löschen                                  | bfrage: 2<br>2 global • / • privat<br>earen Spe | Haushaltsjahr:<br>Ausgabe: | 2012<br>Pildschirm-Anzeige<br>Start                                     |
|                              | Gliederung                                                                         | Objekt                                   | Gruppierung                                     | Unterkonto                 |                                                                         |
| von:<br>bis:                 | 0300 🗐                                                                             | 00 🗐                                     | 6100 <b>=</b>                                   |                            | 🗖 ohne 🕄                                                                |
| von:<br>bis:                 | 1700 III<br>2210 III                                                               |                                          | 6100 <b>E</b>                                   |                            | 🗖 ohne 🕄                                                                |
| von:<br>bis:                 |                                                                                    | 01 🗐                                     |                                                 |                            | 🗹 ohne 🕄                                                                |
|                              |                                                                                    |                                          |                                                 |                            |                                                                         |

In diesem **Beispiel** bedeutet dies, dass nur die Treffermenge der zweiten Filter-Doppelzeile um die Angaben der dritten Zeile reduziert wird, die "ohne" (also mit NICHT) benannt sind.

Die Folge ist, dass aus der Treffermenge der zweiten Zeile die Selektion (benannt ab Rechtsträger) 0001.00.2110.00.6100 übrig bleibt. Die Haushaltsstellen zu den Funktionen 0001.00.2210.01, 0001.00.2210.02, 0001.00.2210.03 und 0001.00.2210.04 werden durch die "ohne"- Auswahl ausgeblendet.

| KG: (KIGST<br>RT: Rechts<br>endung: KFM-W | '411) Musterkasse 00 (0002<br>träger 0011SOLL (0011)<br>lebauskunft 💽 | SB: Sachbuchteil 00 (00) | KFM - Web               |       |                       | 🗘 Hauptmenü         | Haushaltsjahr:<br>Benutzer:<br>Dystemdier | USER1<br>Iste OAbme |
|-------------------------------------------|-----------------------------------------------------------------------|--------------------------|-------------------------|-------|-----------------------|---------------------|-------------------------------------------|---------------------|
| otmenü > veiter                           | e Filter > Ausvahl Haushalt                                           | stellen (SB: 00)         |                         |       |                       |                     |                                           |                     |
|                                           | E: Ber. Ansatz:                                                       | 0,00                     | Soll:                   | 0,0   | 0 Differe             | enz:                | 0,00                                      |                     |
|                                           | A: Ber. Ansatz:                                                       | 11.800,00                | Soll:                   | 0,0   | 0 Differe             | enz:                | -11.800,00                                | 5                   |
|                                           | S: Ber. Ansatz:                                                       | -11.800,00               | Soll:                   | 0,0   | 0 Differ              | enz:                | 11.800,00                                 |                     |
| 🔽 mit i Inte                              | rkonton                                                               | Auswahl H                | laushaltsstellen        | (SB   | : 00)                 |                     |                                           |                     |
| HHST                                      | <b>∀</b> ∆                                                            | Text $\nabla \Delta$     | Ber. Ansatz 🗸           | Δ     | Summe<br>Rech.Soll ♥△ | Summe<br>Ist-E/A ♥△ | Re.Sol<br>mehr/wenige                     | ar VA               |
| 0500.01.610                               | 0 Reisekosten                                                         |                          | 3.3                     | 00,00 | 0,00                  | 0                   | .00 -3.                                   | 300,00              |
| 0500.02.610                               | 0 Reisekosten                                                         |                          | 1.3                     | 00,00 | 0,00                  | 0                   | .00 -1.                                   | 300,00              |
| 0500.03.610                               | 0 Reisekosten                                                         |                          | 2.9                     | 00,00 | 0,00                  | 0                   | ,00 -2.                                   | 900,00              |
| 0600.00.610                               | 0 Reisekosten                                                         |                          | 2.9                     | 00,00 | 0,00                  | 0                   | .00 -2.                                   | 900,00              |
| 0700.01.610                               | 0 Reisekosten                                                         |                          | 1.4                     | 00,00 | 0,00                  | 0                   | ,00 -1.                                   | 400,00              |
|                                           |                                                                       |                          |                         |       |                       |                     |                                           |                     |
|                                           |                                                                       | 5 Date                   | isätze gesamt, Seite (1 | (1)   |                       |                     |                                           |                     |

 $\rightarrow$ Aufgrund dieser Umsetzung habe Sie die Möglichkeit differenziertere Auswertung zu erzeugen.

Beispiel: Vier Filter Doppelzeilen, davon zwei "Ohne"

Filter Doppelzeilen Gliederung 4000 – 4999

aber ohne Gruppierung 5500 – 5599 Gliederung 7000 – 7999

aber ohne Gruppierung 9420 – 9429

### 8.6. Alle Konten "ohne" – Filter auswerten

Soll eine dem Nutzer insgesamt zur Verfügung stehende Kontenbasis ohne eine bestimmte Gruppierung angezeigt werden, so ist die Filterauswahl wie nachstehend anzugeben.

Soll aus allen dem Nutzer zur Verfügung stehenden Konten eine bestimmte Gruppe (z. B. Gruppe 61) ausgeschlossen werden, ist der Filter, wie in folgendem Bildschirmausdruck dargestellt, einzugeben.

| KG: (KIOST411) Musterkasse<br>RT: Rechtsträger 0011SOL<br>vendung: KFM-Webauskunft 💌 | 00 (0002)<br>上 (0011) | KFM - Web                                   | S Haupt                    | Haushaltsjahr: 2012<br>Benutzer: USE<br>Imenti 🗊 Systemdienste | R1<br>Abme |
|--------------------------------------------------------------------------------------|-----------------------|---------------------------------------------|----------------------------|----------------------------------------------------------------|------------|
| ptmenü > weitere Filter > SB00 (Sa<br>weitere Filter:                                | achbuchteil 00)       |                                             |                            |                                                                |            |
| Abfrage laden: 🥥 📃                                                                   | Neue Abf Löschen Lee  | rage: 2<br>2 global © / © privat<br>ren Spe | Haushaltsjahr:<br>Ausgabe: | 2012<br>P Bildschirm-Anzeige<br>Start                          | •          |
| Gliederung                                                                           | Objekt                | Gruppierung                                 | Unterkonto                 |                                                                |            |
| von: 0000 🗐                                                                          | 00 🗐                  | 0000 🗐                                      | 000000 🗐<br>999999 🗐       | 🗖 ohne                                                         | >          |
| von:                                                                                 |                       | 6100 🗐                                      |                            | 🔽 ohne                                                         | >          |
|                                                                                      |                       |                                             |                            |                                                                |            |
|                                                                                      |                       |                                             |                            |                                                                |            |
|                                                                                      |                       |                                             |                            |                                                                |            |

Da ein **Ohne** - Filter stets einen Bezugsfilter benötigt, wird in der ersten Filter-Doppelzeile die gesamte Kontenbasis angegeben, um darauf den **ohne** -Filter (das ist dann die NICHT-Bedingung) anwenden zu können.

# 8.7. Filter für Suche

In der Bildschirmseite **erweiterte Auswahl** tragen Sie für Gliederung, Objekt, Gruppierung und Unterkonto Bereiche (von Wert bis Wert) ein, auf die Sie Ihre Suchanfrage beschränken möchten. Es werden nur die Werte angezeigt, die innerhalb dieser Bereiche liegen.

| KG: (KIGST411) Musterkass<br>RT: Rechtsträger 0011SC<br>wendung: KFM-Webauskunft •<br>uptmenü > weitere Filter > SB00 (3 | e 00 (0002)<br>DLL (0011)<br>Sachbuchteil 00) | KFM - Web                                   | 🕉 Haupt                    | Haushaltsjahr: 2012 🗨<br>Benutzer: USER1<br>menti 🔞 Systemdienste 🎯 Abme |
|----------------------------------------------------------------------------------------------------|-----------------------------------------------|---------------------------------------------|----------------------------|--------------------------------------------------------------------------|
| weitere Filter:<br>Abfrage laden: ②                                                                                      | Veue Ab<br>Löschen Le                         | frage: ⊉<br>⊉global ⊙ / © privat<br>erenSpe | Haushaltsjahr:<br>Ausgabe: | 2012<br>Bildschirm-Anzeige<br>Start                                      |
| Gliederung                                                                                                    | Objekt                                        | Gruppierung                                 | Unterkonto                 |                                                                          |
| von: 0110                                                                                                    |                                               | 2100 III                                    | 000001 III                 | C ohne                                                                   |
|                                                                                                    |                                               |                                             |                            |                                                                          |

Im obigem Beispiel erhalten Sie nur Informationen über:

- Gliederung 0110
- Objekt **00**
- Gruppierung 2100
- Unterkonto 000001

Sie haben auch die Möglichkeit, Ihre Suchanfrage über mehrere Teilbereiche einzuschränken. Um weitere Bereiche hinzuzufügen, klicken Sie auf das **PLUS**-Zeichen Im rechten Bereich der Bildschirmseite. Möchten Sie hinzugefügte Bereiche wieder entfernen klicken Sie auf das **MINUS**-Zeichen. Bereiche, in denen keine Werte eingetragen sind, werden mit den Werten **0000 bis 9999** vorbesetzt. Hauptmenü > veitere Filter > SB00 (Sachbuchteil 00)

| weitere Filter:    |             |                                    |                |                      |
|--------------------|-------------|------------------------------------|----------------|----------------------|
| Abfrage laden: 🌒 📃 | Neue Abt    | frage: 2                           | Haushaltsjahr: | 2012                 |
|                    | Löschen Lee | 🥑 global 🕤 / 💭 privat<br>eren Spei | chem           | 3 Bildschirm-Anzeige |
| Gliederung         | Objekt      | Gruppierung                        | Unterkonto     |                      |
| von:               |             | 4000                               |                | 🗖 ohne 🗙             |
| von:               |             | 6100 III<br>6199 III               |                | C ohne X             |
|                    |             |                                    |                |                      |

#### Starten Sie mit der Funktion Start Ihre Suchanfrage.

| enü > weitere Filter | > Auswahl Haushaltsstellen (SB: 00)        | 0-11            |              | 1             | 0.00            |
|----------------------|--------------------------------------------|-----------------|--------------|---------------|-----------------|
|                      | Ber Ansatz 0,00                            | Soli; 0,0       | Differe      | nz            | 0,00            |
| A                    | Ber. Ansatz: 3.142.740,00                  | soir: U,U       | Differe      | nz -3.14.     | 2.740,00 இ      |
| S                    | : Ber. Ansatz: -3.142.740,00               | Soll:j 0,0      | 0 Differe    | nz 3.14:      | 2.740,00        |
| mit Unterkonten      | Text ♥△                                    | Ber, Ansatz 🗸 🛦 | Summe        | Summe         | Re.Soll         |
| 0000 00 1000         |                                            | 627.000.00      | Rech.Soll VA | Ist-E/A V △ m | hehr/weniger VA |
| 0200.00.4230         | vergutungen                                | 627.000,00      | 0,00         | 0,00          | -627.000,00     |
| 0200.00.4252         | Horiorare<br>Delikiliter & lateratistary a | 66.000,00       | 0,00         | 0,00          | -66.000,00      |
| 0200.00.4600         | Beininen/Onterstutzung                     | 13.200,00       | 0,00         | 0,00          | -13.200,00      |
| 0300.01.4230         | Vergulungen                                | 209.000,00      | 0,00         | 0,00          | -209.000,00     |
| 0200.02.4220         | Veraütungen                                | 122.000.00      | 0,00         | 0,00          | -122 000.00     |
| 0300.02.4230         | Vertretungskosten                          | 6 200 00        | 0,00         | 0,00          | -6 200.00       |
| 0300.03.4230         | Vergütungen                                | 104 500 00      | 0,00         | 0,00          | -104 500 00     |
| 0300 03 4500         | Vertretungskosten                          | 16 500 00       | 0.00         | 0,00          | -16 500 00      |
| 0300.04.4230         | Vergütungen                                | 132 000 00      | 0.00         | 0.00          | -132.000.00     |
| 0500.00.4230         | Vergütungen                                | 313 500.00      | 0.00         | 0.00          | -313,500.00     |
| 0500.00.4600         | Beihilfen/Unterstützung                    | 6.600.00        | 0.00         | 0.00          | -6.600.00       |
| 0500.00.4900         | Personalbez, Sachausgaben                  | 2.700.00        | 0.00         | 0.00          | -2.700.00       |
|                      |                                            | 0 000 00        | 0.00         | 0.00          | 2 200 00        |

Im obigen Beispiel erhalten Sie nur Informationen über:

- Personalkosten und
- Reisekosten

über alle Haushaltsstellen.

# 8.8. Filter für Ausschluss

Sie haben die Möglichkeit, Teilbereiche aus Ihrer Suchanfrage auszuschließen. Tragen Sie in den Wertebereichen von / bis, die Bereiche ein, die Ihnen **nicht angezeigt** werden sollen und aktivieren Sie die **Option ohne**, in dem Sie in das Eingabefeld ein Häkchen setzen.

| veitere | Filter:    |                |                       |                |                    |
|---------|------------|----------------|-----------------------|----------------|--------------------|
| Abfrage | laden: 🧿 🗌 | Neue Abfrage:  | 3                     | Haushaltsjahr: | 2012               |
|         |            |                | 🥹 global 🔍 / 💿 privat | Ausgabe:       | Bildschirm-Anzeige |
|         |            | Löschen Leeren | St                    | seichem        | Start              |
|         | Gliederung | Objekt         | Gruppierung           | Unterkonto     |                    |
| m:      | 0110       | 00             | 1100                  |                | C ohne             |
| s:      | 9900       |                | 8990                  |                |                    |
| m:      |            |                | 4100                  |                | 🖂 ohne             |
| s:      |            |                | 4999                  |                |                    |
| on:     |            |                | 6100                  |                | 🗹 ohne             |
| is:     |            |                | 6100                  |                |                    |

Houptman0 > vaitere Filter > Auswah Haushaltzsteller (EB: 00)

| . ,            |            |       |           |            |               |
|----------------|------------|-------|-----------|------------|---------------|
| E: Ber, Ansatz | 424.202,00 | Sol.: | 22.675,17 | Differenz: | -219 524,83   |
| A, Ber, Ansatz | 494.700,00 | Sul . | 1.055,00  | Differenz. | -105.115,D0 🚯 |
| 8: Bei, Anopiz | 71.501,00  | S0I1  | 21,620,17 | Differenz: | 185 520,17    |

| Aurwahi Haushalinsiellen (SE: | DE4) |
|-------------------------------|------|
|-------------------------------|------|

| 🗵 mit Unterkonten      |                                                                                                    |                                                                                                    |                          |                                                                                    |                             |
|------------------------|----------------------------------------------------------------------------------------------------|----------------------------------------------------------------------------------------------------|--------------------------|------------------------------------------------------------------------------------|-----------------------------|
| oost TA                | Teest The                                                                                                    | Har. Boreats 🖓 🎪                                                                                                    | Storrees<br>Eschistel Vá | <ul> <li>Buitsona</li> <li>Buitsona</li> <li>Buitsona</li> <li>Buitsona</li> </ul> | Handedil<br>Staninger Wille |
| 0110.00.1100           | NEJ                                                                                                    | 0,00                                                                                                    | 700,00                   | 700,00                                                                             | 700,00                      |
| DEEDGIAE               | idantelija Historiaan                                                                                                    | 为,神 <b>为</b> ,神                                                                                                    | 16 <u>1</u> 2            | 7.25                                                                               | 4.20333                     |
| 0110.00/1927           | Sonstige Ersätze für bausch Bachkosten                                                                                                    | 3 900 00                                                                                                    | 0,00                     | 0,00                                                                               | - 3.900,00                  |
| 0.010.000.3010         | sentingen aus Politikagen                                                                                                    | 0,00                                                                                                    | 010,00                   | 19.99°,69                                                                          | 010,50                      |
| 0110.00.5300.00002     | Kalh Kirchenetlege Muster                                                                                                    | 2 1 00,00                                                                                                    | 0,00                     | 0,00                                                                               | 0,00                        |
|                        | iain. Kielungkoga tienaat                                                                                                    | (.時),時                                                                                                    | L)Q                      | 机薄                                                                                 | 0,00                        |
| STATES STATES          | Misikurund Raetisan                                                                                                    | Caracter and Caracter and Car | <b>8</b> ,577            | 6,63                                                                               | -2.863,667                  |
| 001000A800             | The Strick is a second second s | 2,500,00                                                                                                    | 1.055,00                 | #35.UL                                                                             | -1.795,00                   |
| 0110.00.6700 (onne UN) | Vermischte sächliche Ausgaben                                                                                                    | 2 200,00                                                                                                    | 0,00                     | 0,00                                                                               | 2.200,00                    |
|                        | - Angelout and a second                                                                                                    | 40, <b>(14</b> 3-6                                                                                                    | 1,1)Q                    | (人)第                                                                               | 0,00                        |
| 9178338288833eeem#     | Service in the second second second second second second second second second second second second second second                                                                                                    | 8. 1976,278                                                                                                    | <b>8,</b> 533            | 6,63                                                                               | \$ 103,000                  |
| 8440.00.0053           | Break an National Advised Bartine                                                                                                    | 2,550,75                                                                                                    | 2,00                     | <b>Q</b> ,10                                                                       | -3.90,0,00                  |
| 0122.00/2117           | Option für pausch.Soch i kosteno "fwand                                                                                                    | 1 300,00                                                                                                    | 0,00                     | 0,00                                                                               | 1.300,00                    |
| 10.20.00.00.000        | ass-ups Kanadena                                                                                                    | 19.33),33                                                                                                    | 1,00                     | 〕漢                                                                                 | -623/12/00                  |

Im obigen Beispiel werden alle Daten bis auf

- Personalkosten und
- Reisekosten

über alle Haushaltsstellen angezeigt.

# 8.9. Filter Funktionen

Die Bildschirmseite **erweiterte Auswahl** bietet Ihnen Funktionen zum Bearbeiten von Filtern.

| veitere Filter. |                    |                   |                            |                              |
|-----------------|--------------------|-------------------|----------------------------|------------------------------|
| 03              | 2) <u> </u>        | age: 📀 / 🗢 privat | Haushaltsjahr:<br>Ausgabe: | 2012<br>2 Bildschirm-Anzeige |
|                 | Löschen Leen<br>04 | en 🚺              | Speichern 06               | 08 Start                     |
| Gliederung      | Objekt             | Gruppierung       | Unterkonto                 |                              |
| on:             |                    | 4000              |                            | C ohne                       |
|                 |                    |                   |                            |                              |
| is:             |                    | 6100              |                            | Othe 02                      |

Im Einzelnen stehen Ihnen folgende Funktionen zur Verfügung:

|    | Funktion      | Bedeutung                                                                        |
|----|---------------|----------------------------------------------------------------------------------|
| 01 |               | Hinzufügen eines weiteren Suchbereiches                                          |
| 02 | ×             | Entfernen eines vorhandenen Suchbereiches                                        |
| 03 | Abfrage Laden | Laden eines gespeicherten Filters                                                |
| 04 | Löschen       | Löschen eines gespeicherten Filters                                              |
| 05 | Leeren        | Leeren der Eingabefelder dieser Bildschirmseite                                  |
| 06 | Speichern     | Speichern eines neu definierten Filters                                          |
| 07 | Start         | Starten der Suchanfrage mit Auswertung eines Filters                             |
| 08 | Ausgabe       | Ausgabe der Filterergebnisse als Bildschirmanzeige, Excel-<br>Export, CSV-Export |

# 8.10. Filter speichern

Mit der Funktion **Speichern**, speichern Sie die neu definierten Filter.

| ,       |                                                                                                    |                                                                                                    |                                                                                                    |                                                                                                    |
|---------|----------------------------------------------------------------------------------------------------|----------------------------------------------------------------------------------------------------|----------------------------------------------------------------------------------------------------|----------------------------------------------------------------------------------------------------|
| ▼ Neue  | Abfrage: 2 Personal+Reisel                                                                                                    | Kosten Haushaltsjahr:                                                                                                    | 2012                                                                                                    | *                                                                                                    |
|         | 🥑 global 🖸 / 💿 privat                                                                                                    | Ausgabe:                                                                                                    | Bildschirm-Anzeige                                                                                                    | -                                                                                                    |
| Löschen | Leeren Spe                                                                                                    | ichem                                                                                                    | Start                                                                                                    |                                                                                                    |
|         |                                                                                                    |                                                                                                    |                                                                                                    |                                                                                                    |
| Objekt  | Gruppierung                                                                                                    | Unterkonto                                                                                                    |                                                                                                    |                                                                                                    |
|         |                                                                                                    |                                                                                                    | , abra                                                                                                    |                                                                                                    |
|         |                                                                                                    |                                                                                                    | - Torme                                                                                                    |                                                                                                    |
|         | 4999                                                                                                    |                                                                                                    |                                                                                                    |                                                                                                    |
|         | [s100]                                                                                                    |                                                                                                    | C obne                                                                                                    |                                                                                                    |
|         |                                                                                                    |                                                                                                    |                                                                                                    |                                                                                                    |
|         | 6199 🗐                                                                                                    |                                                                                                    |                                                                                                    |                                                                                                    |
|         | Löschen     Image: Comparison of the second second se | Neue Abfrage:     Personal+Reisel       global     /       Löschen     Leeren       Objekt     Gruppierung       Image:     4000       Image:     4999       Image:     6100 | Neue Abfrage: Personal+Reisekosten   global / • privat   Löschen Leeren     Objekt Gruppierung   Unterkonto     4999     6100 | Neue Abfrage:     Personal+Reisekosten     Haushaltsjalu:     2012       global     / • privat     Ausgabe:     Bildschirm-Anzeige       Löschen     Leeren     Speichern     Statt       Objekt     Gruppierung     Unterkonto       Image:     4000     Image:     ohne       Image:     6100     Image:     ohne |

Führen Sie dazu folgende Schritte durch:

- Definieren Sie die Filter über alle gewünschten Bereiche
- Tragen Sie im Eingabefeld den Namen des Filters ein
- Klicken Sie auf den Button Speichern

Beim Speichern der Abfrage die Einstellung **privat** wählen. D. h. nur Sie sehen die Abfrage. Sollten alle Mitarbeiter die gleiche Abfrage benötigen, kann sie einmalig durch einen Nutzer als global gespeichert werden.

# 8.11. Filter laden

Mit der Funktion Abfrage Laden, aktivieren Sie einen bereits definierten Filter.

| veitere Filter:             |                                                               |             |                |                             |
|-----------------------------|---------------------------------------------------------------|-------------|----------------|-----------------------------|
| Abfrage laden: 🛛 👔 📃        | ▼ Neue Ab                                                     | frage: 🥑    | Haushaltsjahr: | 2012                        |
| — ei<br>Must<br><u>Pers</u> | gene Filter —<br>er (privat)<br>onal+Reisekosten (privat) Lev | ② global    | Ausgabe:       | Bildschirm-Anzeige<br>Start |
| Gliederung                  | Objekt                                                        | Gruppierung | Unterkonto     |                             |
| on:                         |                                                               |             |                | 🗖 ohne                      |

Führen Sie dazu folgende Schritte durch:

- Öffnen Sie die Liste mit den definierten Filtern
- Wählen Sie den Namen eines Filters aus

# 9. Belegsuche

### 9.1. Vorbemerkung

Im Hauptmenü tragen Sie das Haushaltsjahr und die Haushaltsstellen ein, über die Sie nähere Informationen einsehen möchten. Mit der Funktion **Belegsuche** können Sie gezielt nach einzelnen Buchungen suchen.

|                      |      | Hauptmenü                   |          |                    |             |
|----------------------|------|-----------------------------|----------|--------------------|-------------|
| Kassengemeinschaft   | 0002 | (KIGST411) Musterkasse 0002 | -SOLL    | <b>11</b>          | Listen      |
| Rechtsträger:        | 0011 | Rechtsträger 0011-SOLL      |          | Haushaltsüberwachu | ungsliste 🗾 |
| Sachbuch:            | 00   | Sachbuchteil 00             |          |                    | Erstellen   |
| Haushaltsjahr:       | 2012 | Haushaltsjahr 2012          |          | ×                  | Exporte     |
| Bewirtschafter:      | kein | Keine Bewirtschafterwahl    |          | Excel-Export       | •           |
| Gliederung von/bis:  |      |                             |          |                    | Export      |
| Objekt von/bis:      | [    |                             |          |                    |             |
| Gruppierung von/bis: |      |                             |          | weitere Filter     | Sachbuch    |
| Unterkonto von/bis:  | [    |                             |          | Filter löschen     | Belegsuche  |
| Haushaltsplanung     | Be   | elegerfassung               | Barkasse |                    | Projekte    |

Starten Sie die Suche nach Buchungen mit der Funktion Belegsuche im Hauptmenü.

# 9.2. Belegsuche nach Name

Sie haben die Möglichkeit, Buchungen durch Eingabe des **Namens** eines Empfängers oder Einzahlers zu suchen. Tragen Sie den genauen Namen unter Berücksichtigung der Groß- und Kleinschreibung ein oder nutzen Sie als Platzhalter das %-Zeichen.

| Belegsuche laden: | (2) Bitte wählen | neue        | 2         | Haushaltsiahr:                  | 2012          |
|-------------------|------------------|-------------|-----------|---------------------------------|---------------|
|                   |                  | Belegsuche: |           | Ausgabe:                        | Bildschirm    |
|                   |                  |             |           | Verknüpfung:                    | <li>Und</li>  |
|                   |                  |             |           | Sortieren nach:                 | Buchungsdatum |
|                   | 100              |             |           | O absteigend                    | Start         |
|                   | Lösch            | ien Leeren  | Speichern | <ul> <li>aufsteigend</li> </ul> |               |

Tragen Sie im Eingabefeld Name den Suchbegriff ein und starten Sie die Suche mit der Funktion Start.

Es öffnet sich eine neue Bildschirmseite mit den Ergebnissen der Buchungssuche

|            |      |                        | Ergeb  | nis de  | r Belegsuci       | he                |                          |
|------------|------|------------------------|--------|---------|-------------------|-------------------|--------------------------|
| Datum VA Z | B VA | Betrag $\nabla \Delta$ | BS 2VA | ZW VA   | Name 🗸 🛆          | IBAN/Konto-Nr. VA | BIC/BLZ 🗸 Buchungstext 🗸 |
| 19.04.2012 | 11   | 360,00                 | 011    | 00      | Müller, Lieschen  | 000342XXXX        | 5001XXXX HZK             |
| 19.04.2012 | 8    | 4.560,00               | 011    | 00      | Müller, Lieschen  | 000342XXXX        | 5001XXXX Miete           |
| 19.04.2012 | 12   | 240,00                 | 011    | 00      | Müller, Lieschen  | 000342XXXX        | 5001XXXX NBK             |
|            |      |                        |        |         |                   |                   |                          |
|            |      |                        |        | 2 Datan | sätza gasanut. Sa | ito (1 / 1)       |                          |

Klicken Sie auf die **Zeitbuchnummer**, um sich alle Informationen der gewünschten Buchung anzusehen.

|                      |        | Details zur E                   | Buchung             |                        |
|----------------------|--------|---------------------------------|---------------------|------------------------|
| Haushaltsjahr:       | 2012   |                                 | Buchungsdatum:      | 19.04.2012             |
| Rechtsträger:        | 0011   | Rechtsträger 0011SOLL           | Betrag:             | 360,00                 |
| Sachbuch:            | 00     | Sachbuchteil 00                 | Zahlweg:            | 00                     |
| Gliederung:          | 8100   | Wohn- u. Geschäftsgrund- stücke | Kontoinhaber:       | Müller, Lieschen       |
| Objekt:              | 01     |                                 | Konto-Nr.:          | 000342XXXX             |
| Gruppierung:         | 1992   | Heizkostenersätze               | Bankleitzahl:       | 5001XXXX               |
| Unterkonto:          |        |                                 | IBAN:               | DE0450010060000342XXXX |
| Dauervorgang/Dv-Art: | 000002 | Überwachung                     | BIC:                |                        |
| Buchungsschlüssel:   | 011    | AOS Einnahmen                   | Aktenzeichen        |                        |
| Verwendungszweck 1:  |        |                                 | Verwendungszweck 2: |                        |
| Buchungstext 1:      | HZK    |                                 | Buchungstext 2:     |                        |

# 9.3. Belegsuche nach Buchungstext

Sie haben die Möglichkeit, Buchungen durch Eingabe eines **Buchungstextes** zu suchen. Tragen Sie den genauen Namen unter Berücksichtigung der Groß- und Kleinschreibung ein oder nutzen Sie als Platzhalter das %-Zeichen.

| Belegsuche laden: | Bitte wählen | neue        | 2         | Haushaltsjahr:  | 2012          |
|-------------------|--------------|-------------|-----------|-----------------|---------------|
|                   |              | Belegsuche: |           | Ausgabe:        | Bildschirm    |
|                   |              |             |           | Verknüpfung:    | 2 Und         |
|                   |              |             |           | Sortieren nach: | Buchungsdatum |
|                   |              |             |           | O absteigend    | Start         |
|                   | Löschen      | Leeren      | Speichern | 🔅 💿 aufsteigend |               |

Tragen Sie im Eingabefeld **Buchungstext** den Suchbegriff ein und starten Sie die Suche mit der Funktion **Start.** 

Es öffnet sich eine neue Bildschirmseite mit den Ergebnissen der Buchungssuche

|            |    |            |       | rgebr | us der Belegsu       | che               |           |                           |
|------------|----|------------|-------|-------|----------------------|-------------------|-----------|---------------------------|
| Datum 🗸 ZB |    | letrag 🗸 🗛 | s 2VA | ZW VA | Name 🗸               | IBAN/Konto-Nr. VA | BIC/BLZ 🗸 | Buchungstext 🗸            |
| 19.04.2012 | 10 | 5.790,00   | 011   | 00    | Kirchenkasse KG 0011 | 000112XXXX        | 5006XXXX  | Miete * NK: Luther, Uwe   |
| 19.04.2012 | 9  | 4.509,60   | 011   | 00    | Kirchenkasse KG 0011 | 000112XXXX        | 5006XXXX  | Miete ohne NK: Hanselmann |
| 19.04.2012 | 8  | 4.560,00   | 011   | 00    | Müller, Lieschen     | 000342XXXXX       | 5001XXXX  | Miete                     |

3 Datensätze gesamt, Seite (1 / 1)
### 9.4. Belegsuche nach Verwendungszweck

Sie haben die Möglichkeit, Buchungen durch Eingabe eines **Verwendungszweckes** zu suchen. Tragen Sie den genauen Namen unter Berücksichtigung der Groß- und Kleinschreibung ein oder nutzen Sie als Platzhalter das %-Zeichen.

| Belegsuche laden: | ② Bitte wählen | Pelegsuche:         | 2                                  | Haushaltsjahr:<br>Ausgabe:<br>Verknüpfung:<br>Sortieren nach: | 2012<br>2 Bildschim<br>2 Und<br>Buchungsdatum |
|-------------------|----------------|---------------------|------------------------------------|---------------------------------------------------------------|-----------------------------------------------|
| lame:             | Löschen        | Leeren<br>ungstext: | Speichern<br>Verwendungszweck: Spe | • aufsteigend<br>ende% <b>Betrag: -</b>                       | Start                                         |

Tragen Sie im Eingabefeld **Verwendungszweck** den Suchbegriff ein und starten Sie die Suche mit der Funktion **Start.** 

Es öffnet sich eine neue Bildschirmseite mit den Ergebnissen der Buchungssuche

### 9.5. Belegsuche nach Betrag

Sie haben die Möglichkeit, Buchungen durch Eingabe eines Betrages zu suchen. Sie können wahlweise einen **exakten oder einen relativen Betrag** eintragen.

| KG: (KIGST411) Mu<br>RT: Rechtsträger 0<br>Anwendung: KFM-Webauskur | sterkasse 00 (0002)<br>011SOLL (0011)<br>ft 💌 | ĸ                   | (FM - Web         | 👶 Hauptmenü                                                  | Haushaltsjahr: 2012 💌<br>Benutzer: USER1<br>🗊 Systemdienste 🧿 Abmelo |
|---------------------------------------------------------------------|-----------------------------------------------|---------------------|-------------------|--------------------------------------------------------------|----------------------------------------------------------------------|
| Hauptmenü > Belegsuche<br>Belegsuche: ③ (% a<br>Belegsuche laden:   | Is Platzhalter)                               | neue<br>Belegsuche: | 2                 | Haushaltsjahr:<br>Ausgabe:                                   | 2012 •<br>2012 •                                                     |
|                                                                     | Löschen                                       | Leeren              | Speichern         | Verknüpfung:<br>Sortieren nach:<br>absteigend<br>aufsteigend | 2 Und •<br>Buchungsdatum •<br>Start                                  |
| Name:                                                               | ]□ in allen Feldern Buchun<br>suchen          | ngstext:            | Verwendungszweck: | Betrag                                                       | - • 630,00 ohne                                                      |

Im obigen Beispiel suchen Sie alle Buchungen mit dem Buchungsbetrag von € 630,00.

| elegsuche laden: | Ø Bitte wählen | neue        | 2         | Haushaltsjahr:  | 2012          |
|------------------|----------------|-------------|-----------|-----------------|---------------|
|                  |                | Belegsuche: |           | Ausgabe:        | Bildschirm    |
|                  |                |             |           | Verknüpfung:    | Und           |
|                  |                |             |           | Sortieren nach: | Buchungsdatum |
|                  |                |             |           | 🗢 absteigend    | Start         |
|                  | Löschen        | Leeren      | Speichern | 💿 aufsteigend   | Citari        |

Im obigen Beispiel suchen Sie alle Buchungen mit dem Buchungsbetrag kleiner als € 150,00.

| elegsuche laden: | ② Bitte wählen | neue<br>Belegsuche: | 2         | Haushaltsjahr:  | 2012          |
|------------------|----------------|---------------------|-----------|-----------------|---------------|
|                  |                | belegatene.         |           | Ausgabe:        | Bildsohirm    |
|                  |                |                     |           | Verknüpfung:    | 2 Und         |
|                  |                |                     |           | Sortieren nach: | Buchungsdatum |
|                  |                |                     |           | absteigend      | Start         |
|                  | Löschen        | Leeren              | Speichern | 🗧 🔍 aufsteigend |               |

Im obigen Beispiel suchen Sie alle Buchungen mit dem Buchungsbetrag größer als € 750,00.

Sie haben die Möglichkeit, Buchungen zu suchen, die betragsmäßig in einem bestimmten Bereich liegen.

| Belegsuche laden: | ② Bitte wählen            | ▼ neue      | 2                 | Haushaltsjahr:                                      | 2012          |
|-------------------|---------------------------|-------------|-------------------|-----------------------------------------------------|---------------|
|                   |                           | Belegsuche: |                   | Ausgabe:                                            | Bildschirm    |
|                   |                           |             |                   | Verknüpfung:                                        | 2 Und         |
|                   |                           |             |                   | Sortieren nach:                                     | Buchungsdatun |
|                   | Löschen                   | Leeren      | Speichern         | <ul> <li>absteigend</li> <li>aufsteigend</li> </ul> | Start         |
|                   |                           |             |                   |                                                     |               |
| ime:              | □ □ in allen Feldern Buch | ungstext:   | Verwendungszweck: | Betrag: <                                           | 700,00        |
|                   | in allen Feldern Puch     | updstext:   | Verwendungszweck: | Betrage 5                                           | 300.00        |

Führen Sie dazu folgende Schritte durch:

- Klicken Sie auf das **PLUS**-Zeichen im rechten Teil der Bildschirmseite. Es öffnet sich eine weitere Zeile für die Definition der Belegsuche
- Wählen Sie in der oberen Zeile die Option < und tragen Sie die **Obergrenze** des Buchungsbetrages ein
- Wählen Sie in der unteren Zeile die Option > und tragen Sie die **Untergrenze** des Buchungsbetrages ein
- Starten Sie die Belegsuche mit der Funktion Start

Hauptmenü > Belegsuche > Buchungen

#### Ergebnis der Belegsuche

| Datum 🗸 🖉 ZB | ▼∆ Betrag | ₩ BS   | <b>⊘</b> ∀∆ zw | $\nabla \Delta$ | Name 🗸                 | IBAN/Konto-Nr. 🗸 | BIC/BLZ 🗸  | Buchungstext 🗸 🛆            |
|--------------|-----------|--------|----------------|-----------------|------------------------|------------------|------------|-----------------------------|
| 19.04.2012   | 5         | 630,00 | 031            | 00              | Versorgungsbetriebe AG | 000005XXX        | X 5506XXXX | Abschlag Verbrauchst. 4712  |
| 19.04.2012   | 2 -       | 432,00 | 031            | 00              | Versorgungsbetriebe AG | 000005XXX        | X 5506XXXX | Abschlag Verbrauchst.4711   |
| 19.04.2012   | 6         | 330,00 | 011            | 00              | Kirchenkasse KG 0011   | 000112XXX        | X 5006XXXX | Hort-Beitrag: Muster, Jenny |
| 19.04.2012   | 4 1       | 600,00 | 011            | 00              | Kirchenkasse KG 0011   | 000112XXX        | X 5006XXXX | KITA-Beitrag: Muster, Jens  |
| 19.04.2012   | 11        | 360,00 | 011            | 00              | Müller, Lieschen       | 000342XXX        | X 5001XXXX | HZK                         |
| 19.04.2012   | 16        | 690,00 | 020            | 00              |                        |                  |            | KEREST 2011                 |
| 19.04.2012   | 17        | 460,00 | 020            | 00              |                        |                  |            | KEREST 2011                 |
| 03.05.2012   | 124       | 600,00 | 031            | 00              | Bankhaus Kralle & Söhn | e 000112XXX      | X 5206XXXX | Blumenschmuck Gottesdienst  |
| 27.06.2012   | 0         | 455,00 | 030            | 01              |                        |                  |            |                             |

Im obigem Beispiel werden Ihnen alle Buchungen angezeigt, die zwischen  $\leq$  300,-- und  $\leq$  700,-- liegen.

#### 9.6. Belegsuche Ausschluss

Sie haben die Möglichkeit, Buchungen aus Ihrer Suchanfrage auszuschließen. Tragen Sie ein Kriterium (z. B. Name mit Platzhalter %) ein, das Ihnen **nicht angezeigt** werden soll und aktivieren Sie die *Option ohne*, in dem Sie in das Eingabefeld ein Häkchen setzen.

| Belegsuche laden: | Bitte wählen | Belegsuche: | 2         | Haushaltsjahr:<br>Ausgabe:      | 2012<br>2012 Bildschirm |
|-------------------|--------------|-------------|-----------|---------------------------------|-------------------------|
|                   |              |             |           | Verknüpfung:<br>Sortieren nach: | 2 Und<br>Buchungsdatum  |
|                   |              |             |           | O absteigend                    | Start                   |
|                   | Löschen      | Leeren      | Speichern | 🕴 💿 aufsteigend                 |                         |

Im obigen Beispiel werden Ihnen alle Buchungen gesucht, die im Empfängername oder Einzahler **nicht** den Begriff **Kirchenkasse** enthalten.

#### 9.7. Belegsuche Checkbox "in allen Feldern suchen"

Die Checkbox "in allen Feldern" kann jederzeit aktiviert werden.

Im Feld Name wird z. B. Kirchenkasse % eingegeben. Das Programm sucht dann in den Feldern Verwendungszweck 1 und Buchungstext 1

Es genügt dann, wenn im Feld "Name" Text hinterlegt wurde. Es wird dann in den drei Felder "Name", "Verwendungszweck 1" und "Buchungstext 1" gesucht. Das sind die drei Felder, die auch zur Suche genutzt werden können. Man erspart sich dadurch eine 3-zeilge "Oder-Abfrage" in der dann die drei Felder einzeln gefüllt werden.

Sie benötigen für die Darstellung des Ergebnisses maximal drei Buchungen, in denen jeweils in den Feldern der "Name" angezeigt wird.

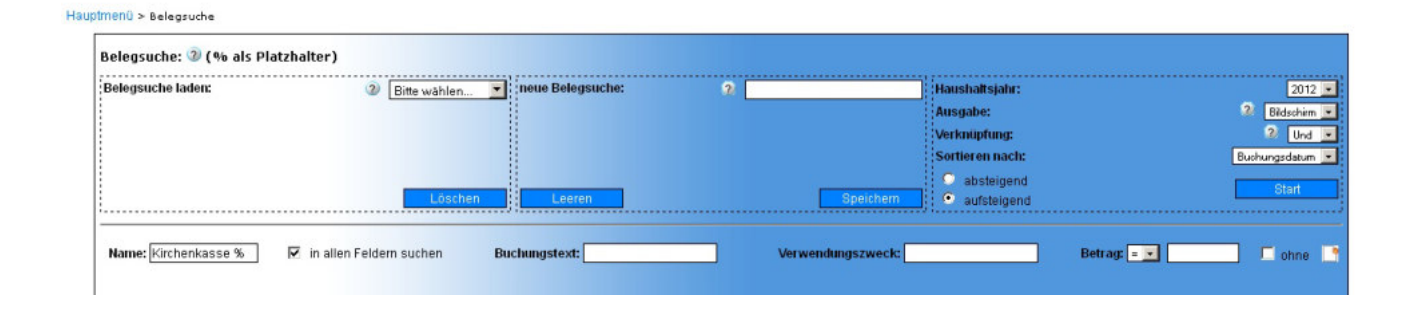

#### 9.8. Belegsuche Sortierung

Sie haben die Möglichkeit, die Liste der Buchungen nach folgenden Kriterien sowohl auf- als auch absteigend zu sortieren:

- Buchungsdatum
- Buchungsbetrag
- Zeitbuchnummer
- IBAN/Kontonummer
- BIC/Bankleitzahl
- Kontoinhaber
- Buchungstext
- Rechtsträger
- Sachbuch

Hauptmenü > Belegsuche

| Belegsuche: ② (% als Pla | tzhalter)               |               |   |                  |                                                                                            |                                                                                                    |
|--------------------------|-------------------------|---------------|---|------------------|--------------------------------------------------------------------------------------------|----------------------------------------------------------------------------------------------------|
| Belegsuche laden:        | Btte wählen Löschen     | Lecren        | 9 | Speichern        | Haushaitsjahr:<br>Ausgabe:<br>Verknüpfung:<br>Sortieren nach:<br>absteigend<br>aufsteigend | 2012 v<br>2 Bidschim v<br>2 Und v<br>Buchungsdatum v<br>Buchungsdatum v<br>Buchungsderng<br>Zetbuchunmer<br>Buchungsderng |
| Name: Krichenkasse%      | in allen Feldern suchen | Buchungstext: | v | erwendungszweck: | Betrag: -                                                                                  | BiC/BLZ     Kontoinhaber     Buchungstext     Rechtsröper     Sachbuch                                                    |

Führen Sie dazu folgende Schritte durch:

- Öffnen Sie die Liste der Sortiermöglichkeiten
- Klicken Sie auf die gewünschte Sortier-Reihenfolge
- Wählen Sie wahlweise die Option absteigend oder aufsteigend

## 9.9. Belegsuche Funktionen

Die Bildschirmseite **Belegsuche** bietet Ihnen Funktionen für die Belegsuche.

| elegsuche: 🍲 ( 🎭 als Plat             | (zhalter)                 |                    |   |                   |                 |             |              |
|---------------------------------------|---------------------------|--------------------|---|-------------------|-----------------|-------------|--------------|
| elegsuche laden:                      | ② Bitte wählen            | • neue Belegsuche: | 2 |                   | Haushaltsjahr:  |             | 20           |
|                                       | ······                    |                    |   |                   | Ausgabe:        |             | 2 Bildschi   |
|                                       |                           |                    |   |                   | Verknüpfung:    |             | 2 Ur         |
|                                       |                           |                    |   |                   | Sortieren nach: |             | Buchungsdate |
|                                       |                           |                    |   |                   | 🗧 🔘 absteigend  |             | Ctart        |
|                                       | Lösche                    | en Leeren          |   | Speichem          | 💿 aufsteigend   |             |              |
| · · · · · · · · · · · · · · · · · · · | Transfer of Second        |                    |   |                   | _               |             |              |
| Name:                                 | 🔲 in allen Feldern suchen | Buchungstext:      |   | Verwendungszweck: |                 | Betrag: - 💌 | 🗌 🗌 ohn      |
| Name:                                 | in allen Feldern suchen   | Buchungstext:      |   | Verwendungszweck: |                 | Betrag: = 💌 | 🗌 🗖 ohn      |

Im Einzelnen stehen Ihnen folgende Funktionen zur Verfügung:

| Funktion  | Bedeutung                                                                    |
|-----------|------------------------------------------------------------------------------|
|           | Hinzufügen eines weiteren Suchbereiches                                      |
| ×         | Entfernen eines vorhandenen Suchbereiches                                    |
| Start     | Starten der Suchanfrage mit Auswertung eines Filters                         |
| Leeren    | Leeren der Eingabefelder dieser Bildschirmseite                              |
| Abbrechen | Diesen Dialog beenden, ohne Belegsuche zu starten                            |
| Löschen   | Löscht die eingegebene Suche                                                 |
| Speichern | Speichert eine eingegebene Suche                                             |
| Ausgabe   | Ausgabe der Filterergebnisse als Bildschirmanzeige, Excel-Export, CSV-Export |

# 10. Listen

### 10.1. Haushaltsplan-Listen

Die derzeit in KFM-Web eingebundenen **Haushaltsplan-Listen** sind für Soll- und Ist-Buchführung identisch. Daher entfällt die bei Sachbuch-Listen notwendige Differenzierung, obwohl die nachstehend abgebildeten Bildschirmabzüge stets in einer Musterkasse der Sollbuchführung erstellt wurden.

Die Haushaltsplan-Liste wird oft auch vereinfacht als **Haushaltsplan** bezeichnet. Sie wird wie nachstehend gezeigt generiert.

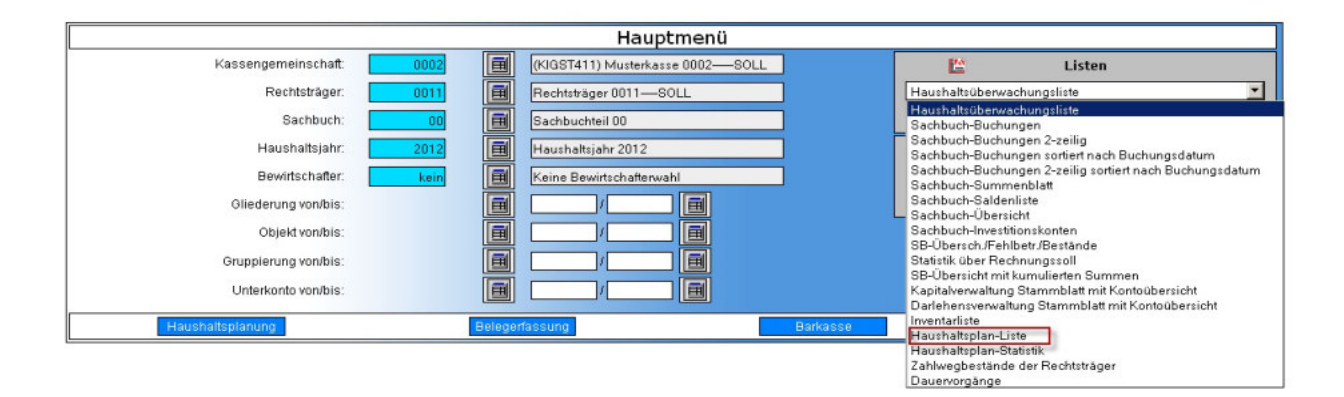

Nach Angabe der Merkmale Haushaltsjahr, Kassengemeinschaft, Rechtsträger und Sachbuch kann die Haushaltsplan-Liste durch Anklicken ausgewählt werden. Zur Erstellung der Liste als PDF-Datei ist die Betätigung des Buttons **Erstellen** zu betätigen.

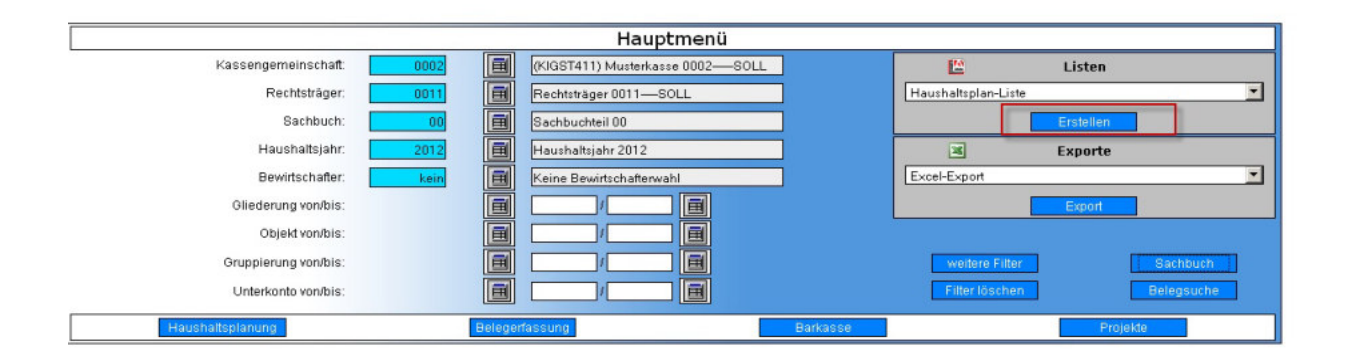

#### Auswahl für Haushaltsplan

|                                       |                         | Kassengemeinschaft: 980002 |
|---------------------------------------|-------------------------|----------------------------|
| <ul> <li>Liste Planansätze</li> </ul> | C Liste Mittelanmeldung | Rechtsträger: 0011         |
|                                       |                         | Sachbuch: 00               |
| Unterkonten ausblenden                |                         | Gliederung:                |
| Spalte "Lfd Ist Vorjahr" anzeigen     |                         | Objekt:                    |
| Summe über alle HHST                  |                         | Gruppierung:               |
| Hau                                   | shaltsplan-Liste        | Unterkonto:<br>Abbrechen   |

Mit Hilfe des Dialogs **Auswahl für Haushaltsplan** kann das Drucklayout und das Druckvolumen angepasst werden über die Optionen:

- Liste Planansätze
- Liste Mittelanmeldung
- Unterkonten ausblenden Option aktiviert:
  - Bei Haushaltsstellen mit Unterkonten wird nur der Gesamtbetrag auf der Haushaltsstelle als Summierung der Unterkontenbeträge dargestellt. Option inaktiv:
  - Bei Haushaltsstellen mit Unterkonten werden die einzelnen Unterkonten mit ihren Beträgen ausgegeben. Zusätzlich werden die Zeilen "ohne Unterkonto" und "Gesamt" ausgegeben.
- Spalte "Lfd Ist Vorjahr" anzeigen Spalten Plan werden mit dem IST Vorjahr verglichen.
- Summe über alle HHST
  - Option aktiv:

Bei dieser Auswahl werden alle lesend und schreibend zugeordneten Konten in der Liste ausgegeben.

Option inaktiv: Bei dieser Auswahl werden alle schreibend zugeordneten Konten in der Liste ausgegeben.

ALLEND 141269 ALLE120042

#### Die Druckausgabe sieht wie nachstehend abgebildet aus:

|                   |                                                                                                    |                                                                                                    | ifsective) | Henrivellegtan Horden Menediation 2002 |                 |                                                                                                    |            |  |  |  |
|-------------------|----------------------------------------------------------------------------------------------------|----------------------------------------------------------------------------------------------------|------------|----------------------------------------|-----------------|----------------------------------------------------------------------------------------------------|------------|--|--|--|
|                   |                                                                                                    |                                                                                                    |            |                                        | 2768222VTI      | Fersberzens                                                                                                    | Warren Ben |  |  |  |
| Saddord<br>Berlfa | ) Mt. Seetlashiri (M<br>19. Algerria: Kak                                                                                                    | d.Correis.                                                                                                    | Samer      |                                        |                 |                                                                                                    |            |  |  |  |
| <b>Galation</b>   | Sinklerstimmer.                                                                                                    |                                                                                                    |            |                                        |                 |                                                                                                    |            |  |  |  |
| (E)in hitin in    | cielor                                                                                                    |                                                                                                    |            |                                        |                 |                                                                                                    |            |  |  |  |
| 補助的               | Wennieschile Ethnischerver                                                                                                    | â                                                                                                    |            | 就成就                                    | 经内庭计            | 1990)                                                                                                    |            |  |  |  |
| 10000             | Zie wije o Bereze die po                                                                                                    | onstaller för stat                                                                                                    |            | SHIRE .                                | and a state     |                                                                                                    |            |  |  |  |
| a188              | hill The states and a strategy and a strategy and | ,                                                                                                    |            | (3<br>1919), 1920),                    | 204 M2861       | (1999)<br>101 (200                                                                                                    |            |  |  |  |
|                   | Seven of the seven description of the second second                                                                                                    |                                                                                                    |            | 0152624554                             | Missingerer     | no Marco                                                                                                    |            |  |  |  |
| ár:Ph             | 8                                                                                                    |                                                                                                    |            |                                        |                 |                                                                                                    |            |  |  |  |
| 5.20A             | Maden was Pratice                                                                                                    |                                                                                                    |            |                                        |                 |                                                                                                    |            |  |  |  |
| 6837525733        | AND WARDEN                                                                                                    | นแข้ดวงใ                                                                                                    |            | 3 4001                                 | ()<br>19-00     | 1990)<br>1940)                                                                                                    |            |  |  |  |
| 他的意思              | Kala, Grahansinger a                                                                                                    | an an an an an an an an an an an an an a                                                                                                    |            | 1998                                   | 1.2000          |                                                                                                    |            |  |  |  |
|                   | Sources disa Manakan                                                                                                    | Seria                                                                                                    |            | 20003                                  | <b>建全部</b> 合    | 1993)                                                                                                    |            |  |  |  |
|                   | Tranke.                                                                                                    |                                                                                                    |            | 5.990                                  | 建油的             | 的。                                                                                                    |            |  |  |  |
| STREED BY         | Westerner and the second second second second second second second second second second second second second se                                                                                                    | 1911-425-6226-5223-623                                                                                                    |            | 5)<br>12 March                         | 55<br>9145467   | STREET                                                                                                    |            |  |  |  |
| STARS:            | Constraints sorting                                                                                                    | 2.00932.000                                                                                                    |            | CURRAN                                 | 3299,34624      | ORDER                                                                                                    |            |  |  |  |
|                   | chines (Configuration)                                                                                                    |                                                                                                    |            |                                        | 影响的             | 像影                                                                                                    |            |  |  |  |
| 698036271         | Augenalization<br>No                                                                                                    | ¢                                                                                                    |            | 25288873<br>12141097                   | 思惑現象            | · · · · · · · · · · · · · · · · · · ·                                                                                                    |            |  |  |  |
|                   | 1.2000/2014年<br>後期1月11月第1日時代的1月11日日日前1月1日<br>1月1日日日日日日日日日日日日日日日日日日日日日日日日                                                                                                    | 1951A                                                                                                    |            | ALANEN<br>SLANEN                       | 8280.0<br>1991  | 1000000<br>Mailli                                                                                                    |            |  |  |  |
| 調整當               | Basie st Bisheimiet                                                                                                    | (Circline)                                                                                                    |            | \$1,6823                               | 发出的计            | 10000                                                                                                    |            |  |  |  |
|                   | SUV VRALSATED                                                                                                    |                                                                                                    |            | 16.583                                 | <b>10</b> .200  | 海洋影                                                                                                    |            |  |  |  |
| Sum w             | 4 6911 S.R.C                                                                                                    | (F) man a cara                                                                                                    |            | 114.142                                | 120300          | <b>31</b> 193                                                                                                    |            |  |  |  |
|                   |                                                                                                    | and the second second second second second second second second second second second second second second second                                                                                                    |            | 16.369                                 | 15.300          | (A) (A)                                                                                                    |            |  |  |  |
|                   |                                                                                                    | Section 2                                                                                                    |            | 2668                                   | 金额学             | 300 A.B.                                                                                                    |            |  |  |  |
|                   |                                                                                                    |                                                                                                    |            |                                        |                 |                                                                                                    |            |  |  |  |
|                   | <b>滚动的原始的第</b> 次                                                                                                    |                                                                                                    |            |                                        |                 |                                                                                                    |            |  |  |  |
| (%)<br>Miranssee  | 200                                                                                                    |                                                                                                    |            |                                        |                 |                                                                                                    |            |  |  |  |
| ALTER:            | Ramaten searrandal Fathari                                                                                                    | la-                                                                                                    |            | <b>約月</b> 前前3                          | 5.50m);         | 394C)                                                                                                    |            |  |  |  |
| <b>MART</b>       | Receipe Geologe Orga                                                                                                    | ann an the state of the state of the state o |            | 200000                                 | 2014 / 2017 Ind | 605/2627                                                                                                    |            |  |  |  |
| therement         | chrashishikaria                                                                                                    | - 4                                                                                                    |            | 161.55023                              | 19.350          | 1996)<br>1997                                                                                                    |            |  |  |  |
| <b>WARENESS</b>   | ENGINE DE UN TRACERCO (U                                                                                                    | 96<br>19                                                                                                    |            | 191,3063                               | 141、四周的         | (COLORIAL COLORIAL COLORIA |            |  |  |  |
| COFE Marsie       | a AMARICHA-49                                                                                                    |                                                                                                    |            |                                        |                 |                                                                                                    |            |  |  |  |

#### Qechi

| Tabellenspalte | Bedeutung                                                   |
|----------------|-------------------------------------------------------------|
| Sachbuch       | Enthält die Informationen der jeweiligen Sachbuchhierarchie |
| Einzelplan     | Enthält die Informationen des jeweiligen Einzelplans        |
| Bew            | Enthält die Informationen über den Bewirtschafter           |
| Ansatz 2012    | Enthält die Ansätze des ausgewählten Haushaltsjahres        |
| Ansatz 2011    | Enthält die Ansätze des Vorjahres zum Auswahljahr           |
| Ergebnis 2010  | Enthält das Ergebnis zum Vorvorjahr des Auswahljahres       |
| Vermerke       | Enthält Vermerketexte zum jeweiligen Konto                  |

Hierbei werden die Summen auf die Ebenen Haushaltsstelle, Funktion und Einzelplan verdichtet und ausgewiesen. Zudem findet eine getrennte Summierung auf Sachbuchebene nach Selbstabschließern und ohne Selbstabschließer statt.

Wurde eine Bewirtschafterauswahl angegeben so findet die entsprechende Summierung nur über die Treffermenge des Bewirtschafters für das Auswahljahr und den daraus abgeleiteten Darstellungszeitraum statt.

Die Haushaltsplanliste kann je nach Einstellung eine einjährige oder zweijährige Planperiode vorsehen.

### 10.2. Haushaltsplan-Statistik

Die Haushaltsplan-Statistik ist die graphische Auswertung der Verteilung des Planansatzes getrennt nach Einnahmen und Ausgaben. Diese Auswertung wird im Hauptmenü aufgerufen durch Anklicken der Liste Haushaltsplan-Statistik.

| Hauptmenü            |         |                                |          |                                                              |                                                                             |  |  |  |
|----------------------|---------|--------------------------------|----------|--------------------------------------------------------------|-----------------------------------------------------------------------------|--|--|--|
| Kassengemeinschaft:  | 0002    | (KIGST411) Musterkasse 0002SOL | L.       | Ľ                                                            | Listen                                                                      |  |  |  |
| Rechtsträger:        | 0011    | Rechtsträger 0011SOLL          |          | Haushaltsüberwach<br>Haushaltsüberwach                       | hungsliste 🗾                                                                |  |  |  |
| Sachbuch:            | 00      | Sachbuchteil 00                |          | Sachbuch-Buchun<br>Sachbuch-Buchun                           | gen<br>gen 2-zeilig                                                         |  |  |  |
| Haushaltsjahr:       | 2012    | Haushaltsjahr 2012             |          | Sachbuch-Buchun<br>Sachbuch-Buchun                           | gen sortiert nach Buchungsdatum<br>gen 2-zeilig sortiert nach Buchungsdatum |  |  |  |
| Bewirtschafter:      | kein    | Keine Bewirtschafterwahl       |          | Sachbuch-Saldenli<br>Sachbuch-Übersici                       | ste                                                                         |  |  |  |
| Gliederung von/bis:  |         |                                |          | Sachbuch-Investiti<br>SB-Übersch./Fehlb                      | onskonten<br>oetr./Bestände                                                 |  |  |  |
| Objekt von/bis:      |         |                                |          | Statistik uber Rech<br>SB-Übersicht mit ku                   | nungssoll<br>umulierten Summen<br>Stammelatt mit Kantaühamialat             |  |  |  |
| Gruppierung von/bis: |         |                                |          | Darlehensverwaltur                                           | ng Stammblatt mit Kontoübersicht                                            |  |  |  |
| Unterkonto von/bis:  |         |                                |          | Haushaltsplan-Liste<br>Haushaltsplan-Stat<br>Zahlwenbestände | istik<br>der Rechtsträger                                                   |  |  |  |
| Haushaltsplanung     | Beleger | fassung                        | Barkasse | Dauervo Haushalt                                             | splan-Statistik                                                             |  |  |  |

Die Erstellung führt über den zusätzlichen, der Präzisierung dienenden Dialog:

#### Statistikparameter festlegen

| Darstellung nach: | Einzelplan     | •                | 2 | Kassengemeinschaft 980002 |
|-------------------|----------------|------------------|---|---------------------------|
| Anzahl Layouts:   | 5              |                  | 2 | Rechtsträger: 0011        |
| Diagrammtyp:      | €Säule         | CKreis           |   | Sachbuch: 00              |
| Summe über:       |                | CMittelanmeldung |   | Gliederung:               |
| Sortierung über:  | ●Betrag        | CSchlüssel       | 1 | Objekt                    |
|                   |                |                  |   | Gruppierung:              |
| Summe über alle H | HST            |                  |   | Unterkonto:               |
|                   | Haushaltsplan- | Statistik        |   | Abbrechen                 |

Hierbei sind folgende Einstellungen maßgeblich:

| Stellparameter   | Wirkung                                                                                                  |
|------------------|----------------------------------------------------------------------------------------------------|
| Darstellung nach | Auswahl der darzustellenden Ebene als Bezugspunkt aus einer Liste<br>z. B. Einzelplan, Sachbuchteil usw. |
| Anzahl Layouts   | Auswahl der Unterteilung der Darstellung                                                                 |
| Diagrammtyp      | Angabe der Darstellungsform der statistischen Auswertung (Säule oder Kreis)                              |
| Summe über       | Angabe der zu betrachtenden Werte (Planansatz oder<br>Mittelanmeldung)                                   |
| Sortierung über  | Sortierung über (Betrag oder Schlüssel)                                                                  |

Der resultierende Ausdruck mit den vorstehend abgebildeten Einstellungen, nach Einnahmen und Ausgaben getrennt, sieht wie folgt aus:

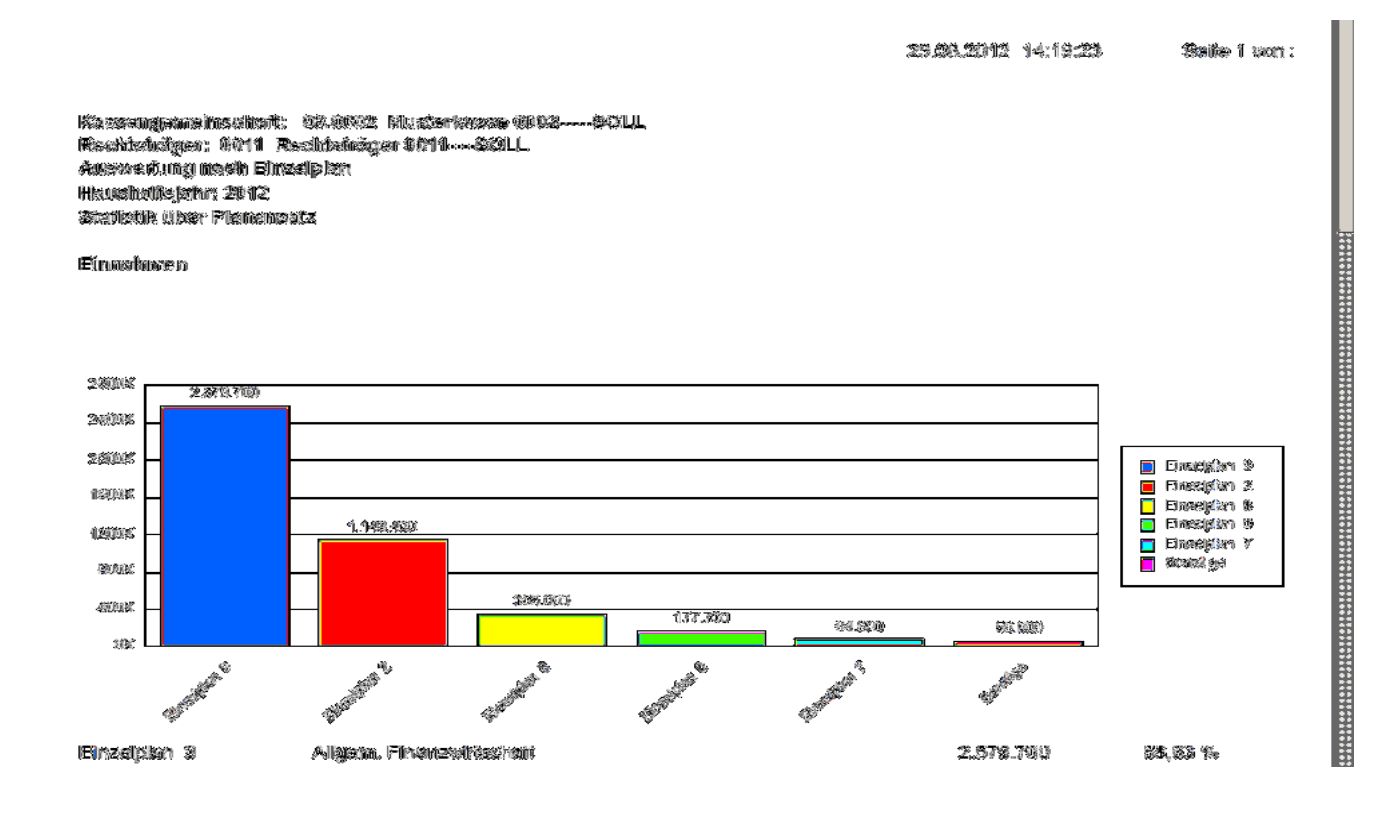

#### Handbuch KFM Web-Auskunft

Seite Z som :

23.08.2912 14:18:25

Fransıy meinechdi: 38.0052 Muskelenas 6985----SOLL Reckiningen: 9011 Reckeriger 0011---SOLL Auswertung nach Bhreiplan Heustadejah: 2212 Shakik über Planaasiz

Ausgalen

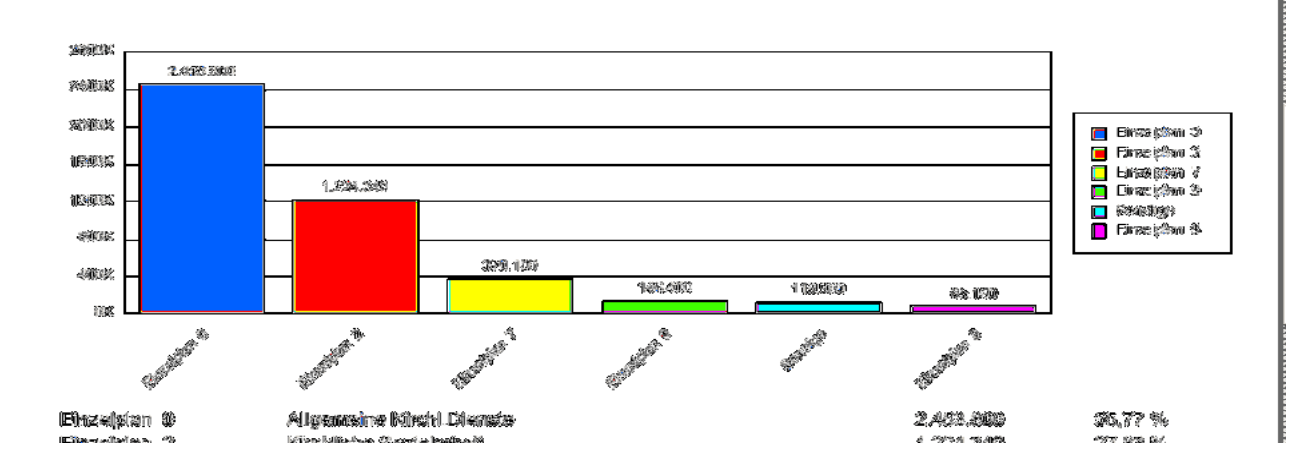

#### 10.3. Sachbuchlisten Soll-Buchführung

Nachstehend werden alle Sachbuchlisten dokumentiert, die durch einen, die Sollbuchführung anwendenden Benutzer, erzeugt werden können.

#### 10.4. Sachbuch-Summenblatt SOLL

Das Sachbuch-Summenblatt stellt eine Summierung auf Sachbuch-Ebene dar. Daher ist eine Differenzierung auf Ausschnitte der Sachbuch-Hierarchie wenig sinnvoll, obwohl weiter eingrenzende Filter unterhalb der Sachbuch-Ebene bei der Erstellung der Summen ausgewertet, aber nicht ausgewiesen werden. Die Mindestangabe die zur Erstellung des Sachbuch-Summenblattes benötigt wird, sind die Angaben Kassengemeinschaft und Haushaltsjahr. Nur für den Fall, dass in der Startauswahl Kassengemeinschaft und maximal Rechtsträger spezifiziert sind, wird als letztes Blatt des Sachbuch-Summenblattes die Sachbuch-Summenblatt-Kurzliste als Summierung der Ist-Ergebnisse für das gewählte Haushaltsjahr erstellt. Die Erstellung des Sachbuch-Summenblattes ist skizziert.

| Hauptmenü            |      |                              |          |                    |            |  |
|----------------------|------|------------------------------|----------|--------------------|------------|--|
| Kassengemeinschaft:  | 0002 | (KIGST411) Musterkasse 0002- | -SOLL    | 🖆 L                | isten      |  |
| Rechtsträger:        | 0011 | Rechtsträger 0011-SOLL       |          | Sachbuch-Summenbla | tt 🗾       |  |
| Sachbuch:            | 00   | Sachbuchteil 00              |          | En                 | stellen    |  |
| Haushaltsjahr:       | 2012 | Haushaltsjahr 2012           |          | 🗷 Ex               | porte      |  |
| Bewirtschafter:      | kein | Keine Bewirtschafterwahl     | [        | Excel-Export       | -          |  |
| Gliederung von/bis:  | [    |                              |          | E                  | export     |  |
| Objekt von/bis:      | [    |                              |          |                    |            |  |
| Gruppierung von/bis: | [    |                              |          | weitere Filter     | Sachbuch   |  |
| Unterkonto von/bis:  | [    |                              |          | Filter löschen     | Belegsuche |  |
| Haushaltsplanung     | Be   | legerfassung                 | Barkasse |                    | Projekte   |  |

Nach Angabe mindestens der Merkmale Haushaltsjahr und Kassengemeinschaft kann das Sachbuch-Summenblatt durch Anklicken ausgewählt werden. Zur Erstellung der Liste als PDF-Datei ist die Betätigung des Buttons **Erstellen** zu betätigen.

| Die Druckausgabe sieht wie nac | chstehend abgebildet aus: |
|--------------------------------|---------------------------|
|--------------------------------|---------------------------|

| RT 98000<br>29.06.12    | 2.0011 Rechtsträger 0011-<br>SACHBUCH-SUM           | SOLL<br>//MENBLATT 2012/2 | Mu<br>2013 mit UK    | usterkasse 0002SOLL    |                              | nach ZB-Abschluß 0007 v  | Seite 1<br>om 03.05.12 12:38 |
|-------------------------|-----------------------------------------------------|---------------------------|----------------------|------------------------|------------------------------|--------------------------|------------------------------|
| HJ SB                   | HHST OB                                             | RECH-SOLL-EINN.           | RECH-SOLL-AUSG.      | RECH-SOLL-SALDO        | Ist-Einnahmen                | Ist-Ausgaben             | Ist-Salde                    |
| 12 00<br>12 00          | OHNE SAS<br>SB-SUMME                                | 39.229,20<br>39.229,20    | 1.662,00<br>1.662,00 | 37.567,20<br>37.567,20 | 1.114.012,30<br>1.114.012,30 | 21.857,40<br>21.857,40   | 1.092.154,90<br>1.092.154,90 |
| 12 02                   | 0300.01                                             | 27.860,00                 | 0,00                 | 27.860,00              | 55.720,00                    | 27.860,00                | 27.860,00                    |
| 12 02                   | BUCHUNGEN 2012 : 3<br>0300.04<br>BUCHUNGEN 2012 : 3 | 3<br>6.106,00             | 0,00                 | 6.106,00               | 12.212,00                    | 6.106,00                 | 6.106,00                     |
| 12 02                   | SB-SUMME                                            | 33.966,00                 | 0,00                 | 33.966,00              | 67.932,00                    | 33.966,00                | 33.966,00                    |
| 12 51<br>12 51<br>12 51 | VORSCHUSS<br>VERWAHR<br>SB-SUMME                    |                           |                      |                        | 0.00<br>0.00<br>0.00         | 0,00<br>243,00<br>243,00 | 0,00<br>243,00 -<br>243,00 - |
| 12 91<br>12 91<br>12 91 | AKTIVA<br>PASSIVA<br>SB-SUMME                       |                           |                      |                        | 0,00<br>0,00<br>0,00         | 0.00<br>0.00<br>0.00     | 0.00<br>0.00<br>0.00         |
| 13 DD<br>13 DD          | OHNE SAS<br>SB-SUMME                                | 17.371,80<br>17.371,80    | 1.662,00<br>1.662,00 | 15.709,80<br>15.709,80 | 0,00                         | 0,00<br>0,00             | 0.00<br>0.00                 |
| 13 51<br>13 51<br>13 51 | VORSCHUSS<br>VERWAHR<br>SB-SUMME                    |                           |                      |                        | 0,00<br>0,00<br>0,00         | 0.00<br>0.00<br>0.00     | 0.00<br>0.00<br>0.00         |
| 70 Buch. 20             | 12                                                  | 73.195,20                 | 1.662,00             | 71.533,20              | 1.181.944,30                 | 56.066,40                | 1.125.877,90                 |
| 14 Buch. 20             | 13                                                  | 17.371,80                 | 1.862,00             | 15.709,80              | 0.00                         | 0,00                     | 0,00                         |
| STAMMS.                 |                                                     | 90.567,00                 | 3.324,00             | 87.243,00              | 1.181.944,30                 | 56.066,40                | 1.125.877,90                 |

Das Sachbuch – Summenblatt für die Soll-Buchführung beinhaltet folgende Spalten:

| Tabellenspalte  | Bedeutung                                                                 |
|-----------------|---------------------------------------------------------------------------|
| HJ              | Enthält zweistellig das Haushaltsjahr                                     |
| SB              | Enthält die zweistellige Sachbuch-Nummer                                  |
| HHST            | Haushaltsstelle                                                           |
| ОВ              | Objekt                                                                    |
| Ohne SAS        | Gibt die Summe des Sachbuchs ohne die Summen der<br>Selbstabschließer aus |
| SB-Summe        | Gibt die Gesamtsumme des Sachbuchs pro Haushaltsjahr aus                  |
|                 | Es werden die Summen" Rechnungssoll" und "Ist" ausgegeben                 |
| RECH-SOLL-EINN. | Sind die auf Sachbuch-Ebene verdichteten                                  |
|                 | Rechnungssoll-Ausgaben                                                    |
| RECH-SOLL-AUSG. | Ausgaben aus Rechnungs-SOLL                                               |
| RECH-SOLL-SALDO | Differenzbetrag zwischen Rech-Soll-Ein und Rech-Soll-Ausg                 |
| Ist- Einnahmen  | Sind die auf Sachbuch-Ebene verdichteten Ist-Einnahmen                    |
| Ist- Ausgaben   | Sind die auf Sachbuch-Ebene verdichteten Ist-Ausgaben                     |
| Ist-Saldo       | Enthält den Ist-Saldo als Differenz von Ist- Einnahmen und                |
|                 | Ist –Ausgaben                                                             |

Zudem werden zeilenweise die Anzahl der Datensätze dargestellt, die zu den dargestellten Summen beigetragen haben; jeweils gemäß der Wertedefinition der jeweiligen Wertspalte. Das Sachbuch-Summenblatt beinhaltet eine zweijährige Darstellung der entsprechenden Summen auf Sachbuch-Ebene, wobei Haushaltsjahr 1 (das ältere) dem der Haushaltsjahr-Auswahl entspricht und Haushaltsjahr 2 (das neuere) das dem Auswahljahr folgende Kalenderjahr ist.

Wird das Sachbuch-Summenblatt auf Rechtsträger- oder Kassengemeinschafts-Ebene erstellt, so werden in einem Schluss-Blatt nur die Ist-Ergebnisse gedruckt.

Die 2. Seite des Sachbuch-Summenblatt sieht wie nachstehend abgebildet aus:

| Rechtsträger 980002 0011 Rechtsträger 0011SOLL                      | Musterkasse 0002SOLL |               | Seite 2                     |                |
|---------------------------------------------------------------------|----------------------|---------------|-----------------------------|----------------|
| 07.09.12 SACHBUCH-SUMMENBLATT 2012/2013 mit UK                      |                      |               | nach ZB-Abschluß 0008 vom 3 | 21.08.12 11:12 |
|                                                                     |                      | Ist-Einnahmen | Ist-Ausgaben                | Ist-Saldo      |
| Abschluß-Seite: Summe Rechtsträger 9800020011 Rechtsträger 0011SOLL |                      |               |                             |                |
| HJ. 2012                                                            |                      | 806.136,84    | 1.159.227,77                | 353.090,93 -   |
| HJ. 2013                                                            |                      | 0.00          | 0,00                        | 0,00           |
| ZUSAMMEN                                                            |                      | 806.136,84    | 1.159.227,77                | 353.090,93 - * |
|                                                                     |                      |               |                             |                |

Die Spaltenbelegung ist wie folgt:

| Tabellenspalte | Bedeutung                                                                  |
|----------------|----------------------------------------------------------------------------|
| Ist-Einnahmen  | Sind die auf Sachbuch-Ebene verdichteten Ist-Einnahmen                     |
| Ist-Ausgaben   | Sind die auf Sachbuch-Ebene verdichteten Ist-Ausgaben                      |
| Ist-Saldo      | Enthält den Ist-Saldo als Differenz von Ist-Einnahmen und Ist-<br>Ausgaben |

### 10.5. Sachbuch-Saldenliste SOLL

Die Sachbuch-Saldenliste für Soll-Buchführer stellt eine Summendarstellung auf Haushaltsstellen- oder Buchungsstellen-Ebene mit Verdichtung auf höhere Sachbuch-Hierarchien dar.

| Hauptmenü            |        |                              |          |                      |            |  |
|----------------------|--------|------------------------------|----------|----------------------|------------|--|
| Kassengemeinschaft:  | 0002   | (KIGST411) Musterkasse 0002- | -SOLL    | <u> </u>             | Listen     |  |
| Rechtsträger:        | 0011   | Rechtsträger 0011SOLL        |          | Sachbuch-Saldenliste | •          |  |
| Sachbuch:            | 00     | Sachbuchteil 00              |          |                      | rstellen   |  |
| Haushaltsjahr:       | 2012   | Haushaltsjahr 2012           |          | 🗷 E                  | xporte     |  |
| Bewirtschafter:      | kein 🗐 | Keine Bewirtschafterwahl     |          | Excel-Export         | •          |  |
| Gliederung von/bis:  |        |                              |          |                      | Export     |  |
| Objekt von/bis:      |        |                              |          |                      |            |  |
| Gruppierung von/bis: |        |                              |          | weitere Filter       | Sachbuch   |  |
| Unterkonto von/bis:  |        |                              |          | Filter löschen       | Belegsuche |  |
| Haushaltsplanung     | Beleg  | erfassung                    | Barkasse |                      | Projekte   |  |

Nach Angabe mindestens der Merkmale Haushaltsjahr und Kassengemeinschaft kann das Sachbuch-Summenblatt durch Anklicken ausgewählt werden. Zur Erstellung der Liste als PDF-Datei ist die Betätigung des Buttons **Erstellen** zu betätigen.

Die Sachbuchsaldenliste gibt keine Unterkonten aus.

Die Druckausgabe sieht wie nachstehend abgebildet aus:

| an en anter ser en anter ser anter de la construction de la construction de la constructi | Sci Advantis - Science (1937)                                                                        | 66 C 7571 4                                                                                                    |                                        | Sealth                                 |  |  |
|----------------------------------------------------------------------------------------------------|----------------------------------------------------------------------------------------------------|----------------------------------------------------------------------------------------------------|----------------------------------------|----------------------------------------|--|--|
| 1911-2002年2017年1日1月2日1日1日1月1日1月1日(1日)2月11日2月1日1日1日1日1日1日1日1日1日1日1日1日1日1日1日1日1                                                                                                    | LEA ANDREADERINGS AND AN ANDREADERING AND AN ANDREADERING AND AN AN AN AN AN AN AN AN AN AN AN AN AN | ≌}24.4.U.                                                                                                    | 1383                                   | 化化物素的 化四苯乙酸 法法规制 化乙酸酸医乙酸化              |  |  |
| Hisist bittings concerdions                                                                                                    | kerishi Kozate                                                                                       | Frankrik vygosowie                                                                                                    | Nessoi architeeday                     | Endurgening                            |  |  |
| 1020 Semaladite Flagshown                                                                                                    | 影響的影響戰                                                                                               | 2015                                                                                                    | 。成立国政部门                                | P129-36                                |  |  |
| 1600ක් ප්රතිකාශීය කළ මහ සැක්ෂාවක සහ සංකාශක සහ සංකාරක සහ සංකාරක සහ සංකාරක සහ සංකාරක සහ සංකාරක සහ සංකාරක සහ සංකාර                                                                                                    | A SOLOOF                                                                                             | THEFT                                                                                                    | 48 90002.000                           |                                        |  |  |
| Russelerv                                                                                                    |                                                                                                    |                                                                                                    |                                        |                                        |  |  |
| Section (alternative) Participant                                                                                                    |                                                                                                    |                                                                                                    |                                        | CARLENCICHTER:                         |  |  |
| 2° AND A ANTICANA AND AND AND AND AND AND AND AND AND                                                                                                    | 涩和紅柳柳                                                                                                | THE D                                                                                                    | CRESSEE.26                             |                                        |  |  |
| 2 Kada, Karabumpilage Musika?                                                                                                    | 1.6650,000                                                                                           | 的建设                                                                                                    | -1.600,00                              |                                        |  |  |
| Simulai.                                                                                                    | <b>浙 2000</b> 000                                                                                    | THUE                                                                                                    | - 化均衡均衡                                |                                        |  |  |
| และแรก ซาเสนต์ เมนต์ การสามากเสม<br>ซีวีวิธีมี ซังสามากลามีเมือง เป็นซีวิธีมีเหลือด สี่นนระบบไหลง                                                                                                    | 27 300 E. MAR                                                                                        | 83900400C                                                                                                    | 在法院研究                                  | TTERMARKENIN 420-<br>Közzáran Lűrediai |  |  |
| STATUSE ALFACEREMENT                                                                                                    | 建因用制度                                                                                                | 1990ED                                                                                                    | 在2000年8月19月                            |                                        |  |  |
|                                                                                                    | 能物質與集                                                                                                | 2000                                                                                                    | (19),例如:<br>(19),例如:<br>(19)           |                                        |  |  |
| Server mit.                                                                                                    | 转和低,如果                                                                                               | 2010                                                                                                    | 小小明现现的                                 |                                        |  |  |
| sissi Berlan Infransene Marte                                                                                                    | ar eachigher                                                                                         | thed                                                                                                    | 在建筑的                                   | Esseralithmation                       |  |  |
| HUMAN FARMAN 2003.88                                                                                                    |                                                                                                    |                                                                                                    |                                        |                                        |  |  |
| Eĥas.                                                                                                    | 902.390 (QAA)                                                                                        | M,06                                                                                                    | 刘永居政康则                                 |                                        |  |  |
| สั้นระด                                                                                                    | 的现在分词                                                                                                | 機成。孫                                                                                                    | s particular                           |                                        |  |  |
| Rabbi                                                                                                    | ·2220年                                                                                               | 線廠影                                                                                                    | 1.FNRO                                 |                                        |  |  |
| Caandharniactii (1882H)<br>181                                                                                                    |                                                                                                    |                                                                                                    |                                        |                                        |  |  |
| 展 formed under                                                                                                    |                                                                                                    |                                                                                                    |                                        |                                        |  |  |
| 1979 ANDERSKERENSER<br>1999 Anderskerense anderskere                                                                                                    | 2011年, <b>同</b> 時                                                                                    | S(CO                                                                                                    |                                        | handhandhan dia<br>manafachina du      |  |  |
| และมาก รองสามอง สูญของสมวิจังของสาว (AUF 956/25677-0166/057-066/25/0577)<br>รอย่างอยู่ 1 ปีหลังสูงสองหนึ่งสาย                                                                                                    | 12.4252.526                                                                                          | 20.000                                                                                                    | . 35 (MR) (T)                          | Ensated and Ed                         |  |  |
| <ul> <li>Environmentation</li> <li>Environmentation</li> </ul>                                                                                                    | 1 20. 2020 (1996)<br>1 2. 2020 (1996)                                                                | and a start of the start of the | ~~~~~~~~~~~~~~~~~~~~~~~~~~~~~~~~~~~~~~ |                                        |  |  |
| WEIGHT ME                                                                                                    | 26 12.21 200                                                                                         | 20435                                                                                                    | -27/2004/20                            |                                        |  |  |

| Tabellenspalte    | Bedeutung                                                                                                 |
|-------------------|----------------------------------------------------------------------------------------------------|
| HSST              | Enthält die Haushaltsstellenangabe bzw. im Verdichtungsfall den<br>Wertetyp (Einnahme/Ausgabe/Saldo)      |
| Textspalte        | Enthält die Bezeichnungen der Gliederung, Objekt, Gruppierung,<br>Unterkonto, wenn die Daten gefüllt sind |
| bericht. Ansatz   | Enthält den berichtigten Ansatz (Haushaltsmittel) Ansatz + Nachtrag                                       |
| Rechnungssoll     | Enthält das Rechnungssoll                                                                                 |
| ReSoll mehr/wenig | Enthält das Rechnungssoll (mehr / weniger), das ist das<br>Rechnungssoll minus berichtigter Ansatz        |
| Erläuterung       | Enthält den Bemerkungstext zur Haushaltsstelle                                                            |

Die Sachbuch-Saldenliste ist für ordentliche Sachbuchteile eine Liste mit den Spalten:

Für die Bestandssachbuchteile "Vorschuss und Verwahrungen" bzw. "Vermögen und Schulden" wird die Sachbuch-Saldenliste mit anderen Spalteninhalten ausgegeben.

Die Spaltenbelegung ist wie folgt:

| Tabellenspalte | Bedeutung                                                                              |
|----------------|----------------------------------------------------------------------------------------|
| Anfangsbestand | Enthält den Anfangsbestand                                                             |
| Abgang         | Enthält den Abgang                                                                     |
| Zugang         | Enthält den Zugang                                                                     |
| Endbestand     | Enthält den Endbestand als Saldierung über Zugang und Abgang auf<br>den Anfangsbestand |

Verdichtet wird zudem im Vorschuss- und Verwahrbuch auf Vorschüsse und Verwahrungen und im Vermögensbuch nach Aktiva und Passiva. Die Skizze der Sachbuch-Saldenliste für Bestandssachbuchteile ist nachstehend abgebildet:

|                                                                                                    | 新丁 (認知道)  第22211 Firestational.com (初行)  |                                                        | Masimizzon (1917            |                      |                          |                             |
|----------------------------------------------------------------------------------------------------|------------------------------------------|--------------------------------------------------------|-----------------------------|----------------------|--------------------------|-----------------------------|
| Addiana         Analyzangelevitemi         Analyzangelevitemi         Analyzangelevitemi         Analyzangelevitemi         Data der der an           2010         Analyzangelevitemi         2017,220         0.000         20,000         20,000         20,000         20,000         20,000         20,000         20,000         20,000         20,000         20,000         20,000         20,000         20,000         20,000         20,000         20,000         20,000         20,000         20,000         20,000         20,000         20,000         20,000         20,000         20,000         20,000         20,000         20,000         20,000         20,000         20,000         20,000         20,000         20,000         20,000         20,000         20,000         20,000         20,000         20,000         20,000         20,000         20,000         20,000         20,000         20,000         20,000         20,000         20,000         20,000         20,000         20,000         20,000         20,000         20,000         20,000         20,000         20,000         20,000         20,000         20,000         20,000         20,000         20,000         20,000         20,000         20,000         20,000         20,000         20,000         20,000                                                                                                    | 09:117.13                                | SAMMBUCH-SALGENLISTE MIRSBE AND FRAME                  |                             |                      | essia 73-Abachula (1917) | tioni (1990), ile ile 98    |
| Second Second Conditional Processing Conditional Processing Conditio                                                                                                    | Mahaa                                    |                                                        | Anthony alter and           | 牌地和6月                | <b>IN SMO</b>            | Eastheadana                 |
| 21         かりておき<br>実施発気を<br>したび         23 (3)<br>23 (3)<br>(4) (2) (3)<br>(5) (2) (3)<br>(5) (2) (3)<br>(5) (2) (3)<br>(5) (2) (3)<br>(5) (2) (3)<br>(5) (2) (3)<br>(5) (2) (3)<br>(5) (2) (3)<br>(5) (2) (3)<br>(5) (2) (3)<br>(5) (2) (3)<br>(5) (2) (3)<br>(5) (2) (3)<br>(5) (2) (3)<br>(5) (2) (3)<br>(5) (2) (3)<br>(5) (2) (3)<br>(5) (2) (3)<br>(5) (3)<br>(5) (3)<br>(5) (5) (3)<br>(5) (3)<br>(5) (3) (3)<br>(5) (3) (3) (3) (3) (3) (3) (3) (3) (3) (3 | 393223                                   | Jacobereitenen die Alberdanste von Bumpsen und Kosisen |                             |                      |                          |                             |
| 32*         6.525(11)         CA25         3202         3202         3202         3202         3202         3202         3202         3202         3202         3202         3202         3202         3202         3202         3202         3202         3202         3202         3202         3202         3202         3202         3202         3202         3202         3202         3202         3202         3202         3202         3202         3202         3202         3202         3202         3202         3202         3202         3202         3202         3202         3202         3202         3202         3202         3202         3202         3202         3202         3202         3202         3202         3202         3202         3202         3202         3202         3202         3202         3202         3202         3202         3202         3202         3202         3202         3202         3202         3202         3202         3202         3202         3202         3202         3202         3202         3202         3202         3202         3202         3202         3202         3202         3202         3202         3202         3202         3202         3202                                                                                                    | 51<br>1229                               |                                                        | 8417,246<br>356号(368        | 20280<br>10280       | 20, 1720<br>20, 1280     | \$17.25<br>194.38           |
| Instruction         Westington         Calify and any of the finance of finance of the finance of the finance of th                                                                                                    | an an an an an an an an an an an an an a | S. Anna Care                                           | - 新聞語道111<br>- 合約1: 400月111 | 0360                 | SER VIER<br>fen villen   | 2,3723,111<br>1996 9400 672 |
| Number 1         Species (Neigher Cell Constants)         Species (Neigher Cell Constants)         <                                                                                                    | 1908                                     | energe.<br>Øterset ekonominister her Freuktere         | ment teaming a              | 614 <sup>2</sup> (61 | 24784                    | H285.4538 986 2.65          |
| 17 if AS         With Constant (All All All All All All All All All Al                                                                                                    | 101                                      | sakenes neetile n een resumerin                        | 9888 2015 214               | 5 <b>1</b> 00        | 25 (35                   | 1825, 2005, 104             |
| afmase Unifer Rounded (1)         後(1)を         (1)の         (3)の         (3)の         (1)の           21         Definition (1) howards         360, 111, 20         30, 00         30, 00         30, 00         30, 00         30, 00         30, 00         30, 00         30, 00         30, 00         30, 00         30, 00         30, 00         30, 00         30, 00         30, 00         30, 00         30, 00         30, 00         30, 00         30, 00         30, 00         30, 00         30, 00         30, 00         30, 00         30, 00         30, 00         30, 00         30, 00         30, 00         30, 00         30, 00         30, 00         30, 00         30, 00         30, 00         30, 00         30, 00         30, 00         30, 00         30, 00         30, 00         30, 00         30, 00         30, 00         30, 00         30, 00         30, 00         30, 00         30, 00         30, 00         30, 00         30, 00         30, 00         30, 00         30, 00         30, 00         30, 00         30, 00         30, 00         30, 00         30, 00         30, 00         30, 00         30, 00         30, 00         30, 00         30, 00         30, 00         30, 00         30, 00         30, 00         30, 00         30, 00                                                                                                    | 1811,583                                 | Visiorungalliaguggeza siero                            | out to the output of        |                      | they with the            | and a second as a           |
| 第         Dedicar Linksanses         第6:111/29         D(20)         20/35         Statistical<br>(2007)           100         Casesand         第6:111/29         D(20)         20/35         Statistical<br>(2007)         Statistical<br>(2007)                                                                                                    |                                          | whome Unifernation                                     | <b>A</b> (1)                | (3,08)               | 教に移                      | मा,तेवा                     |
| 特徴:         なるののののは、         ちんのの         なんのの         なんののの         なんのの         なんののの         なんのの         なんのの         なんのの         なんのの         なんのの         なんのの         なんのの         なんのの         なんのの         なんのの         なんのの         なんのの         なんのの         なんのの         なんのの         なんのの         なんのの         なんのの         なんのの                                                                                                    | 2                                        | Evelker Johannes                                       | 362.131,439                 | 0,7K)                | 20,120                   | 普遍十分1、48                    |
| 注意記述         中国の自由には下見られないのではないで、目的にならない。         0,020         30,020         30,020         30,020         30,020         30,020         30,020         30,020         30,020         30,020         30,020         30,020         30,020         30,020         30,020         30,020         30,020         30,020         30,020         30,020         30,020         30,020         30,020         30,020         30,020         30,020         30,020         30,020         30,020         30,020         30,020         30,020         30,020         30,020         30,020         30,020         30,020         30,020         30,020         30,020         30,020         30,020         30,020         30,020         30,020         30,020         30,020         30,020         30,020         30,020         30,020         30,020         30,020         30,020         30,020         30,020         30,020         30,020         30,020         30,020         30,020         30,020         30,020         30,020         30,020         30,020         30,020         30,020         30,020         30,020         30,020         30,020         30,020         30,020         30,020         30,020         30,020         30,020         30,020         30,020         30,020         30,020 <td>10</td> <td>s - Standing</td> <td>362.131,439</td> <td>2,22</td> <td>設備</td> <td>然此有31、45</td>                                                                                                    | 10                                       | s - Standing                                           | 362.131,439                 | 2,22                 | 設備                       | 然此有31、45                    |
| advance-Underformedie         de (DB)         Station         Station </td <td>21207207</td> <td>Waldeburgh Reimanningen geslachter Fehresban</td> <td></td> <td></td> <td></td> <td></td>                                                                                                    | 21207207                                 | Waldeburgh Reimanningen geslachter Fehresban           |                             |                      |                          |                             |
| 第 Removierung Edelpartinged         第分配数         第分配数         第分数         第分数         第分数数         第分数数数         第分数数         第分数数         第分数数数         第分数数         第分数数数         第分数数数         第分数数数         第分数数数         第分数数数         第分数数数数         第分 数 数 数         第分数 数 %                                                                                                    |                                          | whomes Underface where                                 | <b>A</b> (12)               | (1,68)               | 調査                       | মা,টামা                     |
| We constant         5.54/2/34         LpD         20/35         L53/26           25/27         Antipolity State         5.54/2/34         LpD         20/35         L53/26           25/27         Antipolity State         5.54/2/34         LpD         20/35         25/37           37         Antipolity State         66/36         LpD         20/35         25/35           4         Losse State         56/37         40         20/35         25/35           4         Losse State         57/37         40         20/35         25/35                                                                                                    | 25                                       | Pier nowier names Edwissen in sessa al                 | 15 ADA MARKA                | (3,95)               | 教に称                      | 行的國籍                        |
| 25/07         Antipological State Restriction Spectral Spectral Spectra Spectral Spectral Spectra Spectral Spectral Spectral                                                                                                    | 10                                       | · Vietestat                                            | 新.543%。<br>此此               | 2000                 | 致的                       | 五名時代創作                      |
| Spin         Spin         Spin <th< td=""><td>25207</td><td>Parametrika atan Parametrika ang</td><td></td><td></td><td></td><td></td></th<>                                                                                                    | 25207                                    | Parametrika atan Parametrika ang                       |                             |                      |                          |                             |
|                                                                                                    | 121                                      | seikesen Umiersteiseniers                              | 60.03R                      | 1 131                | 29 (199                  | 103 8000                    |
| 12 deserved 2017 File 11 (11 (11 (11 (11 (11 (11 (11 (11 (11                                                                                                    | 4                                        | LANGERARD SECONDERS:                                   | <b>第</b> 第 第17 104.         | (13)                 | 25 1755                  | 86 887 114                  |
| in definition in the second second seco                                                                                                    | UFI                                      | Gezont                                                 | 3121 31417 214              | (1,58)               | <u> 1</u>                | 编组成初,也可                     |
|                                                                                                    | anica                                    |                                                        |                             |                      |                          |                             |
| 사업:<br>                                                                                                    | 162                                      | alimite Unitationite (f                                | Ø1.05                       | 0.480                | 55 (65                   | 12 192                      |
| 9 Look-som #semback* E #24 Data 2010 2010 0.000                                                                                                    | 9                                        |                                                        | 月38年2月                      | 0,580                | \$2 (K)                  | 8,624,21                    |
| 2                                                                                                    | <b>3</b> 2                               | - Steenon                                              | 8.4624,21                   | 0,60                 | 2.10                     | 8.524.21                    |

### 10.6. Sachbuch mit Buchungen SOLL

Die Liste Sachbuch mit Buchungen für Soll-Buchführer ist eine Darstellung aller relevanten Sachbuch-bezogenen Werte auf Kontenebene (Haushaltsstellen-, Buchungsstellen- oder Unterkonten-Ebene) mit Verdichtung auf Objekt- bzw. Sachbuch-Ebene Die Erstellung wird, wie nachstehend beschrieben, durchgeführt.

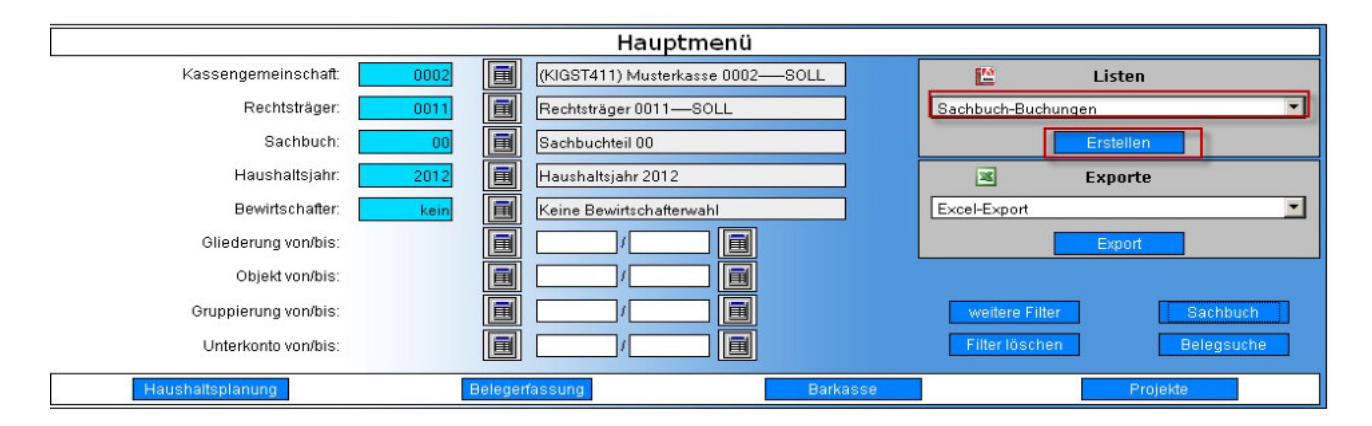

Nach Angabe mindestens der Merkmale Haushaltsjahr und Kassengemeinschaft kann das Sachbuch mit Buchungen durch Anklicken ausgewählt werden. Weitere Einschränkungen der auszuwertenden Sachbuchhierarchie sind optional. Zur Erstellung der Liste als PDF-Datei ist die Betätigung des Buttons **Erstellen** zu betätigen.

Die Druckausgabe sieht wie nachstehend abgebildet aus:

| manyau              | an an an an an an an an an an an an an a | 2003 BB                                                                                                    | 400010  | 5927 E 10                                                          |                                                                                                    |                                         |                                                                                                    | et. 6. a                       | 1951-92-7 1#XX*1 D                                                                                                    |                                                                     | <b>新設制造 11</b>              |
|---------------------|------------------------------------------|----------------------------------------------------------------------------------------------------|---------|--------------------------------------------------------------------|----------------------------------------------------------------------------------------------------|-----------------------------------------|----------------------------------------------------------------------------------------------------|--------------------------------|----------------------------------------------------------------------------------------------------|---------------------------------------------------------------------|-----------------------------|
| ing the state       | .13 9                                    | sin esindeliyer<br>85.2000-000-000-000-000-000-000-000-000-00                                                                                                    | .DUC    | 01 19 D0                                                           | % E(                                                                                                    | N MAL                                   | 1201 200 Xin Saadaaddal (10                                                                                                    | Th Subherry Source (           | entreprover, conduct                                                                                                    | unt MARCHE (E                                                       | is san flath Case i         |
| M                   | AR.                                      | Diakim                                                                                                    | 1990    | 颷                                                                  | 18)<br>191                                                                                                    | ĸ                                       | Refranzen-O                                                                                                    | hT-Garkan                      | Bushergalezá?Cannelce                                                                                                    | filmens Healt                                                       | iddaday                     |
| (3711188)<br>1前1349 | N)                                       | -Sectored and<br>DBM                                                                                                    | 6       |                                                                    |                                                                                                    |                                         |                                                                                                    |                                |                                                                                                    |                                                                     | 68 <b>2</b> °;              |
|                     | 148<br>1489                              | 401.373903<br>401.373943                                                                                                    |         | 613<br>619                                                         | 鬬                                                                                                    | 的<br>简                                  | 46月34月8日<br>16月35日第                                                                                                    | AREA H                         | i tead<br>i tead                                                                                                    |                                                                     |                             |
|                     | 隃                                        | 97. 7. ILAN (ILAN)<br>(ILAN)                                                                                                    | ŀ       | laudus                                                             | Kaca                                                                                                    | Mai<br>14M                              | Santa Restormagneed and Santa                                                                                                    | Simalah - Dimashren<br>Siyadi  | Conserved - 1257<br>Africa                                                                                                    | Heanscheal isoneast – maera<br>19390                                | Rasseamerika.re<br>70000    |
|                     | Housel                                   | aPersonale<br>GGB                                                                                                    |         | Sneets.                                                            | eño de                                                                                                    | nicy.<br>SQM                            | DaritMigkStreads<br>ME                                                                                                    | giraak dem Ea A<br>Report      | Myrry Ballentell.<br>Mar                                                                                                    | Tenetoris/Tendomy<br>19360                                          | mail/sogiihaw daan<br>10,00 |
| 1768                |                                          | Wennies Bie                                                                                                    | การใหม  | 82N                                                                |                                                                                                    |                                         |                                                                                                    |                                |                                                                                                    |                                                                     | 637:                        |
| <b>W</b> 1654       | 王王王王子子子子子子子子子子子子子子子子子子子子子子子子子子子子子子子子子    | LUCE LAND C<br>LUCE LAND C<br>LUCE L |         | 011<br>011<br>013<br>013<br>013<br>013<br>013<br>013<br>013<br>013 | 医关节 医关键试验 化试验                                                                                                    | 6 6 6 6 6 6 6 7 7 7 7 7 7 7 7 7 7 7 7 7 | 1.11<br>7.25<br>16.25<br>19.05<br>20.05<br>20 |                                | 2001 (2002) 2000 (00) 455 4550<br>2001 (2003) 2003 (2004) 455<br>2001 (2003) 2003 (2004) 455<br>2007 (2005) 2003 (00) 455<br>2005<br>(2005)<br>2005<br>(2005)<br>2 | DERSAUTION<br>DERSAUTION<br>DERSAUTION<br>DERSAUTION<br>ADERSAUTION | ada e                       |
|                     | Kâk                                      | annaac e. V<br>QCD                                                                                                    | ŀ       | leades                                                             | iiera                                                                                                    | Ninî<br>Qûn                             | ikan Kashmangsadi<br>Kash                                                                                                    | Samila - Diamirus<br>1997-7    | Caramonis an<br>Mhr                                                                                                    | Historaliastikoseest – maeso<br>Algebia                             | Racesonowshares<br>1959/35  |
|                     | Hass                                     | aisanata¶u<br>Rugikus                                                                                                    |         | Sinevia.                                                           | si in cha                                                                                                    | ruca.<br>Silitad                        | BarikBizkäveniz<br>SAMEN                                                                                                    | Rad wakitariy<br>Aziriya       | And a state of the second second second second second second second second second second second second second s<br>And second second second second second second second second second second second second second second second se                                                                                                    | TenstérielZenienny<br>Byiti                                         | nadi və Alişeslikan<br>Aşir |
| 纖纖                  |                                          | ðar ságu Bæð                                                                                                    | iscillu | pacenced                                                           | NÉS                                                                                                    | hksû                                    |                                                                                                    |                                |                                                                                                    |                                                                     | 687°:                       |
|                     | 陶                                        | zernaste. V<br>QCO                                                                                                    | ₽       | kades                                                              | iets.                                                                                                    | Sinî<br>Aşî                             | Bargywer And enwô<br>Ma                                                                                                    | Sum, den - Binnederner<br>Mate | ilanun en en en en en en en en en en en en en                                                                                                    | Heanalkatöseset – mesa<br>Kejeki                                    | grudeorizeitett<br>Rok      |
|                     | Hassi                                    | aliseered a                                                                                                    |         | Sinetia.                                                           | sin di kana di kana di kana di kana di kana di kana di kana di kana di kana di kana di kana di kana di kana di<br>Kana di kana di kana di kana di kana di kana di kana di kana di kana di kana di kana di kana di kana di kana di k | NEUCE<br>QUE                            | SeritBiylâneniz<br>Xemit                                                                                                    | gireskikun baR<br>Asilani      | Assestantes.<br>Us                                                                                                    | Timestarial Carstoning<br>1939                                      | 10088/0000000<br>0000       |

Die Liste Sachbuch mit Buchungen stellt genau genommen zwei Listen in einer Liste dar. Zum einen wird die Listung der Buchungssätze für die betreffende Auswahl angezeigt. Diese Liste ist pro Buchungszeile in zehn Informationseinheiten eingeteilt. Die Spaltenbelegung ist wie folgt: Sollbuchführer

| Tabellenspalte          | Bedeutung                                                                                                    |
|-------------------------|----------------------------------------------------------------------------------------------------|
| ZB-Nr.                  | Zeitbuch-Nummer                                                                                                    |
| Datum                   | Buchungsdatum                                                                                                    |
| DV                      | Dauervorgangsnummer                                                                                                    |
| BS                      | Buchungsschlüssel                                                                                                    |
| ZW                      | Zahlweg-Nummer                                                                                                    |
| К                       | <ul> <li>Buchungskennzeichen</li> <li>1. Stelle: Für Verfahrensteil</li> <li>A= autom. erstellte AOS-Ratensoll-Buchung</li> <li>D= autom. Erstellte Buchung a. Dauervorgang</li> <li>U= autom. Erstellte Übertragsbuchungen a.</li> <li>Jahresabschluss</li> <li>V= autom. Erstellte Vortragsbuchung a. Jahresabschluss</li> <li>M= manuell erfasste Buchung</li> <li>P= Buchung aus Überleitung Personalwesen</li> <li>2. Stelle: für Zahlung u. EmpfKonto</li> <li>Z= Zahlungsvorgang mit Empfänger</li> </ul> |
|                         | <ul> <li>K= Buchungsvorgang mit Empfänger</li> <li>3. Stelle: Für Buchungsverdichtung/Sammelzahlung</li> <li>S= Buchungsverdichtung beim Buchungsvorgang</li> <li>S= Sammelzahlung beim Zahlungsvorgang</li> <li>B= Buchungsverdichtung beim Zahlungsvorgang</li> <li>Buchungsverdichtung u. Sammelzahlung beim</li> <li>Zahlungsvorgang</li> </ul>                                                                                                    |
| Rechnungssoll           | Enthält das Rechnungssoll                                                                                                    |
| Ist-Einnahmen           | Summe Ist (je nach Gruppierung Einnahme oder Ausgabe)                                                                                                    |
| Buchungstext/Vermerke   | Buchungstext und Name. Für die Ist-Buchführung wird jedoch<br>nie das Rechnungssoll für einen Ist-Buchungsschlüssel<br>ausgewiesen                                                                                                    |
| Name/Nachrichtl. Betrag | Gibt den Namen des Einzahlers/Empfänger aus                                                                                                    |
|                         | Gibt den Buchungs-Betrag aus, die nicht Kassenwirksam sind, z.<br>B. Sollstellungen aus Dauervorgängen oder Ansatzänderungen                                                                                                    |

Die beschriebene Darstellung der Buchungszeilen ist unabhängig von der Art des Sachbuchs.

Abhängig von der Art des Sachbuchs ist die Darstellung der fortgeschriebenen Summenfelder auf der jeweiligen Kontenebene. Diese wird in ordentlichen Haushaltssachbuchteilen für Anwender der Sollbuchführung als siebenspaltige Ausführung in zwei Zeilen ausgegeben.

Erste Zeile:

| Tabellenspalte      | Bedeutung                                             |
|---------------------|-------------------------------------------------------|
| Kassenrest a. V     | Kassenrest aus Vorjahr                                |
| Haushaltsr. a. Vorj | Haushaltsrest aus Vorjahr                             |
| Sum. Rechnungssoll  | Summe Rechnungssoll                                   |
| Sum. IstAusgabe     | Summe Ist (je nach Gruppierung Einnahme oder Ausgabe) |
| Kassenrest - neu    | Kassenrest neu                                        |
| Haushaltsrest - neu | Haushaltsrest neu                                     |
| Kassenanordnung     | Kassenanordnung auf Kontenebene                       |

Zweite Zeile:

| Tabellenspalte       | Bedeutung                                      |
|----------------------|------------------------------------------------|
| Haush. Planansatz    | Planansatz                                     |
| Ansatzänderung       | Ansatzänderung                                 |
| Berichtigt. Ansatz   | Berichtigter Ansatz                            |
| R. soll mehr/weniger | Rechnungssoll mehr/weniger                     |
| Abgang Ka. Rest aV.  | Abgang Kassenrest aus Vorjahr                  |
| Verstärk./Deckung    | Verstärkungs-/Deckungsmittel und               |
| Noch verfüg.o. Vorm  | noch verfügbar ohne Vormerkung auf Kontenebene |

Die Kumulierung auf Objektebene wird sechsspaltig ausgewiesen, als Summierung über Rechnungssoll Einnahmen, Rechnungssoll Ausgaben, Rechnungssoll Saldo, Ist- Einnahmen, Ist-Ausgaben und Ist-Saldo. Für Bestandssachbücher ist die Summendarstellung fünfspaltig und umfasst die Werte:

| Tabellenspalte            | Bedeutung                                                                                                    |
|---------------------------|----------------------------------------------------------------------------------------------------|
| ZB-Nr.                    | Zeitbuch-Nummer                                                                                                    |
| Datum                     | Buchungsdatum                                                                                                    |
| DV                        | Dauervorgangsnummer                                                                                                    |
| BS                        | Buchungsschlüssel                                                                                                    |
| ZW                        | Zahlweg-Nummer                                                                                                    |
| К                         | Buchungskennzeichen                                                                                                    |
| Abgang                    | Enthält den Abgang                                                                                                    |
| Zugang                    | Enthält den Zugang                                                                                                    |
| Buchungstext /Vermerke    | Buchungstext 1 und 2 der Ist-Buchungen                                                                                        |
| Name / Nachrichtl. Betrag | Gibt den Namen des Einzahlers/Empfänger aus                                                                                   |
|                           | Gibt den Betrag Buchungen aus, die nicht Kassenwirksam sind, z.<br>B. Sollstellungen aus Dauervorgängen oder Ansatzänderungen |
| BW                        | Bewirtschafter                                                                                                    |
| Anfangsbestand            | Enthält den Anfangsbestand                                                                                                    |
| Summe Abgang              | Summe der Abgänge                                                                                                    |
| Summe Zugang              | Summe der Zugänge                                                                                                    |
| Saldo                     | Differenz von Einnahmen und Ausgaben                                                                                          |
| Endbestand                | Enthält den Endbestand als Saldierung über Zugang und Abgang<br>auf den Anfangsbestand                                        |
| Kum.Endbestand            | Summiert Endbestand aus Haushaltsjahr-1 und 2 pro<br>Funktion/Unterkonto                                                      |
|                           | (Wert wird nur ausgegeben, wenn die Liste für Haushaltsjahr-1<br>oder 2 gedruckt wird)                                        |

| שוב שו מכולמטפמטב פובווג שוב וומכוופובווכוות מטפרטוותבו מעפי | Die | Druckausgabe | sieht wie | nachstehend | abgebildet aus: |
|--------------------------------------------------------------|-----|--------------|-----------|-------------|-----------------|
|--------------------------------------------------------------|-----|--------------|-----------|-------------|-----------------|

| INCOMENSATION          | - TRANSPORT                                                                                                    | 078 b 3,000                                                        |                                                                                             |                                                                    |                                              | 12                               | THEORY AND A                                                                                                    |                          | Sain 1                        |
|------------------------|----------------------------------------------------------------------------------------------------|--------------------------------------------------------------------|---------------------------------------------------------------------------------------------|--------------------------------------------------------------------|----------------------------------------------|----------------------------------|----------------------------------------------------------------------------------------------------|--------------------------|-------------------------------|
| 化 PARAGE<br>化数 酸       | SASHQUA<br>SASHQUA                                                                                                    | (H)- IS IA SCHOOLA<br>German II School                             | L.<br>像E前                                                                                   | 3mill                                                              | Linia de 20 Lunderon Polisio                 | nnecenesis<br>Reedadi            | \$\$ <b>9\$\$\$\$</b> \$\$\$\$\$\$0L.                                                                                                    | ensträßikterinte filst   | 1900 B.M. (2013)              |
| 志識服員                   | i. Geina                                                                                                    | 膨騰                                                                 | ZZ.                                                                                         | (%                                                                 | Abyyang,                                     | Zuzzogo                          | Bodangeleri.Planais                                                                                                    | Marrie 9 Marshild        | hil Reduct                    |
|                        | Brikhing                                                                                                    | y u. <b>Harestat</b> tary                                          | 콄                                                                                           |                                                                    |                                              |                                  |                                                                                                    |                          | EX.                           |
| 80<br>191              | 81 190669120412<br>81 190669120412<br>81 196669520412                                                                                                    | 0492<br>0492                                                       | 68<br>68                                                                                    | e kan<br>Pe kan<br>Pe kan                                          |                                              | TRAD<br>TRAD                     | , Adalahan ng 1980 DBA Kanadili Bak 1<br>Ahanan Alifahan ng 6000799 Angali<br>1                                                                                                    | ) EMC:                   |                               |
| 竹竹<br>竹<br>間<br>間<br>二 | 7 (1.122))<br>2 (1.122)<br>2 (1.122)<br>3 (1.122)<br>4 (1.122)<br>4 (1.122)<br>4 (1.122)<br>5 (1.122)<br>5 (1. | 1996)<br>1996)<br>1996)<br>1996)<br>1996)                          |                                                                                             | ndr<br>Norr<br>Norr<br>Norr<br>Norr<br>Norr                        | 30714231                                     | - 412.11<br>1.139.01<br>2.599.01 | Milianas (USS) (2000)<br>Milianas (USS) (2000)<br>Milianas (USS) (2000)<br>Milianas (USS) (2000)<br>Milianas (USS) (2000)<br>Milianas (USS) (2000)                                                                                                    | UCAG                     |                               |
| ar<br>第<br>章<br>章<br>章 | n 19822949<br>5 31422949<br>6 31422949<br>6 299992942<br>6 299992942<br>8 299982942<br>8 29982942<br>8 29982942                                                                                                    | 900<br>100<br>100<br>100<br>100<br>100<br>100<br>100<br>100<br>100 | E<br>E<br>E<br>E<br>E<br>E<br>E<br>E<br>E<br>E<br>E<br>E<br>E<br>E<br>E<br>E<br>E<br>E<br>E | 800<br>200<br>200<br>200<br>200<br>200<br>200<br>200<br>200<br>200 | 222,569<br>-122,569                          | 均环境的                             | . 1940 testa yang belar berta ketang belar bertaken yang belar basa ketang belar bertaken yang belar bertaken yang bertaken yang | 3.26.708<br>195399       |                               |
|                        |                                                                                                    | 451502                                                             | Brinet<br>Lata                                                                              | 1.770)<br>71010                                                    | Almanise Alexanise<br>Alexanise<br>Alexanise | ynanisanna<br>Teastai            | Solle<br>Astron                                                                                                    | Endschac<br>Jeiter       | kun Haisedad)<br>12.jurai     |
| (XF0.75)               | Reinizauga                                                                                                    | )                                                                  |                                                                                             |                                                                    |                                              |                                  |                                                                                                    |                          | 82°                           |
|                        |                                                                                                    | ŚŚ                                                                 | gyddiaeth<br>I                                                                              |                                                                    | sanan shirar<br>Shirar                       | anadaanus<br>Ma                  | See See See See See See See See See See                                                                                                    | Britschus<br>LEB         | kun Britselad<br>1496         |
| 13399339               | - AR i De Sama                                                                                                    | nalisasian                                                         |                                                                                             |                                                                    |                                              |                                  |                                                                                                    |                          | er.                           |
|                        |                                                                                                    | Korikang                                                           | sina                                                                                        | krá<br>Lit                                                         | Inome Royang<br>Afil                         | Anners-Toyang<br>Hili            | Rolls<br>Qui                                                                                                    | Enderstaas<br>QSS        | lann Englugsland<br>Raith     |
| 2009<br>201            | ârgadis                                                                                                    | inne Gellinecia                                                    | insies                                                                                      | an di                                                              | upersto d Berlevo                            |                                  |                                                                                                    |                          | er.                           |
| 14                     | 3 163125-3542                                                                                                    | 020                                                                | m                                                                                           | <u>"</u> В                                                         |                                              |                                  | ·明日别、你说的 爱阳 7                                                                                                    | Second                   |                               |
|                        |                                                                                                    | kating                                                             | हरूदेज्यती<br>अस                                                                            | दिल्ल्डी<br>हेर्डिस                                                | 60mm02425.005<br>(760)                       | Servan Bugong<br>Den B           | Railer<br>Suine                                                                                                    | Eindisectaad<br>Sary 225 | ්ගයා පියේෂාන්තය්)<br>ඉත්රායිය |

### 10.7. Sachbuch-Übersicht SOLL

Die Liste Sachbuch-Übersicht für Soll-Buchführer ist eine Darstellung von ausgewählten Sachbuch-bezogenen Indikatorwerten auf Kontenebene (Haushaltsstellen-, Buchungsstellenoder Unterkonten-Ebene) mit Verdichtung auf übergeordnete Sachbuchhierarchie-Ebenen bis zur Sachbuch-Ebene. Die Erstellung wird, wie nachstehend beschrieben, durchgeführt.

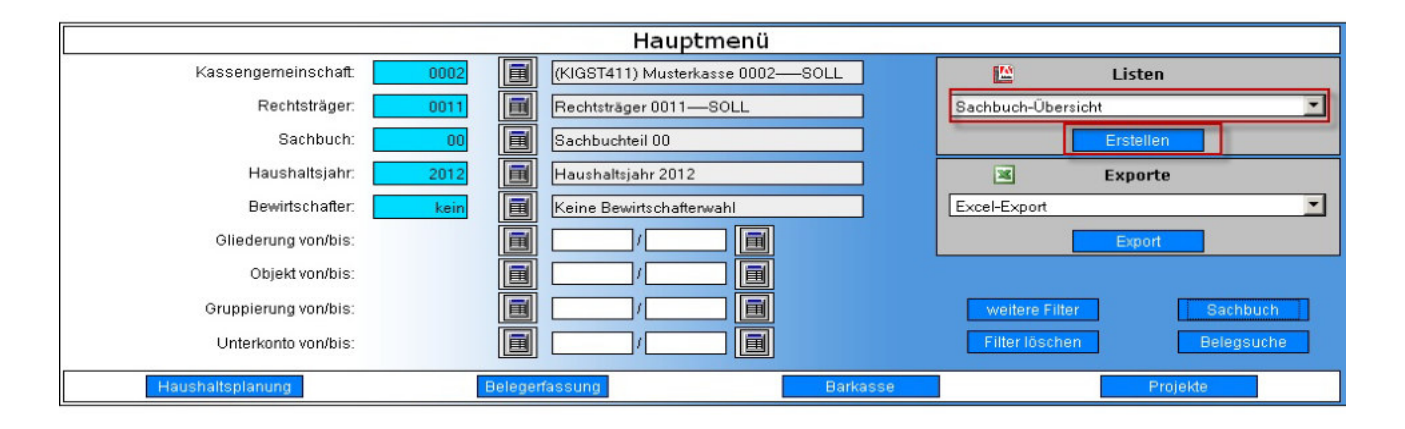

Nach Angabe mindestens der Merkmale Haushaltsjahr, Kassengemeinschaft, Rechtsträger und Sachbuch kann die Sachbuch-Übersicht durch Anklicken ausgewählt werden. Weitere Einschränkungen der auszuwertenden Sachbuchhierarchie sind optional. Zur Erstellung der Liste als PDF-Datei ist die Betätigung des Buttons **Erstellen** zu betätigen. Hierdurch wird der folgende Dialog zur Präzisierung der Auswahl aufgerufen:

| 為以後經新                  | hl für Sachbuch-Übersicht                                                                                                    |
|------------------------|----------------------------------------------------------------------------------------------------|
| Unterkanten ausbienden | 2000-2005 (generalise bud) 010012<br>Rentification 0011<br>Statisticalis<br>Statisticalis<br>On pro<br>On pro<br>Designer<br>Unite Senter |
|                        | Alifans dia su                                                                                                    |
|                        |                                                                                                    |

Mit Hilfe des Dialogs kann über die Option **Unterkonten ausblenden** das Druckvolumen durch Wegfall von angezeigten Zeilen reduziert werden.

## Nach Betätigen der Schaltfläche **Sachbuch-Übersicht** wird die Liste zur Sachbuch-Übersicht erstellt.

|                           |                                                                                                    |                                                       |                        |                            |                                       |                                |              | \$1mle    |
|---------------------------|----------------------------------------------------------------------------------------------------|-------------------------------------------------------|------------------------|----------------------------|---------------------------------------|--------------------------------|--------------|-----------|
| 1641 1928)<br>C 2, 97, 16 | osen Raderseran                                                                                                    | i.<br>1111 - Maines Lux, Saltitis, Sila 193 Secondari | BACOB<br>AND IN INCOME | 1928/11/2022: 17/0248448.1 |                                       | nath 20-200                    | unica sunt e | 翩翩 建筑起金纪纪 |
|                           |                                                                                                    | iiisein turgaadii<br>Maana ahaanad oo ta'             | 191                    | Restances and a            | insiddiù Sakeste<br>Linanek, mediaeca | iksan menantasig               | 1 164        | 的核        |
| 於信息會                      | 8 Santeralismet                                                                                                    | Second and a second second second                     |                        |                            | 2000-001 F1280-0002390                |                                |              |           |
| Binnedo                   |                                                                                                    |                                                       |                        |                            |                                       |                                |              |           |
| 1700                      | ໍດໍລະຫວ່າຍຮູກຄົນ Eliversitateam                                                                                                    | 56 (111)                                              | ப்சும்                 | 的复数                        | ste el tá la dista                    |                                |              |           |
| 1893                      | Second second contractions of the second second sec | 84 C.C.                                               | 65.632                 | 2.112                      | 36.500 1000                           | _9.9896.TR                     |              |           |
| 1999.9                    | nanaratin Sheri Manadan                                                                                                    | 813.00F                                               |                        | 24000                      | 444204 co. 24 8 4 10 4                | - A month of the second second |              |           |
| Aussiah                   | providence of product of the                                                                                                    |                                                       |                        |                            |                                       |                                |              |           |
| 5899                      | Mislen and Pachéan                                                                                                    | 部の語                                                   | 63.40%                 | 2.102                      | 36,256,1,08                           | - 建立砂砾 電路                      |              |           |
| 62600                     | NO-MORE DISTANCE                                                                                                    | 880.00                                                | 0.00                   | 19101.000                  | 2.8663.093                            | -2.359,939                     |              |           |
| 87993                     | Westernerstere: westerniker                                                                                                    | 3630                                                  | 15.12                  | Q.103                      | 8,160,08                              | -8, IEB, TH                    |              |           |
|                           | Surger and the second second                                                                                                    |                                                       |                        |                            |                                       |                                |              |           |
| 22555                     | Essale on Astheticane Manue                                                                                                    | <b>建</b> . 网络                                         | 应用法                    | 近期的                        | 2.1000.000                            | 一边,北方能能                        |              |           |
| Sar                       | onose (Pointésiaan                                                                                                    | 會計算的。這個                                               |                        |                            |                                       |                                |              |           |
|                           | Elianstumsa                                                                                                    | 19.429                                                | 51,000                 | <i>收。</i> (##              | 能認識的                                  | 自認。這些面積                        |              |           |
|                           | Menogerikens                                                                                                    | <b>经</b> 国际 (219                                      | 82 <b>9</b> 3          | <i>新</i> 教会, <b>新</b> 教    | 加速建筑。如何                               | 的医鼻腔间隙                         |              |           |
|                           | Solution                                                                                                    | 860,20                                                | 8.9 <b>9</b> 8         | -5000, <b>6</b> 00         | <b>、東川市</b> ,60                       | 11 280,660                     |              |           |
| 6116                      | (Stational leves)                                                                                                    |                                                       |                        |                            |                                       |                                |              |           |
| 9H                        |                                                                                                    |                                                       |                        |                            |                                       |                                |              |           |
| Elmanh                    | and the second second se                                                                                                    |                                                       |                        |                            |                                       |                                |              |           |
| 1469                      | BenukanigegebiErdyede                                                                                                    | 使物理                                                   | 应测器                    | 10.000                     | 後面前風景                                 | -15.1000,000                   |              |           |
| 1583                      | Standage Braddes film                                                                                                    | 30_U33                                                | 10,000                 | 机制度                        | 34.5680,080                           | -安全美国的新闻                       |              |           |
|                           | populati Sachbaden                                                                                                    |                                                       |                        |                            |                                       |                                |              |           |
| the goods.                | ena                                                                                                    |                                                       |                        |                            |                                       |                                |              |           |
| 5460                      | 山脈熱動和馬克等之為由空間。                                                                                                    | 80,000                                                | 10,000                 | 机制度                        | 100,1889,000                          | -112、截截,截至                     |              |           |
|                           | Selancien anal Antogen                                                                                                    |                                                       |                        |                            |                                       |                                |              |           |
| <b>521</b> 0              | Heisone                                                                                                    | 新行動                                                   | 10.00E                 | <b>这</b> 集团                | 會當的利用                                 | 这个形式。发展                        |              |           |
| Y6387(1                   | en and a start and a start a start a start a start a start a start a start a start a start a start a start a st                                                                                                    | 01 <u>,</u> 740                                       | 0,000                  | 10,000                     | <b>本</b> 。軍約1,583                     | 4.18.66.200                    |              |           |
| 5025(i)                   | Financia (Beng, Merain                                                                                                    | 新的机                                                   | 6. CC                  | 过度和                        | 《當論的法則的                               | - 们以出达的。至为                     |              |           |
| 52510                     | 最新的。因此他们将可能可能的能量。因此,                                                                                                    | Sig USB                                               | 10,000                 | 机制度                        | 4.33(0),530                           | <b>60,6%</b> (5-4              |              |           |
| 5500                      | แต่จะสตัดสติเราะมีสตัดการ แกล์<br>แต่สาราสปีตกระ                                                                                                    | <b>动</b> , 1703                                       | 0.48                   | 10,002                     | 80.00% &                              | -7.100.00                      |              |           |
| 85310                     | Tech wide Gereie                                                                                                    | 10.723                                                | 0,969                  | 机加速                        | 医结核(199)                              | - 5.48 00.000                  |              |           |
| (MR))                     | Verterousteamilies                                                                                                    | 0,000                                                 | 6.40                   | 0.11 <b>3</b>              | 2,000,00                              | -2,0208.328                    |              |           |
| 85870                     | MERSEN BRUNOW REPAIRING USE .                                                                                                    | 10,730                                                | 0,003                  | \$1,2000                   | W.BIKISHI                             | -我們的。而1                        |              |           |

Die Liste Sachbuchübersicht liegt als neunspaltige Liste mit zwei Textvorspalten, fünft Wertspalten und zwei nachgestellten Textspalten vor. Die Spalten sind im Einzelnen (jeweils für das ausgewählte Haushaltsjahr):

| Tabellenspalte                    | Bedeutung                                                                                                    |
|-----------------------------------|----------------------------------------------------------------------------------------------------|
| Rechnungssoll<br>Kass. Hhrest a.V | Enthält das Rechnungssoll zur Sachbuchhierarchie bzw. falls vorhanden, in der zweiten Zeile den Rest aus Vorjahr,                              |
| IST                               | Enthält das Ist zur Sachbuchhierarchie                                                                                                    |
| Kassenrest-neu                    | Enthält den Kassenrest neu zur Sachbuchhierarchie,                                                                                             |
| bericht Ansatz<br>Haush.rest-neu  | Enthält den berichtigten Ansatz (Haushaltsmittel) zur<br>Sachbuchhierarche bzw. falls vorhanden, in der zweiten Zeile den<br>Haushaltsrest neu |
| RSoll mehr/wenig                  | Enthält das Rechnungssoll mehr / weiniger zur<br>Sachbuchhierarchie                                                                            |
| HV                                | Enthält Haushaltsvermerke zum jeweiligen Konto                                                                                                 |
| BEW                               | Enthält Bewirtschafternummer zum jeweiligen Konto                                                                                              |

Die Darstellung der verdichteten Summen wird als dreizeilige Tabelle über die fünf Wertspalten gedruckt mit den Zeilen Einnahme, Ausgabe und Saldo; letztere als Differenz von Einnahme und Ausgabe (s. nachstehend).

| 0120.0 | 0 Kindergottesdienst                    |         |      |         |            |             |
|--------|-----------------------------------------|---------|------|---------|------------|-------------|
| Einnah | men                                     |         |      |         |            |             |
| 2117   | Opfer für pausch.Sach-<br>kostenaufwand | 0,00    | 0,00 | 0,00    | 1.300,00   | -1.300,00   |
| Ausgab | en                                      |         |      |         |            |             |
| 6400   | Aus- und Fortbildung                    | 0,00    | 0,00 | 0,00    | 13.200,00  | -13.200,00  |
| 6700   | Vermischte sächliche                    | 0,00    | 0,00 | 0,00    | 6.600,00   | -6.600,00   |
|        | Ausgaben                                |         |      |         |            |             |
| Su     | mme Funktion                            | 0120.00 |      |         |            |             |
|        | Einnahmen                               | 0,00    | 0,00 | 0,00    | 1.300,00   | -1.300,00   |
|        | Ausgaben                                | 0,00    | 0,00 | 0,00    | 19.800,00  | -19.800,00  |
|        | Saldo                                   | 0,00    | 0,00 | 0,00    | -18.500,00 | 18.500,00   |
| *      | Summe Gliederung                        | 0120    |      |         |            |             |
|        | Einnahmen                               | 0,00    | 0,00 | 0,00    | 1.300,00   | -1.300,00   |
|        | Ausgaben                                | 0,00    | 0,00 | 0,00    | 19.800,00  | -19.800,00  |
|        | Saldo                                   | 0,00    | 0,00 | 0,00    | -18.500,00 | 18.500,00   |
| **     | Summe Unterabschnitt                    | 012     |      |         |            |             |
|        | Einnahmen                               | 0,00    | 0,00 | 0,00    | 1.300,00   | -1.300,00   |
|        | Ausgaben                                | 0,00    | 0.00 | 0,00    | 19.800,00  | -19.800,00  |
|        | Saldo                                   | 0,00    | 0,00 | 0,00    | -18.500,00 | 18.500,00   |
| ***    | Summe Abschnitt                         | 01      |      |         |            |             |
|        | Einnahmen                               | 0,00    | 0.00 | 0,00    | 51.700,00  | -51.700,00  |
|        | Ausgaben                                | 600,00  | 0,00 | 600,00  | 118.800,00 | -118.200,00 |
|        | Saldo                                   | -600,00 | 0,00 | -600,00 | -67.100,00 | 66.500,00   |

### 10.8. Sachbuch-Investitionskonten SOLL

Die Liste Sachbuch-Investitionskonten orientiert sich an der Liste Sachbuch-Buchungen. Sie ist eine Darstellung aller relevanten Sachbuch-bezogenen Werte auf Kontenebene (Haushaltsstellen- oder Unterkonten-Ebene) mit Verdichtung auf Maßnahme-Ebene. Im Gegensatz zum Sachbuch mit Buchungen wird in der Investitionskontendarstellung die Gesamtlaufzeit der Investitionen vom Beginn bis zum gewählten Haushaltsjahr angezeigt. Die Erstellung wird, wie nachstehend beschrieben, durchgeführt.

| KG: (KIGST411) Musterkasse 00<br>RT: Rechtsträger 0011SOLL<br>Anwendung: KFM-Webauskunft 💽 | (0002)<br>(0011) | KFM - Web                        | 🔗 Hauptmen                       | Haushaltsjahr: 2012 💌<br>Benutzer: USER1<br>ti 🗊 Systemdienste 🙆 Abmelden |
|--------------------------------------------------------------------------------------------|------------------|----------------------------------|----------------------------------|---------------------------------------------------------------------------|
| ĸigst                                                                                      |                  |                                  | Datum des le                     | tzten Tagesabschlusses: 03.05.2012                                        |
|                                                                                            |                  | Hauptmenü                        |                                  |                                                                           |
| Rechtsträger:                                                                              | 0002             | (KIGST411) Musterkasse 0002-SOLL | Sachbuch-Investit                | Listen                                                                    |
| Sachbuch:                                                                                  |                  | Sachbuchteil 02                  |                                  | Erstellen                                                                 |
| Haushaltsjahr:                                                                             | 2012             | Haushaltsjahr 2012               |                                  | Exporte                                                                   |
| Bewirtschafter:                                                                            | kein             | Keine Bewirtschafterwahl         | Excel-Export                     |                                                                           |
| Gliederung von/bis:                                                                        |                  |                                  |                                  | Export                                                                    |
| Objekt von/bis:                                                                            | Ē                |                                  |                                  |                                                                           |
| Gruppierung von/bis:<br>Unterkonto von/bis:                                                |                  |                                  | weitere Filter<br>Filter löschen | Belegsuche                                                                |
| Haushaltsplanung                                                                           | Beleg            | gerfassung Bar                   | kasse                            | Projekte                                                                  |

Nach Angabe mindestens der Merkmale Haushaltsjahr, Kassengemeinschaft, Rechtsträger und Sachbuch 02 kann das Sachbuch-Investitionskonto durch Anklicken ausgewählt werden. Weitere Einschränkungen der auszuwertenden Sachbuchhierarchie sind optional. Zur Erstellung der Liste als PDF-Datei ist die Betätigung des Buttons **Erstellen** zu betätigen.

| iar successivi                     | ii fectia                                                    | eige II                     | 01 <b>5</b> 88    | S.L.                                     |                                          |                                                           | ELGENBOUG: CUIN                                                      | WENDL                                                                                                    |                                                                                                    | <b>ani</b> as 1       |
|------------------------------------|--------------------------------------------------------------|-----------------------------|-------------------|------------------------------------------|------------------------------------------|-----------------------------------------------------------|----------------------------------------------------------------------|----------------------------------------------------------------------------------------------------|----------------------------------------------------------------------------------------------------|-----------------------|
| GZ(27,12                           |                                                              | -                           | 10345             | t ti ti ti ti ti ti ti ti ti ti ti ti ti | ອກສະເລຫະນະ                               | n Sachaashisi 112 Sachaash                                | olandedi "AD lim 29 lie                                              | en definition (                                                                                                    | is holden in Archiver                                                                               | EET van 2525.12 12.38 |
| 703-IMP2                           | Casturai                                                     | ſŵ/                         | 346               | 798                                      | . KK                                     | Verder organist                                           |                                                                      | Waterin<br>Wateringungen                                                                                                    | Nichtic<br>Northaildail Arfung                                                                      | 物品。使用化                |
| 1300.91.2621                       | a 41                                                         | (second)                    | nes Seann         | aind)                                    | andenit                                  |                                                           | Zuranen it innessässäöllöike                                         | ж.                                                                                                    | 加昂仑                                                                                                 | EMP:                  |
| ाते.<br>१९४२<br>१९४४               | agðingus fil<br>04.075.005<br>60.005.54                      | r 2002.                     | 000<br>650        | 03<br>622                                | 國                                        | 门乐,湖灯(地)<br>陈诗歌(梁建 —                                      | 14.2001200<br>\$1:001200 -                                           | FEDIN INDINA WA<br>FEDINI 12000 ALAM                                                                                                    | e<br>X 433                                                                                          | (<br>2                |
| 1667<br>5. iE566                   | ngadiye ili<br>Dalahkan                                      | r Braze                     | una               | 63                                       | Bà                                       | ti.uu.sn                                                  | 161.20085 <b>,00</b> 7                                               | ES INTERNETING                                                                                                    | U:                                                                                                  | î                     |
| ne<br>NG I                         | ngange II.<br>Blind IIS                                      | r Bratac                    | una               | 63                                       | MR.                                      | 12.195.80                                                 | 15.5625,000                                                          | ES COM LEXISON EN SUE                                                                                                    | n naranakasina kisadi                                                                               | วลา เ                 |
| 488<br>2057 5<br>1899 2<br>10282 2 | ngange na<br>Blandas<br>Mandas<br>Dlandas                    | r ətərə;                    | 500<br>568<br>560 | 68<br>63<br>68                           | ردا<br>دوا                               | 12.8%。就<br>竹文始成<br>竹上8%。就                                 | 1 st. 1995, 1997<br>1 st. 1995, 1997<br>1 st. 1998, 1997             | LE CONTLENEMEN AND<br>LE CONTLENEMEN AND<br>LE CONTLENEMEN AND                                                                                                    | 0.<br>22                                                                                            | i<br>2<br>i           |
| Vie<br>S VING                      | <b>ngànga</b> 16<br>84, arg ng                               | (2000年                      | (1983)            | 65                                       | <b>3</b> :                               | TE STRAMS                                                 | 18.386,80                                                            | IS STATE ARE REAL AND                                                                                                    | 8                                                                                                   | ٤                     |
| শহ<br>জন্ম ৫                       | सहन्द्रासिक हि<br>संच राज्य सह                               | (2007)                      | (1583)            | 66                                       | l ar                                     | TF. STRANG                                                | 18.3880,890                                                          | BIG OLTE AR AR BORNEN MER                                                                                                    | 8                                                                                                   | ŧ                     |
| 1650<br>6849 3                     | 436003 (ü<br>84.048.063                                      | r 2008                      | 0503              | 66                                       | 16                                       | 15.8333,305                                               | 13.3885,860                                                          | KISOMI ARMINI MAR                                                                                                    | n                                                                                                   | ĩ                     |
| <sup>1</sup> 1550<br>17538 3       | માં દાઉલ્લેજ<br>40 સાર નિર્ધ                                 | r 2008:                     | 16 AL             | æ                                        | <b>3</b> %                               | 竹鸡碗碗                                                      | 12、内容加速                                                              | B总成新门 4登 道道旗的1 水杨                                                                                                    | ž.                                                                                                  | ť                     |
| (Bisin)<br>Pintere                 | steractor.<br>12, té<br>12, té<br>12, té<br>10, té<br>10, té | 1695.<br>2<br>1995 11<br>19 | يھ.<br>د          | an an an an an an an an an an an an an a | g Restincy.<br>Qidu<br>Xendosing<br>Qidu | Arcons ingeven<br>Costantina<br>Beensing: Arconiz<br>Agam | Rumma ka-Bionalmai<br>tan.s-Rigit<br>Researchy menazonge<br>Tratango | n istration<br>istra<br>istra<br>istration<br>istration<br>i | ini sinadia manakali kalai<br>Aleka tariyani<br>19 ini asing tariyani<br>19 ini asing tariyan<br>19 | 成功。<br>化物 化化均均均均<br>化 |

#### Die Druckausgabe sieht wie nachstehend abgebildet aus:

Die Liste Sachbuch-Investitionskonten stellt genau genommen zwei Listen in einer Liste dar. Zum einen wird die Listung der Buchungssätze für die betreffende Auswahl angezeigt. Diese Liste ist pro Buchungszeile in zehn Informationseinheiten eingeteilt als das sind:

| Tabellenspalte     | Bedeutung                                         |
|--------------------|---------------------------------------------------|
| ZB-Nr.             | Zeitbuch-Nummer                                   |
| Datum              | Buchungsdatum                                     |
| DV                 | Dauervorgangsnummer                               |
| BS                 | Buchungsschlüssel                                 |
| ZW                 | Zahlweg Nummer                                    |
| К                  | Buchungskennzeichen                               |
| Rechnungssoll      | Anordnungssoll                                    |
| Einnahmen/Ausgaben | Ist-Einnahme oder Ist-Ausgabe                     |
| Vermerke           | Buchungstext 1 oder 2                             |
| Verfügungen        |                                                   |
| Name               | Name des Einzahlers/Empfängers                    |
| Nachrichtl.Betrag  | Nachrichtlicher Betrag z. B. aus Ansatzänderungen |
| SB-Nr.             | Sachbuch-Nummer                                   |
| Name               | Name und Verfügungen                              |

Es folgt die Sachbuch-Darstellung der fortgeschriebenen Summenfelder auf der jeweiligen Kontenebene. Diese wird für Anwender der Sollbuchführung als siebenspaltige Ausführung in zwei Zeilen ausgegeben. Erste Zeile:

| Tabellenspalte      | Bedeutung                                                |
|---------------------|----------------------------------------------------------|
| Kass-/Hhrest a.V.   | Rest aus Vorjahr (egal ob Kassenrest oder Haushaltsrest) |
| Abgang Rest a.V     | Abgang Rest aus Vorjahr                                  |
| Rechnungssoll       | Rechnungssoll auf Kontenebene                            |
| Summe Ist-Einnahmen | Summe Ist-Buchungen Einnahme-Haushaltsstellen            |
| Summe Ist -Ausgaben | Summe Ist-Buchungen Ausgabe-Haushaltsstellen             |
| Kassenrest - neu    | Kassenrest neu                                           |
| Summe Anordnsoll    | Summe Anordnungssoll                                     |

Zweite Zeile:

| Tabellenspalte         | Bedeutung                          |  |  |
|------------------------|------------------------------------|--|--|
| Finanz. planansatz     | Finanzierungsplanansatz            |  |  |
| Ansatzänderung         | Ansatzänderung                     |  |  |
| Berichtigt. Ansatz     | berichtigter Ansatz                |  |  |
| Anordnung mehr/weniger | Anordnung mehr/weniger Verfügungen |  |  |
| Verfügungen            | immer 0,00                         |  |  |
| VerStärk.Deckg.        | Verstärkungs- / Deckungsmittel     |  |  |
| noch verfuegbar        | verfügbar auf Kontenebene.         |  |  |
|                        |                                    |  |  |

Die Kumulierung auf Maßnahme-Ebene wird siebenspaltig ausgewiesen.

| Tabellenspalte  | Bedeutung                            |
|-----------------|--------------------------------------|
| Rechnungssoll   | Rechnungssoll                        |
| lst             | lst                                  |
| Abg. Kassenrest | Abgang Kassenrest aus Vorjahren      |
| Kassenrest-neu  | Kassenrest neu                       |
| Finanz-Plan     | Finanzierungsplan                    |
| Mehr/weniger    | Mehr/weniger                         |
| Einnahmen       | Einnahmen                            |
| Ausgaben        | Ausgaben                             |
| Saldo           | Differenz von Einnahmen und Ausgaben |

Die Spaltenbelegung ist wie folgt:

Als Besonderheit werden Investitionsmaßnahmen auf Maßnahme-Ebene als Kreuztabelle mit drei Spalten und fünf Zeilen ausgewertet. Die Zeilen geben die Werte in der jeweiligen Spaltenkategorie, von oben nach unten, für Rechnungssoll, Ist, Kassenrest neu, Finanzierungsplan und mehr/weniger an.

#### Die Druckausgabe sieht wie nachstehend abgebildet aus:

| NT MAD           | (1993) Realizing Statut                                                                                                    | ·····································                                                  | MULTURE STREET                                                                | an an Statute<br>Managana Kashabasa                 |                                                                                          | anarala 1987 del contributio del del | NEE: *                       |
|------------------|----------------------------------------------------------------------------------------------------|----------------------------------------------------------------------------------------|-------------------------------------------------------------------------------|-----------------------------------------------------|------------------------------------------------------------------------------------------|--------------------------------------|------------------------------|
| ENELSE<br>ENELSE | e and an and a second and a second and a s | Radio (1990)                                                                           | Karanakaran kun sasi viya<br>Kar                                              | Acq. Hermonice                                      | (MESSATER-1680                                                                           | nnen azərənində azər<br>Romaz-Fizm   | internit control in the con- |
| 582Ú             | Ranne Manchellinez.                                                                                                    | <b>(61.465,6</b> )                                                                     | ALL MADE                                                                      | 93.W                                                | 6,60                                                                                     | õņtē:                                | <b>B4/226/</b> B             |
|                  | 總明的 in ex Elimits in the pro-                                                                                                    | 都建成的原始                                                                                 | 182.200,000                                                                   | 184,33D                                             | 5,315                                                                                    | 2013)<br>2013                        | (BAADE)                      |
| 8790             | Standardin Kingung Cilli Sing 7: 2                                                                                                    | 1784.1885.460                                                                          | 1538 387,600                                                                  | A4.530                                              | 1 <b>,</b> 435                                                                           | Single                               | 個別、実際、個社                     |
|                  |                                                                                                    | 1239年1136月11日                                                                          | 1388556D                                                                      | <b>4</b> 39                                         | ്ത്രം                                                                                    | SyliDi                               | 的起来的中心。                      |
| 9581ani          | saaconen eterliktiinsi onos 79000000000000000000000000000000000000                                                                                                    | 57000460000<br>1874.0187420<br>1874.0187420<br>1894.0187420<br>1894.01<br>1874.4187470 | Suntary<br>- 1500-005<br>- 1500-005<br>- 1500-005<br>- 1500-005<br>- 1500-005 | e tern<br>Seine<br>Seine<br>Seine<br>Seine<br>Seine | 904:00<br>275,250,50<br>297,253,60<br>0,200<br>0,200<br>0,200<br>0,200<br>0,200<br>0,200 |                                      |                              |

### 10.9. Statistik Rechnungssoll

Die Statistik Rechnungssoll ist die graphische Auswertung der Verteilung des Rechnungssoll der Auswahl, getrennt nach Einnahmen und Ausgaben. Diese Auswertung wird im Hauptmenü aufgerufen durch Anklicken der Liste Statistik Rechnungssoll.

|                      |        | Hauptmenü                        |          |                          |            |
|----------------------|--------|----------------------------------|----------|--------------------------|------------|
| Kassengemeinschaft   | 0002   | (KIGST411) Musterkasse 0002-SOLL |          | Ľ                        | Listen     |
| Rechtsträger:        | 0011   | Rechtsträger 0011-SOLL           |          | Statistik über Rechnungs | soll       |
| Sachbuch:            | 00     | Sachbuchteil 00                  |          |                          | Erstellen  |
| Haushaltsjahr.       | 2012   | Haushaltsjahr 2012               |          | ×                        | Exporte    |
| Bewirtschafter:      | kein 🗐 | Keine Bewirtschafterwahl         |          | Excel-Export             | <u> </u>   |
| Gliederung von/bis:  |        |                                  |          |                          | Export     |
| Objekt von/bis:      |        |                                  |          |                          |            |
| Gruppierung von/bis: |        |                                  |          | weitere Filter           | Sachbuch   |
| Unterkonto von/bis:  |        |                                  |          | Filter löschen           | Belegsuche |
| Haushaltsplanung     | Beleg  | gerfassung                       | Barkasse |                          | Projekte   |

Die Erstellung führt über den zusätzlichen, der Präzisierung dienenden Dialog

#### Statistikparameter festlegen

| Darstellung nach: | Einzelplan          | -                 | 2 | Kassengemeinschaft: 980002 |
|-------------------|---------------------|-------------------|---|----------------------------|
| Anzahl Layouts:   | 5                   |                   | 3 | Rechtsträger: 0011         |
| Diagrammtyp:      | €Säule              | CKreis            |   | Sachbuch: 00               |
| Summe über:       | Planansatz          | Chlittelanmeldung |   | Gliederung:                |
| Sortierung über:  | ●Betrag             | CSchlüssel        |   | Objekt                     |
|                   |                     |                   |   | Gruppierung:               |
| Summe über alle H | HST                 |                   |   | Unterkonto:                |
|                   | Statistik über Rech | nungssoll         |   | Abbrechen                  |

Hierbei sind folgende Einstellungen maßgeblich:

| Stellparameter   | Wirkung                                                                                                |
|------------------|----------------------------------------------------------------------------------------------------|
| Darstellung nach | Auswahl der darzustellenden Ebene als Bezugspunkt aus einer<br>Liste                                   |
| Anzahl Layouts   | Auswahl der Unterteilung der Darstellung                                                               |
| Diagrammtyp      | Angabe der Darstellungsform der statistischen Auswertung                                               |
| Summe über       | Angabe der zu betrachtenden Werte (wird jedoch bei der<br>Ausführung ignoriert)                        |
| Sortierung über  | Sortierung über<br>Betrag = Betrag<br>oder<br>Schlüssel = gewählter Schlüssel unter "Darstellung nach" |

Der resultierende Ausdruck mit den vorstehend abgebildeten Einstellungen, nach Einnahmen und Ausgaben getrennt, sieht wie folgt aus:

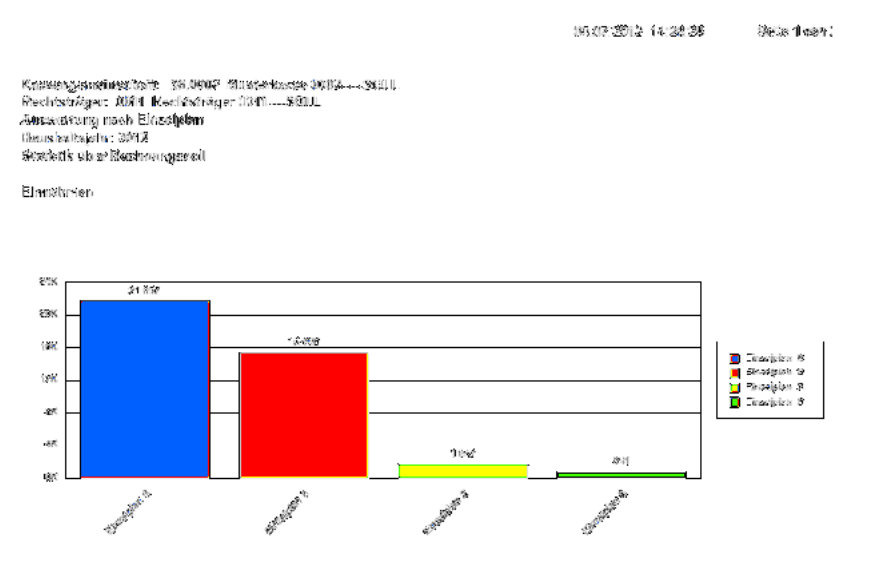

|                                                          |                                                                        |        |                     | SudiA22012 14:38:2 | \$ Materia and t |
|----------------------------------------------------------|------------------------------------------------------------------------|--------|---------------------|--------------------|------------------|
| Karapeer<br>Deschute<br>Aerennes<br>Henre Sa<br>Skoldeld | enneinestels, 36 MM2, Musterbesse 1902<br>utsyst Okti Rectastiger 1011 | .∯A)LL |                     |                    |                  |
| Anegal                                                   | 99n                                                                    |        |                     |                    |                  |
| 14015                                                    | درید                                                                   |        |                     |                    | 1                |
| 186019<br>192028<br>194019                               |                                                                        |        |                     |                    |                  |
| 529                                                      |                                                                        |        |                     |                    | Dieseripten 18   |
| 500                                                      |                                                                        |        | ¢D                  |                    |                  |
| 409                                                      |                                                                        |        |                     |                    | -                |
| 2618                                                     |                                                                        |        |                     |                    | -                |
| 9                                                        | 17.000                                                                 |        | Some and the second | u                  |                  |

#### 10.10. Inventarliste

Die Inventarliste ist die Aufstellung der Inventargüter die in der Inventarbuchhaltung erfasst wurden. Diese Auswertung wird im Hauptmenü aufgerufen durch Anklicken der **Inventarliste**.

| Hauptmenü            |      |                                |          |                |            |
|----------------------|------|--------------------------------|----------|----------------|------------|
| Kassengemeinschaft:  | 0002 | KIGST411) Musterkasse 0002-SOL | L        | 2              | Listen     |
| Rechtsträger:        | 0011 | Rechtsträger 0011-SOLL         |          | Inventarliste  | <u> </u>   |
| Sachbuch:            | 00   | Bachbuchteil 00                |          |                | rstellen   |
| Haushaltsjahr:       | 2012 | Haushaltsjahr 2012             |          | E E            | xporte     |
| Gliederung vorvbis;  |      |                                |          | Excel-Export   | <u> </u>   |
| Objekt vor/bis:      |      |                                |          |                | Export     |
| Gruppierung vor/bis: |      |                                |          | weitere Filter | Sachbuch   |
| Unterkonto vor/bis:  |      |                                |          | Filter löschen | Belegsuche |
| Haushaltsplanung     | Be   | iegerfassung                   | Barkasse |                | Projekte   |

#### Inventarliste

|               | Kassengemeinschaft: 980002 |
|---------------|----------------------------|
|               | Rechtsträger: 0011         |
|               | Sachbuch: 00               |
|               | Gliederung:                |
|               | Objekt                     |
|               | Gruppierung:               |
| Inventarliste | Unterkonto:                |
|               | Abbrechen                  |

Die Druckausgabe sieht wie nachstehend abgebildet aus:

| Inventar-Lisi<br>KG: 0002 - (KIGS<br>RT: 0011 - Recht<br>Erstellt am: 07.09<br>Benutzer: USER1<br>Filter: Anlagenum | te 2012<br>T411) Musterkasse (<br>stråger 0011SOLL<br>2012, 10:41:32<br>mer: keine Einschräf | 0002SOLL<br>-<br>yung; Inventamummer: keine Einschrä | inkung; Zeitraum: keine Einse | shränkung; Kostenstelle: keine Einschr | änkung; Kostenart: keine Ei | nschränkung: Bilanzposition: |           |
|----------------------------------------------------------------------------------------------------|----------------------------------------------------------------------------------------------|------------------------------------------------------|-------------------------------|----------------------------------------|-----------------------------|------------------------------|-----------|
| keine Einschrank                                                                                                    | ing; Standort: keine i                                                                       | Einschrankung;                                       |                               |                                        | -                           |                              |           |
| Anlagen-Nr.                                                                                                    | Inventarnummer                                                                               | Bezeichnung                                          | HHST                          | Standort                               | Zugangsdatum                | Anschaffungskosten           | RBW       |
| 000002                                                                                                    | 2                                                                                            | Tisch                                                |                               | 001110 - Kirche                        | 10.10.2012                  | 200,00                       | 200,00    |
| 000003                                                                                                    | 6                                                                                            | Tisch                                                |                               | 001110 - Kirche                        | 10.10.2012                  | 200,00                       | 200,00    |
| 000005                                                                                                    | 10                                                                                           | Figur Madonna 4                                      |                               | 001110 - Kirche                        | 30.03.2012                  | 200,00                       | 200,00    |
| 000006                                                                                                    | 11                                                                                           | Figur Madonna 5                                      |                               | 001110 - Kirche                        | 20.04.2012                  | 200.00                       | 200,00    |
| 000007                                                                                                    | 12                                                                                           | Figur Madonna 6                                      |                               | 001110 - Kirche                        | 24.05.2012                  | 200,00                       | 200,00    |
| 000008                                                                                                    | 13                                                                                           | Figur Madonna 7                                      |                               | 001110 - Kirche                        | 06.06.2012                  | 200,00                       | 200,00    |
| Gesamtsumme H                                                                                                    | HST                                                                                          |                                                      |                               |                                        |                             | 1.200,00                     | 1.200,00  |
| 000002                                                                                                    | 5                                                                                            | Stuhl-2                                              | 00.0110.00.6600.              | 001110 - Kirche                        | 08.11.2013                  | 200,00                       | 200,00    |
| 000002                                                                                                    | 9                                                                                            | Stuhl-2                                              | 00.0110.00.6600.              | 001110 - Kirche                        | 08.11.2013                  | 200,00                       | 200,00    |
| Gesamtsumme HHST 00.0110.00.6600. 400.00                                                                            |                                                                                              |                                                      |                               |                                        | 400,00                      |                              |           |
| 000009                                                                                                    | 14                                                                                           | PC                                                   | 00.0300.00.5500.              | 001120 - Verwaltungsamt                | 02.02.2010                  | 459,90                       | 459,90    |
| 000010                                                                                                    | 15                                                                                           | PC                                                   | 00.0300.00.5500.              | 001120 - Verwaltungsamt                | 02.02.2010                  | 459,90                       | 459,90    |
| 000011                                                                                                    | 16                                                                                           | PC                                                   | 00.0300.00.5500.              | 001120 - Verwaltungsamt                | 02.02.2010                  | 459,90                       | 459,90    |
| 000012                                                                                                    | 17                                                                                           | PC                                                   | 00.0300.00.5500.              | 001120 - Verwaltungsamt                | 02.02.2010                  | 459,90                       | 459,90    |
| 000013                                                                                                    | 18                                                                                           | PC                                                   | 00.0300.00.5500.              | 001120 - Verwaltungsamt                | 02 02 2010                  | 459.90                       | 459.90    |
| 000014                                                                                                    | 19                                                                                           | PC                                                   | 00.0300.00.5500               | 001120 - Verwaltungsamt                | 02 02 2010                  | 459.90                       | 459.90    |
| 000015                                                                                                    | 20                                                                                           | PC                                                   | 00.0300.00.5500               | 001120 - Verwaltungsamt                | 02 02 2010                  | 459.90                       | 459.90    |
| 000016                                                                                                    | 21                                                                                           | PC                                                   | 00.0300.00.5500               | 001120 - Verwaltungsamt                | 02 02 2010                  | 459.90                       | 459.90    |
| 000017                                                                                                    | 22                                                                                           | PC                                                   | 00.0300.00.5500.              | 001120 - Verwaltungsamt                | 02.02.2010                  | 459.90                       | 459.90    |
| Gesantsume HHST 00 0300 00 5500 4 139 10 4 139 10                                                                   |                                                                                              |                                                      |                               |                                        |                             |                              |           |
| 000001                                                                                                    | 3                                                                                            | Stuhl-1                                              | 00.0300.02.5500               | 001120 - Verwaltungsamt                | 08 11 2012                  | 300.00                       | 300.00    |
| 000001                                                                                                    | 4                                                                                            | Stuhl-1                                              | 00 0300 02 5500               | 001120 - Verwaltungsamt                | 08 11 2012                  | 300.00                       | 300.00    |
| 000001                                                                                                    | 8                                                                                            | Stubl-1                                              | 00 0300 02 5500               | 001120 - Verwaltungsamt                | 08 11 2012                  | 300.00                       | 300.00    |
| Ges microma HUET 00 020 02 \$500 900 00 900 00 900 00 900 00 900 00 900 00                                          |                                                                                              |                                                      |                               |                                        |                             | 900.00                       |           |
| 000018                                                                                                    | 23                                                                                           | Musteranlage mit Aktivierung 15.08.12                | 00.7600.00.9420.              | 001120 - Verwaltungsamt                | 15.06.2010                  | 1.500,00                     | 1.500,00  |
| 0                                                                                                    | 25                                                                                           | Kommode                                              | 00 7600 00 9420               | 001120 - Verwellungsemt                | 28.08.2012                  | 2 500 00                     | 0.00      |
| Gesamtsumme H                                                                                                    | HST 00 7600 00 942                                                                           | 0                                                    | ou. 1000.00.0720.             | oo n zo - vermanangadim                | 20.00.2012                  | 4 000 00                     | 1 500 00  |
| Gesamtsumme                                                                                                    |                                                                                              | -                                                    |                               |                                        |                             | 10 639 10                    | 10 639 10 |

Die Spaltenbelegung ist wie folgt:

| Tabellenspalte     | Bedeutung                                 |
|--------------------|-------------------------------------------|
| Anlagen-Nr.:       | Anlagennummer des Anlagegutes             |
| Inventarnummer     | Inventarnummer                            |
| Bezeichnung        | Bezeichnung des Inventargutes             |
| HHST               | Haushaltstelle                            |
| Standort           | Standort des Inventargutes                |
| Zugangsdatum       | Zugang des Inventargutes (Rechnungsdatum) |
| Anschaffungskosten | Anschaffungskosten des Inventargutes      |
| RBW                | Restbuchwert                              |

### 10.11. Sachbuchlisten Ist-Buchführung

Nachstehend werden alle Sachbuchlisten dokumentiert, die durch einen, die Istbuchführung anwendenden Benutzer, erzeugt werden können.

### 10.12. Sachbuch-Summenblatt IST

Das Sachbuch-Summenblatt stellt eine Summierung auf Sachbuch-Ebene dar. Daher ist eine Differenzierung auf Ausschnitte der Sachbuch-Hierarchie wenig sinnvoll, obwohl weiter eingrenzende Filter unterhalb der Sachbuch-Ebene bei der Erstellung der Summen ausgewertet, aber nicht ausgewiesen werden. Die Mindestangabe die zur Erstellung des Sachbuch-Summenblattes benötigt wird, sind die Angaben Kassengemeinschaft und Haushaltsjahr. Für den Fall, dass in der Startauswahl nur Kassengemeinschaft und maximal Rechtsträger spezifiziert sind, wird als letztes Blatt des Sachbuch-Summenblattes die Sachbuch-Summenblatt-Kurzliste als Summierung der Ist-Ergebnisse für das gewählte Haushaltsjahr erstellt.

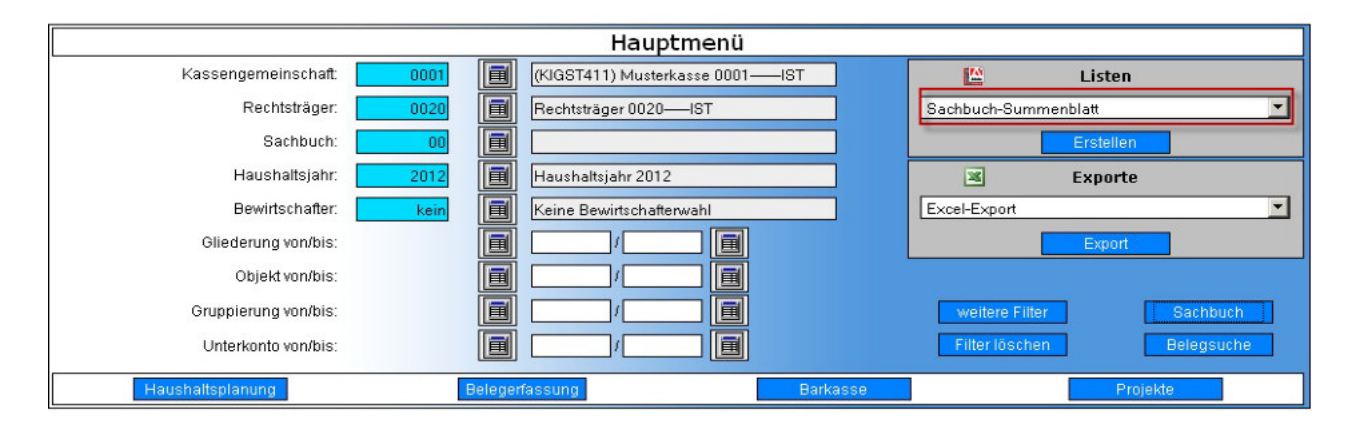

Nach Angabe mindestens der Merkmale Haushaltsjahr und Kassengemeinschaft kann das Sachbuch-Summenblatt durch Anklicken ausgewählt werden. Zur Erstellung der Liste als PDF-Datei ist die Betätigung des Buttons **Erstellen** zu betätigen.

|           | 5                                       | 0                   |               |                         |                |
|-----------|-----------------------------------------|---------------------|---------------|-------------------------|----------------|
| DT 000    |                                         | Mustaliana 0001 ICT |               |                         | Seite 1        |
| 06.07.1   | 2 SACHBUCH-SUMMENBLATT 2012/2013 mit UK | Musterkasse 0001151 | na            | ch ZB-Abschluß 0005 vom | 17.04.12 11:57 |
| HJ SB     | HIST OB                                 |                     | lst-Einnahmen | lst-Ausgaben            | ist-Saido      |
| 12 00     | 2210.01                                 |                     | 0,00          | 0.00                    | 0,00           |
| 12 00     | BUCHUNGEN 2012 : 5<br>2210.02           |                     | 0.00          | 0.00                    | 0.00           |
| 12 00     | BUCHUNGEN 2012 : 5                      |                     | 0.00          | 0.00                    | 0.00           |
| 12 00     | SB-SUMME                                |                     | 0,00          | 0,00                    | 0,00           |
| tt Duch   | 2012                                    |                     | 0.00          | 0.00                    | 0.00           |
| TI Buch.  | 2012                                    |                     | 0,00          | 0,00                    | 0,00           |
| 0 Buch. 2 | 2013                                    |                     | 0.00          | 0.00                    | 0.00           |
| STAMM     | S.                                      |                     | 0,00          | 0,00                    | 0,00           |

#### Die Druckausgabe sieht wie nachstehend abgebildet aus:

Das Sachbuch – Summenblatt für die Ist-Buchführung ist als sechsspaltige Liste aufgebaut, mit

| Tabellenspalte | Bedeutung                                                                                         |
|----------------|---------------------------------------------------------------------------------------------------|
| нј             | Enthält zweistellig das Haushaltsjahr                                                             |
| SB             | Enthält die zweistellige Sachbuch-Nummer                                                          |
| HHST           | Haushaltsstelle                                                                                   |
| OB             | Objekt                                                                                            |
| Ist-Einnahmen  | Sind die auf Sachbuch-Ebene verdichteten Ist-Einnahmen                                            |
| Ist-Ausgaben   | Sind die auf Sachbuch-Ebene verdichteten Ist-Ausgaben                                             |
| Ist-Saldo      | Enthält den Ist-Saldo als Differenz von Ist-Einnahmen und Ist-<br>Ausgaben                        |
| SB-Summe       | Gibt die Gesamtsumme des Sachbuchs pro Haushaltsjahr aus<br>Es werden die Summen "Ist" ausgegeben |

Zudem werden noch zeilenweise die Anzahl der Datensätze dargestellt, die zu den dargestellten Summen beigetragen haben; jeweils gemäß der Wertedefinition der jeweiligen Wertspalte. Das Sachbuch-Summenblatt beinhaltet eine zweijährige Darstellung der entsprechenden Summen auf Sachbuch-Ebene, wobei Haushaltsjahr 1 (das ältere) dem der Haushaltsjahr-Auswahl entspricht und Haushaltsjahr 2 (das neuere) das dem Auswahljahr folgende Kalenderjahr ist.
Wird das Sachbuch-Summenblatt auf Rechtsträger- oder Kassengemeinschafts-Ebene erstellt, so werden in einem Schluss-Blatt die Ist-Ergebnisse in einer vierspaltigen Darstellung gedruckt mit

| Tabellenspalte | Bedeutung                                                                |
|----------------|--------------------------------------------------------------------------|
| Ist-Einnahmen  | Sind die auf Sachbuch-Ebene verdichteten Ist-Einnahmen                   |
| Ist-Ausgaben   | Sind die auf Sachbuch-Ebene verdichteten Ist-Ausgaben                    |
| Ist-Saldo      | Enthält den Ist-Saldo als Differenz von Ist-Einnahme und Ist-<br>Ausgabe |

Die Wertspalten werden auf den Druckpositionen der Ist-Wertspalten gedruckt und ermöglichen einen Abgleich mit dem Zeitbuch bei Auswertung auf Kassengemeinschafts-Ebene.

Die Druckausgabe sieht wie nachstehend abgebildet aus:

| Rechtsträger 000001 0020 Rechtsträger 0020IST                      | Musterkasse 0001IST |               |                             | Seite 2       |
|--------------------------------------------------------------------|---------------------|---------------|-----------------------------|---------------|
| 06.07.12 SACHBUCH-SUMMENBLATT 2012/2013 mit UK                     |                     |               | nach ZB-Abschluß 0005 vom 1 | 7.04.12 11:57 |
|                                                                    |                     | lst-Einnahmen | lst-Ausgaben                | lst-Saldo     |
| Abschluß-Seite: Summe Rechtsträger 9900010020 Rechtsträger 0020IST |                     |               |                             |               |
| HJ. 2012                                                           |                     | 0.00          | 0.00                        | 0,00          |
| HJ. 2013                                                           |                     | 0.00          | 0.00                        | 0,00          |
| ZUSAMMEN                                                           |                     | 0,00          | 0.00                        | 0,00          |
|                                                                    |                     |               |                             |               |

# 10.13. Sachbuch-Saldenliste IST

Die Sachbuch-Saldenliste für Soll-Buchführer stellt eine Summendarstellung auf Haushaltsstellen- oder Buchungsstellen-Ebene mit Verdichtung auf höhere Sachbuch-Hierarchien dar.

Nachstehend ist der Aufruf dieser Liste abgebildet.

|                      |        | Hauptmenü                    |          |                    |            |
|----------------------|--------|------------------------------|----------|--------------------|------------|
| Kassengemeinschaft:  | 0001   | (KIGST411) Musterkasse 0001- | -IST     | 12                 | Listen     |
| Rechtsträger:        | 0020   | Rechtsträger 0020-IST        |          | Sachbuch-Saldenlis | te 🗾       |
| Sachbuch:            | 00     |                              |          |                    | Erstellen  |
| Haushaltsjahr:       | 2012   | Haushaltsjahr 2012           |          | ×                  | Exporte    |
| Bewirtschafter:      | kein 🗐 | Keine Bewirtschafterwahl     |          | Excel-Export       | <u>-</u>   |
| Gliederung von/bis:  |        |                              |          |                    | Export     |
| Objekt von/bis:      |        |                              |          |                    |            |
| Gruppierung von/bis: |        |                              |          | weitere Filter     | Sachbuch   |
| Unterkonto von/bis:  |        |                              |          | Filter löschen     | Belegsuche |
| Haushaltsplanung     | Belege | erfassung                    | Barkasse |                    | Projekte   |

Nach Angabe mindestens der Merkmale Haushaltsjahr und Kassengemeinschaft kann das Sachbuch-Summenblatt durch Anklicken ausgewählt werden. Zur Erstellung der Liste als PDF-Datei ist die Betätigung des Buttons **Erstellen** zu betätigen.

| TARNATARIYAN MANA ART 60                                                                                                    | (i) whether a station of the second                                                                             | ያቸ       |                                                                                                    | 100000       |
|----------------------------------------------------------------------------------------------------|----------------------------------------------------------------------------------------------------|----------|----------------------------------------------------------------------------------------------------|--------------|
| NA 12 PARTERNA-4621 DE DI. NG & SHOREMOUS                                                                                                    | king Saziri:                                                                                                    |          | ।১৫% <b>উ</b> উউউউউউউ উউউ পত                                                                                    | i Manina (na |
|                                                                                                    | Basic R Passales                                                                                                | 1865     | ana mangara kana ang                                                                                            |              |
| EGT 0192 Finderingsson Riverschindersteinen<br>mit unseinen anderen anderen                                                                                                    |                                                                                                    |          |                                                                                                    |              |
| an and a state of the state of the state of  |                                                                                                    |          |                                                                                                    |              |
| 533 FRiber (Auchille-Auch)                                                                                                    | 1981 (2009)                                                                                                    | N-54     | ~801-04-06-000                                                                                                  |              |
| VI Augusto-Altino, For artistation                                                                                                    | 262-06830-01                                                                                                    | 699      | 121,744,53                                                                                                    |              |
| 1993 – Alexandra Alexandra an Alexandra ang atao                                                                                                    | 1%治疗的2003                                                                                                    | 修正的      | <ul> <li>1980年後後後の第一日</li> </ul>                                                                                |              |
| ise (Bresers Menterity, - WUB Statements)                                                                                                    | <b>建設建</b> (300 gar gar sen)                                                                                    | 6,59     | ALL REPORTS AND A                                                                                               |              |
| W Altherson antikeligeselfente                                                                                                    |                                                                                                    | e e si   | 45.50 th                                                                                                    |              |
| Name of Frankland State (State)                                                                                                    |                                                                                                    |          |                                                                                                    |              |
| 1                                                                                                    | 的人民族的主要的主义                                                                                                    | 1990 B   | <b>AP</b> \$28,5656564                                                                                          |              |
| lerg.                                                                                                    | 9.450 X X X X X X X                                                                                             | 2000 (c) | -ALICE SHOLED                                                                                                   |              |
| 11B                                                                                                    | 16 <sup>3</sup> H                                                                                               | 2000 a   | 元の日                                                                                                    |              |
| Barra wellings way think there we                                                                                                    |                                                                                                    |          |                                                                                                    |              |
| hat                                                                                                    | 22.4134、325.8035                                                                                                | Sec.     | 1982.01300000                                                                                                   |              |
| vej.                                                                                                    | 20030-520,000                                                                                                   | 20200.0  | -42421874200                                                                                                    |              |
| 31B                                                                                                    | 628                                                                                                    | Silbita  | 1. State                                                                                                    |              |
| BIT SAIR BUNGENIGENER                                                                                                    |                                                                                                    |          |                                                                                                    |              |
| BI SECTIVE CANADA SEC                                                                                                    |                                                                                                    |          |                                                                                                    |              |
| gygengyen<br>1979 – Skardinak IV. melan, Sedarang di kulustangki kadinak                                                                                                    | et e productación.                                                                                              | el 249   |                                                                                                    |              |
| (66) A statistic production of the statistic of the statistic of the st    | 10.02/12/02/02/02/02                                                                                            | 6.00     | 100 100 100 100 100 100 100 100 100 100                                                                         |              |
| Mill Ziermannen en enterkinderen Kannensann.                                                                                                    | (ShikedAlish)                                                                                                   | 6.20     | 19735 1000 100                                                                                                  |              |
| the Barris more Children with an willing the                                                                                                    | බෝ අංක්ෂෝ                                                                                                    | 12 ANI   | - <b>WISEE</b>                                                                                                  |              |
| 410 00.000 per 0.000                                                                                                    | 如你们的思想                                                                                                    | E SA     | 有利常用的                                                                                                    |              |
| 258 & CONTRACTOR                                                                                                    | 直接为到知道                                                                                                    | 6,29     | -1813-1249-1259                                                                                                 |              |
| inaguitym                                                                                                    |                                                                                                    |          |                                                                                                    |              |
| and the statement of the second second second                                                                                                    | 记忆给你运行机会行                                                                                                    | 成款的      | - UNESSINGER                                                                                                    |              |
| මට අතිනාදණය බාමුණු දින්දරුවී සංකාශ මොම්මොහෙදය.                                                                                                    | a termination and                                                                                               | 15 (6A)  | +4.45WF (0.00)                                                                                                  |              |
| RA BERTHRY MARTING AND AND AND AND AND AND AND AND AND AND                                                                                                    | 自动生态的物理学                                                                                                    | 医原始      | a si a fatta da fatta da fatta da fatta da fatta da fatta da fatta da fatta da fatta da fatta da fatta da fatta |              |
| Bill Weinsteinersteinersteinen Keisten in Statementeren                                                                                                    | 1970-0000000                                                                                                    | C.DA     | 100000                                                                                                    |              |
| RD Mangergy                                                                                                    | 490 A 490EC                                                                                                    | 同胞物      | 4156600                                                                                                    |              |
| in strating browning area and                                                                                                    | 行政的以后的合计                                                                                                    | C.DH     | - 1 <u>202</u> 274,55                                                                                           |              |
| Di Clendroher                                                                                                    | 14-121.05230481                                                                                                 | 经总统      | - ALE TRUE                                                                                                    |              |
| Real (Real Processing Contraction of the Contraction of the Contractio | 25209365361                                                                                                    | 电波加      | · 通水公司 原因的                                                                                                    |              |
| INN BREEDEN OF SEED FEN INSTATION                                                                                                    | 200 A 100 A 100 A 100 A 100 A 100 A 100 A 100 A 100 A 100 A 100 A 100 A 100 A 100 A 100 A 100 A 100 A 100 A 100 | 医静脉      | -6523745,533                                                                                                    |              |

Die Sachbuch-Saldenliste ist für ordentliche Sachbuchteile eine sechsspaltige Liste mit den Spalten:

| Tabellenspalte  | Bedeutung                                                                                                 |
|-----------------|----------------------------------------------------------------------------------------------------|
| HHST            | Enthält die Haushaltsstellenangabe bzw. im Verdichtungsfall den Werttyp (Einnahme/Ausgabe/Saldo)          |
| Textspalte      | Enthält die Bezeichnungen der Gliederung, Objekt, Gruppierung,<br>Unterkonto, wenn die Daten gefüllt sind |
| bericht. Ansatz | Enthält den berichtigten Ansatz (Haushaltsmittel)                                                         |
| lst             | Enthält das Ist-Ergebnis                                                                                  |
| mehr/weniger    | Enthält das mehr / weniger, das ist das Ist-Ergebnis minus<br>berichtigter Ansatz                         |
| Erläuterung     | Enthält den Erläuterungstext zur Haushaltsstelle                                                          |

Für die Bestandssachbuchteile "Vorschuss und Verwahrungen" bzw. "Vermögen und Schulden" wird die Sachbuch-Saldenliste zwar ebenfalls als sechsspaltige Liste ausgegeben, jedoch mit anderen Spalteninhalten.

Die Spaltenbelegung ist wie folgt:

| Tabellenspalte | Bedeutung                                                                                           |
|----------------|----------------------------------------------------------------------------------------------------|
| HHST           | Enthält die Haushaltsstellenangabe bzw. im Verdichtungsfall<br>den Werttyp (Einnahme/Ausgabe/Saldo) |
| Textspalte     | Enthält die Bezeichnungen der Gliederung, Objekt und<br>Unterkonto, wenn die Daten gefüllt sind     |
| Anfangsbestand | Enthält den Anfangsbestand                                                                          |
| Zugang         | Enthält den Zugang                                                                                  |
| Abgang         | Enthält den Abgang                                                                                  |
| Endbestand     | Enthält den Endbestand als Saldierung über Zugang und Abgang<br>auf den Anfangsbestand              |

Verdichtet wird zudem im Vorschuss- und Verwahrbuch auf Vorschüsse und Verwahrungen und im Vermögensbuch nach Aktiva und Passiva. Die Skizze der Sachbuch-Saldenliste für Bestandssachbuchteile ist nachstehend abgebildet:

| uzon (nelesser ides)                              | an al an an an an an an an an an an an an an | (                                     | haith and Franchash                 | R STRUCTURE AND AND LEAD LEAD LEAD RANGED AND AND AND AND AND AND AND AND AND AN                                                                                                    |  |  |
|---------------------------------------------------|----------------------------------------------|---------------------------------------|-------------------------------------|----------------------------------------------------------------------------------------------------|--|--|
| 旧刻的现代的                                            | తుఖ్యార్గి                                   | Anna                                  | antellisieranen                     | _                                                                                                    |  |  |
|                                                   |                                              |                                       |                                     | entering and the second second second second second                                                                                                    |  |  |
| 45303894444                                       | 60,05                                        | -4 <u>0</u> 5                         | 14440000902.550                     | Sarkerbyges ind Chalmes manetories actually remain                                                                                                    |  |  |
| <b>WENTERN</b> E                                  | 1010<br>1010                                 | 68                                    | 「自然不然物                              | (Testing)er v                                                                                                    |  |  |
| ARCE/END                                          | 1993                                         | অ্যস্থ                                | 2014/2014/089                       | Jahr Andread Leastron                                                                                                    |  |  |
| 839976                                            | 4690                                         | - 金麗                                  | 1208158                             | Receive and the second                                                                                                    |  |  |
| 化物理器                                              | 0.6983                                       | - U.S.                                | 4.142,08                            | contraction means that                                                                                                    |  |  |
| 电线                                                | 6000                                         | - <b>1</b> 000                        | 机制                                  |                                                                                                    |  |  |
| 制制定部                                              | <b>南</b> 北:                                  | <b>6</b> )%                           | 0530,5539                           | harfadfadiaicEis#?                                                                                                    |  |  |
| - 晩約                                              | · 通知:                                        | 68                                    | <b>新</b>                            | સ્થિતિ વિજયતા સમયે દાયર્થને દાયર્થને સ્ટ્રાપ્ટ્ર જે છે.                                                                                                    |  |  |
| 的代表这种                                             | 2069579                                      | Strag                                 | සිංචියාලාමාසකියාවේ                  | - <u>Fertudesupp</u>                                                                                                    |  |  |
|                                                   |                                              |                                       |                                     | Sel flatson diket des filse                                                                                                    |  |  |
| HQQQ<br>D. KOMA CHEM. MAL                         | 167810<br>ANNUA                              | ಸ್ನಾಗ್ರೋ<br>ಮಾಡಿಗ                     | มีมูชิญี่<br>พยายกล⊎ระกาณ           | - Name With Statements                                                                                                    |  |  |
| Land and a                                        | 0990                                         | 長沢                                    | 859538544210<br>859538544210        | and the second second sec                                                                                                    |  |  |
|                                                   |                                              |                                       |                                     | สีประวังสะุรัสวิทศศักรรษ                                                                                                    |  |  |
| (දිලිලි)<br>කාර්ත මාර්ත කර්ගේ                     | म्ब्राइड<br>मिल्ला                           | · · · · · · · · · · · · · · · · · · · | 同人的制<br>40.5%的 40.5%的 40.5%的 40.5%的 | - Name (N. 792, Mar 1992)<br>Ban (N. 792, Mar 1992)                                                                                                    |  |  |
| 10 ionsta                                         | 0950                                         | 600                                   | 4570年1485年1                         | tion(text                                                                                                    |  |  |
|                                                   |                                              |                                       |                                     | රිසාවිතින                                                                                                    |  |  |
| 的题。<br>And an an an an an an an an an an an an an | · 使家的<br>· · · · · · ·                       | nig jeg<br>stariou                    | 現合創<br>95. an albert 20 th          | - NEW NY TRANSPORT                                                                                                    |  |  |
| 3.999.000                                         | 0958                                         | 単調                                    | THE STREET                          | and the state of the state of t |  |  |
|                                                   |                                              |                                       |                                     | in some in the states                                                                                                    |  |  |
| 电磁<br>动泡的中域                                       | 咬部<br>咬部                                     | nigjes<br>nigjes                      | 94,690<br>-3008,1994,639            | - Name (Carrola Antonia)<br>J "Name (Carrola Antonia)                                                                                                    |  |  |

# 10.14. Sachbuch mit Buchungen IST

Die Liste Sachbuch mit Buchungen für Ist-Buchführer ist eine Darstellung aller relevanten Sachbuch-bezogenen Werte auf Kontenebene (Haushaltsstellen-, Buchungsstellen- oder Unterkonten-Ebene) mit Verdichtung auf Sachbuch-Ebene Die Erstellung wird, wie nachstehend beschrieben, durchgeführt.

|                      | Hauptmenü |                              |          |                    |            |  |  |
|----------------------|-----------|------------------------------|----------|--------------------|------------|--|--|
| Kassengemeinschaft:  | 0001      | (KIGST411) Musterkasse 0001- | —IST     | E Li               | isten      |  |  |
| Rechtsträger:        | 0020      | Rechtsträger 0020-IST        |          | Sachbuch-Buchungen |            |  |  |
| Sachbuch:            | 00        |                              |          | Ēr                 | stellen    |  |  |
| Haushaltsjahr:       | 2012      | Haushaltsjahr 2012           |          | 🗷 Ex               | porte      |  |  |
| Bewirtschafter:      | kein      | Keine Bewirtschafterwahl     |          | Excel-Export       |            |  |  |
| Gliederung von/bis:  | 6         |                              |          | E                  | ixport     |  |  |
| Objekt von/bis:      |           |                              |          |                    |            |  |  |
| Gruppierung von/bis: |           |                              |          | weitere Filter     | Sachbuch   |  |  |
| Unterkonto von/bis:  |           |                              |          | Filter löschen     | Belegsuche |  |  |
| Haushaltsplanung     | Bele      | gerfassung                   | Barkasse |                    | Projekte   |  |  |

Nach Angabe mindestens der Merkmale Haushaltsjahr und Kassengemeinschaft kann das Sachbuch mit Buchungen durch Anklicken ausgewählt werden. Weitere Einschränkungen der auszuwertenden Sachbuchhierarchie sind optional. Zur Erstellung der Liste als PDF-Datei ist die Betätigung des Buttons **Erstellen** zu betätigen.

Die Druckausgabe sieht wie nachstehend abgebildet aus:

| 1770 Charles and                                                                                     |                                                    | A COMPANY MARKED                                                                                                |                                                  | a start two responses to the start of                                                                                                    |                                   |                                                                                                    | રીક્ષીસ પ                            |
|----------------------------------------------------------------------------------------------------|----------------------------------------------------|----------------------------------------------------------------------------------------------------|--------------------------------------------------|----------------------------------------------------------------------------------------------------|-----------------------------------|----------------------------------------------------------------------------------------------------|--------------------------------------|
| 60.25.12                                                                                             | \$2,28,29,00                                       | - URAI分目UUE 第三方 AMPUSAS                                                                                         | NI AD SOCIAL CONTRACTOR                          | 6033                                                                                                    |                                   | 200 <b>514</b> 3/20122.0123                                                                                                    | 1738-1839-1839                       |
| 石铁建設                                                                                                 | Shebres                                            | 179 BBS 5307 B                                                                                                  | Kinshis DBaing,                                  | Kin Miller Miller                                                                                                    | TANK MENA                         | Oberred Proven                                                                                                    | ard-93873.                           |
| 1922 Hard All Hard And Stream<br>1932 - March And Stream<br>1930 - Charles And Andream Schuller ages |                                                    |                                                                                                    |                                                  |                                                                                                    |                                   |                                                                                                    | 朝天                                   |
| 10s                                                                                                  | nto series                                         | Ratever and                                                                                                    | Service States                                   | annes Cherry Cales anns a<br>Cales                                                                                                    |                                   | i kanada mata mata mata mata mata mata mata m                                                                                                    |                                      |
| 466030                                                                                               | -979-1866 BU1007                                   | ann a shinn a sharran a shi a sh                                                                                | 023823440                                        |                                                                                                    |                                   |                                                                                                    | 用制度增                                 |
| £5r                                                                                                  | allanaran Man<br>Di Alian Shi                      | සියෝගෝ ලැබීමෙක<br>(2020                                                                                         | Saddah Landr<br>(ALEAN)                          | Sannas Tealmor<br>1999                                                                                                    | nakolaanga<br>Silaange            | devidentiale<br>USB                                                                                                    | 1296) 44976 of an<br>~(4)2, 203 (1)9 |
| -1222.00                                                                                             | ©ைக்ளதா;                                           | પ્રદેશી પ્રકાશ માં આવેલુકી કેન્                                                                                 |                                                  |                                                                                                    |                                   |                                                                                                    | 16519 :                              |
| 60                                                                                                   | nd Feminist<br>RALLIND                             | කියේග කාම්තාවය<br>මාම                                                                                           | andra and an an an an an an an an an an an an an | and a construction of the second second second second second second second second second second second second s                                                                                                    | හෝග්ම සංක්රීත<br>කිරීම සංක්රීත    | alestik üheda<br>Mili                                                                                                    | লাকাজিকে কিন্দা<br>আইমেন্দ্ৰজ্ঞ      |
| -7: <b>3</b> 3)                                                                                      | <u> Risigiling</u> et                              | nipaitr                                                                                                    |                                                  |                                                                                                    |                                   |                                                                                                    | 5752:                                |
| 60s                                                                                                  | nett II. sa na na na na na na na na na na na na na | âsteviz-nett.<br>Gân                                                                                            | Steinvistlistere<br>Servision                    | Stanos (Casta and<br>Stanos                                                                                                    |                                   | alteriteriterite<br>Bagis                                                                                                    |                                      |
| -4233                                                                                                | Nagel "Jore                                        | artsikadi adar Sarangeri                                                                                        | Lizer                                            | 187 - Angeniera                                                                                                    |                                   |                                                                                                    | 1000                                 |
| 892                                                                                                  | otteraten fetter<br>Statistik                      | Anne-organisme.<br>1969                                                                                         | ARCONCERCTOR FOR<br>APPENDED                     | Fundations<br>1959                                                                                                    | CONSTRUCTION<br>AND STRUCT        | anan anan an<br>Bada                                                                                                    | angenden.<br>Dam den service         |
| 4900                                                                                                 | ustroquine                                         | he de antre fan de antre fan de antre fan de antre fan de antre fan de antre fan de antre fan de antre fan de a | 1799.70                                          |                                                                                                    |                                   |                                                                                                    | 民社会                                  |
| ffy                                                                                                  | ach (Franzische)<br>Fille Achter<br>Fille Achter   | kandusta görinder.<br>Dibil                                                                                     | Fridalskander<br>MARING                          | and the second second sec | na (na Star Star<br>Distances     | and a second second second second second second second second second second second second second second second<br>Second second second second second second second second second second second second second second second second | කොරාමනාව වැන<br>කොමොලාල<br>කොමොලාල   |
| (C)()                                                                                                | <b>Made and Provident</b>                          | esetanger no Statiliter                                                                                         |                                                  |                                                                                                    |                                   |                                                                                                    | 16532                                |
| ₩a                                                                                                   | adonadas Albon<br>Alguladas                        | alasterrapisete<br>Basis                                                                                        | alan segularaste<br>Nageligaste                  | Saine as Anogointe<br>Ugab                                                                                                    | orse altro Cos.<br>- Collabellio: | aliseitettiseite<br>argi                                                                                                    | enaitree-danse<br>Radio Sector       |

Die Beschreibung der Druckausgabe ist nachstehend aufgeführt und stellt genau genommen zwei Listen in einer Liste dar.

Zum einen wird die Listung der Buchungssätze für die betreffende Auswahl angezeigt. Diese Liste ist pro Buchungszeile in zehn Informationseinheiten eingeteilt als das sind:

|                         |                                                   |                                                                                                    |                                                                                                    |                                                                                                    |                                 |                                                                                                    | Sefer i                                        |
|-------------------------|---------------------------------------------------|----------------------------------------------------------------------------------------------------|----------------------------------------------------------------------------------------------------|----------------------------------------------------------------------------------------------------|---------------------------------|----------------------------------------------------------------------------------------------------|------------------------------------------------|
| 60.25.12                | \$3.28,89.00                                      | · DATE: HEALER SET & MARINESS                                                                                    | nikalikan diserta inter di                                                                                                    | n na serie a serie a serie a serie a serie a serie a serie a serie a serie a serie a serie a serie a serie a s<br>Nota de la constante de la constante de la constante de la constante de la constante de la constante de la const |                                 | 20054-000022-0000                                                                                                    | 9 49 49 1.5336 833 1885 1885 1                 |
| 2 Xiik                  | Staturs                                           | RP 888 539 16                                                                                                    | Contrat Distances,                                                                                                    | ത്രംഭ്വാംഷ്യം ഭാഗം                                                                                                    | TANKA SALAN                     | Ginemad Parise                                                                                                    | ondesent.                                      |
| 2000<br>- 100<br>- 1000 | kindiatisi<br>Ministeri<br>Cinasteri<br>Cinasteri | AnoReasan<br>1987-191<br>maddiffesas - Ash gaurent (                                                             | kishengar                                                                                                    |                                                                                                    |                                 |                                                                                                    | 潮入                                             |
| 60s                     |                                                   | ALL STREET, SALES                                                                                                | Constant of the second                                                                                                    | Xummedi Dashran<br>1969                                                                                                    |                                 | and a state of the second second second second second second second second second second second second second s                                                                                                    | enti contrativa                                |
| <i>4600</i>             | -979-868 BI307                                    | angeren serverigen.                                                                                              | 电波动输                                                                                                    |                                                                                                    |                                 |                                                                                                    | 5635                                           |
| ß                       | eltenera Man<br>Electro                           | inder anglikaria<br>1909                                                                                         | facility & Ramoir<br>All Marine                                                                                                    | annatinirr<br>669                                                                                                    | nabetariya<br>Simmer            | ilevitetter<br>199                                                                                                    | বয়ধ্য একজিবুবিজ্ঞা<br>~(পৃথ, প্রেয় জি        |
| ・政治論                    | ര്ജെര്ടനുള                                        | പ്പത്തിനു വംഭ് കൻപ്പിട്                                                                                          |                                                                                                    |                                                                                                    |                                 |                                                                                                    | 1619 :                                         |
| ¢.                      | ndFenanis<br>NCCUS                                | න්තමන කාම්තාව<br>මුල්ල                                                                                           | aran Ashiri ana<br>Marka M                                                                                                    | nangen son der son der son der son der son der son der son der son der son der son der son der son der son der<br>Mikke                                                                                                    | හෝගිම් පෙළිදුය<br>යන්ම හම්බුම්ධ | adaside iliyadi<br>MQ                                                                                                    | লাকারী বজনী ব্যক্তি<br>আইমেনের স্থান           |
| が知                      | વેકવંડ્રેસ્ટ્રામ                                  | කේලාවීය                                                                                                    |                                                                                                    |                                                                                                    |                                 |                                                                                                    | 5993;                                          |
| 665                     | nti Paranti<br>Son Panta                          | âsterry:Parts<br>Gân                                                                                             | Gite in the second second second second second second second second second second second second second second s                                                                                                    | iterationer<br>1960                                                                                                    |                                 | alender stander<br>Dig                                                                                                    |                                                |
| 4230                    | Maggin Lines                                      | ni kitani anda farmoni                                                                                           | liter                                                                                                    | 1877- Antonistan                                                                                                    |                                 |                                                                                                    | ,000%                                          |
| 890                     | antuk mananan.<br>Sekikingka                      | Anne-organism<br>1999                                                                                            | ARE NO ARE TO ARE TO AR | Farréni Mejsian<br>1969                                                                                                    | ensember fine<br>Anticipation   | and a subscription of the subscription of the | 6000 (1999) (199<br>879, 199                   |
| 4900                    | USER 2,000.00                                     | in its and its and its and its and its and its and its and its and its and its and its and its and its and its a | 8799928                                                                                                    |                                                                                                    |                                 |                                                                                                    | 22/2                                           |
| ffy                     | and Marrowski.<br>Fillestick                      | hardwich glösefter<br>Dieth                                                                                      | Anistika Anisis<br>Anisana                                                                                                    | venationic contacts<br>BOD                                                                                                    | na katalari<br>Katalari         |                                                                                                    | කුරුන්ටකා වැන<br>කිරීම පරික්ෂ<br>කිරීම පරික්ෂ  |
| £13                     | <b>Pasters</b> (***                               | kskinger melleni Ber                                                                                             |                                                                                                    |                                                                                                    |                                 |                                                                                                    | 1692 :                                         |
| 864                     | ntonaa Utm<br>Mysiati                             | Asserter assets<br>Lipto                                                                                         | ateratika wala<br>Maginaat                                                                                                    | Saltinas Recyclinas<br>Calab                                                                                                    | erse altre Spa<br>Collabelle    | adamin'na ana ana ana ana ana ana ana ana ana                                                                                                    | each sealainte<br>ar sealainte<br>ar sealainte |

| Tabellenspalte            | Bedeutung                                                                                                    |
|---------------------------|----------------------------------------------------------------------------------------------------|
| ZB-NR.                    | Zeitbuch - Nummer                                                                                                    |
| Datum                     | Buchungsdatum                                                                                                    |
| DV                        | Dauervorgangsnummer                                                                                                    |
| BS                        | Buchungsschlüssel                                                                                                    |
| ZW                        | Zahlweg- Nummer                                                                                                    |
| К                         | Buchungskennzeichen                                                                                                    |
| Nachrichtl. Betrag        | Gibt den Betrag Buchungen aus, die nicht Kassenwirksam sind, z.<br>B. Ansatzänderungen                                                                  |
| IST-Einnahmen             | Gibt die Ist-Einnahme-Buchungen aus                                                                                                    |
| Ist-Ausgaben              | Gibt die Ist-Ausgabe-Buchungen aus                                                                                                    |
| Buchungstext/Vermerke     | Buchungstext und Name. Für die Ist-Buchführung wird jedoch nie das Rechnungssoll für einen Ist-Buchungsschlüssel ausgewiesen.                           |
| Name / Nachrichtl. Betrag | Gibt den Namen des Einzahlers/Empfängers aus<br>Gibt den Betrag Buchungen aus, die nicht Kassenwirksam sind, z.<br>B. Sollstellungen aus Dauervorgängen |

Die beschriebene Darstellung der Buchungszeilen ist unabhängig von der Art des Sachbuchs.

Abhängig von der Art des Sachbuchs ist die Darstellung der fortgeschriebenen Summenfelder auf der jeweiligen Kontenebene. Diese wird in ordentlichen Haushaltssachbuchteilen für Anwender der Istbuchführung als siebenspaltige Ausführung in einer Zeile ausgegeben. Der Zeilenaufbau ist wie folgt:

| Tabellenspalte                                            | Bedeutung                               |
|-----------------------------------------------------------|-----------------------------------------|
| Haush. Planansatz                                         | Planansatz                              |
| Änderung/Reste                                            | Gibt die Summe der Ansatzänderungen aus |
| Berichtigt. Ansatz                                        | berichtigter Ansatz                     |
| Summe Einnahmen                                           | Gibt die Summe der Ist-Einnahmen aus    |
| Summe Ausgaben                                            | Gibt die Summe der Ist-Ausgaben aus     |
| mehr/weniger                                              | mehr / weniger,                         |
| Verstärk. Deckg                                           | Verstärkungs- / Deckungsmittel          |
| Noch verfügbar                                            | noch verfügbar auf Kontenebene          |
| Ansatzänderung                                            | Änderung/Reste                          |
| Ist-Ergebnis (differenziert nach<br>Einnahme und Ausgabe) | Summe Einnahmen und Summe Ausgaben      |

Eine Kumulierung findet nur auf der Sachbuchebene statt und wird dreispaltig ausgewiesen, als Summierung über Ist- Einnahmen, Ist-Ausgaben und Ist-Saldo.

Die Druckausgabe sieht wie nachstehend abgebildet aus:

| 630 22225           | 1 57782-10. bb. A. B. B. Z 0                             | 1793a (120)                                          |                                                           | St. 2                       |                              | නිණා අ           |                                       |  |  |
|---------------------|----------------------------------------------------------|------------------------------------------------------|-----------------------------------------------------------|-----------------------------|------------------------------|------------------|---------------------------------------|--|--|
| ene seco<br>Esterno | 2. 49%3 年 11 日本 11 年 11 年 11 年 11 年 11 年 11 年 1          | antinca mantan on puaj unu atanda.<br>Antinca mantan | 的基本的 地名美国英国斯                                              | 79826287692678722740000     | (affra)                      | 化公司 爱和时候说明问道,时候的 | used standard with a sum of the tanks |  |  |
| 細胞期除                | 1篇9代46句                                                  | P9 99: 209 5                                         | Contrivid Carloy,                                         | KI-angelar mesa             | 14月17日1月19月19日               | Manage Alexand   | init. ShiPana                         |  |  |
| estern<br>Sen       | ) Podrškangred<br>Azepteniji                             | Restanto Fritzia (Bilizio)<br>Econociertarian        | Shapampura                                                |                             |                              |                  | 850                                   |  |  |
| Har.                | nan <sup>a</sup> nan san san san san san san san san san | Anticaszickeria<br>Roll                              | terimi)) America<br>Antonio (Marcale<br>Antonio (Marcale) | rangen den en de<br>Roje    |                              | iteriani<br>IIII | nadasa kan<br>Kisika                  |  |  |
| 9000                | Tighterstation                                           | dan                                                  |                                                           |                             |                              |                  | <b>经济</b> 外。                          |  |  |
| AL:                 | selenced Poten<br>(COD) In The                           | Aclessy,Neck.<br>HD                                  | stand generative<br>and states                            | Summilyin<br>QS             | erzis daratera<br>Arriz Dadi | 1920)<br>1920)   | nahadire disa<br>GLANGIR              |  |  |
| Padista             | r 276039                                                 |                                                      | izi-Eluziara<br>QTE                                       | ibal- danagjaritem<br>Digit | 66 -42465<br>660             |                  |                                       |  |  |
| enste:<br>Ges       | imali (#<br>Diŝ                                          |                                                      | (14-42)27220727<br>(19:00                                 | tals demonstration          | 66 - 2012)<br>CS             |                  |                                       |  |  |

Für Bestandssachbücher ist die Summendarstellung fünfspaltig und umfasst die Werte Anfangsbestand, Zugang, Abgang, Saldierung über Zugang und Abgang, und Endbestand. Die Stellung von Zugang und Abgang ist so gewählt, dass die zweite Spalte die Einnahme und die dritte Spalte die Ausgabe darstellt.

| Tabellenspalte | Bedeutung                                                                                                    |
|----------------|----------------------------------------------------------------------------------------------------|
| Anfangsbestand | Anfangsbestand                                                                                                    |
| Zugang         | Zugang                                                                                                    |
| Abgang         | Abgang                                                                                                    |
| Saldo          | Saldierung über Zugang und Abgang                                                                                         |
| Endbestand     | Endbestand                                                                                                    |
| Kum.Endbestand | Nur bei Bestandssachbüchern (Sachbücher 5x und 9x)<br>vorhanden                                                           |
|                | Saldierung der beiden offenen Haushaltsjahre, wenn die Liste<br>für eines der beiden offenen Haushaltsjahre gedruckt wird |
|                | Der Wert setzt sich aus den Endbeständen der beiden offenen<br>Jahre zusammen                                             |

Die Druckausgabe sieht wie nachstehend abgebildet aus:

| NT BRACK             | (1999) Belateriga (*                        | 999         |                    |                                          | Uritaneesi tossasekiiki d               | …版]                              |                      | 4502502 72                              |
|----------------------|---------------------------------------------|-------------|--------------------|------------------------------------------|-----------------------------------------|----------------------------------|----------------------|-----------------------------------------|
| <u> (127.94</u>      | ~%%%) (FOL) XOR - OP                        | 98 M. A.    | មើនដាន់            | an an an an an an an an an an an an an a | lina ferena el                          |                                  | 的物理影响最高级的            | Station (USALE)                         |
| 砷铜矿                  | Lature .                                    | 资度 遂        | *                  | 2699Q                                    | aristra (Car                            | nerskuit <sup>ge</sup> innuchte. | Carolina -           | eieidlifed eas                          |
| 2000)<br>(1)         |                                             | er langes   |                    |                                          |                                         |                                  |                      | UKA S                                   |
|                      |                                             | skritongale | ೆಕ್ಕಿನ<br>ಕ್ರಮ     | XIM<br>REACTION                          | ana ana ang ang ang ang ang ang ang ang | kulur<br>cyru                    | Bellevined<br>Topo   | દેવન્ગ, ઈપ્લીસ્ટલીસર્વ<br>સંવેશભાગ સ્વર |
| 溶 <b>()))</b><br>(1) | EdwallerEdwit                               |             |                    |                                          |                                         |                                  |                      | UKH S                                   |
|                      |                                             | 施限现能        | cilicari<br>Dijeli | BARKANES<br>BAR                          | aan maaangaag<br>Digisi                 | Kolin<br>1310                    | පිංගියාබන ම<br>මුහුම | ber. Inflickad<br>ARSTRA                |
| <i>521000</i><br>NA  | Brankfillinger                              |             |                    |                                          |                                         |                                  |                      | (16)(i =                                |
|                      |                                             | scheigh     | 1995)<br>1995)     | ல் <i>கால</i> தோற<br>2,29                | -Service: Narpany<br>DEC                | 之                                | 66இரைப்புள்<br>குண   | 6224. Zuitersbezi<br>197.190,900        |
| 1930)<br>193         | Bendickbege-                                |             |                    |                                          |                                         |                                  |                      | 06e% :                                  |
|                      |                                             | schnigh     | enteri<br>Resi     | ல் <i>காகைகள்</i><br>சேர                 | -Annes: Alexan<br>Geol                  | Mathia<br>Addi                   | 64966729<br>கேற      | tan. Salasing<br>Tanggalan              |
| 1969)<br>199         | ) waa dia dia dia dia dia dia dia dia dia d | ŧ           |                    |                                          |                                         |                                  |                      | <b>前</b> 的中心。                           |
|                      |                                             | aenuwi pite | <b>1</b>           | arran Banaras<br>Réfe                    | žimyna Alapian<br>Lei                   | S TRA                            | elannard<br>Red      | une subsets                             |

# 10.15. Sachbuch-Übersicht IST

Die Liste Sachbuch-Übersicht für Ist-Buchführer ist eine Darstellung von ausgewählten Sachbuch-bezogenen Indikatorwerten auf Kontenebene (Haushaltsstellen-, Buchungsstellenoder Unterkonten-Ebene) mit Verdichtung auf übergeordnete Sachbuchhierarchie-Ebenen bis zur Sachbuch-Ebene. Die Erstellung wird, wie nachstehend beschrieben, durchgeführt.

| Hauptmenü            |      |                              |          |                    |            |  |  |  |
|----------------------|------|------------------------------|----------|--------------------|------------|--|--|--|
| Kassengemeinschaft   | 0001 | (KIGST411) Musterkasse 0001- | —IST     | <b>12</b>          | Listen     |  |  |  |
| Rechtsträger:        | 0020 | Rechtsträger 0020-IST        |          | Sachbuch-Übersicht | -          |  |  |  |
| Sachbuch:            | 00   |                              |          |                    | Frstellen  |  |  |  |
| Haushaltsjahr:       | 2012 | Haushaltsjahr 2012           |          | I E                | xporte     |  |  |  |
| Bewirtschafter:      | kein | Keine Bewirtschafterwahl     |          | Excel-Export       |            |  |  |  |
| Gliederung von/bis:  |      |                              |          |                    | Export     |  |  |  |
| Objekt von/bis:      |      |                              |          |                    |            |  |  |  |
| Gruppierung von/bis: |      |                              |          | weitere Filter     | Sachbuch   |  |  |  |
| Unterkonto von/bis:  |      |                              |          | Filter löschen     | Belegsuche |  |  |  |
| Haushaltsplanung     | Bele | gerfassung                   | Barkasse |                    | Projekte   |  |  |  |

Nach Angabe mindestens der Merkmale Haushaltsjahr, Kassengemeinschaft, Rechtsträger und Sachbuch kann die Sachbuch-Übersicht durch Anklicken ausgewählt werden. Weitere Einschränkungen der auszuwertenden Sachbuchhierarchie sind optional. Zur Erstellung der Liste als PDF-Datei ist die Betätigung des Buttons **Erstellen** zu betätigen.

Hierdurch wird der folgende Dialog zur Präzisierung der Auswahl aufgerufen:

#### Auswahl für Sachbuch-Übersicht

|                        | Kassengemeinschaft: 990001 |
|------------------------|----------------------------|
|                        | Rechtsträger: 0020         |
|                        | Sachbuch: 00               |
|                        | Gliederung:                |
|                        | Objekt:                    |
| Unterkonten ausblenden | Gruppierung:               |
| 🗹 Summe über alle HHST | Unterkonto:                |
|                        | Abbrechen                  |
| Sachbuch-Übersicht     |                            |

Mit Hilfe des Dialogs kann über die Option **Unterkonten ausblenden** das Druckvolumen durch Wegfall von angezeigten Zeilen reduziert werden.

Nach Betätigen der Schaltfläche **Sachbuch-Übersicht** wird die Liste zur Sachbuch-Übersicht erstellt.

| IM S8G                | NERSENT AN ADDRESS OF A TO                                                                                      |                                                                                                    | ri «Cästheetsri z.e.            | vealers in the second                                                           |                                   |                                     | Shire                 |
|-----------------------|----------------------------------------------------------------------------------------------------|----------------------------------------------------------------------------------------------------|---------------------------------|---------------------------------------------------------------------------------|-----------------------------------|-------------------------------------|-----------------------|
| STREET                | a szadiation distantion di                                                                                      | T MARKIE REFLECTION                                                                                                    | ucerna ora                      |                                                                                 |                                   | 6662,2848,2044                      | n shir non werden ind |
|                       |                                                                                                    | Hawitt Revenuels<br>Statement                                                                                                    | ine field and the second second | A37*                                                                            | තමේටාර්ෂය අදුලෙස<br>ලෝකාවයක් අතුල | නරංකම්ලාන (                         | <b>城市 193</b> 9年      |
| NDRACH<br>SA<br>SARAN | BITADAS-SVIB-NUMAZ-ART<br>RPS: UNEARCEP PERAZE ED<br>TAD                                                        |                                                                                                    |                                 |                                                                                 |                                   |                                     |                       |
| <b>W</b> 28           | Birrahamausaa@sirkanaw.»<br>Bahasa matikirkana ana                                                              | 20202029306                                                                                                    | が利用では適合い                        | 电影                                                                              | 56233364                          | -384096098                          |                       |
| - 1935                | STRAND CONTRACTOR                                                                                               | 405-16-510                                                                                                    | 4位。他身份                          | <b>B</b> N                                                                      | -1999 (B.1965)                    | ~(\$ \$10,63                        |                       |
| 98%                   | nangan Kaleng Kaleng<br>Kangan Kaleng                                                                           | 和自然的代表                                                                                                    | 07-0030368                      | 903)                                                                            | \$\$ <b>400</b> 4                 | -84*8876993                         |                       |
| nder<br>George        | 190.<br>442022702370249281<br>452782974                                                                         | 200400000                                                                                                    | 的主义的复数形式                        | 的制度                                                                             | 调制和小组制作                           | 4478.8800958                        |                       |
| 1200 B                | No.Kaland Marked.                                                                                               | 1006,020,000                                                                                                    | 97532960P                       | 电影                                                                              | 金纪和前的                             | 216262293                           |                       |
| ·小新版                  | තරුවෙන්ගැනීමට සංචානයක්<br>මා කියානයකාර ක්රීමා සංචානයක්                                                          | 40743JUD                                                                                                    | 的联合团有能力                         | 吃到我                                                                             | 心脉和压动脉冲的                          |                                     |                       |
| 機路                    | මේක්ෂාවන්තිමක් මාන්තරයක් වන<br>කියිමෙන වර්ග විශේෂිත්ව හැදුන්න ගැනී<br>මා මානය                                   | all #20%                                                                                                    | \$175E3+\$8+                    | 662                                                                             | 1000000                           | 相關意思                                |                       |
| 49200<br>81(1)6-      | erasianse<br>Reference anderen anderen som<br>Leneras vergerige anderense<br>Anderense in derense som           | andarista<br>Elektrone                                                                                                    | 和此為1984年<br>《第2年第4月             | €<br>10<br>10<br>10<br>10<br>10<br>10<br>10<br>10<br>10<br>10<br>10<br>10<br>10 | -1825-1044<br>-44-65-1044         | 1812的名称<br>1813年2月                  |                       |
| 381(P                 | Beel Sold and Aurophic Sold and                                                                                 | and the second second | 28.4236                         | 的短                                                                              | -46) (CA144)                      | <b>2013年10月</b>                     |                       |
| 2100                  | vite entraction entraction in pro-                                                                              | 11-20-2019                                                                                                    | 间动物能                            | 嘲劇                                                                              | 。他的影响                             | AI 485,00                           |                       |
| 3939<br>Sis           | Presidential and the second second second second second second second second second second second second second | 在MALESI<br>AMALESI                                                                                                    | 1.2593.05                       | 692                                                                             | 43(2).044                         | 122226/00                           |                       |
|                       | Signal-mar<br>deregener<br>delete                                                                               | 11.2075582,829<br>11.2072533,330<br>13.5072533,330                                                                                                    | nasenie<br>hadeste<br>zu        | શે,મંગ<br>છે.કેલી<br>પ્રતુવેલ                                                   | 449636995<br>449636969<br>3497    | andra anglan<br>Distriction<br>Dist |                       |
| 5150)<br>53<br>(1924) | BiridinEXAMININA<br>STE DebugginActedineste<br>Ste                                                              |                                                                                                    |                                 |                                                                                 |                                   |                                     |                       |
| 嵴髓                    | BING BARDING BARDING AND AND AND AND AND AND AND AND AND AND                                                    | 658343339                                                                                                    | MAX788                          | 動制                                                                              | 4月11日1月1月                         | -691722/00                          |                       |
| 95%                   | oursenergenergenergenergen<br>Starfolgenergenergenergenergenergenergenergene                                    | \$\$A123                                                                                                    | and a constant                  | 色彩                                                                              | 45344099                          | -3324099                            |                       |

Die Druckausgabe sieht wie nachstehend abgebildet aus:

Die Liste Sachbuchübersicht liegt als neunspaltige Liste mit zwei Textvorspalten, fünft Wertspalten und zwei nachgestellten Textspalten vor. Die Spalten sind im Einzelnen (jeweils für das ausgewählte Haushaltsjahr):

| Tabellenspalte                  | Bedeutung                                                                                                    |
|---------------------------------|----------------------------------------------------------------------------------------------------|
| HausH./Planansatz<br>Änderungen | Enthält den Planansatz zur Sachbuchhierarchie bzw. falls vorhanden, in der zweiten Zeile die Ansatzänderung              |
| bericht. Ansatz                 | Enthält den berichtigten Ansatz (Haushaltsmittel) zur<br>Sachbuchhierarchie                                              |
| lst                             | Enthält das Ist zur Sachbuchhierarchie                                                                                   |
| mehr/weniger                    | Enthält das mehr / weniger zur Sachbuchhierarche bzw. falls<br>vorhanden, in der zweiten Zeile die Verstärkung / Deckung |
| Noch verfügbar                  | Enthält das noch verfügbar zur Sachbuchhierarchie                                                                        |
| HV                              | Enthält Haushaltsvermerke zum jeweiligen Konto                                                                           |
| BEW                             | Enthält Bewirtschafternummer zum jeweiligen Konto                                                                        |

Die Darstellung der verdichteten Summen wird als dreizeilige Tabelle über die fünf Wertspalten gedruckt mit den Zeilen Einnahme, Ausgabe und Saldo; letztere als Differenz von Einnahme und Ausgabe.

## 10.16. Sachbuch–Investitionskonten IST

Die Liste Sachbuch-Investitionskonten orientiert sich an der Liste Sachbuch-Buchungen. Sie ist eine Darstellung aller relevanten Sachbuch-bezogenen Werte auf Kontenebene (Haushaltsstellen- oder Unterkonten-Ebene) mit Verdichtung auf Maßnahme-Ebene. Im Gegensatz zum Sachbuch mit Buchungen wird in der Investitionskontendarstellung die Gesamtlaufzeit der Investitionen vom Beginn bis zum gewählten Haushaltsjahr angezeigt. Die Erstellung wird, wie nachstehend beschrieben, durchgeführt.

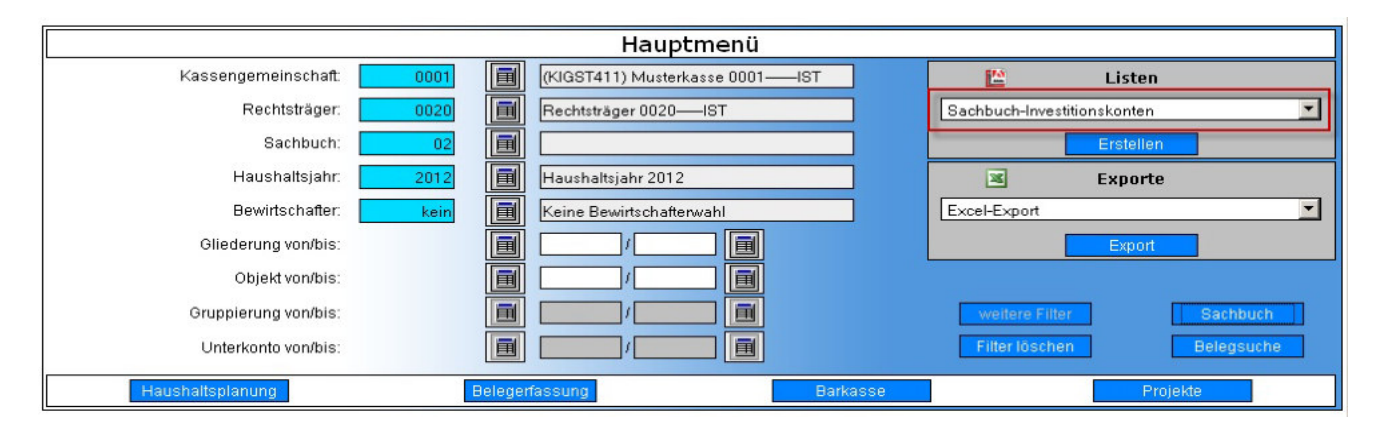

Nach Angabe mindestens der Merkmale Haushaltsjahr, Kassengemeinschaft, Rechtsträger und Sachbuch 02 kann das Sachbuch - Investitionskonten durch Anklicken ausgewählt werden. Weitere Einschränkungen der auszuwertenden Sachbuchhierarchie sind optional. Zur Erstellung der Liste als PDF-Datei ist die Betätigung des Buttons **Erstellen** zu betätigen. Die Liste Sachbuch-Investitionskonten stellt genau genommen zwei Listen in einer Liste dar. Zum einen wird die Listung der Buchungssätze für die betreffende Auswahl angezeigt. Diese Liste ist pro Buchungszeile in neun Informationseinheiten eingeteilt als das sind:

| Tabellenspalte | Bedeutung                           |
|----------------|-------------------------------------|
| ZB-NR.         | Zeitbuch-Nummer                     |
| Datum          | Buchungsdatum                       |
| DV             | Dauervorgangsnummer                 |
| BS             | Buchungsschlüssel                   |
| ZWK            | Zahlweg Nummer                      |
| IST-Einnahmen  | Gibt die Ist-Einnahme-Buchungen aus |
| Ist-Ausgaben   | Gibt die Ist-Ausgabe-Buchungen aus  |
| Vermerke       | Buchungstext 1 und Buchungstext 2   |
| Name           | Name und des Einzahlers/Empfängers  |
| SB-Nr.         | Sachbuchnummer                      |

Die Druckausgabe sieht wie nachstehend abgebildet aus:

| ALE ADDARDO      | Child Barry Sec. 4                                        |            |            | 5 <b>7</b> *            |                                             | Encountries States                                                                                                    | 1000                                                                      |                                             | 7605                     | 1      |
|------------------|-----------------------------------------------------------|------------|------------|-------------------------|---------------------------------------------|----------------------------------------------------------------------------------------------------|---------------------------------------------------------------------------|---------------------------------------------|--------------------------|--------|
| 106738           | 50% 6669 86                                               | 10000      | 2000 in 19 |                         | Skadilas († 1661) ISB konstraktion († 1840) | ender inderer anderer anderer anderer anderer anderer anderer anderer anderer anderer anderer anderer anderer a<br>Anderer anderer anderer anderer anderer anderer anderer anderer anderer anderer anderer anderer anderer anderer | 0.250 CTU                                                                 | nasio 200 attaine and 800                   | 1949.000 Aller Al        | 驗約     |
| <b>新</b> 的制刷。    | (#0:2600)                                                 | 65         | 矖彩         | aab                     |                                             | Standarter                                                                                                    | tionarize                                                                 | 1200                                        | -36-                     | lin.   |
| 8960km (13       | લ્ય ક્ષ્ય                                                 | ฐระกรทิด   | s®ao       | र्शक देखाँ कि जी        |                                             | White all the de                                                                                                    | dı. Sastiladiat davara fi 199                                             |                                             | <b>69</b> :              |        |
| -52              | ucerierinerie<br>Ficense                                  | 1679-3     | 615        | 48 339                  |                                             | 1000 C                                                                                                    | int <b>Habit20</b> 14.51 KPh                                              | (disimilara WI 1996                         |                          | a      |
| 1986)            | មិះឆ្នាំចិតអ្នកជី<br>- ព្រះសូមិ៖                          | 130467     | Bitti      | ner Sok                 |                                             | ୶୶୪୪୫୦୭                                                                                                    | 56 66006686660000846                                                      | NG (SHATHING LEW BALL IN SERV               |                          | а      |
| -50              | 007,0399843<br>1 670403                                   | 120462     | 615        | 48 M                    |                                             | antimus                                                                                                    | nt Hanceshat find with                                                    | (distantion of the little of                |                          | a      |
| )<br>649<br>7597 | ទីបន្តទីស្អេង ដែរី<br>ប្រភេទនេះ<br>ប្រភេទនេះ<br>ប្រភេទនេះ | 1.50613    | 時14<br>時1後 | 48 M                    |                                             | අංචාල්ටය<br>අංචාල්ටය                                                                                                    | ens bærnder skæller (dørang) (brand<br>Fils Fredrikkeret) berhold (dørang | o kana-angana an naan<br>o kana-angana anga |                          | ॥<br>ॐ |
| :000<br>:000     | linging:13<br>Hitti                                       | istabilite | 615        | මට ක                    |                                             | \$4563DB                                                                                                    | FE HERES WELL († 784405 sinne                                             | as férsinantias de l <b>eim</b> (1638)      |                          | a      |
| :<br>2019        | सन्दर्भवकुरात<br>। १९४४ कुरत                              | RACHISE    | 672:       | 48 M                    |                                             | 5-3223-000                                                                                                    | PIS PERSONALITI MARINALITI MARINA                                         | o liktosoboccelui Aleik                     |                          | U      |
| भार<br>भार       | lingfings fil<br>Hilligith                                |            | 617        | 68 M                    |                                             | \$\$\$\$\$\$D\$                                                                                                    | sta delanded weed of Weedness and                                         | er fälshanferse idti (1930                  |                          | a      |
| 50<br>100        | મલ્લાકુકારણુર દા<br>લાહ્ય મહ                              | P\$404(0); | 65720      | 42 M                    |                                             | 5-225(U)                                                                                                    | PS PERINSERVICE APPENDICTOR                                               | e lancederand dee                           |                          | a      |
| 1914<br>1914     | ingdon D<br>Alata                                         | ani:       | 617        | <b>能</b> 別              |                                             | 8460 (UB                                                                                                    | sa siyang mar di Tariharishada                                            | as filisinan fiason idir (1858)             |                          | a      |
| ទ <sub>័ល</sub>  | aard araa<br>Seaars                                       | este<br>B  | र्षहरू     | bourgers Pitchs<br>REED | : Balldeldered<br>Baldelde                  | ्यात्राः अन्यव्यात्राः अन्यव्यातः अः<br>न्द्री कृष्ण् (होकीः                                                                                                    | tinekoleenailine.<br>Linekoleenailine                                     | Reference<br>A                              | nsitrealtas/Aar<br>Øglik |        |

Es folgt die Sachbuch-Darstellung der fortgeschriebenen Summenfelder auf der jeweiligen Kontenebene. Diese wird für Anwender der Istbuchführung als siebenspaltige Ausführung in einer Zeile ausgegeben wie nachstehend beschrieben:

| Tabellenspalte         | Bedeutung                                                                          |
|------------------------|------------------------------------------------------------------------------------|
| GRP                    | Gruppierung                                                                        |
| Text                   | Text der Gruppierung                                                               |
| IST                    | Ist (differenziert nach Einnahme und Ausgabe)                                      |
| Finanz-Plan            | Gesamtfinanzierungsplan oder                                                       |
|                        | Jahresverteilung der Haushaltsplanung                                              |
| mehr/weniger           | mehr / weniger, Verstärkungs- / Deckungsmittel und noch verfügbar auf Kontenebene. |
| Ansatzänderungen/Reste | Ansatzänderung                                                                     |
| Berichtigt.Ansatz      | berichtigter Ansatz incl. Ansatzänderungen                                         |

Die Kumulierung auf Maßnahme-Ebene wird fünfspaltig ausgewiesen mit zwei Textvorspalten und den Wertspalten Ist, Finanzierungsplan und mehr/weniger.

Als Besonderheit werden Investitionsmaßnahmen auf Maßnahme-Ebene als Kreuztabelle mit drei Spalten und drei Zeilen ausgewertet. Die Spalten stellen die Einnahmen, Ausgaben und den Saldo, als Differenz von Einnahmen und Ausgaben, dar. Die Zeilen geben die Werte in der jeweiligen Spaltenkategorie, von oben nach unten, für Ist, Finanzierungsplan und mehr/weniger an (siehe nachstehende Abbildung).

| DT OO  |                                                    |                          | Martin 10004 100        | -          |                     | Seite 5                |
|--------|----------------------------------------------------|--------------------------|-------------------------|------------|---------------------|------------------------|
| 06.07. | 2 Zusammenstellung der Investitionskonten S        | achbuchteil 02 Investiti | onshaushalt Maßnahme 03 | 00.01      | nach ZB-Abschluß 00 | 005 vom 17.04.12 11:57 |
| Maßna  | hme                                                |                          |                         |            |                     |                        |
| Grp    | Text                                               |                          | IST                     | FinanzPlan | mehr/weniger        |                        |
| 0300.0 | 1 Allgemeine Gemeindearbeit                        |                          |                         |            |                     |                        |
| 3840   | Schuldenaufn.b.kirchlich. Kreditinst.u.Versorg.Kas |                          | 108.870,00              | 98.000,00  | 10.870,00           |                        |
| 3860   | Innere Schuldenaufnahmen                           |                          | 7.500,00                | 12.000,00  | 4.500,00-           |                        |
|        | Summe Einnahmen                                    |                          | 116.370,00              | 110.000,00 | 6.370,00            |                        |
| 9517   | Nichtöffentl Erschließung DIN 276 2.2              |                          | 56.685.00               | 19.000.00  | 37.685.00-          |                        |
| 9521   | Erd-, Bohr-, Rammarbeiten ATV DIN 18300-18306      |                          | 4.700,00                | 6.000,00   | 1.300,00            |                        |
| 9523   | Beton- Stahlbeton- u.Einp ressarb ATV DIN 18309+33 |                          | 24.137,00               | 45.000,00  | 20.863,00           |                        |
| 9530   | Baukonstruktionen DIN 276 3.1                      |                          | 22.118,00               | 15.000,00  | 7.118,00-           |                        |
|        | Summe Ausgaben                                     |                          | 107.640,00              | 85.000,00  | 22.640,00-          |                        |
| Gesam  | tsummen der Maßnahme 0300.01 :                     |                          |                         |            |                     |                        |
|        |                                                    | Einnahmen                | Ausgaben                | Saldo      |                     |                        |
|        | IST                                                | 116.370,00               | 107.640,00              | 8.730,00   |                     |                        |
|        | FinanzPlan                                         | 110.000,00               | 85.000,00               | 25.000,00  |                     |                        |
|        | mehr/weniger                                       | 6.370,00                 | 22.640,00-              | 16.270,00  |                     |                        |

# 11. Systemdienste

#### 11.1. Funktionen

Die Systemdienste sind nur für alle Benutzer von KFM-Web verfügbar. Sie dienen dazu, das Erscheinungsbild und den Leistungsumfang von KFM-Web den unterschiedlichen Anforderungen des jeweiligen Einsatzortes anzupassen.

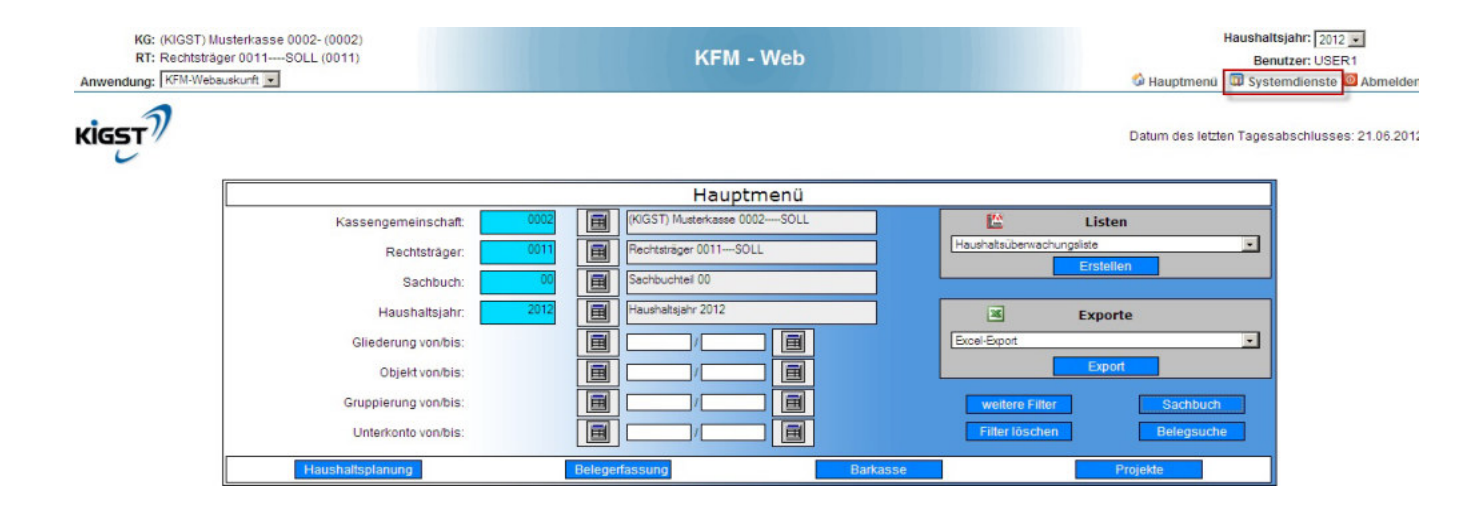

#### 11.2. Eigener – Ordner

Mit der Funktion **Eigener Ordner** öffnen Sie eine Bildschirmseite, die Ihnen alle Dokumente anzeigt, die in Ihrem persönlichen Ordner auf dem Web-Server abgelegt wurden.

|  | Eliseran Screwa          |  |
|--|--------------------------|--|
|  | Parashtiata Einadalungen |  |
|  | Exercs Convertioners     |  |
|  |                          |  |
|  | emagungen                |  |
|  | Historia                 |  |
|  | Hanstaugh                |  |

#### **Eigener Ordner**

|   | Dateiname                                       | Datum      | Zeit     | Größe  | Aktion   | - |
|---|-------------------------------------------------|------------|----------|--------|----------|---|
|   | Sachbuch-Summenblatt_20120629142225.pdf         | 29.06.2012 | 14:22:25 | 29 KB  | 1 ×      |   |
|   | Haushaltsplan-Statistik_20120629141922.pdf      | 29.06.2012 | 14:19:23 | 45 KB  | × 🖌      |   |
|   | Haushaltsplan-Liste_20120629141349.pdf          | 29.06.2012 | 14:14:00 | 115 KB | 1 ×      |   |
| Г | Haushaltsplan-Liste_20120629102323.pdf          | 29.06.2012 | 10:23:24 | 119 KB | × 🖌      |   |
| П | Sachbuch-Summenblatt_20120627143834.pdf         | 27.06.2012 | 14:38:35 | 26 KB  | × 🖌      |   |
| Г | KFM-Web_Download_20120627094025.xls             | 27.06.2012 | 09:40:27 | 394 KB | × 🖌      |   |
| П | Haushaltsplan-Statistik_20120627093418.pdf      | 27.06.2012 | 09:34:19 | 50 KB  | X        |   |
| Г | Haushaltsplan-Liste_20120627093342.pdf          | 27.06.2012 | 09:33:44 | 119 KB | × 🖌      |   |
| П | Haushaltsplan-Statistik_20120627093248.pdf      | 27.06.2012 | 09:32:50 | 45 KB  | <b>X</b> |   |
| Г | Haushaltsplan-Statistik_20120626142346.pdf      | 26.06.2012 | 14:23:49 | 50 KB  | × 🖌      |   |
| - | Sachbuch-Investitionskonten, 20120706120736.pdf | 06.07.2012 | 12:07:26 | 60 VD  | N ×      |   |

In diesem Ordner werden alle persönlich erzeugten Listen und Exporte gespeichert, so dass ein Nachdruck bis zum Löschen möglich ist.

Mit den Aktionen Download und Löschen können Sie den Datenbestand des persönlichen Ordners verwalten.

#### Wählen Sie Systemdienste und klicken Sie auf Persönliche Einstellungen.

|   | Systemationsie                         |
|---|----------------------------------------|
|   | Eganar Manar                           |
|   | Pomentate Enderlungen                  |
| × | Eigenes Vermaet andem                  |
|   | ###################################### |
|   | an agungan a                           |
|   | Hizero                                 |
|   | Hangback                               |

#### Persentizhe Einstellungen

| Bitte wählen Sie die Anzahl der Datensätze pro Seite (5 - 50):              | 14                  |
|-----------------------------------------------------------------------------|---------------------|
| Sol en lesse hanskalaatal en enegester delmenten?                           | M                   |
| Zippen exportierter Daten: Nein / Zip-Arch.v / Selbstextrahierendes Archiv? | 6,0,0               |
| Rodyo adyrt di idi rody i alo syro (di?                                     |                     |
| Zusatzlich Sachbuch-Konten mit Leserecht auswerten?                         |                     |
|                                                                             | વાલનં. વિજ્ઞોનેકારા |
| KFN-Webauskunfl Version: 4 11 801 3                                         |                     |
|                                                                             |                     |

#### 11.3. Zeilenanzahl

Mit der Funktion **Anzahl der Datensätze** steuern Sie die maximale Anzahl der Zeilen, die auf einer Bildschirmseite angezeigt werden. Je nach Wahl des Layouts für KFM-Web muss hier ein sinnvoller Wert eingetragen werden.

| Parsänliska Einstallungen                                                                                        |                |
|----------------------------------------------------------------------------------------------------|----------------|
| Bitte wählen Sie die Anzahl der Datensätze pro Seite (S - 50):                                                   | 14             |
| Colle o lesse. Haccolation alle gebiet de la colle de la colle de la colle de la colle de la colle de la colle d |                |
| Zippen exportierter Daten: Nein / Zip-Archiv / Selbstextrahierendes Archiv?                                      | ®;©;©          |
| fing some ennes settere of the costs of                                                                          | Ō              |
| Zusätzlich Sachbuch-Konten mit Leserecht auswerten?                                                              |                |
|                                                                                                    | aniak. gaistan |
| KFM-Webauskunft Version: 4 11.801 3                                                                              |                |

#### Im folgenden Beispiel werden 14 Zeilen dargestellt.

| Σ: Be                 | r. Ansatz:             | 4.400.000,00             | Soll         | 40.04            | 0,31       | Diffe          | renz: -0.                   | 769.071,43  |
|-----------------------|------------------------|--------------------------|--------------|------------------|------------|----------------|-----------------------------|-------------|
| A. Be                 | r. Ansatz:             | 4.400.000,00             | Soll         | 2.11             | 7,00       | Diffe          | renz: -3.                   | .611.683,00 |
| S. Be                 | r. Ansatz.             | 0,00                     | Soll         | . 37.92          | 3,31       | Diffe          | renz                        | 157.388,49  |
|                       |                        | @01636                   | යන්ට පිනාන්ත | alissieller (S   | ar om      | ĥ              |                             |             |
| _                     |                        |                          |              |                  | 20 30      | 0              |                             |             |
| 🗷 mit Unterkonten     | ,                      |                          |              |                  | 13.        |                | 13                          | 1810 433    |
| MH96T 🖓 🖾             |                        | Isrd 🖗                   |              | Ern, Bassata 🖗 🕹 | za<br>Rech | name<br>Sol VA | senses<br>lat-E語 <b>家</b> 為 | Ne.33       |
| 0110.00.1100          | NEU                    |                          |              | 0                | 00         | 700,00         | 700,0                       | 0           |
| 0110.00.1700          | Vermiertin             | Bionalumen               |              | 3.40D            | 00         | T,O            | 0.0                         | 10 ·        |
| 0110.00.1997          | Sonstige Er            | rsätze für pausch Sachi  | kosten       | 3 900            | 00         | 0,00           | 0,0                         | - 0         |
| 0110,002690           | Enfrahmen              | ans Richlagen            |              | 9                | 20         | 111.11         | (31,1                       | 1           |
| 0110.00.5300.000002   | Kath, Kirche           | enpflege Musteri         |              | 2.100            | 00         | 0,00           | 0,0                         | 0           |
| 0410.00.8500.000003   | Nati, Musia            | andrega misieck          |              | 1.300            | 00i        | L.U.           | 0,0                         | a l         |
| 84688855888255970     | <b>เป็นชี้เอกมก</b> ับ | rsonige                  |              | 3663             | 88         | 8,63           | 8                           | 8 4         |
| 0110.00.0500          | <b>WEIGHT COLO</b>     | 化输送                      |              | 2.600            | 00         | 1.058,00       | ( X)                        | 10          |
| 0110.00.6700 (ohne UK | ) Vermischte           | sächliche Ausgaben       |              | 2.20D            | DO         | 0,00           | 0,0                         | - 01        |
| 0110.00.0700.000001   | JUESACKAS              | 52                       |              | 3.500            | 10         | 1,1C           | 0,0                         | 2           |
| 8198.5333383_seem8    | Marrie Ma              | seconductes descentation |              | 8-468            | \$8        | 8              | 1 Rji                       | 8 {         |
| 0110.00.0000          | Erente an K            | etholische Kirske        |              | 2,490            | 00         | 1,17           | 0,0                         | 10 -        |
| 0110.01.1400          | Benutzungs             | geb/Entgelte             |              | 5 500            | 00         | 0,00           | 0,0                         | - 0         |
| 2112 21 1632 WARE US  | 1 Dian Shart Di        | සමාන බව සාසා කොට කියාවට  | นิวมัดที่สถา | 1 % 200          | 30         | T 17           | 66                          | 16 - A      |

1644 Ontrassilien generari, Beita (1735) 🏙 🟙

#### 11.4. Haushaltsstellen

Mit der Funktion **leere Haushaltsstellen** ausblenden unterdrücken Sie die Anzeige von Haushaltsstellen, die in allen Spalten (Ansatz und Summen) den Wert 0.00 aufweisen.

| Pærsørikkhe Einstellungen                                                    |          |
|------------------------------------------------------------------------------|----------|
| Bitte wählen Sie die Anzahl der Datensätze pro Seite (5 - 50):               | 14       |
| ີ່ຮຸລາວກາວເປັນເປັນເຊິ່ງໃດກາວແຮງລາວແຜ່ນປະເທດ                                  |          |
| Zippen exportierter Dalen: Nein ( Zip-Archiv / Gelbsteidhanierendes Archiv / | <u></u>  |
| Selege 20.5 STim der Selegendar energenst                                    |          |
| Zusatzlich Sachbuch-Konten mit Leserecht auswerten?                          |          |
| [                                                                            | නණය නොමන |
| KFM-Webauskunft Version: 411.801 3                                           |          |

Wird im folgenden Beispiel die Funktion **Ausblenden** aktiviert, werden die Haushaltsstellen, die nur Null-Werte aufweisen, nicht mehr angezeigt. In diesem Beispiel ist Ausblenden inaktiv gesetzt.

| KG: (KIGST411) Musterk<br>RT: Rechtsträger 0011 | asse 00 (000<br>SOLL (0011             | 2) <b>SB:</b> Sachbuchteil 00 (00) | KF    | M - Web         |      |                     | H                   | aushaltsjahr: 2012<br>Benutzer: USER |
|-------------------------------------------------|----------------------------------------|------------------------------------|-------|-----------------|------|---------------------|---------------------|--------------------------------------|
| ndung: KFM-Webauskunft 💌                        |                                        |                                    |       |                 |      | 2                   | Hauptmenü           | 🕽 Systemdienste 🧧                    |
|                                                 |                                        |                                    |       |                 |      |                     |                     |                                      |
| nenü > Auswahl Haushalts                        | stellen (SB: 0                         | 0)                                 |       |                 | _    |                     |                     |                                      |
| E: Ber.                                         | Ansatz:                                | 4.400.000,00                       | Soll: | 40.04           | 0,31 | Differe             | nz: -3.7            | 69.071,49                            |
| A: Ber.                                         | Ansatz:                                | 4.400.000,00                       | Soll: | 2.11            | 7,00 | Differe             | nz: -3.6            | 611.683,00 🚳                         |
| S: Ber.                                         | Ansatz:                                | 0,00                               | Soll: | 37.92           | 3,31 | Differe             | nz: -1              | 57.388,49                            |
| HHST \\                                         |                                        | Text ♥△                            |       | Ber. Ansatz 🗸 🛆 | Red  | Summe<br>:h.Soll ♥🏊 | Summe<br>Ist-E/A ♥△ | Re.Soll<br>mehr/weniger ♥△           |
| HHST VA                                         |                                        | Text VA                            |       | Ber. Ansatz VA  | Rec  | h.Soll 🗸            | Ist-E/A VA          | mehr/weniger VA                      |
| 0110.00.1100                                    | NEU                                    |                                    |       | 0,              | ,00  | 700,00              | 700,0               | 0 700,00                             |
| 0110.00.1700                                    | Vermischte Einnahmen                   |                                    |       | 9.400           | ,00  | 0,00                | 0,0                 | 0 -9.400,00                          |
| 0110.00.1997                                    | Sonstige Ersätze für pausch.Sachkosten |                                    |       | 3.900           | ,00  | 0,00                | 0,0                 | -3.900,00                            |
| 0110.00.2100                                    | Opfer                                  |                                    |       | 0,              | ,00  | 0,00                | 0,0                 | 0,00                                 |
| 0110.00.2217                                    | Spenden für                            | pausch.Sach- kosten                |       | 0,              | ,00  | 0,00                | 0,0                 | 0 0,00                               |
| 0110.00.3110                                    | Entnahmen                              | ius Rücklagen                      |       | 0,              | ,00  | 111,11              | 111,1               | 1 111,11                             |
| 0110.00.5300 (ohne UK)                          | Mieten und P                           | achten                             |       | 0,              | ,00  | 0,00                | 0,0                 | 0 0,00                               |
| 0110.00.5300.000002                             | Kath. Kircher                          | ipflege Muster1                    |       | 2.100,          | ,00  | 0,00                | 0,0                 | 0,00                                 |
| 0110.00.5300.000003                             | Kath. Kircher                          | ipflege Muster2                    |       | 1.800           | ,00  | 0,00                | 0,0                 | 0,00                                 |
| 0110.00.5300 (gesamt)                           | Mieten und F                           | achten                             |       | 3.900,          | ,00  | 0,00                | 0,0                 | -3.900,00                            |
| 0110.00.5500                                    | Inventarbesc                           | haffung und -unterhaltung          |       | 0,              | ,00  | 0,00                | 0,0                 | 0,00                                 |
| 0110.00.6600                                    | Verbrauchsm                            | littel                             |       | 2.800           | ,00  | 1.055,00            | 455,0               | 0 -1.745,00                          |
| 0110.00.6700 (ohne UK)                          | Vermischte s                           | ächliche Ausgaben                  |       | 2.200           | ,00  | 0,00                | 0,0                 | 0 -2.200,00                          |
| 0110 00 6700 000001                             | Jugendkass                             |                                    |       | 3 900           | 00   | 0.00                | 0.0                 | 0 0 0                                |

1166 Datensätze gesamt, Seite (1 / 84) 🔰 🍉

#### 11.5. Export-Format

Daten, die exportiert werden, können gezippt werden. Aktivieren Sie diese Funktion, wenn Sie die Download-Files durch ein Passwort schützen möchten und die Datenmenge klein gehalten werden soll.

| Persenlighe Einstellungen                                                                            |              |
|----------------------------------------------------------------------------------------------------|--------------|
| Bitts wählen Sie die Anzahl der Datensätze pro Seite (5 - 50):                                       | 14           |
| An an ann an an an an an an an an an an a                                                            |              |
| <sup>9</sup> Zippen exportienter Gaterr Heln / Zip-Archiv / Setoslextrainerendes Archiv <sup>4</sup> | <u>wieie</u> |
| n Stalinger vallen 1937 ihr einer Stelingenetisk er ett steligten fo                                 |              |
| Zusätzlich Sachbuch-Konten mit Leserecht auswerten?                                                  | <u> </u>     |
|                                                                                                    | 0 casidear   |
| KFM-Webauskunft Version: 4.11 801.3                                                                  |              |

## 11.6. Belege aller RT in der Belegsuche anzeigen

Ist die Option "Belege aller RT in der Belegsuche anzeigen" aktiviert, werden in der Belegliste alle Rechtsträger bzw. alle Sachbücher eines Benutzers durchsucht und die Ergebnisse aller Rechtsträger bzw. aller Sachbücher angezeigt.

Dies ist aber nur dann der Fall, wenn der Benutzer Zugriff auf mehrere Sachbücher oder Rechtsträger besitzt. Es spielt bei den Sachbüchern kann keine Rolle, um welche Sachbuchart es sich handelt.

Die Wahl des Rechtsträgers bzw. des Sachbuchs der Übersicht ist bei aktivierter Option unerheblich.

Ist die Option deaktiviert, ist die Wahl des Rechtsträgers oder des Sachbuchs der Übersicht erheblich.

#### Persönliche Einstellungen

| Bitte wählen Sie die Anzahl der Datensätze pro Seite (5 - 50):              | 14                          |
|-----------------------------------------------------------------------------|-----------------------------|
| Sollen leere Haushaltsstellen ausgeblendet werden?                          |                             |
| Zippen exportierter Daten: Nein / Zip-Archiv / Selbstextrahierendes Archiv? | $\odot$ / $\odot$ / $\odot$ |
| Belege aller RT in der Belegsuche anzeigen?                                 |                             |
| Zusätzlich Sachbuch-Konten mit Leserecht auswerten?                         |                             |

zurück speichern

# 11.7. Zusätzlich Sachbuch-Konten mit Leserecht auswerten

Ist die Option " Zusätzlich Sachbuch-Konten mit Leserecht auswerten" aktiviert, werden bei der Suche auch die Konten des Benutzers oder Bewirtschafters gesucht und angezeigt, die ihm in KFM-Basis mit dem Kennzeichen "nur Lesen" zugeordnet wurden. Wurden dem Benutzer nur Konten ohne die Option "nur Lesen" zugeordnet, ändert sich an der Anzeige nichts.

Wurden dem Benutzer allerdings nur Konten mit der Option "nur Lesen" zugeordnet, muss diese Checkbox aktiviert werden, damit in der KFM-Webauskunft Konten angezeigt werden können.

#### Persönliche Einstellungen

| Bitte wählen Sie die Anzahl der Datensätze pro Seite (5 - 50):              | 14                          |
|-----------------------------------------------------------------------------|-----------------------------|
| Sollen leere Haushaltsstellen ausgeblendet werden?                          |                             |
| Zippen exportierter Daten: Nein / Zip-Archiv / Selbstextrahierendes Archiv? | $\odot$ / $\circ$ / $\circ$ |
| Belege aller RT in der Belegsuche anzeigen?                                 |                             |
| Zusätzlich Sachbuch-Konten mit Leserecht auswerten?                         |                             |
|                                                                             |                             |

zurück speichern

#### 11.8. Versionen

In der Bildschirmseite Systemdienste wird die **aktuell eingesetzte Version** von **KFM-Web** sowie der benötigten Programmdatei **KFM-Tools.dll** angezeigt.

| Bitte wählen Sie die Anzahl der Datensätze pro Seite (5 - 50):     14       Bitte wählen Sie die Anzahl der Datensätze pro Seite (5 - 50):     12       Bitte wählen Sie die Anzahl der Datensätze pro Seite (5 - 50):     12       Zippen exportienten Daten: Nein / Zip-Archiv / Solbstextrahierendes Archiv?     16 / 0       Bitte vählen Sie die Anzahl der Datensätze pro Seite (5 - 50):     12       Zippen exportienten Daten: Nein / Zip-Archiv / Solbstextrahierendes Archiv?     16 / 0       Bitte vählen Sie die Anzahl der Datensite auswerten?     12                                                                                                    |      |
|----------------------------------------------------------------------------------------------------|------|
| 영감 61 655 분위에 전 699 전 699 O 699 O 699 |      |
| Zippen exportiente: Daten: Nein / Zip-Archiv / Solbstextrahierendes Archiv?     (6) / (6)       Bedage alles #0 lander/solb arcs/solf?     (7)       Zusätzlich Sachbuch-Konten mit Leserecht auswerten?     (7)                                                                                                    |      |
| Balays alles all balasy felle artistica alles (1901) [17]<br>Zusätzlich Sachbuch-Konten mit Leserecht auswerten? [2]                                                                                                    | 0    |
| Zusätzlich Sachbuch-Konten mit Leserecht auswerten?                                                                                                    |      |
|                                                                                                    |      |
| enter. Speed                                                                                                    | CR30 |
| KFM-Webauskunt Version: 4.11.801.3                                                                                                    |      |

Wählen Sie Systemdienste und klicken Sie auf Eigenes Kennwort ändern.

| 1 | Systemal anale             | - |
|---|----------------------------|---|
|   | Eigener (3 aner            |   |
|   | For the long Einstellungen |   |
|   | Elgenes Managari sa carr   |   |
|   |                            |   |
|   | <u>Örregy</u> regen        |   |
|   | 相對語言語                      |   |
|   | Haradanga                  |   |

#### Passwort ändern

| Aktuelles Kennwort:   |               |
|-----------------------|---------------|
| Neues Kennwort:       |               |
| Kennwort wiederholen: |               |
| Überr                 | nehmen Zurück |

# 11.9. Darstellung

Die CSS-Auswahl gibt Ihnen die Möglichkeit, zwischen verschiedenen Layouts zu wählen.

| 🥦 <u></u>                                                                                                    | iamelionaia                                                                                                    |            |
|----------------------------------------------------------------------------------------------------|----------------------------------------------------------------------------------------------------|------------|
| Egene                                                                                                    | 18)VIIST                                                                                                    |            |
| Perestians                                                                                                    | Eindelengen                                                                                                    |            |
| Eligentiti Part                                                                                                    | read shear                                                                                                    |            |
|                                                                                                    |                                                                                                    | *          |
| (internet)                                                                                                    | in in the second second second second second second second second second second second second second second se |            |
| - Nig                                                                                                    | 19460                                                                                                    |            |
| Høn                                                                                                    | 16931                                                                                                    |            |
| CSS-Au<br>Bitte wählen Sie das Design aus, in dem Sie sich in KFM<br>KM4-Vectuus-unt                                                                                                    | <b>swahl</b><br>M-WEB bewegen wollen:                                                                          | Zurück     |
| Ingeneration                                                                                                    | KfmWeb                                                                                                    | Übernehmen |
| nada Barne Aquat Quatan<br>I/14 - Wabacalurt:                                                                                                    |                                                                                                    |            |
| E pri numeri de la pri numeri de la pri | KfmWebNET<br>(aktuelles Design)                                                                                | Übernehmen |

Klicken Sie in der Auswahlseite des Layouts auf den entsprechenden Button Übernehmen.

#### Darstellungsart KfmWeb:

| KG: (KIGST411) Musterkasse 00 (00<br>RT: Rechtsträger 0020IST (0020<br>Anwendung: KFM-Websuskunt 💌 | 01)<br>) |        | KFM -                | Web         |   | 🏂 <u>Hauptmenü</u> | Haushaltsjahr: 2012 💽<br>Benutzer: USER1<br>🗊 Systemdienste 🙆 Abm | nelden |
|----------------------------------------------------------------------------------------------------|----------|--------|----------------------|-------------|---|--------------------|-------------------------------------------------------------------|--------|
| ĸigst                                                                                              |          |        |                      |             |   | Datum des letzt    | en Tagesabschlusses: 17.04                                        | 4.2012 |
|                                                                                                    |          |        | Hauptn               | nenü        |   |                    |                                                                   |        |
| Kassengemeinschaft                                                                                 | 0001     |        | KIGST411) Musterka   | sse 0001IST |   | 12                 | Listen                                                            |        |
| Rechtsträger.                                                                                      | 0020     |        | Rechtsträger 0020    | IST         | [ | Haushaltsübe       | rwachungsliste                                                    | •      |
| Sachbuch:                                                                                          | 00       |        |                      |             | _ |                    | Erstellen                                                         |        |
| Haushaltsjahr:                                                                                     | 2012     |        | Haushaltsjahr 2012   |             |   | ×                  | Exporte                                                           |        |
| Bewirtschafter:                                                                                    | kein     |        | eine Bewirtschafterw | ahl         | [ | Excel-Export       |                                                                   | •      |
| Gliederung von/bis:                                                                                |          |        | 1                    |             |   |                    | Export                                                            |        |
| Objekt von/bis:                                                                                    |          |        | 1                    |             |   |                    |                                                                   |        |
| Gruppierung von/bis:                                                                               |          |        | 1                    |             |   | weitere Filter     | Sachbuch                                                          |        |
| Unterkonto von/bis:                                                                                |          |        | 1                    |             |   | Filter löschen     | Belegsuche                                                        |        |
| Haushaltsplanung                                                                                   |          | Belege | rfassung             | Barkasse    |   |                    | Projekte                                                          |        |

#### Darstellungsart KfmWebNET:

| KG: (KIGST411) Musterkasse 00<br>RT: Rechtsträger 0020IST (0<br>Anwendung: KFM-Webauskunit 💌 | (0001)<br>020) | KFM - Web                       | Haushaltsjahr: 2012 💌<br>Benutzer: USER1<br>🔗 Hauptmenü 🗔 Systemdienste 🙆 Abmelder |
|----------------------------------------------------------------------------------------------|----------------|---------------------------------|------------------------------------------------------------------------------------|
| ĸigst                                                                                        |                |                                 | Datum des letzten Tagesabschlusses: 17.04.201                                      |
|                                                                                              |                | Hauptmenü                       |                                                                                    |
| Kassengemeinschaft:                                                                          | 0001           | (KIGST411) Musterkasse 0001—IST | 🖆 Listen                                                                           |
| Rechtsträger:                                                                                | 0020           | Rechtsträger 0020-IST           | Haushaltsüberwachungsliste                                                         |
| Sachbuch:                                                                                    | 00             |                                 | Erstellen                                                                          |
| Haushaltsjahr:                                                                               | 2012           | Haushaltsjahr 2012              | Exporte                                                                            |
| Bewirtschafter:                                                                              | kein           | Keine Bewirtschafterwahl        | Excel-Export                                                                       |
| Gliederung von/bis:                                                                          |                |                                 | Export                                                                             |
| Objekt von/bis:                                                                              |                |                                 |                                                                                    |
| Grupplerung von/bis:                                                                         |                |                                 | weitere Filter Sachbuch                                                            |
|                                                                                              |                |                                 | Filter löschen Belensuche                                                          |
| Unterkonto von/bis:                                                                          |                |                                 | The bound being such a                                                             |

#### 11.10. Anregungen

Senden Sie uns Ihre Anregungen. Klicken Sie auf das Symbol der Systemdienste, dann Anregungen und Sie können uns eine E-Mail schicken.

Je nach Eintrag der E-Mail Adresse in den Stammdaten der Kassengemeinschaft wird die Anregung an

den Adressaten geschickt.

| 2 | Systemdienste             |  |
|---|---------------------------|--|
|   | Eigener Ordner            |  |
|   | Persönliche Einstellungen |  |
|   | Eigenes Kennwort ändern   |  |
|   | CSS-Auswahl               |  |
|   | Anregungen                |  |
|   | Historie                  |  |
|   | Handbuch                  |  |

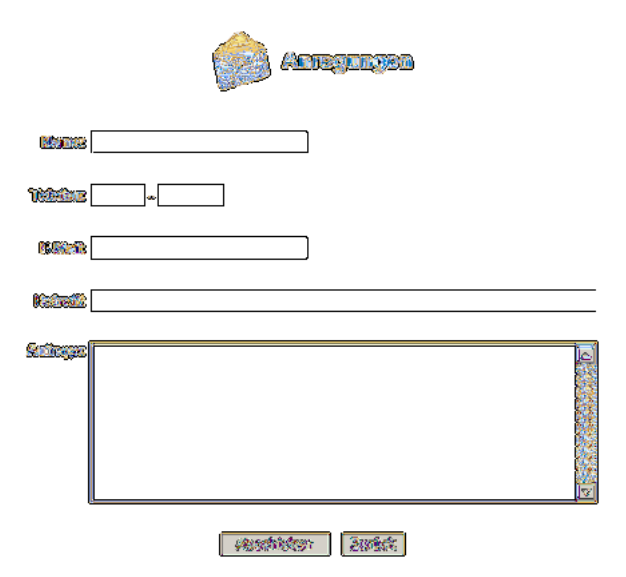

In der folgenden Bildschirmseite tragen Sie alle notwendigen Informationen ein.

| Amagungan                                                                                                    |
|----------------------------------------------------------------------------------------------------|
| Recs Roferman                                                                                                    |
|                                                                                                    |
| \$402x97                                                                                                    |
| ICARTAR STERATORS                                                                                                    |
| Anibilis Refer questante doman, actor questante Basanno, de<br>bré, due lisinde mite 1918-2018 indee échi foniquentes<br>Restignentedités |
| 16485411272221 Kaliuna                                                                                                    |

Mit der Option **Abschicken** senden Sie die Email ab.

Mit der Option **Zurück** gelangen Sie in die Systemdienste zurück.